## SIEMENS

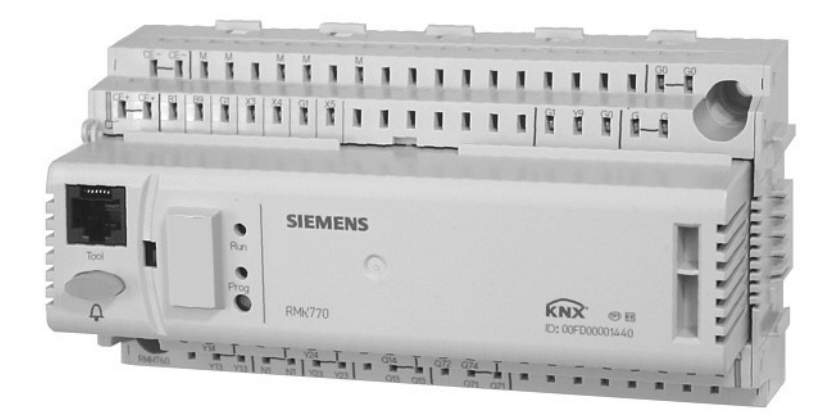

## Synco<sup>™</sup> 700 Modular boiler sequence controller RMK770 including extension modules RMZ785, RMZ787, RMZ788 and RMZ789

**Basic Documentation** 

Edition 2.1 Controller series B CE1P3132en 23.04.2009

**Building Technologies** 

κnχ

Siemens Switzerland Ltd Industry Sector Building Technologies Division International Headquarters HVAC Products Gubelstrasse 22 CH -6301 Zug Tel. +41 41 724 24 24 Fax +41 41 724 35 22 www.sbt.siemens.com

### 2/232

Building Technologies HVAC Products © 2004-2009 Siemens Switzerland Ltd Subject to alteration

## Contents

| 1     | Summary                                                                             | 11 |
|-------|-------------------------------------------------------------------------------------|----|
| 1.1   | Product range                                                                       | 11 |
| 1.2   | System topology                                                                     | 12 |
| 1.3   | Equipment combinations                                                              | 12 |
| 1.4   | Product documentation                                                               | 13 |
| 1.5   | Important notes                                                                     | 14 |
| 2     | Operation                                                                           | 15 |
| 2.1   | Operation without operator unit                                                     | 15 |
| 2.2   | Operation with operator unit                                                        | 16 |
| 2.2.1 | Functions of the operator unit                                                      | 16 |
| 2.2.2 | Operating concept                                                                   | 16 |
| 2.2.3 | Operating levels                                                                    | 17 |
| 2.2.4 | Access rights                                                                       | 18 |
| 3     | Commissioning                                                                       | 19 |
| 3.1   | Basic concept                                                                       | 19 |
| 3.2   | Entering the commissioning mode                                                     | 22 |
| 3.3   | Basic configuration                                                                 | 22 |
| 3.3.1 | Plant types                                                                         | 22 |
| 3.3.2 | Terminal assignment and properties of outputs                                       | 31 |
| 3.3.3 | Short designations for basic module and extension modules                           | 32 |
| 3.3.4 | Maximum configuration                                                               | 32 |
| 3.3.5 | Use of configuration diagrams                                                       | 32 |
| 3.3.6 | Extension modules                                                                   | 34 |
| 3.4   | Extra configuration                                                                 | 36 |
| 3.4.1 | Hydraulics-dependent inputs and outputs of function block "Boiler sequence manager" | 37 |
| 3.4.2 | Hydraulics-dependent inputs and outputs of function block "Boiler"                  | 38 |
| 3.4.3 | Hydraulics-dependent inputs and outputs of function block<br>"Precontrol"           | 39 |
| 3.4.4 | Hydraulics-dependent inputs and outputs of function block "Heating<br>circuit"      | 40 |
| 3.4.5 | Miscellaneous                                                                       | 41 |
| 3.4.6 | Faults                                                                              | 42 |
| 3.4.7 | Configuration of the universal inputs and outputs                                   | 42 |
| 3.5   | Several boiler sequence controllers RMK770                                          | 44 |
| 3.6   | Wiring test                                                                         | 45 |
| 3.7   | Completing commissioning                                                            | 46 |
| 3.8   | Data backup                                                                         | 46 |
| 3.9   | Device information                                                                  | 46 |
|       |                                                                                     |    |

| 3.10                                                                                                    | Leaving the password level                                                                                                    | 47                                                                                                    |
|----------------------------------------------------------------------------------------------------|----------------------------------------------------------------------------------------------------|----------------------------------------------------------------------------------------------------|
| 3.11                                                                                                    | Marking changes                                                                                                    | 47                                                                                                    |
| 3.12                                                                                                    | Plant types and default terminal assignments                                                                                                    | 48                                                                                                    |
| 4                                                                                                    | General settings                                                                                                    | 52                                                                                                    |
| 4.1                                                                                                    | Time of day and date                                                                                                    | 52                                                                                                    |
| 4.1.1                                                                                                    | Operating principle                                                                                                    | 52                                                                                                    |
| 4.1.2                                                                                                    | Communication                                                                                                    | 52                                                                                                    |
| 4.1.3                                                                                                    | Fault handling                                                                                                    | 53                                                                                                    |
| 4.2                                                                                                    | Selecting the language                                                                                                    | 54                                                                                                    |
| 4.3                                                                                                    | Selecting the unit of temperature                                                                                                    | 54                                                                                                    |
| 4.4                                                                                                    | Contrast of the operator unit's display                                                                                                    | 54                                                                                                    |
| 4.5                                                                                                    | Text entry                                                                                                    | 54                                                                                                    |
| 4.5.1                                                                                                    | Device name and file name                                                                                                    | 54                                                                                                    |
| 4.5.2                                                                                                    | Aggregate names                                                                                                    | 55                                                                                                    |
| 4.5.3                                                                                                    | Text of fault inputs                                                                                                    | 55                                                                                                    |
| 4.5.4                                                                                                    | Electronic business card                                                                                                    | 55                                                                                                    |
| 4.5.5                                                                                                    | Resetting text entries                                                                                                    | 56                                                                                                    |
| 5                                                                                                    | General functions, fundamentals                                                                                                    | 57                                                                                                    |
| 5.1                                                                                                    | Time switch                                                                                                    | 57                                                                                                    |
| 5.1.1                                                                                                    | Communication                                                                                                    | 57                                                                                                    |
|                                                                                                    |                                                                                                    |                                                                                                    |
| 5.1.2                                                                                                    | Entering the 24-hour program for space heating                                                                                                    | 58                                                                                                    |
| 5.1.2<br>5.1.3                                                                                                    | Entering the 24-hour program for space heating<br>Fault handling                                                                                                    | 58<br>59                                                                                                 |
| 5.1.2<br>5.1.3<br>5.2                                                                                                    | Entering the 24-hour program for space heating<br>Fault handling<br>Holidays / special days                                                                                                    | 58<br>59<br>59                                                                                           |
| 5.1.2<br>5.1.3<br>5.2<br>5.2.1                                                                                                    | Entering the 24-hour program for space heating<br>Fault handling<br>Holidays / special days<br>Communication                                                                                                    | 58<br>59<br>59<br>59                                                                                     |
| 5.1.2<br>5.1.3<br>5.2<br>5.2.1<br>5.2.2                                                                                                    | Entering the 24-hour program for space heating<br>Fault handling<br>Holidays / special days<br>Communication<br>Holidays                                                                                                    | 58<br>59<br>59<br>59<br>60                                                                               |
| 5.1.2<br>5.1.3<br>5.2<br>5.2.1<br>5.2.2<br>5.2.2<br>5.2.3                                                                                                    | Entering the 24-hour program for space heating<br>Fault handling<br>Holidays / special days<br>Communication<br>Holidays<br>Special days                                                                                                    | 58<br>59<br>59<br>59<br>60<br>60                                                                         |
| 5.1.2<br>5.1.3<br>5.2<br>5.2.1<br>5.2.2<br>5.2.2<br>5.2.3<br>5.2.4                                                                                                    | Entering the 24-hour program for space heating<br>Fault handling<br>Holidays / special days<br>Communication<br>Holidays<br>Special days<br>Calendar entry                                                                                                    | 58<br>59<br>59<br>60<br>60<br>61                                                                         |
| 5.1.2<br>5.1.3<br>5.2<br>5.2.1<br>5.2.2<br>5.2.3<br>5.2.3<br>5.2.4<br>5.2.5                                                                                                 | Entering the 24-hour program for space heating<br>Fault handling<br>Holidays / special days<br>Communication<br>Holidays<br>Special days<br>Calendar entry<br>Control inputs for holidays and special days                                                                                                    | 58<br>59<br>59<br>60<br>61<br>61                                                                         |
| 5.1.2<br>5.1.3<br>5.2<br>5.2.1<br>5.2.2<br>5.2.3<br>5.2.4<br>5.2.5<br>5.2.6                                                                                                 | Entering the 24-hour program for space heating<br>Fault handling<br>Holidays / special days<br>Communication<br>Holidays<br>Special days<br>Calendar entry<br>Control inputs for holidays and special days<br>Fault handling                                                                                                    | 58<br>59<br>59<br>60<br>61<br>61<br>61                                                                   |
| 5.1.2<br>5.1.3<br>5.2<br>5.2.1<br>5.2.2<br>5.2.3<br>5.2.4<br>5.2.5<br>5.2.6<br>5.2.6<br>5.3                                                                                 | Entering the 24-hour program for space heating<br>Fault handling<br>Holidays / special days<br>Communication<br>Holidays<br>Special days<br>Calendar entry<br>Control inputs for holidays and special days<br>Fault handling<br>Frost protection for the plant                                                                                                    | 58<br>59<br>59<br>60<br>61<br>61<br>62<br>62                                                             |
| 5.1.2<br>5.1.3<br>5.2<br>5.2.1<br>5.2.2<br>5.2.3<br>5.2.4<br>5.2.5<br>5.2.6<br>5.3<br>5.4                                                                                   | Entering the 24-hour program for space heating<br>Fault handling<br>Holidays / special days<br>Communication<br>Holidays<br>Special days<br>Calendar entry<br>Control inputs for holidays and special days<br>Fault handling<br>Frost protection for the plant<br>Pump overrun and mixing valve overrun                                                                                                    | 58<br>59<br>59<br>60<br>61<br>61<br>61<br>62<br>62<br>62                                                 |
| 5.1.2<br>5.1.3<br>5.2<br>5.2.1<br>5.2.2<br>5.2.3<br>5.2.4<br>5.2.5<br>5.2.6<br>5.3<br>5.4<br>5.5                                                                            | Entering the 24-hour program for space heating<br>Fault handling<br>Holidays / special days<br>Communication<br>Holidays<br>Special days<br>Calendar entry<br>Control inputs for holidays and special days<br>Fault handling<br>Frost protection for the plant<br>Pump overrun and mixing valve overrun<br>Pump kick and valve kick                                                                                                    | 58<br>59<br>59<br>60<br>61<br>61<br>61<br>62<br>62<br>63<br>63                                           |
| 5.1.2<br>5.1.3<br>5.2<br>5.2.1<br>5.2.2<br>5.2.3<br>5.2.4<br>5.2.5<br>5.2.6<br>5.3<br>5.4<br>5.5<br>5.6                                                                     | Entering the 24-hour program for space heating<br>Fault handling<br>Holidays / special days<br>Communication<br>Holidays<br>Special days<br>Calendar entry<br>Control inputs for holidays and special days<br>Fault handling<br>Frost protection for the plant<br>Pump overrun and mixing valve overrun<br>Pump kick and valve kick<br>Heat demand and load control                                                                                                    | 58<br>59<br>59<br>60<br>61<br>61<br>62<br>62<br>63<br>63<br>64                                           |
| 5.1.2<br>5.1.3<br>5.2<br>5.2.1<br>5.2.2<br>5.2.3<br>5.2.4<br>5.2.5<br>5.2.6<br>5.3<br>5.4<br>5.5<br>5.6<br>5.6.1                                                            | Entering the 24-hour program for space heating<br>Fault handling<br>Holidays / special days<br>Communication<br>Holidays<br>Special days<br>Calendar entry<br>Control inputs for holidays and special days<br>Fault handling<br>Frost protection for the plant<br>Pump overrun and mixing valve overrun<br>Pump kick and valve kick<br>Heat demand and load control<br>Heat demand                                                                                                    | 58<br>59<br>59<br>60<br>61<br>61<br>62<br>62<br>63<br>63<br>63<br>64                                     |
| 5.1.2<br>5.1.3<br>5.2<br>5.2.1<br>5.2.2<br>5.2.3<br>5.2.4<br>5.2.5<br>5.2.6<br>5.3<br>5.4<br>5.5<br>5.6<br>5.6.1<br>5.6.2                                                   | Entering the 24-hour program for space heating<br>Fault handling<br>Holidays / special days<br>Communication<br>Holidays<br>Special days<br>Calendar entry<br>Control inputs for holidays and special days<br>Fault handling<br>Frost protection for the plant<br>Pump overrun and mixing valve overrun<br>Pump kick and valve kick<br>Heat demand and load control<br>Heat demand<br>Load control                                                                                                  | 58<br>59<br>59<br>60<br>61<br>61<br>62<br>62<br>63<br>63<br>63<br>64<br>64<br>64                         |
| 5.1.2<br>5.1.3<br>5.2<br>5.2.1<br>5.2.2<br>5.2.3<br>5.2.4<br>5.2.5<br>5.2.6<br>5.3<br>5.4<br>5.5<br>5.6<br>5.6<br>5.6.1<br>5.6.2<br>5.7                                     | Entering the 24-hour program for space heating<br>Fault handling<br>Holidays / special days<br>Communication<br>Holidays<br>Special days<br>Calendar entry<br>Calendar entry<br>Control inputs for holidays and special days<br>Fault handling<br>Frost protection for the plant<br>Pump overrun and mixing valve overrun<br>Pump kick and valve kick<br>Heat demand and load control<br>Heat demand<br>Load control<br>Mixing valve control                                                        | 58<br>59<br>59<br>60<br>61<br>61<br>61<br>62<br>62<br>63<br>63<br>64<br>64<br>65<br>66                   |
| 5.1.2<br>5.1.3<br>5.2<br>5.2.1<br>5.2.2<br>5.2.3<br>5.2.4<br>5.2.5<br>5.2.6<br>5.3<br>5.4<br>5.5<br>5.6<br>5.6<br>5.6.1<br>5.6.2<br>5.7<br>5.7.1                            | Entering the 24-hour program for space heating<br>Fault handling<br>Holidays / special days<br>Communication<br>Holidays<br>Special days<br>Calendar entry<br>Control inputs for holidays and special days<br>Fault handling<br>Frost protection for the plant<br>Pump overrun and mixing valve overrun<br>Pump kick and valve kick<br>Heat demand and load control<br>Heat demand<br>Load control<br>Mixing valve control<br>Control                                                               | 58<br>59<br>59<br>60<br>61<br>61<br>62<br>62<br>63<br>63<br>63<br>64<br>65<br>66                         |
| 5.1.2<br>5.1.3<br>5.2<br>5.2.1<br>5.2.2<br>5.2.3<br>5.2.4<br>5.2.5<br>5.2.6<br>5.3<br>5.4<br>5.5<br>5.6<br>5.6<br>5.6.1<br>5.6.2<br>5.7<br>5.7.1<br>5.7.2                   | Entering the 24-hour program for space heating<br>Fault handling<br>Holidays / special days<br>Communication<br>Holidays<br>Special days<br>Calendar entry<br>Calendar entry<br>Control inputs for holidays and special days<br>Fault handling<br>Frost protection for the plant<br>Pump overrun and mixing valve overrun<br>Pump kick and valve kick<br>Heat demand and load control<br>Heat demand<br>Load control<br>Mixing valve control<br>Setting aids                                        | 58<br>59<br>59<br>60<br>61<br>61<br>61<br>62<br>62<br>63<br>63<br>64<br>64<br>65<br>66<br>66<br>67       |
| 5.1.2<br>5.1.3<br>5.2<br>5.2.1<br>5.2.2<br>5.2.3<br>5.2.4<br>5.2.5<br>5.2.6<br>5.3<br>5.4<br>5.5<br>5.6<br>5.6<br>5.6.1<br>5.6.2<br>5.7<br>5.7.1<br>5.7.2<br>5.7.3          | Entering the 24-hour program for space heating<br>Fault handling<br>Holidays / special days<br>Communication<br>Holidays<br>Special days<br>Calendar entry<br>Control inputs for holidays and special days<br>Fouth of the plant and special days<br>Fault handling<br>Frost protection for the plant<br>Pump overrun and mixing valve overrun<br>Pump kick and valve kick<br>Heat demand and load control<br>Heat demand<br>Load control<br>Mixing valve control<br>Setting aids<br>Control signal | 58<br>59<br>59<br>60<br>61<br>61<br>62<br>62<br>63<br>63<br>63<br>64<br>65<br>66<br>66<br>67<br>69       |
| 5.1.2<br>5.1.3<br>5.2<br>5.2.1<br>5.2.2<br>5.2.3<br>5.2.4<br>5.2.5<br>5.2.6<br>5.3<br>5.4<br>5.5<br>5.6<br>5.6.1<br>5.6.2<br>5.7<br>5.7.1<br>5.7.2<br>5.7.3<br>5.7.3<br>5.8 | Entering the 24-hour program for space heating                                                                                                    | 58<br>59<br>59<br>60<br>61<br>61<br>62<br>62<br>63<br>63<br>63<br>64<br>65<br>66<br>66<br>67<br>69<br>69 |

| 5.8.2 | Pump supervision and twin pumps                     | 70  |
|-------|-----------------------------------------------------|-----|
| 5.8.3 | Changeover logic                                    | 71  |
| 5.8.4 | Overload message and supervision of flow            | 72  |
| 6     | Boiler sequence management                          | 73  |
| 6.1   | Overview of function block                          | 73  |
| 6.2   | Configuration                                       | 74  |
| 6.3   | Boiler sequence management                          | 77  |
| 6.3.1 | Concept                                             | 77  |
| 6.3.2 | Orders for boilers to be switched on and off        | 78  |
| 6.3.3 | Boiler sequence order                               | 81  |
| 6.3.4 | Boiler sequence operating mode                      | 83  |
| 6.3.5 | Sustained mode                                      | 85  |
| 6.3.6 | Switching boilers on and off                        | 85  |
| 6.4   | Supervision of faults                               | 89  |
| 6.5   | Heat demand and heat request                        | 91  |
| 6.5.1 | Heat request modulating                             | 92  |
| 6.5.2 | Heat request 2-position                             | 92  |
| 6.5.3 | Heat demand transformers                            | 93  |
| 6.6   | Other functions                                     | 93  |
| 6.6.1 | Common maintained boiler return temperature         | 93  |
| 6.6.2 | Maximum limitation of the flow temperature setpoint | 94  |
| 6.6.3 | Frost protection                                    | 95  |
| 6.7   | Diagnostics                                         | 95  |
| 6.8   | Fault handling                                      | 97  |
| 7     | Boiler control                                      |     |
| 7.1   | Overview of function block                          | 99  |
| 7.2   | Configuration                                       |     |
| 7.2.1 | Burner types                                        | 103 |
| 7.2.2 | Boiler hydraulics                                   | 104 |
| 7.3   | Additional boilers                                  |     |
| 7.4   | Boiler operating modes and boiler setpoints         |     |
| 7.5   | Releasing and locking a boiler                      |     |
| 7.6   | Individual operation                                | 107 |
| 7.7   | Test mode and commissioning aids                    |     |
| 7.8   | Control of the burner                               | 109 |
| 7.8.1 | 2-position control of 1-stage burners               | 109 |
| 7.8.2 | 2-position control of 2-stage burners               | 110 |
| 7.8.3 | Control of burner's basic stage and stage 2         | 110 |
| 7.8.4 | Control of modulating burners                       | 112 |
| 7.8.5 | External burner control                             | 116 |
| 7.9   | Protective boiler functions                         | 116 |

| 7.9.1                                                                                                    | Maximum limitation of the boiler temperature                                                                                                    | 117                                                                                                    |
|----------------------------------------------------------------------------------------------------|----------------------------------------------------------------------------------------------------|----------------------------------------------------------------------------------------------------|
| 7.9.2                                                                                                    | Minimum limitation of the boiler temperature                                                                                                    | 117                                                                                                    |
| 7.9.3                                                                                                    | Protective boiler startup                                                                                                    | 117                                                                                                    |
| 7.9.4                                                                                                    | Optimization of the minimum boiler temperature                                                                                                    | 118                                                                                                    |
| 7.9.5                                                                                                    | Boiler shutdown                                                                                                    | 118                                                                                                    |
| 7.9.6                                                                                                    | Protection against boiler overtemperatures                                                                                                    | 119                                                                                                    |
| 7.9.7                                                                                                    | Pump kick and valve kick                                                                                                    | 119                                                                                                    |
| 7.9.8                                                                                                    | Frost protection for the plant with boiler pump                                                                                                    | 119                                                                                                    |
| 7.9.9                                                                                                    | Frost protection for the boiler                                                                                                    | 119                                                                                                    |
| 7.9.10                                                                                                    | Protection against pressure shocks                                                                                                    | 120                                                                                                    |
| 7.10                                                                                                    | Minimum limitation of the return temperature                                                                                                    | 120                                                                                                    |
| 7.11                                                                                                    | Flue gas temperature supervision                                                                                                    | 122                                                                                                    |
| 7.12                                                                                                    | Flue gas measuring mode                                                                                                    | 123                                                                                                    |
| 7.13                                                                                                    | Boiler faults                                                                                                    | 124                                                                                                    |
| 7.14                                                                                                    | Burner hours run counter and output balance                                                                                                    | 126                                                                                                    |
| 7.15                                                                                                    | Fault status messages                                                                                                    | 127                                                                                                    |
| 7.16                                                                                                    | Boiler designations                                                                                                    | 132                                                                                                    |
| 7.17                                                                                                    | Diagnostic choices                                                                                                    | 132                                                                                                    |
| 8                                                                                                    | Heat demand and heat requests                                                                                                    | 134                                                                                                    |
| 8.1                                                                                                    | Heat requests                                                                                                    | 134                                                                                                    |
|                                                                                                    |                                                                                                    |                                                                                                    |
| 8.2                                                                                                    | Weather-compensated setpoint for boiler sequencing                                                                                                    | 135                                                                                                    |
| 8.2<br>8.3                                                                                                    | Weather-compensated setpoint for boiler sequencing<br>Heat demand transformers                                                                                                    | 135<br>135                                                                                                    |
| 8.2<br>8.3<br>9                                                                                                    | Weather-compensated setpoint for boiler sequencing<br>Heat demand transformers<br>Precontrol                                                                                                    | 135<br>135<br>138                                                                                                    |
| 8.2<br>8.3<br>9<br>9.1                                                                                                    | Weather-compensated setpoint for boiler sequencing<br>Heat demand transformers<br>Precontrol<br>Overview of function block                                                                                                    | 135<br>135<br>138<br>138                                                                                                    |
| 8.2<br>8.3<br>9<br>9.1<br>9.2                                                                                                    | Weather-compensated setpoint for boiler sequencing<br>Heat demand transformers<br>Precontrol<br>Overview of function block<br>Configuration                                                                                                    | 135<br>135<br>138<br>138<br>138                                                                                                    |
| 8.2<br>8.3<br>9<br>9.1<br>9.2<br>9.3                                                                                                    | Weather-compensated setpoint for boiler sequencing<br>Heat demand transformers<br>Precontrol<br>Overview of function block<br>Configuration<br>Types of primary controller                                                                                                    | 135<br>135<br>138<br>138<br>138<br>138<br>139                                                                                            |
| <ul> <li>8.2</li> <li>8.3</li> <li>9</li> <li>9.1</li> <li>9.2</li> <li>9.3</li> <li>9.3.1</li> </ul>                                                                                                    | Weather-compensated setpoint for boiler sequencing<br>Heat demand transformers<br>Precontrol<br>Overview of function block<br>Configuration<br>Types of primary controller<br>Control of mixing valve                                                                                                    | 135<br>135<br>138<br>138<br>138<br>138<br>139<br>139                                                                                     |
| <ul> <li>8.2</li> <li>8.3</li> <li>9</li> <li>9.1</li> <li>9.2</li> <li>9.3</li> <li>9.3.1</li> <li>9.3.2</li> </ul>                                                                                                    | Weather-compensated setpoint for boiler sequencing<br>Heat demand transformers<br>Precontrol<br>Overview of function block<br>Configuration<br>Types of primary controller<br>Control of mixing valve<br>Pump control.                                                                                                    | 135<br>135<br>138<br>138<br>138<br>139<br>139<br>139                                                                                     |
| <ul> <li>8.2</li> <li>8.3</li> <li>9</li> <li>9.1</li> <li>9.2</li> <li>9.3</li> <li>9.3.1</li> <li>9.3.2</li> <li>9.4</li> </ul>                                                                                                    | Weather-compensated setpoint for boiler sequencing<br>Heat demand transformers<br>Precontrol<br>Overview of function block<br>Configuration<br>Types of primary controller<br>Control of mixing valve<br>Pump control<br>Plant operation                                                                                                    | 135<br>135<br>138<br>138<br>138<br>139<br>139<br>139<br>139<br>139                                                                       |
| <ul> <li>8.2</li> <li>8.3</li> <li>9</li> <li>9.1</li> <li>9.2</li> <li>9.3</li> <li>9.3.1</li> <li>9.3.2</li> <li>9.4</li> <li>9.5</li> </ul>                                                                                                    | Weather-compensated setpoint for boiler sequencing<br>Heat demand transformers<br>Precontrol<br>Overview of function block<br>Configuration<br>Types of primary controller<br>Control of mixing valve<br>Pump control.<br>Plant operation<br>Heat demand and heat request                                                                                                    | 135<br>135<br>138<br>138<br>138<br>139<br>139<br>139<br>139<br>139<br>140                                                                |
| <ul> <li>8.2</li> <li>8.3</li> <li>9</li> <li>9.1</li> <li>9.2</li> <li>9.3</li> <li>9.3.1</li> <li>9.3.2</li> <li>9.4</li> <li>9.5</li> <li>9.5.1</li> </ul>                                                                                                    | Weather-compensated setpoint for boiler sequencing<br>Heat demand transformers<br>Precontrol<br>Overview of function block<br>Configuration<br>Types of primary controller<br>Control of mixing valve<br>Pump control.<br>Plant operation<br>Heat demand and heat request<br>Heat request modulating                                                                                                    | 135<br>135<br>138<br>138<br>138<br>139<br>139<br>139<br>139<br>140<br>140<br>141                                                         |
| <ul> <li>8.2</li> <li>8.3</li> <li>9</li> <li>9.1</li> <li>9.2</li> <li>9.3</li> <li>9.3.1</li> <li>9.3.2</li> <li>9.4</li> <li>9.5</li> <li>9.5.1</li> <li>9.5.2</li> </ul>                                                                                                    | Weather-compensated setpoint for boiler sequencing<br>Heat demand transformers<br>Precontrol<br>Overview of function block<br>Configuration<br>Types of primary controller<br>Control of mixing valve<br>Pump control<br>Plant operation<br>Heat demand and heat request<br>Heat request modulating<br>Heat request 2-position                                                                                                    | 135<br>135<br>138<br>138<br>138<br>139<br>139<br>139<br>139<br>140<br>140<br>141<br>142                                                  |
| <ul> <li>8.2</li> <li>8.3</li> <li>9</li> <li>9.1</li> <li>9.2</li> <li>9.3</li> <li>9.3.1</li> <li>9.3.2</li> <li>9.4</li> <li>9.5</li> <li>9.5.1</li> <li>9.5.2</li> <li>9.5.3</li> </ul>                                                                                     | Weather-compensated setpoint for boiler sequencing<br>Heat demand transformers<br>Precontrol<br>Overview of function block<br>Configuration<br>Types of primary controller<br>Control of mixing valve<br>Pump control<br>Plant operation<br>Heat demand and heat request<br>Heat request modulating<br>Heat request 2-position<br>Heat demand transformers                                                                                                    | 135<br>135<br>138<br>138<br>138<br>139<br>139<br>139<br>140<br>140<br>141<br>141<br>142<br>142                                           |
| <ul> <li>8.2</li> <li>8.3</li> <li>9</li> <li>9.1</li> <li>9.2</li> <li>9.3</li> <li>9.3.1</li> <li>9.3.2</li> <li>9.4</li> <li>9.5</li> <li>9.5.1</li> <li>9.5.2</li> <li>9.5.3</li> <li>9.6</li> </ul>                                                                        | Weather-compensated setpoint for boiler sequencing<br>Heat demand transformers<br>Precontrol<br>Overview of function block<br>Configuration<br>Types of primary controller<br>Control of mixing valve<br>Pump control.<br>Plant operation<br>Heat demand and heat request<br>Heat request modulating<br>Heat request 2-position<br>Heat demand transformers<br>Control of mixing valve.                                                                                                    | 135<br>135<br>138<br>138<br>138<br>139<br>139<br>139<br>140<br>140<br>141<br>142<br>142<br>143                                           |
| <ul> <li>8.2</li> <li>8.3</li> <li>9</li> <li>9.1</li> <li>9.2</li> <li>9.3</li> <li>9.3.1</li> <li>9.3.2</li> <li>9.4</li> <li>9.5</li> <li>9.5.1</li> <li>9.5.2</li> <li>9.5.3</li> <li>9.6</li> <li>9.6.1</li> </ul>                                                         | Weather-compensated setpoint for boiler sequencing<br>Heat demand transformers<br>Precontrol<br>Overview of function block<br>Configuration<br>Types of primary controller<br>Control of mixing valve<br>Pump control<br>Plant operation<br>Heat demand and heat request<br>Heat request modulating<br>Heat request 2-position<br>Heat demand transformers<br>Control of mixing valve                                                                                                    | 135<br>135<br>138<br>138<br>138<br>138<br>139<br>139<br>139<br>139<br>140<br>140<br>141<br>142<br>142<br>143<br>143                      |
| <ul> <li>8.2</li> <li>8.3</li> <li>9</li> <li>9.1</li> <li>9.2</li> <li>9.3</li> <li>9.3.1</li> <li>9.3.2</li> <li>9.4</li> <li>9.5</li> <li>9.5.1</li> <li>9.5.2</li> <li>9.5.3</li> <li>9.6</li> <li>9.6.1</li> <li>9.6.2</li> </ul>                                          | Weather-compensated setpoint for boiler sequencing<br>Heat demand transformers<br>Precontrol<br>Overview of function block<br>Configuration<br>Types of primary controller<br>Control of mixing valve<br>Pump control<br>Plant operation<br>Heat operation<br>Heat request modulating<br>Heat request 2-position<br>Heat demand transformers<br>Control of mixing valve<br>General<br>Load control                                                                                                    | 135<br>135<br>138<br>138<br>138<br>139<br>139<br>139<br>139<br>140<br>140<br>141<br>141<br>142<br>143<br>143<br>143                      |
| <ul> <li>8.2</li> <li>8.3</li> <li>9</li> <li>9.1</li> <li>9.2</li> <li>9.3</li> <li>9.3.1</li> <li>9.3.2</li> <li>9.4</li> <li>9.5</li> <li>9.5.1</li> <li>9.5.2</li> <li>9.5.3</li> <li>9.6</li> <li>9.6.1</li> <li>9.6.2</li> <li>9.7</li> </ul>                             | Weather-compensated setpoint for boiler sequencing<br>Heat demand transformers<br>Precontrol<br>Overview of function block<br>Configuration<br>Types of primary controller<br>Control of mixing valve<br>Pump control<br>Plant operation<br>Heat demand and heat request<br>Heat request modulating<br>Heat request 2-position<br>Heat demand transformers<br>Control of mixing valve<br>General<br>Load control                                                                                                    | 135<br>135<br>138<br>138<br>138<br>139<br>139<br>139<br>139<br>140<br>140<br>141<br>142<br>142<br>143<br>143<br>143<br>143               |
| <ul> <li>8.2</li> <li>8.3</li> <li>9</li> <li>9.1</li> <li>9.2</li> <li>9.3</li> <li>9.3.1</li> <li>9.3.2</li> <li>9.4</li> <li>9.5</li> <li>9.5.1</li> <li>9.5.2</li> <li>9.5.3</li> <li>9.6</li> <li>9.6.1</li> <li>9.6.2</li> <li>9.7</li> <li>9.8</li> </ul>                | Weather-compensated setpoint for boiler sequencing<br>Heat demand transformers<br>Precontrol<br>Overview of function block<br>Configuration<br>Types of primary controller<br>Control of mixing valve<br>Pump control<br>Plant operation<br>Heat demand and heat request<br>Heat request modulating<br>Heat request 2-position<br>Heat demand transformers<br>Control of mixing valve<br>General<br>Load control<br>Setpoint boost mixing valve and system pump<br>Limit and protective functions                                  | 135<br>135<br>138<br>138<br>138<br>138<br>139<br>139<br>139<br>139<br>140<br>140<br>141<br>142<br>142<br>143<br>143<br>143<br>144        |
| <ul> <li>8.2</li> <li>8.3</li> <li>9</li> <li>9.1</li> <li>9.2</li> <li>9.3</li> <li>9.3.1</li> <li>9.3.2</li> <li>9.4</li> <li>9.5</li> <li>9.5.1</li> <li>9.5.2</li> <li>9.5.3</li> <li>9.6</li> <li>9.6.1</li> <li>9.6.2</li> <li>9.7</li> <li>9.8</li> <li>9.8.1</li> </ul> | Weather-compensated setpoint for boiler sequencing<br>Heat demand transformers<br>Precontrol<br>Overview of function block<br>Configuration<br>Types of primary controller<br>Control of mixing valve<br>Pump control<br>Plant operation<br>Heat operation<br>Heat request modulating<br>Heat request modulating<br>Heat request 2-position<br>Heat demand transformers<br>Control of mixing valve<br>General<br>Load control<br>Setpoint boost mixing valve and system pump<br>Limit and protective functions<br>Frost protection | 135<br>135<br>138<br>138<br>138<br>139<br>139<br>139<br>139<br>140<br>140<br>141<br>141<br>142<br>143<br>143<br>143<br>143<br>144<br>144 |
| 8.2<br>8.3<br>9<br>9.1<br>9.2<br>9.3<br>9.3.1<br>9.3.2<br>9.4<br>9.5<br>9.5.1<br>9.5.2<br>9.5.3<br>9.6<br>9.6.1<br>9.6.2<br>9.7<br>9.8<br>9.8.1<br>9.8.2                                                                                                    | Weather-compensated setpoint for boiler sequencing<br>Heat demand transformers<br>Precontrol<br>Overview of function block<br>Configuration<br>Types of primary controller<br>Control of mixing valve<br>Pump control<br>Plant operation<br>Heat demand and heat request<br>Heat request modulating<br>Heat request 2-position<br>Heat demand transformers<br>Control of mixing valve<br>General<br>Load control<br>Setpoint boost mixing valve and system pump.<br>Limit and protective functions<br>Frost protection             | 135<br>135<br>138<br>138<br>138<br>139<br>139<br>139<br>140<br>140<br>141<br>142<br>142<br>143<br>143<br>143<br>143<br>144<br>144<br>144 |

| 9.0.4                                                                                                    | Pulse limitation                                                                                                    | . 146                                                                                                    |
|----------------------------------------------------------------------------------------------------|----------------------------------------------------------------------------------------------------|----------------------------------------------------------------------------------------------------|
| 9.8.5                                                                                                    | Pump overrun and mixing valve overrun                                                                                                    | . 147                                                                                                    |
| 9.8.6                                                                                                    | Pump kick and valve kick                                                                                                    | . 147                                                                                                    |
| 9.9                                                                                                    | Text designation                                                                                                    | . 147                                                                                                    |
| 9.10                                                                                                    | Fault handling                                                                                                    | . 148                                                                                                    |
| 9.11                                                                                                    | Diagnostic choices                                                                                                    | . 148                                                                                                    |
| 10                                                                                                    | Heating circuit control                                                                                                    | . 150                                                                                                    |
| 10.1                                                                                                    | Overview of function block                                                                                                    | . 150                                                                                                    |
| 10.2                                                                                                    | Configuration                                                                                                    | . 150                                                                                                    |
| 10.2.1                                                                                                    | 3-position or modulating mixing valve                                                                                                    | . 152                                                                                                    |
| 10.2.2                                                                                                    | Pump control                                                                                                    | . 152                                                                                                    |
| 10.3                                                                                                    | Heating circuit operating mode                                                                                                    | . 152                                                                                                    |
| 10.3.1                                                                                                    | Room operating modes                                                                                                    | . 152                                                                                                    |
| 10.3.2                                                                                                    | User requests from the room                                                                                                    | . 154                                                                                                    |
| 10.3.3                                                                                                    | Room operating mode contact                                                                                                    | . 154                                                                                                    |
| 10.3.4                                                                                                    | Timer function                                                                                                    | . 155                                                                                                    |
| 10.3.5                                                                                                    | Room operating mode outputs                                                                                                    | . 155                                                                                                    |
| 10.3.6                                                                                                    | Plant operation                                                                                                    | . 157                                                                                                    |
| 10.3.7                                                                                                    | Control priorities in the heating circuit                                                                                                    | . 157                                                                                                    |
| 10.4                                                                                                    | Room temperature setpoints                                                                                                    | . 159                                                                                                    |
| 10.4.1                                                                                                    | Settings                                                                                                    | . 159                                                                                                    |
| 10.4.2                                                                                                    | Increasing the Economy setpoint                                                                                                    | . 160                                                                                                    |
| 10.4.3                                                                                                    | Room temperature setpoint adjuster, absolute                                                                                                    | . 160                                                                                                    |
| 10.4.4                                                                                                    | Room temperature setpoint adjuster, relative                                                                                                    | . 162                                                                                                    |
| 10.5                                                                                                    |                                                                                                    |                                                                                                    |
|                                                                                                    | Weather-compensated heating circuit control                                                                                                    | . 162                                                                                                    |
| 10.5.1                                                                                                    | Weather-compensated heating circuit control           The composite and the attenuated outside temperature                                                                                                    | . 162<br>. 163                                                                                                    |
| 10.5.1<br>10.5.2                                                                                                    | Weather-compensated heating circuit control         The composite and the attenuated outside temperature         Heating curve                                                                                                    | . 162<br>. 163<br>. 164                                                                                                    |
| 10.5.1<br>10.5.2<br>10.5.3                                                                                                    | Weather-compensated heating circuit control<br>The composite and the attenuated outside temperature<br>Heating curve<br>Influence on the flow temperature setpoint                                                                                                    | . 162<br>. 163<br>. 164<br>. 166                                                                                                    |
| 10.5.1<br>10.5.2<br>10.5.3<br>10.5.4                                                                                                    | Weather-compensated heating circuit control<br>The composite and the attenuated outside temperature<br>Heating curve<br>Influence on the flow temperature setpoint<br>Heating limit switch                                                                                                    | . 162<br>. 163<br>. 164<br>. 166<br>. 167                                                                                                    |
| 10.5.1<br>10.5.2<br>10.5.3<br>10.5.4<br>10.6                                                                                                    | Weather-compensated heating circuit control<br>The composite and the attenuated outside temperature<br>Heating curve<br>Influence on the flow temperature setpoint<br>Heating limit switch<br>Mixing valve control                                                                                                    | . 162<br>. 163<br>. 164<br>. 166<br>. 167<br>. 168                                                                                                    |
| 10.5.1<br>10.5.2<br>10.5.3<br>10.5.4<br>10.6<br>10.6.1                                                                                                    | Weather-compensated heating circuit control<br>The composite and the attenuated outside temperature<br>Heating curve<br>Influence on the flow temperature setpoint.<br>Heating limit switch<br>Mixing valve control<br>Control                                                                                                    | . 162<br>. 163<br>. 164<br>. 166<br>. 167<br>. 168<br>. 168                                                                                                    |
| 10.5.1<br>10.5.2<br>10.5.3<br>10.5.4<br>10.6<br>10.6.1<br>10.6.2                                                                                                 | Weather-compensated heating circuit control<br>The composite and the attenuated outside temperature<br>Heating curve<br>Influence on the flow temperature setpoint<br>Heating limit switch<br>Mixing valve control<br>Control<br>Load control                                                                                                    | . 162<br>. 163<br>. 164<br>. 166<br>. 167<br>. 168<br>. 168<br>. 169                                                                                                    |
| 10.5.1<br>10.5.2<br>10.5.3<br>10.5.4<br>10.6<br>10.6.1<br>10.6.2<br>10.7                                                                                         | Weather-compensated heating circuit control<br>The composite and the attenuated outside temperature<br>Heating curve<br>Influence on the flow temperature setpoint.<br>Heating limit switch<br>Mixing valve control<br>Control<br>Load control.<br>Optimization functions                                                                                                    | . 162<br>. 163<br>. 164<br>. 166<br>. 167<br>. 168<br>. 168<br>. 168<br>. 169<br>. 170                                                                                  |
| 10.5.1<br>10.5.2<br>10.5.3<br>10.5.4<br>10.6<br>10.6.1<br>10.6.2<br>10.7<br>10.7.1                                                                               | Weather-compensated heating circuit control<br>The composite and the attenuated outside temperature<br>Heating curve<br>Influence on the flow temperature setpoint.<br>Heating limit switch<br>Mixing valve control<br>Control<br>Load control<br>Optimization functions<br>Type of optimization                                                                                                    | . 162<br>. 163<br>. 164<br>. 166<br>. 167<br>. 168<br>. 168<br>. 168<br>. 169<br>. 170<br>. 170                                                                         |
| 10.5.1<br>10.5.2<br>10.5.3<br>10.5.4<br>10.6<br>10.6.1<br>10.6.2<br>10.7<br>10.7.1<br>10.7.2                                                                     | Weather-compensated heating circuit control<br>The composite and the attenuated outside temperature<br>Heating curve<br>Influence on the flow temperature setpoint.<br>Heating limit switch<br>Mixing valve control<br>Control<br>Load control.<br>Optimization functions<br>Type of optimization<br>Otimum start / stop control                                                                                                    | . 162<br>. 163<br>. 164<br>. 166<br>. 167<br>. 168<br>. 168<br>. 169<br>. 170<br>. 170<br>. 171                                                                         |
| 10.5.1<br>10.5.2<br>10.5.3<br>10.5.4<br>10.6<br>10.6.1<br>10.6.2<br>10.7<br>10.7.1<br>10.7.2<br>10.7.3                                                           | Weather-compensated heating circuit control<br>The composite and the attenuated outside temperature<br>Heating curve<br>Influence on the flow temperature setpoint<br>Heating limit switch<br>Mixing valve control<br>Control<br>Load control<br>Optimization functions<br>Type of optimization<br>Otimum start / stop control<br>Quick setback and boost heating                                                                                   | . 162<br>. 163<br>. 164<br>. 166<br>. 167<br>. 168<br>. 168<br>. 168<br>. 169<br>. 170<br>. 170<br>. 171<br>. 171                                                       |
| 10.5.1<br>10.5.2<br>10.5.3<br>10.5.4<br>10.6<br>10.6.1<br>10.6.2<br>10.7<br>10.7.1<br>10.7.1<br>10.7.2<br>10.7.3<br>10.8                                         | Weather-compensated heating circuit control<br>The composite and the attenuated outside temperature<br>Heating curve<br>Influence on the flow temperature setpoint.<br>Heating limit switch<br>Mixing valve control<br>Control<br>Load control<br>Optimization functions<br>Type of optimization<br>Otimum start / stop control<br>Quick setback and boost heating<br>Limit and protective functions                                                | . 162<br>. 163<br>. 164<br>. 166<br>. 167<br>. 168<br>. 168<br>. 169<br>. 170<br>. 170<br>. 171<br>. 171<br>. 172                                                       |
| 10.5.1<br>10.5.2<br>10.5.3<br>10.5.4<br>10.6<br>10.6.1<br>10.6.2<br>10.7<br>10.7.1<br>10.7.2<br>10.7.3<br>10.8<br>10.8.1                                         | Weather-compensated heating circuit control<br>The composite and the attenuated outside temperature<br>Heating curve<br>Influence on the flow temperature setpoint.<br>Heating limit switch<br>Mixing valve control<br>Control<br>Load control.<br>Optimization functions<br>Type of optimization<br>Otimum start / stop control<br>Quick setback and boost heating<br>Limit and protective functions<br>Maximum limitation of the room temperature | . 162<br>. 163<br>. 164<br>. 166<br>. 167<br>. 168<br>. 168<br>. 169<br>. 170<br>. 170<br>. 171<br>. 171<br>. 172<br>. 172                                              |
| 10.5.1<br>10.5.2<br>10.5.3<br>10.5.4<br>10.6<br>10.6.1<br>10.6.2<br>10.7<br>10.7.1<br>10.7.2<br>10.7.3<br>10.8<br>10.8.1<br>10.8.2                               | Weather-compensated heating circuit control                                                                                                    | . 162<br>. 163<br>. 164<br>. 166<br>. 167<br>. 168<br>. 168<br>. 168<br>. 169<br>. 170<br>. 170<br>. 171<br>. 171<br>. 171<br>. 172<br>. 172<br>. 173                   |
| 10.5.1<br>10.5.2<br>10.5.3<br>10.5.4<br>10.6<br>10.6.1<br>10.6.2<br>10.7<br>10.7.1<br>10.7.2<br>10.7.3<br>10.8<br>10.8.1<br>10.8.2<br>10.8.3                     | Weather-compensated heating circuit control                                                                                                    | . 162<br>. 163<br>. 164<br>. 166<br>. 167<br>. 168<br>. 168<br>. 169<br>. 170<br>. 170<br>. 171<br>. 171<br>. 172<br>. 172<br>. 173<br>. 175                            |
| 10.5.1<br>10.5.2<br>10.5.3<br>10.5.4<br>10.6<br>10.6.1<br>10.6.1<br>10.6.2<br>10.7<br>10.7.1<br>10.7.2<br>10.7.3<br>10.8<br>10.8.1<br>10.8.2<br>10.8.3<br>10.8.4 | Weather-compensated heating circuit control                                                                                                    | . 162<br>. 163<br>. 164<br>. 166<br>. 167<br>. 168<br>. 168<br>. 168<br>. 169<br>. 170<br>. 170<br>. 171<br>. 171<br>. 171<br>. 172<br>. 172<br>. 173<br>. 175<br>. 175 |
| 10.5.1<br>10.5.2<br>10.5.3<br>10.5.4<br>10.6<br>10.6.1<br>10.6.2<br>10.7<br>10.7.1<br>10.7.2<br>10.7.3<br>10.8<br>10.8.1<br>10.8.2<br>10.8.3<br>10.8.4<br>10.8.5 | Weather-compensated heating circuit control                                                                                                    | . 162<br>. 163<br>. 164<br>. 166<br>. 167<br>. 168<br>. 168<br>. 169<br>. 170<br>. 170<br>. 170<br>. 171<br>. 171<br>. 172<br>. 172<br>. 173<br>. 175<br>. 176          |

| 10.8.6  | Pump kick and valve kick             | 176 |
|---------|--------------------------------------|-----|
| 10.9    | Heat demand                          | 176 |
| 10.10   | Extra functions                      | 177 |
| 10.10.1 | Text designations                    | 177 |
| 10.10.2 | Acquisition of the room temperature  | 177 |
| 10.10.3 | Room control combination             | 179 |
| 10.11   | Fault handling                       | 181 |
| 10.12   | Diagnostic choices                   | 182 |
| 11      | Data acquisition                     | 184 |
| 11.1    | Trend                                | 184 |
| 11.1.1  | Connections and use                  | 184 |
| 11.1.2  | Views                                | 184 |
| 11.1.3  | Trend function settings              | 185 |
| 11.2    | Fault handling                       | 186 |
| 11.3    | Meters                               | 186 |
| 11.3.1  | Configuration                        | 186 |
| 11.3.2  | Meter types                          | 186 |
| 11.3.3  | Pulse valency                        | 187 |
| 11.3.4  | Overflow value                       | 188 |
| 11.3.5  | Setting and resetting meter readings | 188 |
| 11.3.6  | Meter readings                       | 188 |
| 11.3.7  | Assignment of texts                  | 189 |
| 11.3.8  | Fault handling                       | 189 |
| 12      | Function block "Miscellaneous"       | 190 |
| 12.1    | Overview of function block           | 190 |
| 12.2    | Configuration                        | 190 |
| 12.3    | Outside sensor                       | 190 |
| 12.3.1  | Outside temperature simulation       | 192 |
| 12.3.2  | Fault handling                       | 192 |
| 12.4    | Display inputs                       | 193 |
| 12.5    | Outside temperature relay            | 194 |
| 12.6    | Diagnostic choices                   | 194 |
| 13      | Function block "Faults"              | 195 |
| 13.1    | Overview of function block           | 195 |
| 13.2    | Configuration                        | 195 |
| 13.3    | Fault button                         | 195 |
| 13.4    | External fault button                | 196 |
| 13.5    | Fault properties                     | 196 |
| 13.5.1  | Acknowledgement and reset            | 196 |
| 13.5.2  | Signal priority                      | 197 |

| 13.5.3 | Plant behavior                                  | . 197 |
|--------|-------------------------------------------------|-------|
| 13.6   | State diagrams of the individual types of fault | . 198 |
| 13.7   | Predefined fault inputs                         | . 199 |
| 13.8   | Fault inputs                                    | . 199 |
| 13.8.1 | Universal fault inputs                          | . 199 |
| 13.8.2 | Analog fault input with limit value supervision | .201  |
| 13.9   | Communication                                   | 202   |
| 13.10  | Fault relays                                    | 202   |
| 13.11  | Display of faults                               | .204  |
| 13.12  | Deletion of all fault status messages           | .204  |
| 13.13  | Function check and wiring test                  | .204  |
| 13.14  | Diagnostic choices                              | .205  |
| 14     | Communication                                   | .206  |
| 14.1   | Basic settings                                  | .206  |
| 14.2   | Calendar data (holidays and special days)       | .207  |
| 14.3   | Room data                                       | 208   |
| 14.3.1 | Communication variants                          | 208   |
| 14.3.2 | Settings                                        | .208  |
| 14.3.3 | Settings on the room unit                       | .209  |
| 14.4   | Heat generation zone and boiler sequence zone   | 209   |
| 14.5   | Heat distribution zones                         | .210  |
| 14.5.1 | Heat demand and load control                    | .211  |
| 14.5.2 | Outside temperature                             | .211  |
| 14.6   | Fault handling                                  | .211  |
| 15     | Fault tracing support                           | .214  |
| 15.1   | Fault code list                                 | .214  |
| 15.2   | Rectification of faults                         | .217  |
| 16     | Addendum                                        | .218  |
| 16.1   | Configuration diagrams                          | .218  |
| 16.1.1 | Terminal markings                               | .218  |
| 16.1.2 | Code letters                                    | .218  |
| 16.1.3 | Configuration choices                           | .218  |
| 16.1.4 | Configuration diagram plant type K              | .219  |
| 16.1.5 | Configuration diagram plant type K1.1           | .220  |
| 16.2   | Editable texts                                  | .221  |
| 16.2.1 | Boiler sequence manager                         | .221  |
| 16.2.2 | Boilers                                         | .221  |
| 16.2.3 | Primary controller                              | .222  |
| 16.2.4 | Heating circuit                                 | .222  |
| 16.2.5 | Faults                                          | . 223 |

| 16.2.6 | Meters     | 223 |
|--------|------------|-----|
| 16.2.7 | Devices    | 223 |
| 16.2.8 | Menu tree  | 223 |
| 16.3   | Info pages | 224 |

#### Summary 1

#### 1.1 **Product range**

| Type of unit      | Description                                                          | Product no. |
|-------------------|----------------------------------------------------------------------|-------------|
| Controller        | Boiler sequence controller                                           | RMK770      |
| Extension modules | Universal module with 8 inputs                                       | RMZ785      |
|                   | Universal module with 4 inputs and 4 relay outputs                   | RMZ787      |
|                   | Universal module with 4 inputs, 2 analog outputs and 2 relay outputs | RMZ788      |
|                   | Universal module with 6 inputs, 2 analog outputs and 4 relay outputs | RMZ789      |
| Module connector  | For detached extension modules                                       | RMZ780      |
| Operator units    | Operator unit, plug-in type                                          | RMZ790      |
|                   | Operator unit, detached                                              | RMZ791      |
|                   | KNX bus operator unit                                                | RMZ792      |
| Service unit      | Service tool                                                         | OCI700.1    |

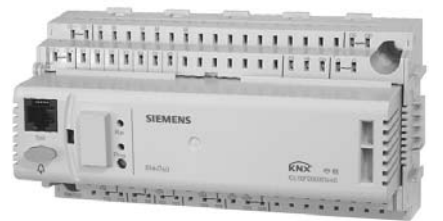

### **RMK770**

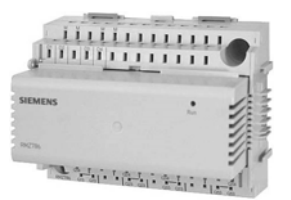

**RMZ785** 

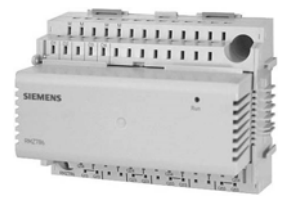

**RMZ788** 

**RMZ790** 

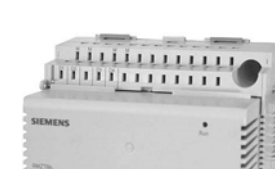

**RMZ787** 

**RMZ789** 

RMZ791

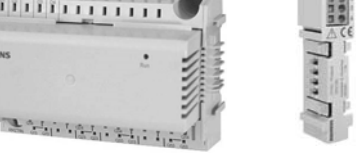

RMZ780

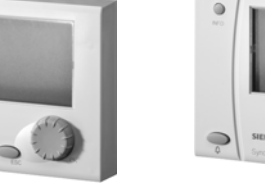

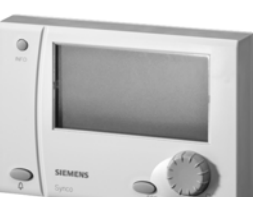

RMZ792

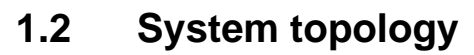

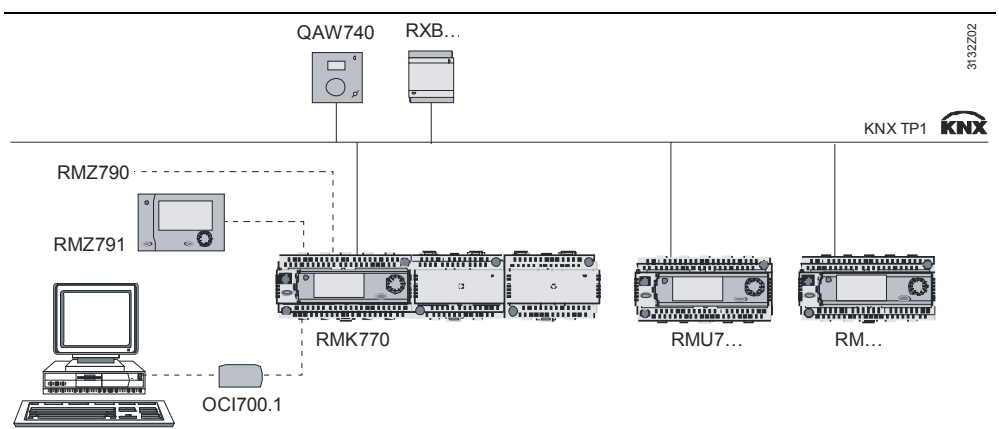

## 1.3 Equipment combinations

| Description       | Technical data / product no.                    | Data Sheet no. |
|-------------------|-------------------------------------------------|----------------|
| Passive sensors   | Sensors using sensing elements                  | N1721N1846,    |
|                   | LG-Ni1000, Pt 1000 or T1 (PTC)                  | N1713          |
| Active sensors    | Sensors                                         |                |
|                   | operating on AC 24 V                            | N1821,         |
|                   | with modulating DC 010 V output                 | N1850N1932     |
| Monitors          | RAK                                             | N1186N1190     |
|                   | QBM81                                           | N1552          |
|                   | QVE1900, QVE1901                                | N1592, N1594   |
| Room units        | QAA25, QAA27                                    | N1721          |
|                   | QAW740                                          | N1633          |
| Passive setpoint  | QAA25, QAA27                                    | N1721          |
| adjusters         | BSG21                                           | N1991          |
| Active signal     | BSG61                                           |                |
| sources           |                                                 | N1992          |
| Actuating devices | Electromotoric and electrohydraulic actuators   | N4000N4999     |
|                   | operating on AC 24 V                            |                |
|                   | 3-position control                              |                |
|                   | <ul> <li>modulating control DC 010 V</li> </ul> |                |
|                   | For more detailed information about actuators   |                |
|                   | and valves, refer to:                           |                |

## 1.4 Product documentation

In addition to this Basic Documentation, the product documents listed below provide detailed information on the safe and correct deployment and operation of Synco<sup>™</sup> 700 products in building services plant.

| Type of document                                                              | Classification no. |
|-------------------------------------------------------------------------------|--------------------|
| Product range description "HVAC controllers with KNX interface"               | S3110              |
| Data Sheet "Boiler sequence controller RMK770"                                | N3132              |
| Data Sheet "Universal modules RMZ785, RMZ787, RMZ788, RMZ789"                 | N3146              |
| Data Sheet "Module connector RMZ780"                                          | N3138              |
| Data Sheet "KNX bus"                                                          | N3127              |
| Data Sheet " Service tool OCI700.1"                                           | N5655              |
| Installation Instructions for RMH760B and RMK770                              | G3133              |
| Mounting Instructions for extension modules RMZ78                             | M3110              |
| Mounting Instructions for detached operator unit RMZ791                       | M3112              |
| Mounting Instructions for module connector RMZ780                             | M3138              |
| Operating Instructions for RMH760B-1 and RMK770-1<br>(de, fr, it, es)         | B3133x1            |
| Operating Instructions for RMH760B-2 and RMK770-2<br>(en, de, fr, nl)         | B3133x2            |
| Operating Instructions for RMH760B-3 and RMK770-3 (sv, fi, no, da)            | B3133x3            |
| Operating Instructions for RMH760B-4 and RMK770-4<br>(pl, cs, sk, hu, ru, bg) | B3133x4            |
| Operating Instructions for RMH760B-5 and RMK770-5<br>(sr, hr, sl, ro, el, tk) | B3133x5            |
| Basic Documentation "Communication via KNX bus"                               | P3127              |
| Declaration of CE Conformity, Synco™ 700                                      | T3110              |
| Environmental Declaration for controller RMK770                               | E3132              |
| Mounting Instructions for extension modules RMZ78                             | E311002            |
| Environmental Declaration for operator units RMZ790 and RMZ791                | E311003            |

## 1.5 Important notes

|                         | This symbol shall draw your attention to special safety notes and warnings. If such notes are not observed, personal injury and/or considerable damage to property can occur.                                                   |
|-------------------------|----------------------------------------------------------------------------------------------------|
| Field of use            | Synco™ 700 products may only be used for the control and supervision of heating, ventilation, air conditioning and chilled water plant.                                                                                         |
| Correct use             | Prerequisites for flawless and safe operation of Synco™ products are proper transport, installation and commissioning, as well as correct operation.                                                                            |
| Electrical installation | Fuses, switches, wiring and earthing must be in compliance with local safety regula-<br>tions for electrical installations.                                                                                                    |
| Commissioning           | Preparation for use and commissioning of Synco <sup>™</sup> products must be undertaken by qualified staff who have been appropriately trained by Siemens Building Technologies.                                                |
| Operation               | Synco <sup>™</sup> 700 products may only be operated by staff who have been instructed by Siemens Building Technologies or their delegates and whose attention has been drawn to potential risks.                               |
| Wiring                  | When wiring the system, the AC 230 V section must be strictly segregated from the AC 24 V safety extra low-voltage (SELV) section in order to ensure protection against electric shock hazard!                                  |
| Storage and transport   | For storage and transport, the limits given in the relevant Data Sheets must always be observed.<br>If in doubt, contact your supplier or Siemens Building Technologies.                                                        |
| Maintenance             | Synco <sup>™</sup> 700 products are maintenance-free, apart from cleaning at regular intervals.<br>System sections accommodated in the control panel should be freed from dust and dirt whenever normal service visits are due. |
| Faults                  | Should system faults occur and you are not authorized to make diagnostics and to rectify faults, call Siemens Building Technologies service staff.                                                                              |
|                         | Only authorized staff are permitted to perform diagnostics, to rectify faults and to restart the plant. This also applies to work carried out within the control panel (e.g. safety checks or changing fuses).                  |
| Disposal                | • The products contain electrical and electronic components and must not be disposed of together with domestic waste                                                                                                    |

Local and currently valid legislation must be observed

## 2 Operation

Synco<sup>™</sup> 700 devices may only be operated by staff who have been instructed by Siemens Building Technologies or their delegates and whose attention has been drawn to potential risks.

### 2.1 Operation without operator unit

Without operator unit, the following operating elements on the controller and extension module can be used:

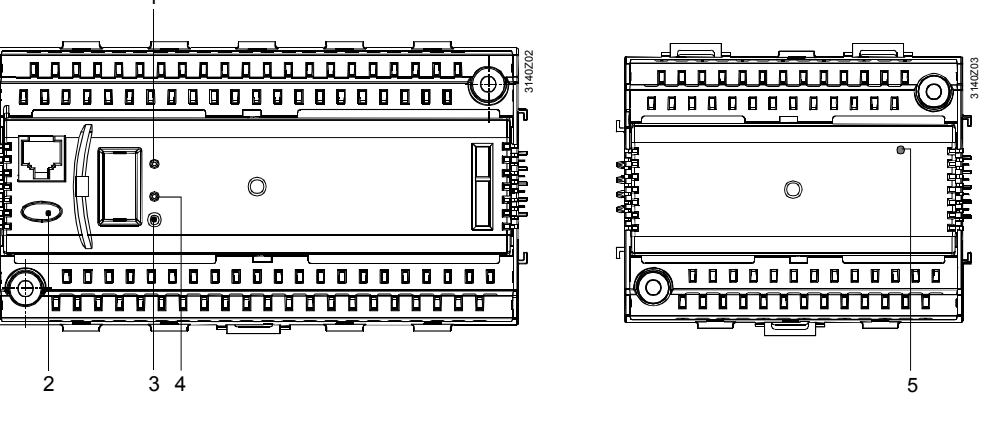

Controller

Extension module

- 1
   LED (Run) for indicating the device's operating state:

   LED lit:
   Power on, correct use and

   LED off:
   No power or incorrect use / faulty peripheral devices
- 2 Button  $\square$  with LED (red) for indicating fault status messages and their acknowledgement:

| LED blinks:   | Fault status message ready for acknowledgement       |
|---------------|------------------------------------------------------|
| LED lit:      | Fault status message still present but not yet reset |
| LED off:      | No fault status message present                      |
| Press button: | Acknowledge or reset fault                           |

- 3 Program button (Prog): Learning button for switching between normal mode and addressing mode for adopting the physical device address (tool required)
- 4 Programming LED (Prog): LED for indicating "Normal mode" (LED off) or "Addressing mode" (LED on); it goes off automatically after the physical address has been adopted
- 5 LED (Run) for monitoring power supply and module addressing:

| LED lit:    | Power on, module addressing lit                                   |
|-------------|-------------------------------------------------------------------|
| LED blinks: | Power on, but module has not yet been addressed by the controller |
| LED off:    | No power                                                          |

### 2.2 Operation with operator unit

### 2.2.1 Functions of the operator unit

The operator unit is used to make all settings and readouts required for operating the controller. All entries made on the operator unit are transmitted to the controller where they are handled and stored; the operator unit itself does not store any data. Information for the user is generated by the controller and forwarded to the operator unit where it is displayed.

### 2.2.2 Operating concept

On the software side, all setting and readout values are arranged as datapoints of the menu tree. Using the operating elements, every datapoint can be selected, displayed or set. The LCD shows all menus in cleartext.

The controller is supplied with several languages programmed; when commissioning the plant, the required language must be activated. The Operating Instructions for the enduser are included with the controller; they contain the languages with which the controller is supplied.

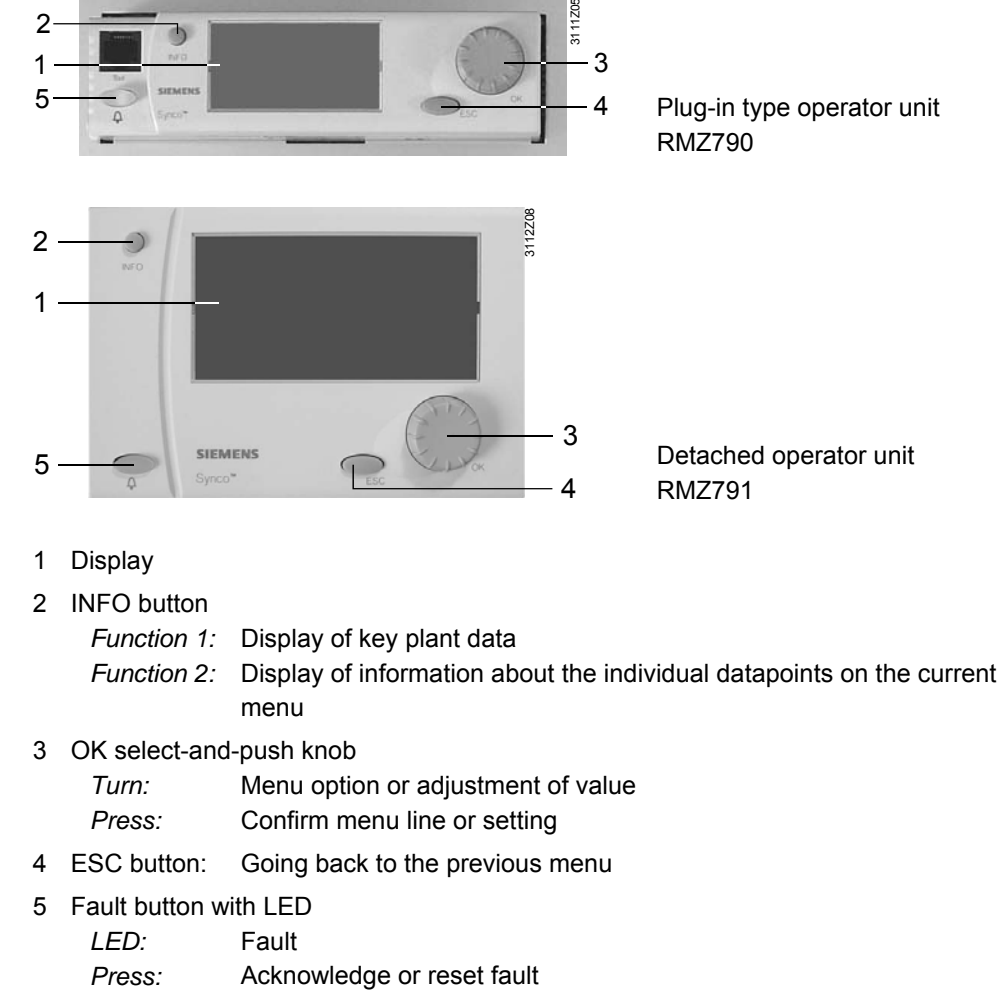

When one of the operating elements is operated, the backlit display is automatically switched on. If the controller is not operated for 30 minutes, the operator unit switches itself off and the start page appears.

#### **Operating elements**

General

Start display:

| Wednesday                         | 02.12.05    | 14:52             |
|-----------------------------------|-------------|-------------------|
|                                   | Welcome     |                   |
| <ol> <li>« Information</li> </ol> | tion        | Y                 |
|                                   |             | t°°J              |
| 1                                 | Main menu » | $\sim \gamma^{*}$ |
|                                   |             |                   |

Setting level. Selection of a setting parameter, e.g. from the Main menu of the user level:

|                   | Main menu               |
|-------------------|-------------------------|
|                   | Boiler sequence manager |
|                   | Boiler 1                |
|                   | Boiler 2                |
| $\mathbf{\nabla}$ | Heating circuit         |

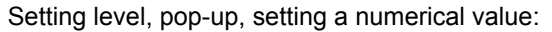

|          | Entry 1  |  |  |
|----------|----------|--|--|
| Start:   | 25.02    |  |  |
| End:     |          |  |  |
| Reason:  | Holidays |  |  |
| Cancel e |          |  |  |

Setting level, Help picture "Explanations relating to the selected datapoint". The text identification number of the menu tree appears in the corner at bottom right (only access levels "Service level" and "Password"):

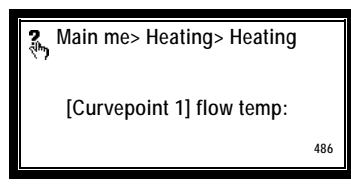

Info level, "Display of key plant data":

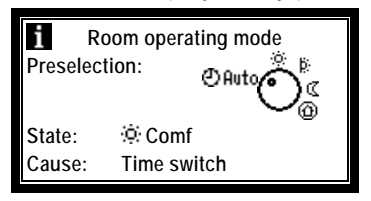

### 2.2.3 Operating levels

There are 2 operating levels:

- The Info level
- The setting level
- These 2 levels are always active, independent of the access level currently used

Info level  ${f i}$ 

When on this level, important plant data can be displayed.

Setting level

The setting level is structured like a menu. It provides for reading and adjustment of datapoints.

Using the INFO button, explanations relating to the menus with the individual datapoints can be displayed. The information is displayed as long as the button is kept depressed.

Switching between the operating levels

- Switching from the Info level to the setting level:
  - 1. Select the start page by pressing the ESC button.
  - 2. Press the OK knob to change to the setting level.
- Switching from the setting level to the Info level:
  - 1. Select the start page with the ESC button. Press the button repeatedly until the start page reappears.
  - 2. Press the INFO button to change to the Info level.

### 2.2.4 Access rights

An access right is defined for each parameter (operating line). There are 3 access levels:

| Level                                       | Access                                                                                                    | lcon     |
|---------------------------------------------|----------------------------------------------------------------------------------------------------|----------|
| User level<br>(for the plant operator)      | The user level is always accessible.<br>The alterable datapoints displayed here can be<br>changed by the plant operator                                                                                                    |          |
| Service level<br>(for the service engineer) | Press OK knob and ESC button simultane-<br>ously. Then, select operating line "Service<br>level" and confirm by pressing the OK knob                                                                                                    | ě        |
| Password level<br>(for the expert)          | <b>Commissioning:</b><br>Press OK knob and ESC button simultane-<br>ously. Then, select operating line "Password"<br>and confirm by pressing the OK knob. Enter<br>number 7 for the password and confirm by<br>pressing the OK knob            |          |
|                                             | <b>District heat parameters:</b><br>Press OK knob and ESC button simultane-<br>ously. Then, select parameter Password level<br>and confirm by pressing the OK knob. Enter<br>number 11 for the password and confirm by<br>pressing the OK knob | <b>2</b> |

Individual menu items or datapoints are enabled depending on the access level. On a higher access level, it is always possible to also display all menu items and datapoints of the lower access levels.

There is only 1 menu (the password level shows the entire menu).

- After a time-out (30 minutes with no operation on the controller), the controller switches to the user level
  - Switching from the current access level to another access level:
    - 1. Press the OK knob and the ESC button simultaneously. The Access levels menu appears.
    - 2. Select the required access level by turning the OK knob and confirm by pressing the knob.
    - 3. Enter number 7 as a password to access the password level.

Password The password can be changed via the ACS7... plant operating software.

District heat parameters

Switching to another

access level

These parameters can be provided by the district heat utility. After entering the respective password, the settings for maximum limitation of the return temperature and for pulse limitations can be made.

## 3 Commissioning

Preparation for use and commissioning of Synco<sup>™</sup> 700 controllers must be undertaken by qualified staff who have been appropriately trained by Siemens Building Technologies.

### 3.1 Basic concept

Using the RMK770 controller, boiler sequencing can include up to 6 boilers. When selecting a plant type, boiler sequencing with 2 boilers is predefined. Boiler hydraulics and the type of burner selected with the plant type in the basic configuration always apply to both boilers. Any adaptations in terms of boiler hydraulics and type of burner can subsequently be made in the extra configuration. By selecting a plant type that is very similar to the actual plant, adaptations can be kept to a minimum. But it is also possible to start with basic type K and then add all plant elements in the extra configuration.

The boilers predefined with the plant type are assigned to boiler 1 and boiler 2. They are also given boiler addresses 1 and 2 on the KNX bus. Further, by selecting the plant type, the common main flow and main return temperature sensors are predefined. If additional boilers need to be configured, this is to be made via the Extra configuration menu. For additional boilers, each plant element (burner stages, boiler sensor, etc.) must be configured separately.

When a second RMK770 controller is used with the third boiler, the start must be made on the second RMK770 with basic type K. The plant components must now be assigned to boiler 3. On the RMK770 with boilers 1 and 2, the number of boilers must be increased to 3 via the Settings > Boiler sequence manager menu. As a result, boiler 3 is automatically included as a boiler of the boiler sequence, to be displayed on the first RMK770 controller in the overview on the information level.

Boiler sequence with 3 boilers, each equipped with a 1-stage burner.

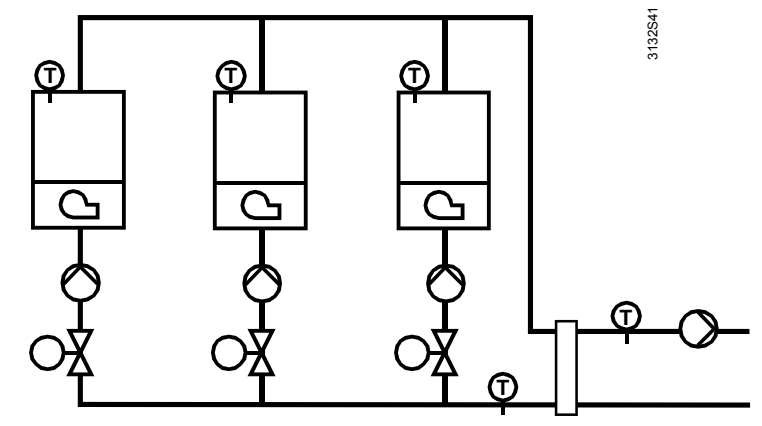

First, select plant type K5.1 because it corresponds to the required boiler hydraulics and the types of burner (refer to subsection 3.3.1 "Plant types").

Example

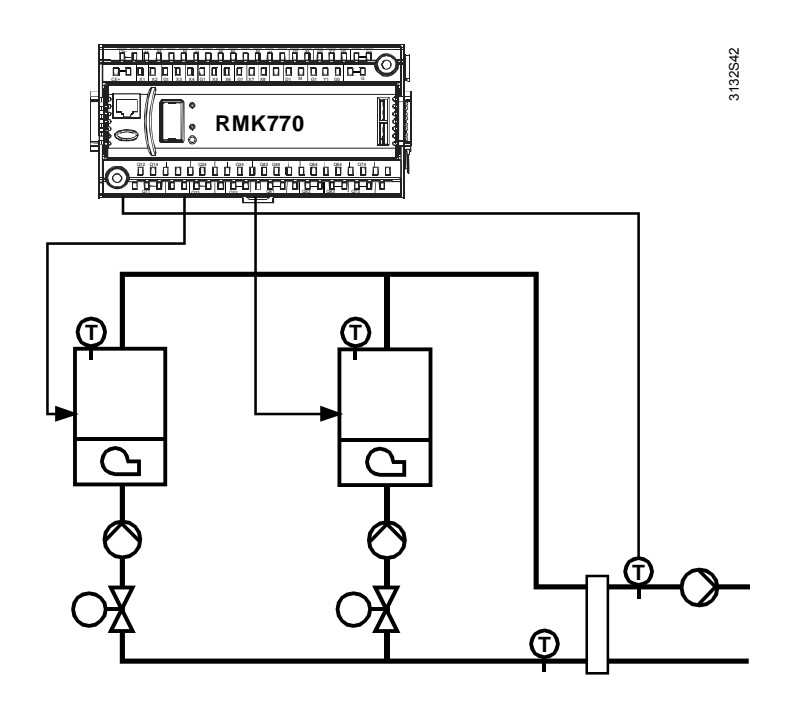

To integrate the third boiler, 2 choices are available:

## Variant with extension module

Since the RMK770 controller does not have a sufficient number of outputs, an extension module is required.

Now, in the extra configuration, boiler 3 is assigned the boiler temperature sensor, the first burner stage, the boiler pump and the shutoff valve.

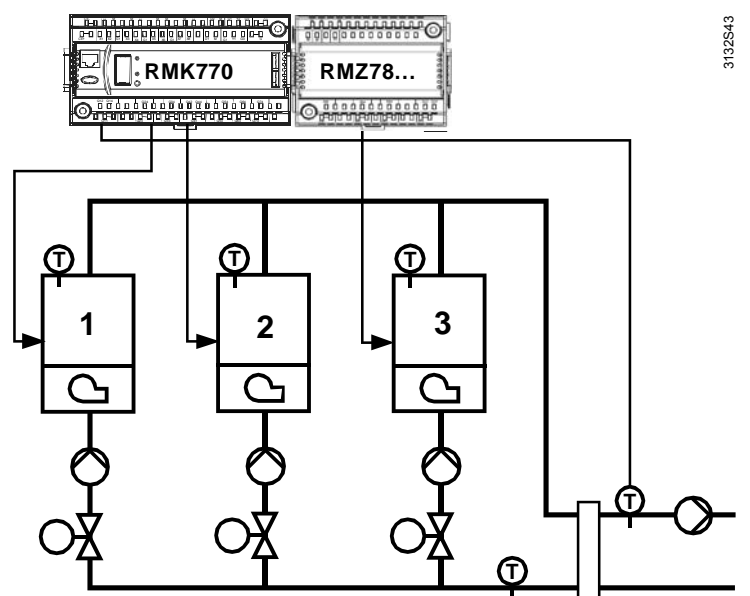

Depending on the type of plant, it may be practical to use a second RMK770 controller with the third boiler. On that second RMK770, select basic type K and – in the extra configuration – assign boiler 3 the plant components boiler temperature sensor, burner stage 1, boiler pump and shutoff valve.

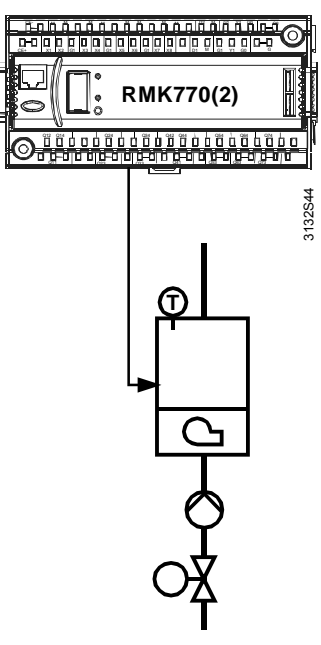

Also, on the first RMK770, the "Number of boilers" must be set to 3, thus informing the boiler sequence manager that a third boiler must be controlled via bus.

Main menu > Commissioning > Settings > .... or

Main menu > Settings > Boiler sequence manager

| Operating line    | Range | Factory setting |
|-------------------|-------|-----------------|
| Number of boilers | 16    | 2               |

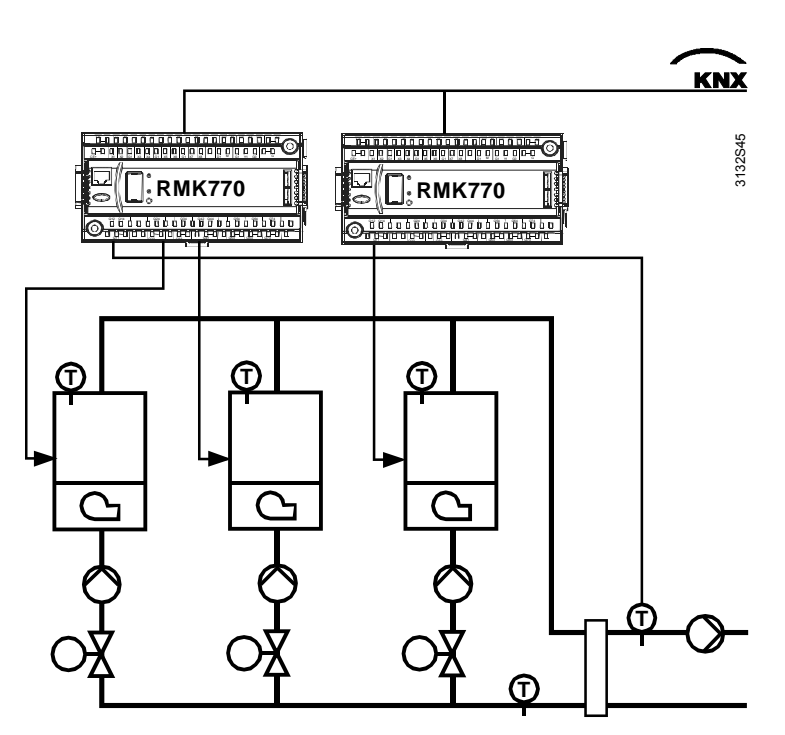

## 3.2 Entering the commissioning mode

During commissioning, the plant's control and safety functions remain deactivated. The relays maintain their normal position, which means that their normally open contacts are open.

When supplying power to the controller for the first time, the Language menu appears. Here, the language for commissioning and plant operation can be selected. After the language has been selected and confirmed with the OK knob, the time of day, date and year can be set in the same way. Then, the Commissioning menu appears. The access level is automatically set to "Password level".

The Plant type menu offers 1 "empty plant" and 18 ready configured plant types.

When the controller is commissioned for the first time, follow the Installation Instructions (G3133); they are enclosed with the controller.

### 3.3 Basic configuration

A plant must always be configured on the password level **E**.

Main menu > Commissioning > Basic configuration

| Operating line | Adjustable values / remarks       |
|----------------|-----------------------------------|
| Plant type     | Basic type K, K1.1K6.3            |
| Position 1     | , RMZ785, RMZ787, RMZ788 , RMZ789 |
| Position 2     | , RMZ785, RMZ787, RMZ788 , RMZ789 |
| Position 3     | , RMZ785, RMZ787, RMZ788 , RMZ789 |

Plant type

Operating line "Plant type" is used to enter or display the type of plant.

Position

On lines "Position 1" through "Position 3", it is selected or displayed which of the extension modules is required. If an extension module is provided for use with the selected plant type, it is already preconfigured. --- = no module present

### 3.3.1 Plant types

The first setting to be made is always the "Plant type" because when selecting the plant type, the majority of settings are reset to their default values. Following will not be reset:

- Texts
- Business card
- Device name
- Terminal types
- Time switch
- Holiday program

Basic type and plant types

The RMK770 controller contains 18 plant types. Each plant type can be changed or complemented in the extra configuration.

Basic type K is the 19th plant type. With basic type K, no configuration is made. This plant type is selected when a second RMK770 is required for the boiler sequence. For more detailed information, refer to section 3.4 "Extra configuration". When, in the following, reference is made to the basic configuration, we always speak of plant types K1.1...K6.3.

Plant type

The plant type is made up of a 2-digit number, e.g. K2.3:

- The first digit defines the type of hydraulic circuit of the boiler sequence
- The second digit defines the type of burner or the type of burner control:
  - Kx.1: 1-stage burner
  - Kx.2: 2-stage burner
  - Kx.3: Modulating burner with 3-position control
- For DC 0...10 V control of a modulating burner, the 1-stage burner is used as the basic stage. In addition, a DC 0...10 V output must be assigned in the extra configuration
- The plant type always applies to a boiler sequence
  - with 2 boilers

κ

- and using the same type of burner

Additional boilers, other types of burner, a heating circuit or a primary controller can be configured in the extra configuration.

• The plant type activates function block "Boiler sequence manager" and function blocks "Boiler 1" and "Boiler 2"

#### Types of hydraulic circuit

Basic type **K**; no preconfigured inputs and outputs

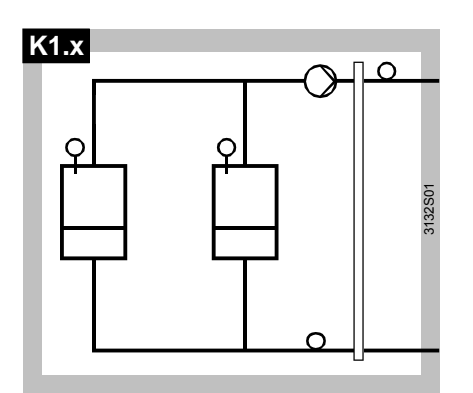

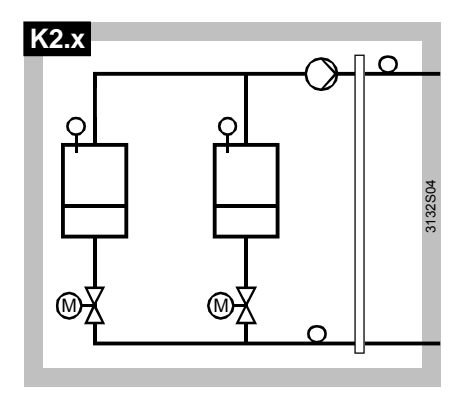

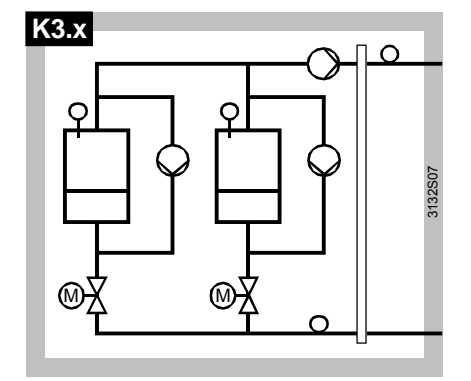

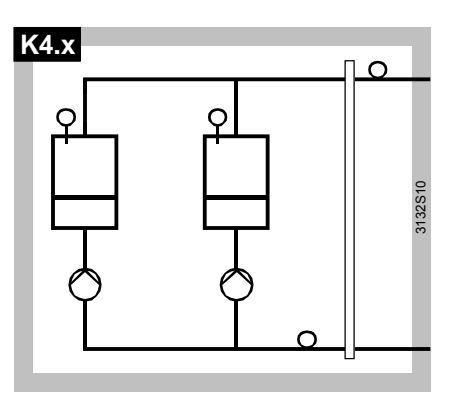

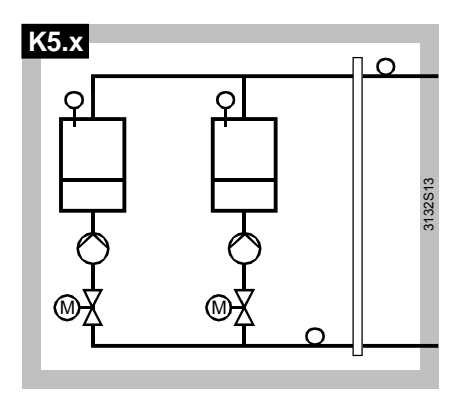

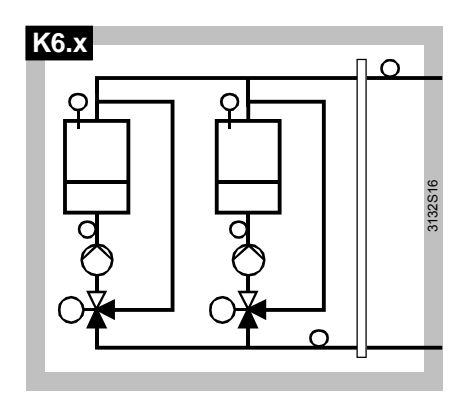

| Plant type |                                                                                   | Controller      | Extension modules |              | dules     |
|------------|-----------------------------------------------------------------------------------|-----------------|-------------------|--------------|-----------|
|            |                                                                                   | RMK770          | RMZ789            | RMZ787       | RMZ789(2) |
|            | With main pump, no s                                                              | shutoff valve,  | no boiler pı      | итр          |           |
| K1.1       | 1-stage burner                                                                    | $\checkmark$    |                   |              |           |
| K1.2       | 2-stage burner                                                                    | $\checkmark$    |                   |              |           |
| K1.3       | Modulating burner, 3-position                                                     | $\checkmark$    | ~                 |              |           |
|            | With main pump, with                                                              | shutoff valve,  | no boiler p       | ump          |           |
| K2.1       | 1-stage burner                                                                    | ✓               |                   |              |           |
| K2.2       | 2-stage burner                                                                    | ✓               |                   |              |           |
| K2.3       | Modulating burner, 3-position                                                     | ✓               | ~                 |              |           |
|            | With main pump, with shutoff                                                      | valve, with bo  | oiler pump ir     | n the bypas  | S         |
| K3.1       | 1-stage burner                                                                    | ✓               |                   |              |           |
| K3.2       | 2-stage burner                                                                    | ✓               |                   | $\checkmark$ |           |
| K3.3       | Modulating burner, 3-position                                                     | ✓               | $\checkmark$      |              |           |
|            | No main pump, no shutoff valve, with boiler pump                                  |                 |                   |              |           |
| K4.1       | 1-stage burner                                                                    | ✓               |                   |              |           |
| K4.2       | 2-stage burner                                                                    | ✓               |                   |              |           |
| K4.3       | Modulating burner, 3-position                                                     | ✓               | ~                 |              |           |
|            | No main pump, with s                                                              | hutoff valve, v | vith boiler p     | итр          |           |
| K5.1       | 1-stage burner                                                                    | ✓               |                   |              |           |
| K5.2       | 2-stage burner                                                                    | ✓               |                   | ✓            |           |
| K5.3       | Modulating burner, 3-position                                                     | ✓               | ~                 |              |           |
| No         | No main pump, maintained boiler return temperature with mixing valve, boiler pump |                 |                   |              |           |
| K6.1       | 1-stage burner                                                                    | ✓               | ~                 |              |           |
| K6.2       | 2-stage burner                                                                    | ✓               | ✓                 |              |           |
| K6.3       | Modulating burner, 3-position                                                     | $\checkmark$    | $\checkmark$      |              | ✓         |

Assignment of sensors With the plant types, the main flow and main return temperature sensors as well as the boiler temperature sensor are always preconfigured. With plant type K6.x, the boiler return temperature sensors are also preconfigured.

A main flow temperature is mandatory with all types of application. If there is no main flow sensor, the measured value can be adopted inside the controller from the boiler sensor of the current lead boiler.

The other sensors can be removed from the extra configuration, except in the case of modulating burners where a boiler temperature sensor is always required.

**Assignment of outputs** The shutoff valves are always preconfigured to outputs with changeover contacts so that on/off signals are available.

The on/off signals for modulating burners or for the mixing valve of the boiler return temperature are preconfigured to outputs that can be used with RC units to ensure suppression of radio interference.

The table below gives a summary of the plant types including the preconfiguration. The following designations are used for the inputs and outputs.

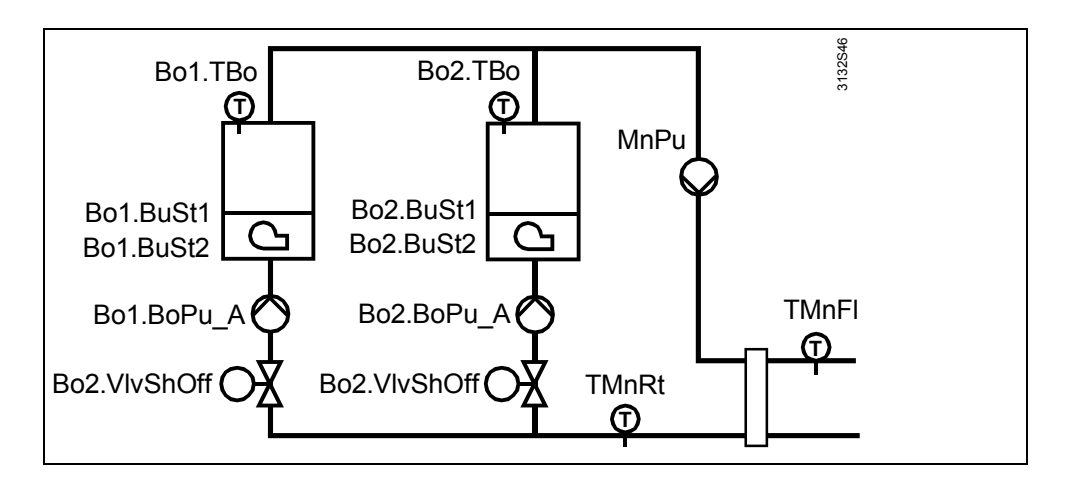

|               | -                                          |  |  |
|---------------|--------------------------------------------|--|--|
| TMnFl         | Main flow temperature sensor               |  |  |
| TMnRt         | Main return temperature sensor             |  |  |
| Bo1.TBo       | Boiler 1, boiler temperature sensor        |  |  |
| Bo1.TRtBo     | Boiler 1, boiler return temperature sensor |  |  |
| Bo2.TBo       | Boiler 2, boiler temperature sensor        |  |  |
| Bo2.TRtBo     | Boiler 2, boiler return temperature sensor |  |  |
|               |                                            |  |  |
| Bo1.BoPu      | Boiler 1, boiler pump                      |  |  |
| Bo1.BuSt1     | Boiler 1, burner stage 1                   |  |  |
| Bo1.BuSt2     | Boiler 1, burner stage 2                   |  |  |
| Bo1.BuMdItUp  | Boiler 1, modulating burner on             |  |  |
| Bo1.BuMdltDn  | Boiler 1, modulating burner off            |  |  |
| Bo1.VIvRTMxUp | Boiler 1, return mixing valve open         |  |  |
| Bo1.VIvRTMxDn | Boiler 1, return mixing valve closed       |  |  |
| Bo1.VlvShOf   | Boiler 1, shutoff valve                    |  |  |
| Bo2.x         | Boiler 2, x                                |  |  |
| MnPu          | Main pump                                  |  |  |

### Plant types K1.x and K2.x

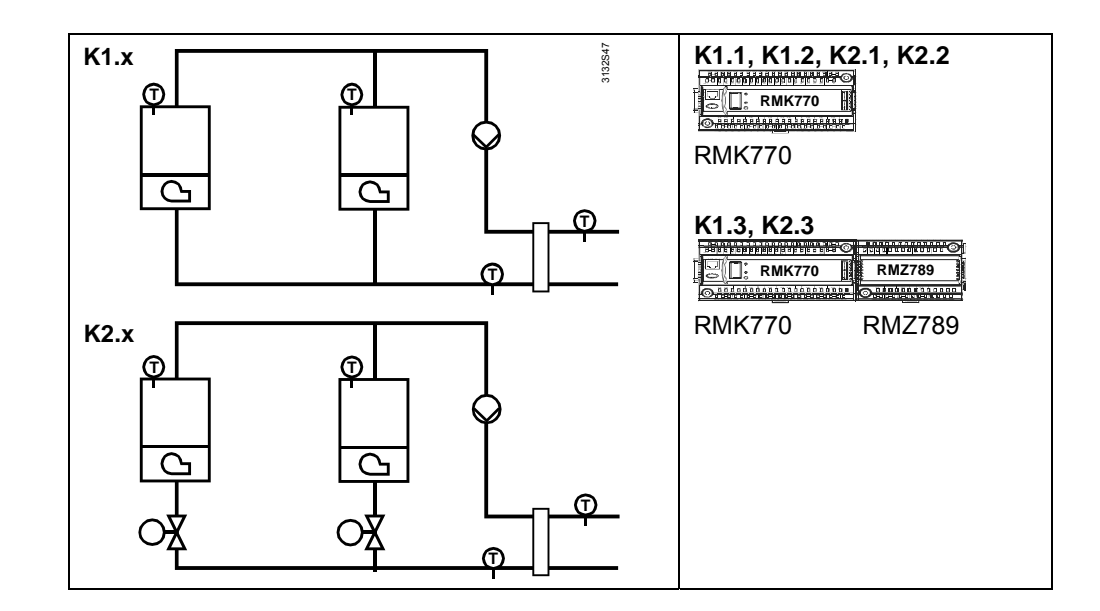

| Connection      | Plant type |           |              |             |             |              |
|-----------------|------------|-----------|--------------|-------------|-------------|--------------|
| terminals       | K1.1       | K1.2      | K1.3         | K2.1        | K2.2        | K2.3         |
| RMK770.X1       | TMnFl      | TMnFl     | TMnFl        | TMnFl       | TMnFl       | TMnFl        |
| RMK770.X2       | TMnRt      | TMnRt     | TMnRt        | TMnRt       | TMnRt       | TMnRt        |
| RMK770.X3       | Bo1.TBo    | Bo1.TBo   | Bo1.TBo      | Bo1.TBo     | Bo1.TBo     | Bo1.TBo      |
| RMK770.X4       |            |           |              |             |             |              |
| RMK770.X5       |            |           |              |             |             |              |
| RMK770.X6       | Bo2.TBo    | Bo2.TBo   | Bo2.TBo      | Bo2.TBo     | Bo2.TBo     | Bo2.TBo      |
| RMK770.X7       |            |           |              |             |             |              |
| RMK770.X8       |            |           |              |             |             |              |
|                 |            |           |              |             |             |              |
| RMK770.D1       |            |           |              |             |             |              |
| RMK770.D2       |            |           |              |             |             |              |
| RMK770.Y1       |            |           |              |             |             |              |
| RMK770.Y2       |            |           |              |             |             |              |
|                 |            |           |              |             |             |              |
| RMK770.Q1(U)    |            |           |              | Bo1.VlvShOf | Bo1.VlvShOf | Bo1.VIvShOf  |
| RMK770.Q2       | Bo1.BuSt1  | Bo1.BuSt1 | Bo1.BuSt1    | Bo1.BuSt1   | Bo1.BuSt1   | Bo1.BuSt1    |
| RMK770.Q3       |            | Bo1.BuSt2 |              |             | Bo1.BuSt2   |              |
| RMK770.Q4(U)    |            |           |              | Bo2.VIvShOf | Bo2.VIvShOf | Bo2.VIvShOf  |
| RMK770.Q5       | Bo2.BuSt1  | Bo2.BuSt1 | Bo2.BuSt1    | Bo2.BuSt1   | Bo2.BuSt1   | Bo2.BuSt1    |
| RMK770.Q6       |            | Bo2.BuSt2 |              |             | Bo2.BuSt2   |              |
| RMK770.Q7       | MnPu       | MnPu      | MnPu         | MnPu        | MnPu        | MnPu         |
|                 |            |           |              | -           |             | 1            |
| RMZ789(1).X1    |            |           |              |             |             |              |
| RMZ789(1).X2    |            |           |              |             |             |              |
| RMZ789(1).X3    |            |           |              |             |             |              |
| RMZ789(1).X4    |            |           |              |             |             |              |
| RMZ789(1).Q1(U) |            |           | Bo1.BuMdItUp |             |             | Bo1.BuMdltUp |
| RMZ789(1).Q2    |            |           | Bo1.BuMdltDn |             |             | Bo1.BuMdltDn |
| RMZ789(1).Q3    |            |           | Bo2.BuMdltUp |             |             | Bo2.BuMdItUp |
| RMZ789(1).Q4(U) |            |           | Bo2.BuMdltDn |             |             | Bo2.BuMdltDn |

### Plant types K3.x and K4.x

| кз.х                    | K3.1, K4.1, K4.2: |
|-------------------------|-------------------|
| м.<br>К4.х <sub>ф</sub> | K3.2:             |
|                         | K3.3, K4.3:       |

| Connection      | Plant type  |             |              |           |           |              |
|-----------------|-------------|-------------|--------------|-----------|-----------|--------------|
| terminals       | K3.1        | K3.2        | K3.3         | K4.1      | K4.2      | K4.3         |
| RMK770.X1       | TMnFl       | TMnFl       | TMnFl        | TMnFl     | TMnFl     | TMnFl        |
| RMK770.X2       | TMnRt       | TMnRt       | TMnRt        | TMnRt     | TMnRt     | TMnRt        |
| RMK770.X3       | Bo1.TBo     | Bo1.TBo     | Bo1.TBo      | Bo1.TBo   | Bo1.TBo   | Bo1.TBo      |
| RMK770.X4       |             |             |              |           |           |              |
| RMK770.X5       |             |             |              |           |           |              |
| RMK770.X6       | Bo2.TBo     | Bo2.TBo     | Bo2.Tbo      | Bo2.TBo   | Bo2.TBo   | Bo2.TBo      |
| RMK770.X7       |             |             |              |           |           |              |
| RMK770.X8       |             |             |              |           |           |              |
|                 |             | 1           | 1            | 1         | 1         | 1            |
| RMK770.D1       |             |             |              |           |           |              |
| RMK770.D2       |             |             |              |           |           |              |
| RMK770.Y1       |             |             |              |           |           |              |
| RMK770.Y2       |             |             |              |           |           |              |
|                 |             | 1           | 1            | r         | T         | r            |
| RMK770.Q1(U)    | Bo1.VIvShOf | Bo1.VIvShOf | Bo1.VlvShOf  | Bo1.BoPu  | Bo1.BoPu  | Bo1.BoPu     |
| RMK770.Q2       | Bo1.BuSt1   | Bo1.BuSt1   | Bo1.BuSt1    | Bo1.BuSt1 | Bo1.BuSt1 | Bo1.BuSt1    |
| RMK770.Q3       | Bo1.BoPu    | Bo1.BuSt2   | Bo1.BoPu     |           | Bo1.BuSt2 |              |
| RMK770.Q4(U)    | Bo2.VIvShOf | Bo2.VIvShOf | Bo2.VlvShOf  | Bo2.BoPu  | Bo2.BoPu  | Bo2.BoPu     |
| RMK770.Q5       | Bo2.BuSt1   | Bo2.BuSt1   | Bo2.BuSt1    | Bo2.BuSt1 | Bo2.BuSt1 | Bo2.BuSt1    |
| RMK770.Q6       | Bo2.BoPu    | Bo2.BuSt2   | Bo2.BoPu     |           | Bo2.BuSt2 |              |
| RMK770.Q7       | MnPu        | MnPu        | MnPu         |           |           |              |
|                 | 1           | T           | T            | Γ         | T         | Γ            |
| RMZ787(1).X1    |             |             |              |           |           |              |
| RMZ787(1).X2    |             |             |              |           |           |              |
| RMZ787(1).X3    |             |             |              |           |           |              |
| RMZ787(1).X4    |             |             |              |           |           |              |
| RMZ787(1).Q1    |             | Bo1.BoPu    |              |           |           |              |
| RMZ787(1).Q2    |             | Bo2.BoPu    |              |           |           |              |
| RMZ787(1).Q3    |             |             |              |           |           |              |
| RMZ787(1).Q5(U) |             |             |              |           |           |              |
|                 | 1           | T           | T            |           | 1         |              |
| RMZ789(1).X1    |             |             |              |           |           |              |
| RMZ789(1).X2    |             |             |              |           |           |              |
| RMZ789(1).X3    |             |             |              |           |           |              |
| RMZ789(1).X4    |             |             |              |           |           |              |
| RMZ789(1).Q1(U) |             |             | Bo1.BuMdltUp |           |           | Bo1.BuMdltUp |
| RMZ789(1).Q2    |             |             | Bo1.BuMdltDn |           |           | Bo1.BuMdltDn |
| RMZ789(1).Q3    |             |             | Bo2.BuMdltUp |           |           | Bo2.BuMdltUp |
| RMZ789(1).Q4(U) |             |             | Bo2.BuMdltDn |           |           | Bo2.BuMdltDn |

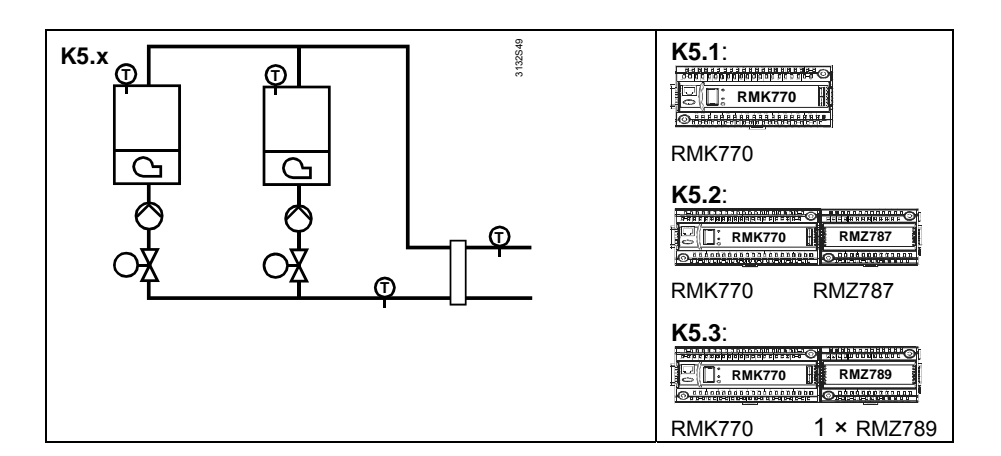

| Connection terminals | Plant type  |             |               |  |  |
|----------------------|-------------|-------------|---------------|--|--|
|                      | K5.1        | K5.2        | K5.3          |  |  |
| RMK770.X1            | TMnFl       | TMnFl       | TMnFl         |  |  |
| RMK770.X2            | TMnRt       | TMnRt       | TMnRt         |  |  |
| RMK770.X3            | Bo1.TBo     | Bo1.TBo     | Bo1.TBo       |  |  |
| RMK770.X4            |             |             |               |  |  |
| RMK770.X5            |             |             |               |  |  |
| RMK770.X6            | Bo2.TBo     | Bo2.TBo     | Bo2.TBo       |  |  |
| RMK770.X7            |             |             |               |  |  |
| RMK770.X8            |             |             |               |  |  |
|                      |             |             |               |  |  |
| RMK770.D1            |             |             |               |  |  |
| RMK770.D2            |             |             |               |  |  |
| RMK770.Y1            |             |             |               |  |  |
| RMK770.Y2            |             |             |               |  |  |
|                      |             |             |               |  |  |
| RMK770.Q1(U)         | Bo1.VlvShOf | Bo1.VlvShOf | Bo1.VlvShOf   |  |  |
| RMK770.Q2            | Bo1.BuSt1   | Bo1.BuSt1   | Bo1.BuSt1     |  |  |
| RMK770.Q3            | Bo1.BoPu    | Bo1.BuSt2   | Bo1.BoPu      |  |  |
| RMK770.Q4(U)         | Bo2.VlvShOf | Bo2.VIvShOf | Bo2.VlvShOf   |  |  |
| RMK770.Q5            | Bo2.BuSt1   | Bo2.BuSt1   | Bo2.BuSt1     |  |  |
| RMK770.Q6            | Bo2.BoPu    | Bo2.BuSt2   | Bo2.BoPu      |  |  |
| RMK770.Q7            |             |             |               |  |  |
|                      | r           |             | 1             |  |  |
| RMZ787(1).X1         |             |             |               |  |  |
| RMZ787(1).X2         |             |             |               |  |  |
| RMZ787(1).X3         |             |             |               |  |  |
| RMZ787(1).X4         |             |             |               |  |  |
| RMZ787(1).Q1         |             | Bo1.BoPu    |               |  |  |
| RMZ787(1).Q2         |             | Bo2.BoPu    |               |  |  |
| RMZ787(1).Q3         |             |             |               |  |  |
| RMZ787(1).Q5(U)      |             |             |               |  |  |
| DM7700(1) V1         |             |             |               |  |  |
| RIVIZ709(1).X1       |             |             |               |  |  |
| RIVIZ709(1).72       |             |             |               |  |  |
| RWZ789(1).X3         |             |             |               |  |  |
| PMZ789(1).74         |             |             | Bot BuMditLip |  |  |
| RM7789(1) 02         |             |             | Bo1 BuMdHDp   |  |  |
| RM7789(1) 03         |             |             | Bo2 BuMdH In  |  |  |
| RMZ789(1) 04(U)      |             |             | Bo2 BuMdltDn  |  |  |

### Plant type K6.x

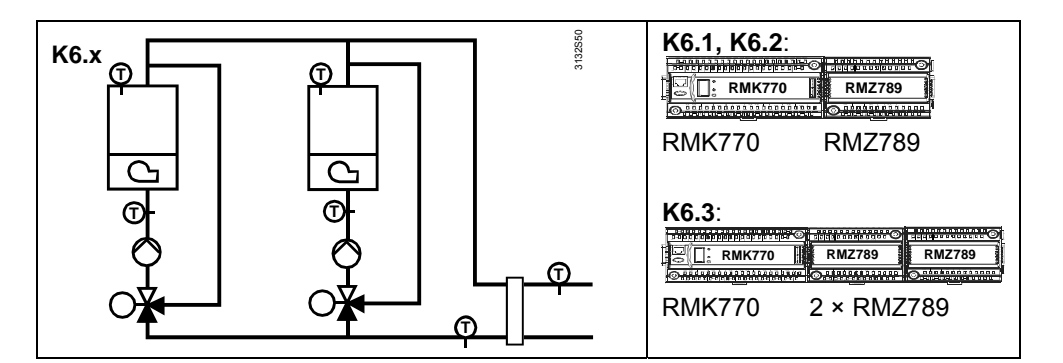

| Connection terminals | Plant types   |               |               |  |  |
|----------------------|---------------|---------------|---------------|--|--|
|                      | K6.1          | K6.2          | K6.3          |  |  |
| RMK770.X1            | TMnFl         | TMnFl         | TMnFl         |  |  |
| RMK770.X2            | TMnRt         | TMnRt         | TMnRt         |  |  |
| RMK770.X3            | Bo1.TBo       | Bo1.TBo       | Bo1.TBo       |  |  |
| RMK770.X4            | Bo1.TRtBo     | Bo1.TRtBo     | Bo1.TRtBo     |  |  |
| RMK770.X5            |               |               |               |  |  |
| RMK770.X6            | Bo2.TBo       | Bo2.TBo       | Bo2.TBo       |  |  |
| RMK770.X7            | Bo2.TRtBo     | Bo2.TRtBo     | Bo2.TRtBo     |  |  |
| RMK770.X8            |               |               |               |  |  |
|                      |               |               |               |  |  |
| RMK770.D1            |               |               |               |  |  |
| RMK770.D2            |               |               |               |  |  |
| RMK770.Y1            |               |               |               |  |  |
| RMK770.Y2            |               |               |               |  |  |
|                      |               |               |               |  |  |
| RMK770.Q1(U)         | Bo1.BoPu      | Bo1.BoPu      | Bo1.BoPu      |  |  |
| RMK770.Q2            | Bo1.BuSt1     | Bo1.BuSt1     | Bo1.BuSt1     |  |  |
| RMK770.Q3            |               | Bo1.BuSt2     |               |  |  |
| RMK770.Q4(U)         | Bo2.BoPu      | Bo2.BoPu      | Bo2.BoPu      |  |  |
| RMK770.Q5            | Bo2.BuSt1     | Bo2.BuSt1     | Bo2.BuSt1     |  |  |
| RMK770.Q6            |               | Bo2.BuSt2     |               |  |  |
| RMK770.Q7            |               |               |               |  |  |
|                      |               | •             | •             |  |  |
| RMZ789(1).X1         |               |               |               |  |  |
| RMZ789(1).X2         |               |               |               |  |  |
| RMZ789(1).X3         |               |               |               |  |  |
| RMZ789(1).X4         |               |               |               |  |  |
| RMZ789(1).Q1(U)      | Bo1.VlvRtMxUp | Bo1.VIvRtMxUp | Bo1.BuMdltUp  |  |  |
| RMZ789(1).Q2         | Bo1.VIvRtMxDn | Bo1.VIvRtMxDn | Bo1.BuMdltDn  |  |  |
| RMZ789(1).Q3         | Bo2.VIvRtMxUp | Bo2.VIvRtMxUp | Bo1.VlvRtMxUp |  |  |
| RMZ789(1).Q4(U)      | Bo2.VlvRtMxDn | Bo2.VIvRtMxDn | Bo1.VlvRtMxDn |  |  |
|                      |               | 1             |               |  |  |
| RMZ789(2).X1         |               |               |               |  |  |
| RMZ789(2).X2         |               |               |               |  |  |
| RMZ789(2).X3         |               |               |               |  |  |
| RMZ789(2).X4         |               |               |               |  |  |
| RMZ789(2).Q1(U)      |               |               | Bo2.BuMdItUp  |  |  |
| RMZ789(2).Q2         |               |               | Bo2.BuMdltDn  |  |  |
| RMZ789(2).Q3         |               |               | Bo2.VIvRtMxUp |  |  |
| RMZ789(2).Q4(U)      |               |               | Bo2.VIvRtMxDn |  |  |

### 3.3.2 Terminal assignment and properties of outputs

In principle, all input and output terminals can be freely used. The terminals preassigned when selecting the plant type can also be reconfigured. In that case, however, the special properties of the individual extension modules, and their outputs, must be taken into consideration.

Outputs withWhen controlling a shutoff valve, an on/off signal is usually required. For that purpose,<br/>a number of relays with changeover contacts are available.<br/>In the case of the RMK770 and RMZ789, these are outputs Q1 and Q4; in the case of

the RMZ787 and RMZ788, output Q5.

Terminals forThe relay outputs for the or3-position controlavailable terminals are the

The relay outputs for the on/off signal of 3-position control are assigned as pairs. The available terminals are the terminal pairs Q1/Q2, Q3/Q4 and Q5/Q6. Usually, special terminal pairs must be used.

Outputs with RC units Normally, for 3-position control of a mixing valve or modulating burner with on/off signal, appropriate radio interference suppression measures must be taken. If the mixing valve does not already incorporate such RC units, appropriate devices must be provided either on the controller side or externally.

With the RMZ789 extension module, there are 4 mixing valve outputs available, where an RC unit can be easily activated.

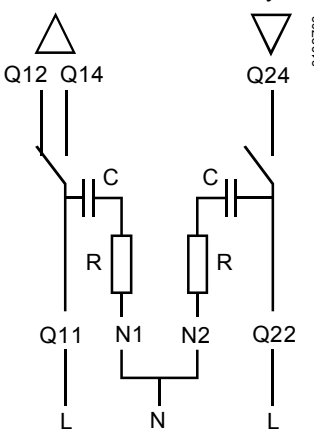

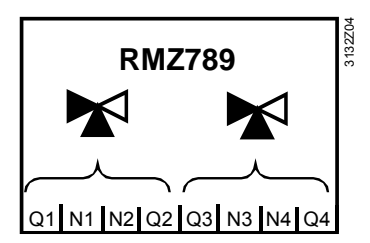

When terminals N1 and N2 or N3 and N4 of the extension module are interconnected and wired to N, the RC unit for outputs Q1/Q2 or Q3/Q4 is activated.

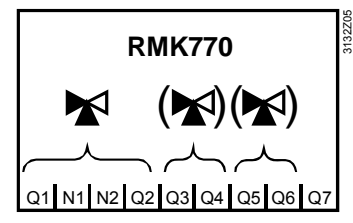

On the RMK770 basic unit, terminals Q1/Q2 can also be used for activating an RC unit. Outputs Q3/Q4 and Q5/Q6 can be configured as 3-position outputs but are not equipped with RC units.

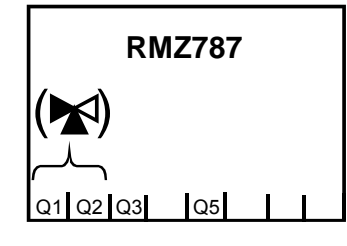

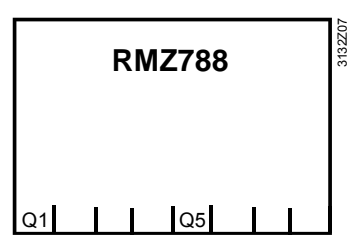

With the extension modules RMZ787 and RMZ788, it is only output pair Q1/Q2 that can be used as a 3-position output, but this output is not equipped with RC units.

# 3.3.3 Short designations for basic module and extension modules

The following short designations are used for the basic module and the extension modules:

| Short designation | Type of module                 |
|-------------------|--------------------------------|
| Ν                 | Basic module RMK770            |
| A5                | Extension module RMZ785        |
| A7                | Extension module RMZ787        |
| A8                | Extension module RMZ788        |
| A9                | Extension module RMZ789        |
| A9(1)             | First extension module RMZ789  |
| A9(2)             | Second extension module RMZ789 |

These short designations also appear o§ the display of the operator unit.

### 3.3.4 Maximum configuration

The configuration diagram in the Addendum gives an overview of the maximum number of function blocks that can be configured.

| Quantity | Type of function block                     |
|----------|--------------------------------------------|
| 1        | Boiler sequence manager                    |
| 6        | Boiler                                     |
| 7        | Output modulating (3-position or DC 010 V) |
| 7        | Pump block (for single or twin pumps)      |
| 1        | Miscellaneous                              |
| 1        | Primary controller                         |
| 1        | Heating circuit                            |
| 1        | Faults                                     |

### 3.3.5 Use of configuration diagrams

Use of the configuration diagrams is explained on the basis of plant type K5.2.

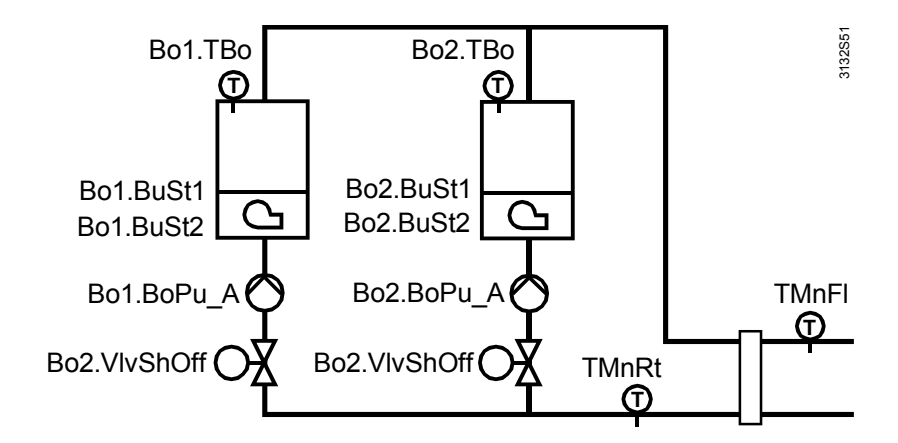

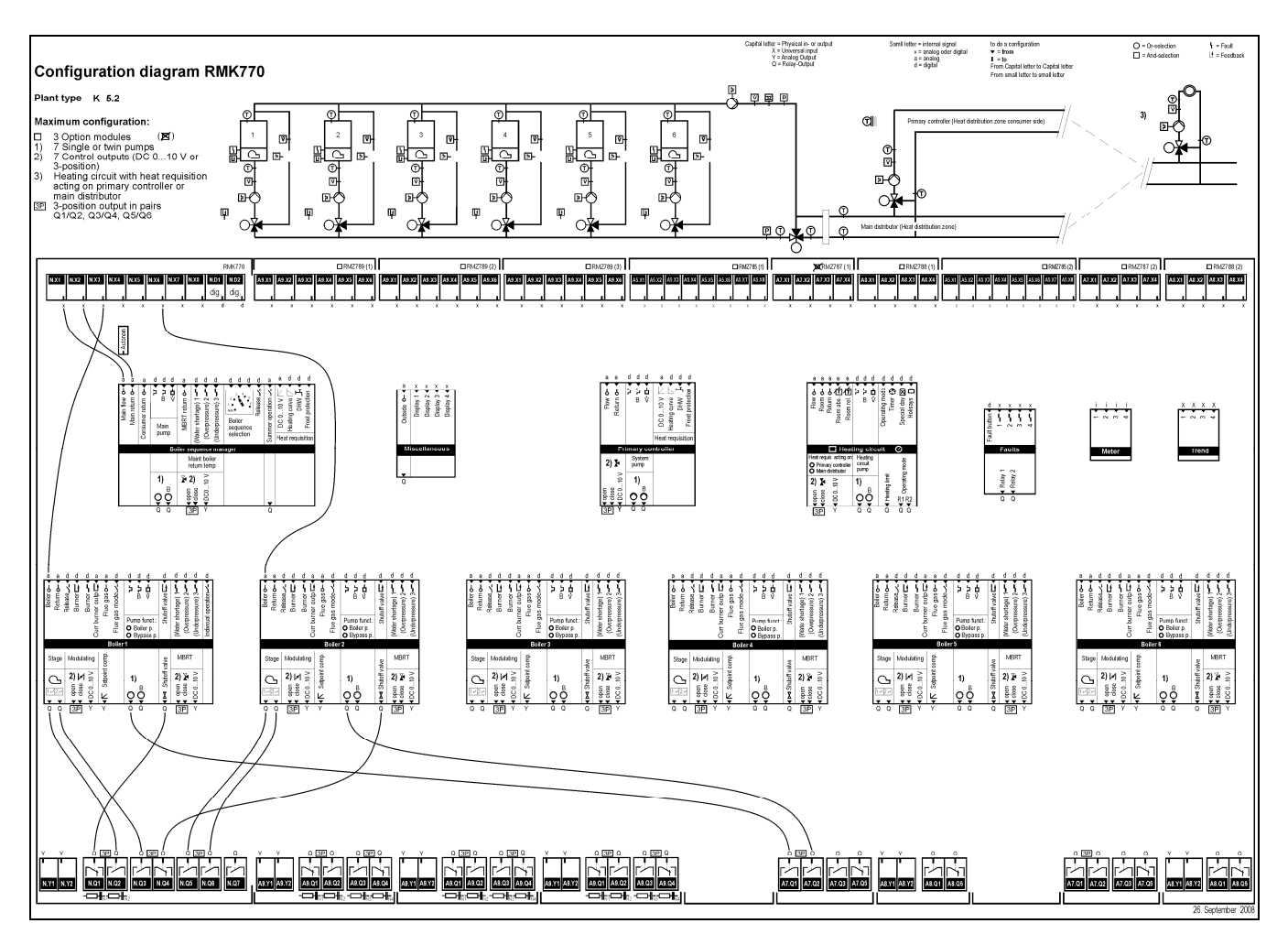

| Function blocks    | <ul> <li>The configuration diagram shows all function blocks active in the plant type. In this example, they are the following function blocks:</li> <li>Boiler sequence manager</li> <li>Boiler 1</li> <li>Boiler 2</li> </ul>                                                                                                    |
|--------------------|----------------------------------------------------------------------------------------------------|
| Inputs and outputs | The configuration diagram shows the inputs and outputs that are preconfigured.<br>If required, additional inputs and outputs (e.g. flue gas temperature sensor, burner<br>operation checkback signal) can be assigned to the free inputs and outputs in the extra<br>configuration.                                                                                                    |
| Extension modules  | Also, it is possible to see which extension modules are required. For plant type K5.2, extension module RMZ787(1) is used as standard. This is shown on the Basic configura-<br>tion menu, operating line "Position 1".<br>If required, the output for the first or the second boiler pump can also be configured to some other output. It is also possible to change the type of extension module.<br>On function block "Boiler sequence manager", the main flow temperature sensor (N.X1) and the main return temperature sensor (N.X2) are preconfigured.<br>This can be checked on Extra configuration > Boiler sequence manager > Inputs. |
|                    | On function block "Boiler 1", the boiler temperature sensor is configured to terminal N.X3. The burner is preconfigured to outputs N.Q2 and N.Q3, the boiler pump to A7.Q1, and the shutoff valve to the relay with changeover contact N.Q1.                                                                                                    |
|                    | For boiler 2 – analogously – N.X6 is preconfigured for the boiler temperature sensor, N.Q5 and N.Q6 for the 2-stage burner, N.Q4 for the shutoff valve, and A7.Q2 for the boiler pump.<br>This can be checked on Extra configuration > Boiler 1 (or <b>B</b> oiler 2) > Inputs (or <b>O</b> utputs).                                                                                                    |

It is possible to reconfigure or remove preconfigured inputs and outputs. If, for example, the second burner stage is removed from boiler 1 (--- in place of N.Q3), the burner of boiler 1 becomes a 1-stage burner.

Further function blocks can be activated via the extra configuration.

Function blocks

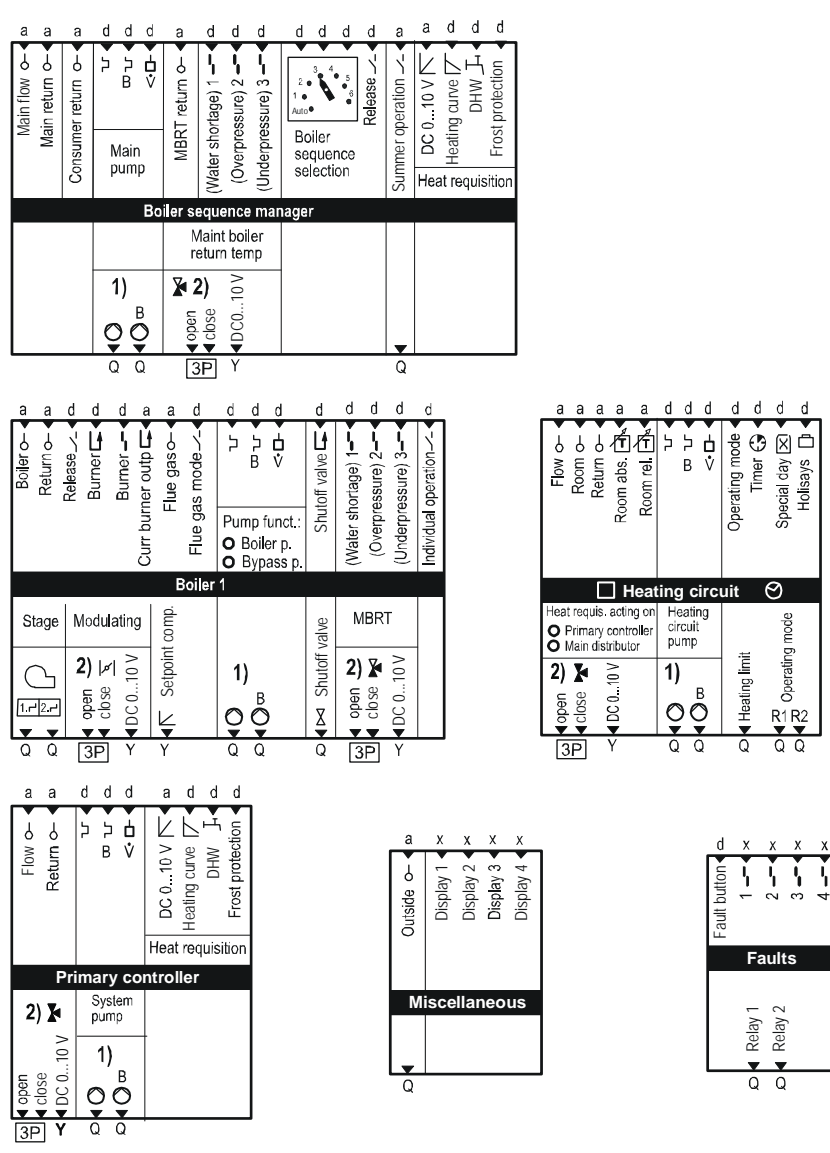

More detailed information about these function blocks is provided in the following subsections.

### 3.3.6 Extension modules

| В В КМК770 | RMZ78 | RMZ78 | RMZ78 |
|------------|-------|-------|-------|
|            |       |       | O     |

A maximum of 3 extension modules per RMK770 can be used.

Prior to attaching an extension module, the plant must be disconnected from power.

Order

Note

The order in which the extension modules are fitted is **not** mandatory but must accord with the settings made on the controller.

When selecting the plant type, an extension module is automatically preconfigured, if required. This can be changed in the basic configuration.

| Number of extension modules | A maximum of 3 extension modules can be fitted. The number of extension modules of the same type is not limited.                                                                                                    |                                   |                                            |                                                                       |                 |
|-----------------------------|----------------------------------------------------------------------------------------------------|-----------------------------------|--------------------------------------------|-----------------------------------------------------------------------|-----------------|
| Assignment of<br>functions  | <ul> <li>The assignment of functions to the basic module and the extension modules is not prescribed.</li> <li>With the plant types, the temperature sensors are always preconfigured to the basic module as standard.</li> <li>Relay outputs for 3-position applications are preconfigured to extension modules with the possibility of using RC units (RMZ789).</li> <li>The following types of extension module can be connected to every RMK770:</li> <li>Universal module RMZ785 with 8 inputs</li> <li>Universal module RMZ787 with 4 inputs and 4 relay outputs (1 relay with changeover contact)</li> <li>Universal module RMZ788 with 4 inputs, 2 modulating outputs and 2 relay outputs (1 relay with changeover contact)</li> <li>Universal module RMZ789 with 6 inputs, 2 modulating outputs and 4 relay outputs (2 relays each for the control of 3-position actuators with RC units can be activated)</li> <li>The extensions can be activated by configuring them at a free position of the controller.</li> </ul>                                                                                        |                                   |                                            |                                                                       |                 |
| Example                     |                                                                                                    | Position 1                        |                                            | Position 2                                                            | -               |
|                             | RMK770                                                                                                    | RMZ788                            | 3                                          | RMZ787                                                                |                 |
| Configuration<br>example    | The settings are to be made<br>Main menu > Commissionin<br>Operating line<br>Plant type<br>Position 1<br>Position 2                                                                                                    | e as follows:<br>g > Basic config | gurat<br><i>Adju</i><br>Basi<br>RM2<br>RM2 | ion<br><i>ıstable values / ı</i><br>ic types K, K1.1.<br>Z788<br>Z787 | remarks<br>K6.3 |
| Position 1                  | At position 1, in this example                                                                                                    | e, extension r                    | nodu                                       | ule RMZ788 is se                                                      | elected.        |
| Position 2                  | Then, at position 2, module                                                                                                    | RMZ787 is se                      | elect                                      | ed.                                                                   |                 |
| Position 3                  | Position 3 is not be used. It is left blank by using setting and by confirming with the OK knob.                                                                                                    |                                   |                                            |                                                                       |                 |
|                             | During the configuration, the ESC button can be pressed to return to the previous setting.<br>Once the configuration is started, it cannot be stopped! Configuration must be continued until the following message appears:<br>Image: Caution!         New configuration         Image: Caution!         Image: Caution! |                                   |                                            |                                                                       |                 |

If the maximum number of extension modules do not suffice, one or several boilers must be wired to a second RMK770 (for more detailed information, refer to section 3.5 "Several boiler sequence controllers RMK770").

**Fault handling** 

If the extension modules actually used and their positions do not agree with the values on the controller list, a fault status message "Fault extension module" is delivered. In the case of an incorrectly configured extension module, some other fault status message may also be displayed because that consequential fault has the higher priority than fault status message 7101. It is therefore of advantage to have all present faults displayed.

Fault status messages

| Number | Text            | Effect                               |
|--------|-----------------|--------------------------------------|
| 7101   | Fault extension | Urgent message; must be acknowledged |
|        | module          |                                      |
|        |                 |                                      |

In the event of fault, the LEDs on the extension modules blink. If everything works correctly, the LEDs are lit.

### 3.4 Extra configuration

| Example of flue gas                 | <ul> <li>By configuring additional inputs and outputs, adaptations to the hydraulic circuit can be made, and extra functions and function blocks can be activated.</li> <li>By selecting a plant type, function blocks "Boiler sequence manager", "Boiler 1" and "Boiler 2" are activated (refer to subsection 3.3.5 "Use of configuration diagrams"). The relevant function block is automatically activated when configuring an input or output.</li> <li>Plant hydraulics is defined by the basic configuration and the extra configuration of plant components such as pumps, mixing valves, etc. In most cases, the configured outputs determine the plant's hydraulic circuit.</li> <li>Additional inputs and outputs can activate various functions. A description of these extra configurations is given with the relevant function block.</li> </ul> |               |                 |  |  |
|-------------------------------------|----------------------------------------------------------------------------------------------------|---------------|-----------------|--|--|
| temperature sensor                  | Operating line                                                                                                    | Range         | Factory setting |  |  |
|                                     | Flue gas temperature sensor                                                                                                    | RMK770, RMZ7* |                 |  |  |
|                                     | * Here, the free outputs are available                                                                                                    |               |                 |  |  |
|                                     | <ul> <li>The inputs on the basic module are designated RMK770.Xn, those on the extension modules RMZXn. If 2 identical extension modules are used, they are called RMZ789(1) and RMZ789(2).</li> <li>After the assignment, following appears: "Flue gas temperature sensor N.X4" (N= short designation of basic module RMK770).</li> <li>By assigning input terminal RMK770.X4, the flue gas temperature sensor is activated. For other settings, refer to chapter 7 "Boiler control".</li> <li>Assignments made or preconfigured assignments can be removed again by using setting (none).</li> </ul>                                                                                                    |               |                 |  |  |
| Example of common maintained boiler | Main menu > Commissioning > Extra configuration > Boiler sequence manager > Outputs                                                                                                    |               |                 |  |  |
| return temperature                  | Operating line                                                                                                    | Range         | Factory setting |  |  |
|                                     | Maint boller return temp 3-pos   RMK//U, RM∠/*                                                                                                    |               |                 |  |  |
|                                     | Available for selection are the free terminal pairs (Q1/Q2, Q3/Q4, Q5/Q6) for the on and off signal (refer to subsection 3.3.2 "Terminal assignment and properties of outputs").                                                                                                    |               |                 |  |  |

Maximum plant size Refer to subsection 3.3.4 "Maximum configuration".
# 3.4.1 Hydraulics-dependent inputs and outputs of function block "Boiler sequence manager"

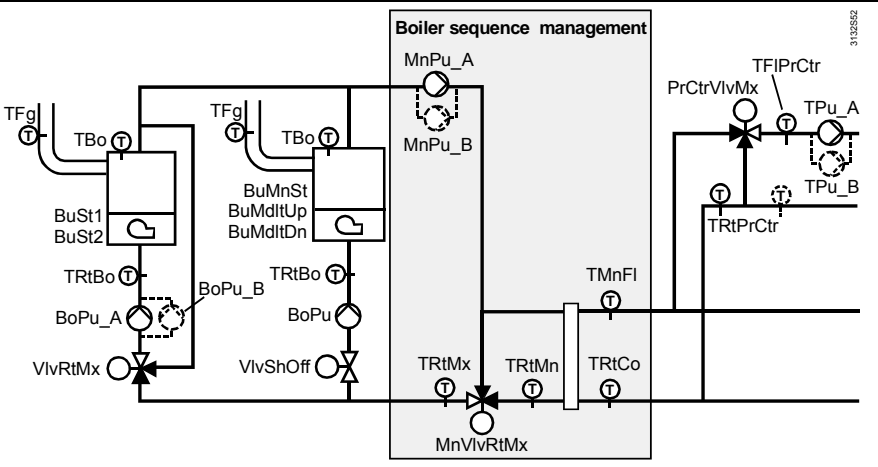

The sensors and actuating devices in the highlighted part belong to function block "Boiler sequence manager".

The relevant plant components are activated by making an assignment to an input or output terminal.

| 2 | Main menu : | > Commissioning > | Extra configuration | > Boiler sec | uence manager >   | Inputs |
|---|-------------|-------------------|---------------------|--------------|-------------------|--------|
|   | main menu - | Commissioning     | Exita configuration |              | fuction manager > | inputs |

| Operating line         | Range         | Name    |  |  |
|------------------------|---------------|---------|--|--|
| Main flow sensor       | RMK770, RMZ7* | TMnFI** |  |  |
| Main return sensor     |               | TMnRt** |  |  |
| Consumer return sensor |               | TRtCo   |  |  |
| MBRT return sensor     |               | TRtMx   |  |  |
|                        |               |         |  |  |

\* Here, the free inputs are available for selection
 \*\* These sensors are automatically configured when selecting the plant type (exception: Basic type K)

These sensors are automatically configured when selecting the plant type (exception. Basic type K)

Main menu > Commissioning > Extra configuration > Boiler sequence manager > Outputs

| Operating line                 | Range         | Name      |
|--------------------------------|---------------|-----------|
| Main pump                      | RMK770, RMZ7* | MnPu_A    |
| Main pump B                    |               | MnPu_B    |
| Maint boiler return temp 3-pos |               | MnVlvRtMx |
| Maint boiler return temp mod   |               | MnVlvRtMx |

\* Here, the free inputs are available for selection

Main flow sensor (TMnFI) The main flow temperature is the main controlled variable of the boiler sequence and must always be available with the boiler master (for more detailed information, refer to section 3.5 "Several boiler sequence controllers RMK770"). If there is no main flow temperature sensor, the following configuration is used to adopt the measured value inside the controller from the boiler sensor of the current lead boiler: Main menu > Commissioning > Extra configuration > Boiler sequence manager > Inputs > Main flow sensor: autonomous This variant can only be used with 2-boiler plant. Main return sensor The main return temperature sensor is recommended for plant with pressureless headers. (TMnRt) **MBRT** return sensor The MBRT return temperature sensor is required for minimum limitation of the return (TRtMx) temperature in connection with a common mixing valve (MnVlvRtMx). For this type of application, the TMnRt sensor cannot be used. When there is no mixing valve for the common maintained boiler return temperature, the sensor for minimum limitation of the return temperature with action on the consumers can be used. The sensor can also be used for display purposes.

| Consumer return<br>sensor (TRtCo)                      | The return sensor on the consumer side can be used for frost protection for the plant.                                                                                                    |
|--------------------------------------------------------|----------------------------------------------------------------------------------------------------|
| Main pump A (MnPu_A)                                   | Common main pump A (the menu item does not show designation "A").                                                                                                    |
| Main pump B (MnPu_B)                                   | Common main pump B if the common main pump is a twin pump.                                                                                                    |
| Maintained boiler<br>return temperature<br>(MnVIvRtMx) | Common 3-position or modulating mixing valve for minimum limitation of the boiler temperature (for restriction regarding the 3-position output, refer to subsection 3.3.2 "Terminal assignment and properties of outputs"). |

For more detailed information, refer to chapter 6 "Boiler sequence management".

## 3.4.2 Hydraulics-dependent inputs and outputs of function block "Boiler"

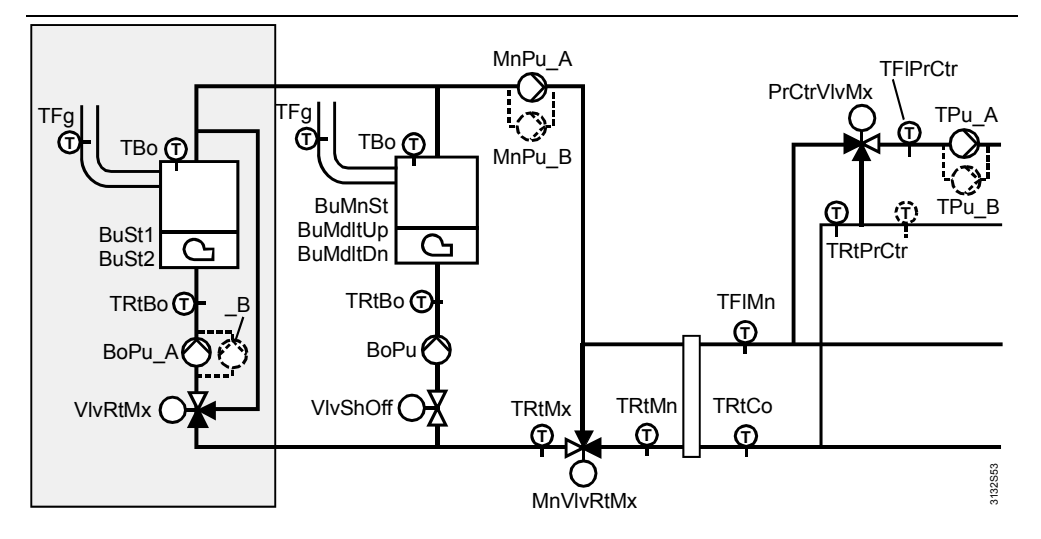

Main menu > Commissioning > Extra configuration > Boiler ... > Inputs

| Operating line              | Range         | Name  |
|-----------------------------|---------------|-------|
| Boiler sensor               | RMK770, RMZ7* | TBo** |
| Return sensor               |               | TrtBo |
| Flue gas temperature sensor |               | TFg   |

\* Here, the free inputs are available for selection

\*\* This sensor is automatically configured when selecting a plant type (exception: Basic type K)

### Main menu > Commissioning > Extra configuration > Boiler ... > Outputs

| Operating line                 | Range                | Name     |
|--------------------------------|----------------------|----------|
| Burner stage 1                 | RMK770, RMZ7*        | BuSt1    |
| Burner stage 2                 |                      | BuSt2    |
| Modulating burner 3-pos        |                      | BuMdItUp |
| Modulating burner mod          |                      | BuMdlt   |
| Setpoint compensation          |                      | BoSetpt  |
| Boiler pump A                  |                      | BoPu_A   |
| Boiler pump B                  |                      | BoPu_B   |
| Pump function                  | Boiler / bypass pump |          |
| Shutoff valve                  |                      | VlvShOff |
| Maint boiler return temp 3-pos |                      | VIvRtMx  |
| Maint boiler return temp mod   |                      | VIVRtMx  |

Here, the free outputs are available for selection

| Boiler sensor (TBo)                               | The boiler temperature sensor is used as a control sensor for the boiler temperature setpoint. It is mandatory for minimum and maximum limitation of the boiler temperature and for modulating burners. |
|---------------------------------------------------|----------------------------------------------------------------------------------------------------|
| Return sensor (TRtBo)                             | The boiler return temperature sensor is used as a control sensor for maintained boiler return temperature with mixing valve.                                                                            |
| Flue gas temperature<br>sensor(TFg)               | The flue gas temperature sensor is used for supervision of the flue gas temperature.                                                                                                    |
| Burner stage 1 (BuSt1)                            | 1st burner stage or basic stage for modulating burners.                                                                                                    |
| Burner stage 2 (BuSt2)                            | 2nd burner stage for modulating burners.                                                                                                    |
| Modulating burner<br>(BuMdltUp/Dn)                | Modulating burner with 3-position or modulating control (for restriction with 3-position output, refer to subsection 3.3.2 "Terminal assignment and properties of outputs").                            |
| Setpoint compensation<br>(BoSetpt)                | Compensation of boiler temperature setpoint DC 010 V for boilers with own boiler temperature control.                                                                                                   |
| Boiler pump A (BoPu_A)                            | Boiler pump A, the pump's function can be selected: Boiler pump or bypass pump.                                                                                                    |
| Boiler pump B (BoPu_B)                            | Boiler pump B, if the boiler pump is a twin pump.                                                                                                    |
| Shutoff valve (VIvShOff)                          | Shutoff valve.                                                                                                    |
| Maintained boiler return<br>temperature (VIVRtMx) | 3-position or modulating mixing valve for maintained boiler return temperature (for restriction with 3-position output, refer to subsection 3.3.2 "Terminal assignment and properties of outputs").     |

For more detailed information, refer to chapter 7 "Boiler control".

## 3.4.3 Hydraulics-dependent inputs and outputs of function block "Precontrol"

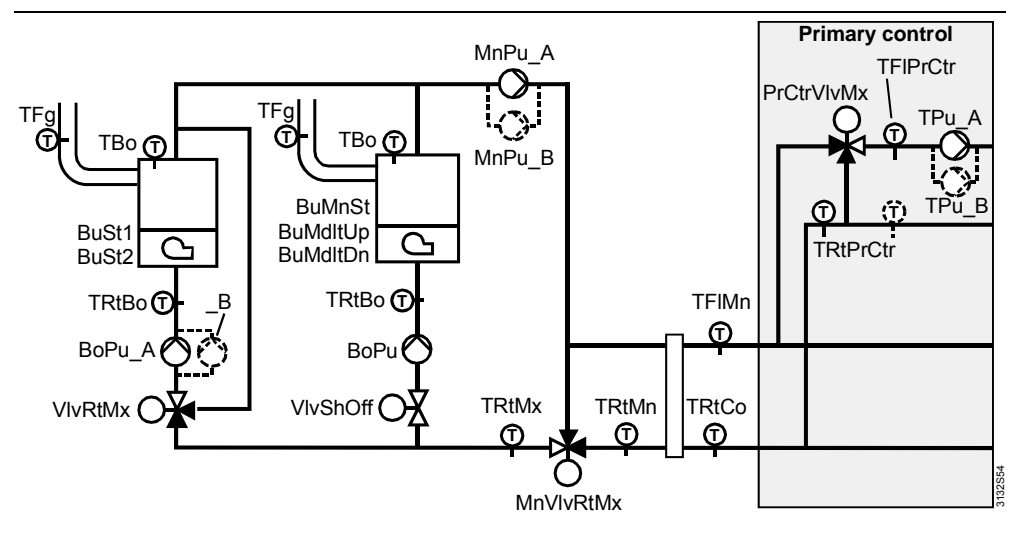

| ¢₹ | Main menu > | Commissioning > | <ul> <li>Extra configuration &gt;</li> </ul> | Primary co                            | ontroller > Inputs |
|----|-------------|-----------------|----------------------------------------------|---------------------------------------|--------------------|
| _  |             |                 |                                              | · · · · · · · · · · · · · · · · · · · |                    |

| Operating line | Range         | Name     |
|----------------|---------------|----------|
| Flow sensor    | RMK770, RMZ7* | TFIPrCtr |
| Return sensor  |               | TRtPrCtr |

\* Here, the free inputs are available for selection

Main menu > Commissioning > Extra configuration > Primary controller > Outputs

| Operating line          | Range         | Name       |
|-------------------------|---------------|------------|
| Mixing valve 3-pos      |               | PrCtrVlvMx |
| Mixing valve modulating |               | PrCtrVlvMx |
| System pump             | RMK770, RMZ7* | TPu_A      |
| System pump B           |               | TPu_B      |

Here, the free outputs are available for selection

- Flow sensor (TFIPrCtr) Flow temperature sensor in the primary controller loop.
- Return sensor (TRtPrCtr) Return temperature sensor in the primary controller loop.
- System pump A (TPu\_A) System pump A (the menu item does not show designation "A").
- System pump B (TPu\_B) System pump B, if the system pump is a twin pump.
- Mixing valve 3-position or modulating mixing valve for precontrol. (PrCtrVIVMx)

For more detailed information, refer to chapter 9 "Precontrol".

## 3.4.4 Hydraulics-dependent inputs and outputs of function block "Heating circuit"

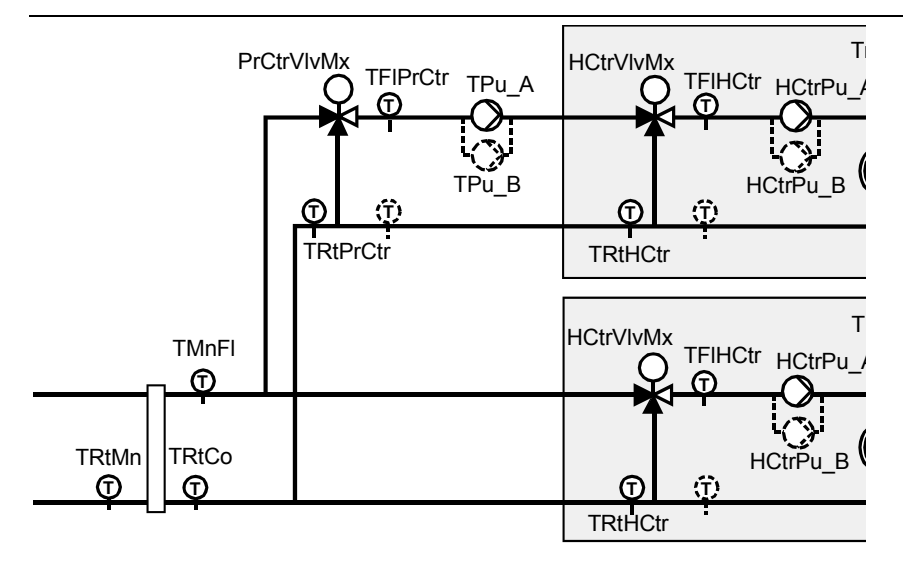

Main menu > Commissioning > Extra configuration > Heating circuit

| Operating line                  | Range                      | Factory setting  |
|---------------------------------|----------------------------|------------------|
| Heat req heat circuit acting on | Main distributor / Primary | Main distributor |
|                                 | controller                 |                  |

Main menu > Commissioning > Extra configuration > Heating circuit > Inputs

| Operating line    | Range         | Name    |
|-------------------|---------------|---------|
| Flow sensor       | RMK770, RMZ7* | TFIHCtr |
| Room sensor       |               | Tr      |
| Return sensor     |               |         |
| Special day input |               |         |
| Holiday input     |               |         |

\* Here, the free inputs are available for selection

| ¢ <del>2</del> | Main menu > | Commissioning | > Extra | configuration > | Heating | circuit > | Outputs |
|----------------|-------------|---------------|---------|-----------------|---------|-----------|---------|
|----------------|-------------|---------------|---------|-----------------|---------|-----------|---------|

| Operating line          | Range         | Name      |
|-------------------------|---------------|-----------|
| Mixing valve 3-pos      |               | HCtrVlvMx |
| Mixing valve modulating |               | HCtrVlvMx |
| Heating circuit pump    | RMK770, RMZ7* | HCtrPu    |
| Heating circuit pump B  |               | HCtrPu_B  |

\* Here, the free outputs are available for selection

Virtual heating circuit Function block "Heating circuit" can be used as a "virtual heating circuit". It calculates a weather-compensated flow temperature setpoint, but does not deliver any output signals (hence, pump or mixing valve for the heating circuit is not a mandatory requirement!). The weather-compensated flow temperature setpoint is delivered to the main flow and acts as weather-compensated heat demand. The setting to be selected is "Heating circuit active"; the heating circuit entries are made on the operator unit as usual. No output terminals are configured. When a heating circuit pump and/or heating circuit mixing valve is/are configured, the **Real heating circuit** heating circuit is automatically activated; a "real" heating circuit is created. In that case, setting "Heating circuit active/inactive" is of no importance. Heat req heat circuit This setting defines whether the heating circuit is "connected" directly to the main acting on header or downstream from the primary controller. Flow sensor (TFIPrCtr) Flow temperature sensor Room sensor (Tr) Room temperature sensor Return sensor (TRtPrCtr) Return temperature sensor Special day input Digital input for activating the "Special day" function. Holidays input Digital input for activating the "Holidays" function. Heating circuit pump A Heating circuit pump A (the menu item does show designation "A"). (HctrPu\_A) Heating circuit pump B Heating circuit pump B, if the heating circuit pump is a twin pump (HCtrPu B) Mixing valve for heating 3-position or modulating mixing valve for the heating circuit circuit (HCtrVIVMx) For more detailed information, refer to chapter 10 "Heating circuit control". 3.4.5 Miscellaneous Settings At menu item Miscellaneous of the extra configuration, the following settings can be

made:

Main menu > Commissioning > Extra configuration > Miscellaneous > Inputs

| Operating line  | Range         | Name |
|-----------------|---------------|------|
| Outside sensor  | RMK770, RMZ7* |      |
| Display input 1 |               |      |
| Display input 2 |               |      |
| Display input 3 |               |      |
| Display input 4 |               |      |

\* Here, the free inputs are available for selection

| Outside sensor | Here, an outside sensor can be configured. That sensor can be used for both the |
|----------------|---------------------------------------------------------------------------------|
|                | heating circuit and the boiler sequence manager.                                |

**Special day input** Digital input for activating the "Special day" function.

Holidays input Digital input for activating the "Holidays" function.

**Display inputs 1...4** Here, 4 universal inputs for display purposes can be configured. The unit of these inputs can be defined at menu item Input identifier.

Main menu > Commissioning > Extra configuration > Input identifier

| Operating line  | Range                                 | Factory setting |
|-----------------|---------------------------------------|-----------------|
| Display input 1 | °C / % / g/kg / kJ/kg /               | °C              |
| Display input 2 | W/m <sup>2</sup> / m/s / bar / mbar / | °C              |
| Display input 3 | Pa / ppm / Universal                  | °C              |
| Display input 4 | 000.0 / Universal 0000 /              | °C              |
|                 | Digital                               |                 |

For resolution, type of sensor, etc., refer to subsection 3.4.7 "Configuration of the universal inputs and outputs".

Main menu > Commissioning > Extra configuration > Miscellaneous > Outputs

# Outside temperature relay

| Operating line            | Range         | Factory setting |
|---------------------------|---------------|-----------------|
| Outside temperature relay | RMK770, RMZ7* |                 |
|                           |               |                 |

Here, the free outputs are available for selection

### **Business card**

Main menu > Commissioning > Extra configuration > Miscellaneous > Business card

| Operating line | Range    | Factory setting |  |
|----------------|----------|-----------------|--|
| Business card  | No / Yes | Yes             |  |

For more detailed information, refer to chapter 12 "Function block "Miscellaneous"".

## 3.4.6 Faults

Main menu > Commissioning > Extra configuration > Faults > Inputs

| Operating line        | Range         | Factory setting |
|-----------------------|---------------|-----------------|
| Fault button external | RMK770, RMZ7* |                 |
| Fault input 1         |               |                 |
| Fault input 2         |               |                 |
| Fault input 3         |               |                 |
| Fault input 4         |               |                 |

\* Here, the free inputs are available for selection

Main menu > Commissioning > Extra configuration > Faults > Outputs

| Operating line | Range         | Factory setting |
|----------------|---------------|-----------------|
| Fault relay 1  | RMK770, RMZ7* |                 |
| Fault relay 2  |               |                 |

\* Here, the free outputs are available for selection

For more detailed information, refer to chapter 13 "Function block "Faults"".

## 3.4.7 Configuration of the universal inputs and outputs

The universal inputs can accept digital signals and passive or active analog signals. The inputs are activated via the basic and the extra configuration. Together with the activation, the unit is assigned to the relevant input. For this reason, setting the input identifier is not required with the RMK770 (with the exception of the 4 universal inputs for display purposes and the 4 fault inputs).

| Analog inputs                | <ul> <li>With the analog inputs, the f</li> <li>Type</li> <li>Measuring range</li> <li>Measured value correctio<br/>Temperature sensor LG-Ni1<br/>sensors.</li> </ul>                                                                                                    | following set<br>on<br>000 is prese                                                             | tings can be made:<br>elected as standard for al                                                                      | l types of temperature                                                                |
|------------------------------|----------------------------------------------------------------------------------------------------|-------------------------------------------------------------------------------------------------|----------------------------------------------------------------------------------------------------|---------------------------------------------------------------------------------------|
| Туре                         | <ul> <li>The following types of input</li> <li>LG-Ni1000</li> <li>2 × LG-Ni1000</li> <li>T1</li> <li>Pt1000</li> <li>DC 010 V</li> </ul>                                                                                                    | signals can                                                                                     | be handled:                                                                                                    |                                                                                       |
| Setting                      | en Hain menu > Commissioning<br>■ Main menu > Settings > Inpu                                                                                                    | g > Settings ><br>ıts >X                                                                        | or                                                                                                    |                                                                                       |
|                              | Operating line                                                                                                    | Ra                                                                                              | nge                                                                                                    | Factory setting                                                                       |
|                              | Туре                                                                                                    | Ni1<br>Pt1                                                                                      | 000 / 2×Ni1000 / T1 /<br>000 / 0…10 V                                                                                 | Ni1000                                                                                |
| Measuring range              | <ul> <li>Passive temperature sign measuring range of -50</li> <li>Passive temperature sign have a measuring range of Passive temperature sign ing range of -50+400 °</li> <li>In the case of active sign a low and a high limit values.</li> </ul>                                                                                                    | hals delivere<br>+250 °C<br>hals delivere<br>of $-50+1!$<br>hals delivere<br>°C<br>als, the mea | d by LG-Ni1000 sensing d<br>d by 2 x LG-Ni1000 or T1<br>50 °C<br>d by Pt1000 sensing elen<br>suring range can be sele | elements have a<br>sensing elements<br>nents have a measur-<br>cted. To be entered is |
| Setting                      | Main menu > Commissioning > Settings > or<br>Main menu > Settings > Inputs >X                                                                                                    |                                                                                                 |                                                                                                    |                                                                                       |
|                              | Operating line                                                                                                    |                                                                                                 | Range                                                                                                    | Factory setting                                                                       |
|                              | Value low                                                                                                    |                                                                                                 | Depending on the selected type                                                                                        | Depending on the type                                                                 |
|                              | Value high                                                                                                    |                                                                                                 | Depending on the<br>selected type                                                                                     | Depending on the type                                                                 |
| Example                      | Flow temperature with an ac<br>Low limit value: 0 °C<br>High limit value: 100                                                                                                    | ctive signal c<br>°C                                                                            | of DC 0…10 V = 0…100 °                                                                                                | C:                                                                                    |
| Measured value<br>correction | With a passive temperature<br>+3.0 K to compensate for lin<br>with a reference instrument.                                                                                                    | sensor, the<br>le resistance                                                                    | measured value can be r<br>e. It is thus possible to ma                                                               | eadjusted by –3.0 to<br>ake onsite calibrations                                       |
| Setting                      | Main menu > Commissioning<br>Main menu > Settings > Inpu                                                                                                    | g > Settings ><br>ıts >X                                                                        | or                                                                                                    |                                                                                       |
|                              | Operating line                                                                                                    |                                                                                                 | Range                                                                                                    | Factory setting                                                                       |
|                              | Correction                                                                                                    |                                                                                                 | -3.0+3.0 K                                                                                                    | 0.0 K                                                                                 |
| Fault handling               | When the Commissioning menu is quit, a check is made to see which sensors are con-<br>nected. If, later, one of the sensors connected at this point in time is missing, or if there<br>is a short-circuit, a fault status message "[X] sensor error" will be delivered.<br>If there is an open-circuit of the measuring line, the operator unit displays the measured<br>value as:<br>A short-circuit is displayed as: oooo. |                                                                                                 |                                                                                                    |                                                                                       |

43/232

### **Digital inputs**

Configuration of input

The digital inputs can accept signals from potential-free contacts for control functions.

Main menu > Commissioning > Extra configuration > Miscellaneous > Input identifier

| Operating line | Setting |
|----------------|---------|
| N.X5           | Digital |

Normal position

### Setting

The normal position can be predefined for each digital input.

Main menu > Commissioning > Settings > ... or

Main menu > Settings > Inputs > ...X...

| Operating line  | Range         | Factory setting |  |
|-----------------|---------------|-----------------|--|
| Normal position | Open / Closed | Open            |  |

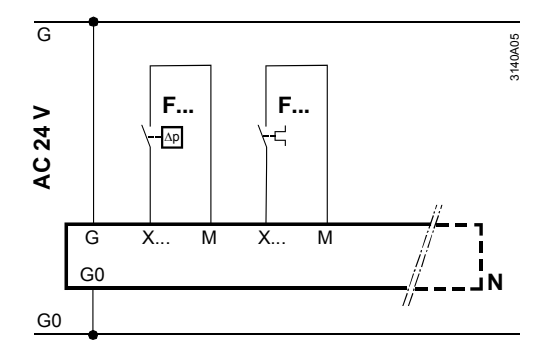

### Fault handling

Digital signals cannot be monitored.

## 3.5 Several boiler sequence controllers RMK770

If the number of outputs do not suffice although all extension modules are fully used, or if the number of available function blocks do not suffice, the multiboiler plant must be assigned to several RMK770 controllers. But there may also be other reasons to have the plant controlled by several RMK770.

In that case, one of the RMK770 controllers provides the boiler master function. And function block "Boiler sequence manager" is activated only in that RMK770. This function block controls the boilers of the other RMK770 via bus.

The boiler master is defined by configuring the main flow temperature sensor.

With the other RMK770 controllers, that sensor must not be configured.

Configuration with the second RMK770 is made with setting "Basic type K". In the extra configuration, the sensors and aggregates must be assigned to the relevant boiler. In the illustration below, this is boiler no. 3.

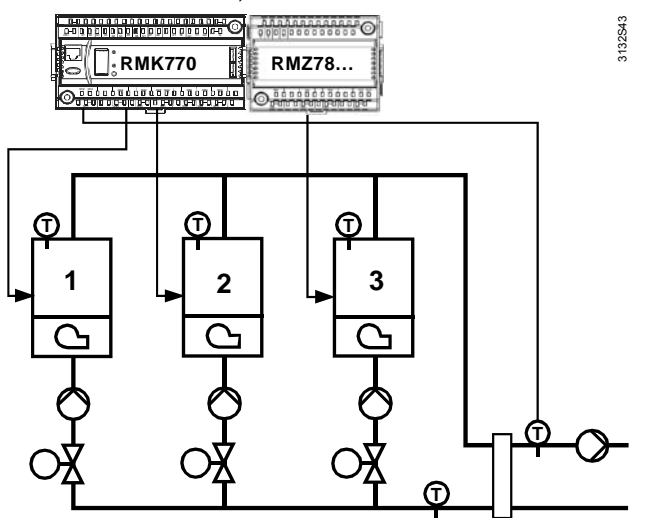

44/232

Common plant components (main pump, system pump, primary controller) must also be connected to the controller with the boiler master.

If in total more than two boilers are in operation, the number of boilers must be set on the boiler master.

Main menu > Commissioning > Settings > ... or

Main menu > Settings > Boiler sequence manager

| Operating line    | Range | Factory setting |
|-------------------|-------|-----------------|
| Number of boilers | 16    | 2               |

Communication Communication between the 2 RMK770 takes place via KNX bus. It must be activated via the Communication menu. For more detailed information, refer to chapter 14 "Communication".

## 3.6 Wiring test

A wiring test can be made with all connected peripheral devices. On completion of the configuration and after having made all settings, it is recommended to conduct this test.

Inputs At the inputs, the current states or values are displayed.

Outputs The aggregates (pumps, actuators, etc.) connected to the outputs can be switched. In the case of modulating outputs, a signal can be delivered in the relevant value range.

The application is deactivated during the wiring test. The outputs are in a defined OFF state; safety-related functions are deactivated.

In the wiring test, the inputs and outputs are to be checked for the following faults:

- Wiring error, that is, wires have been mixed up
- Position fault, that is, wires of sensor or actuator have been mixed up
- Discrepancy between actual type of connection and controller configuration (e.g. LG-Ni1000 in place of DC 0...10 V)

### Example with boiler 1

### Main menu > Commissioning > Wiring test > Boiler 1 > Inputs

| Operating line                  | Remarks                               |
|---------------------------------|---------------------------------------|
| Actual value boiler temperature | Display of the current measured value |

### Main menu > Commissioning > Wiring test > Boiler 1 > Outputs

| Operating line | Positions |
|----------------|-----------|
| Boiler pump    | Off / On  |

# 3.7 Completing commissioning

If the application is correct, the Commissioning menu can be quit as follows:

1. Press the ESC button. The display shows a dialog box with the following information:

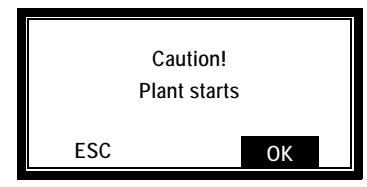

2. Confirm by pressing the OK knob. Then, the controller starts using the settings made; the plant is started up, and the Main menu appears on the display.

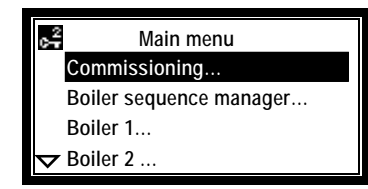

## 3.8 Data backup

When commissioning is completed, the entire commissioning data set (configuration and all settings) can be stored in the controller. If any time later, an unauthorized person readjusts important values, this function can be used to restore the proper controlled state after commissioning.

### 🛃 Main menu > Data backup

| Operating line | Remarks                                      |
|----------------|----------------------------------------------|
| Storage date   | Display of the date on which the commis-     |
|                | sioning data set was downloaded to the       |
|                | controller's memory                          |
| Storage year   | Display of the year in which the commission- |
|                | ing date set was downloaded to the control-  |
|                | ler's memory                                 |

Setting

**Display values** 

### Aain menu > Data backup

| Operating line | Remarks                                   |
|----------------|-------------------------------------------|
| Restore        | Caution! New configuration                |
| Save           | Caution! Stored data will be overwritten. |

## 3.9 Device information

On the Device information menu, information about the controller, such as the software version, can be viewed.

### Display values

### Main menu > Device information > Controller

| Operating line     | Remarks                                                                                                    |
|--------------------|----------------------------------------------------------------------------------------------------|
| Plant type         | Display of plant type                                                                                                    |
| Plant type adapted | Display of an intervention made in the programmed application (yes, no)                                                                            |
| File name          | Has a function only in connection with ACS7 Display of file name of the applica-<br>tion currently loaded<br>Can be edited under Settings > Texts. |
| Device type        | RMK770                                                                                                    |
| Software version   | Display of software version                                                                                                    |
| Hardware version   | Display of hardware version                                                                                                    |

Main menu > Device information > Position 1 or 2 or 3

| Operating line   | Remarks                                |
|------------------|----------------------------------------|
| Extension module | Display of the module's type reference |
| Software version | Display of software version            |
| Hardware version | Display of hardware version            |

# 3.10 Leaving the password level

On completion of commissioning, select the user level (access level for the plant operator). To do this, proceed as follows:

- 1. After completion of commissioning, you reach the Main menu again.
- 2. Press the OK knob and the ESC button simultaneously.
- 3. The Access level menu appears.
- 4. Select the user level by turning the OK knob.
- 5. Confirm selection by pressing the OK knob.

## 3.11 Marking changes

Marking If the internal standard application has been adapted or if, subsequently, submenu Extra configuration has been accessed, an asterisk is placed in front of the plant type's type reference. The asterisk denotes that the basic type was complemented by extra functions. The asterisk is set automatically when leaving the Extra configuration menu, even if nothing has been changed. In addition, on operating line "Plant type adapted" of the Device information menu, the value is set to "Yes".

Resetting the marking The asterisk is deleted and line "Plant type adapted" shows the value as "No" if, on the Basic configuration menu, the old or a new standard application is loaded for the plant type. A new configuration is made based on the selected application.

## 3.12 Plant types and default terminal assignments

Note

The terminal markings used are explained at the end of this section.

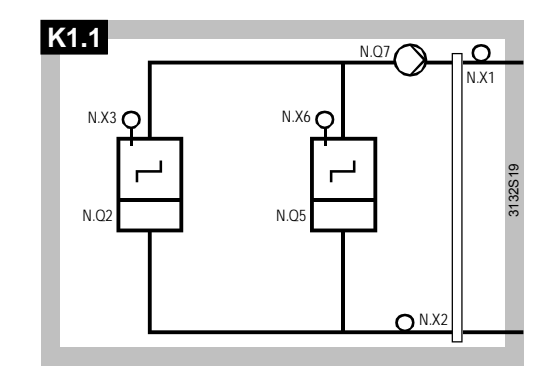

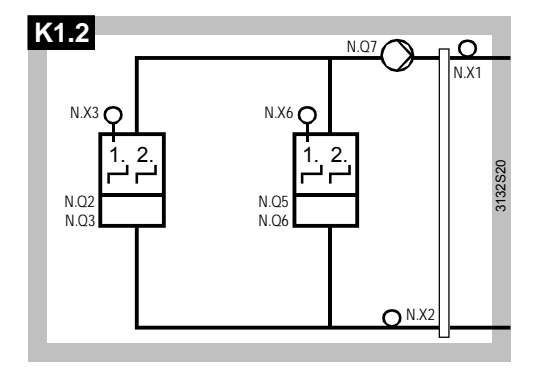

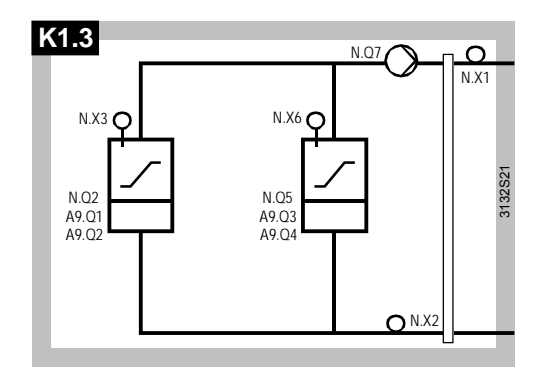

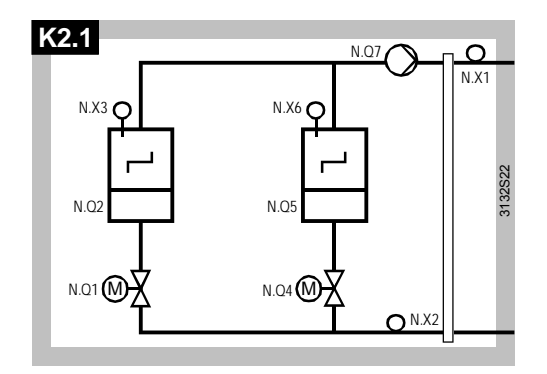

48/232

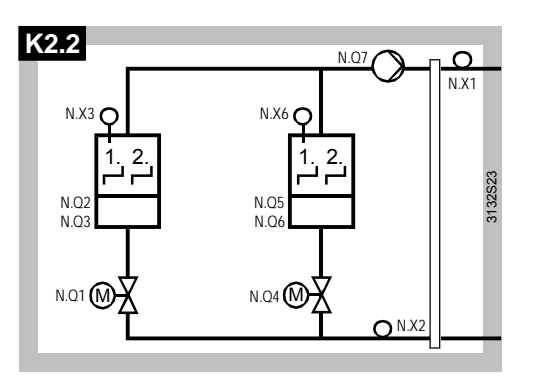

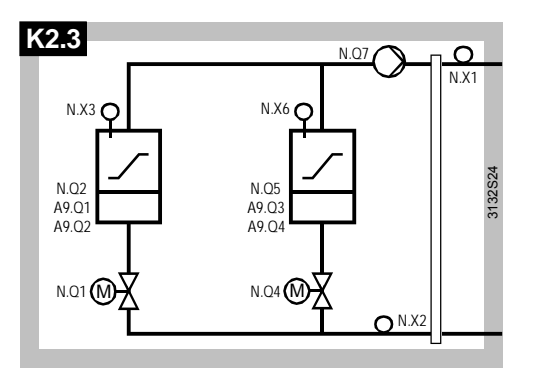

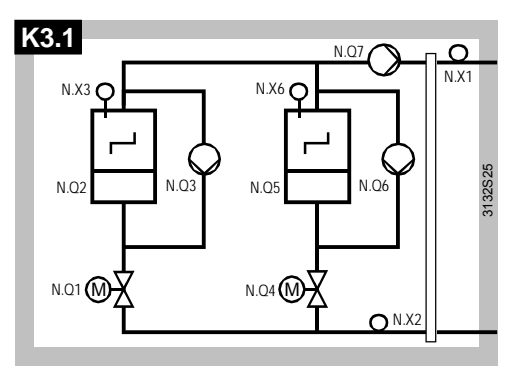

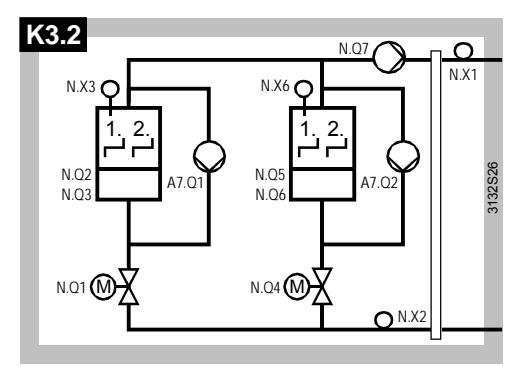

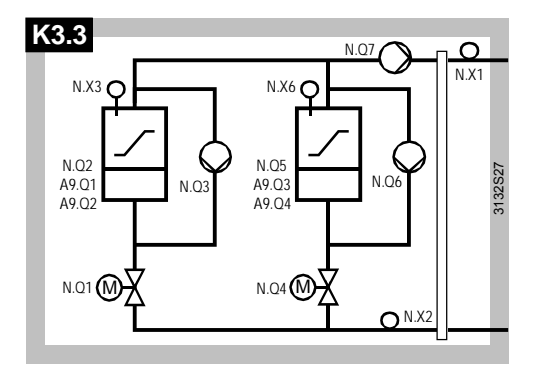

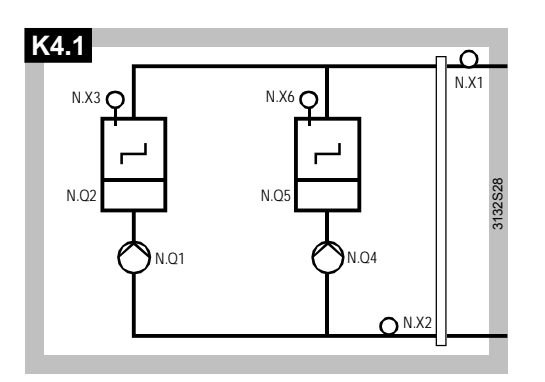

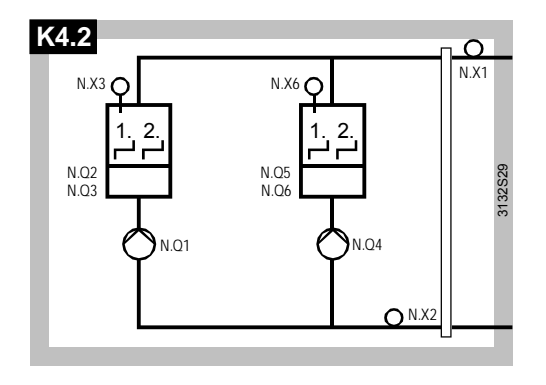

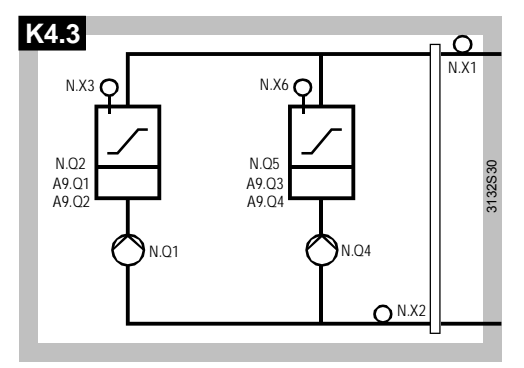

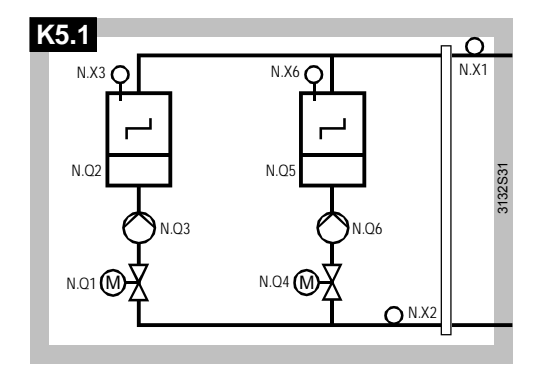

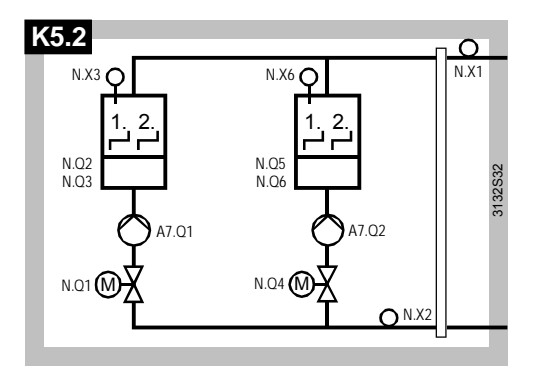

50/232

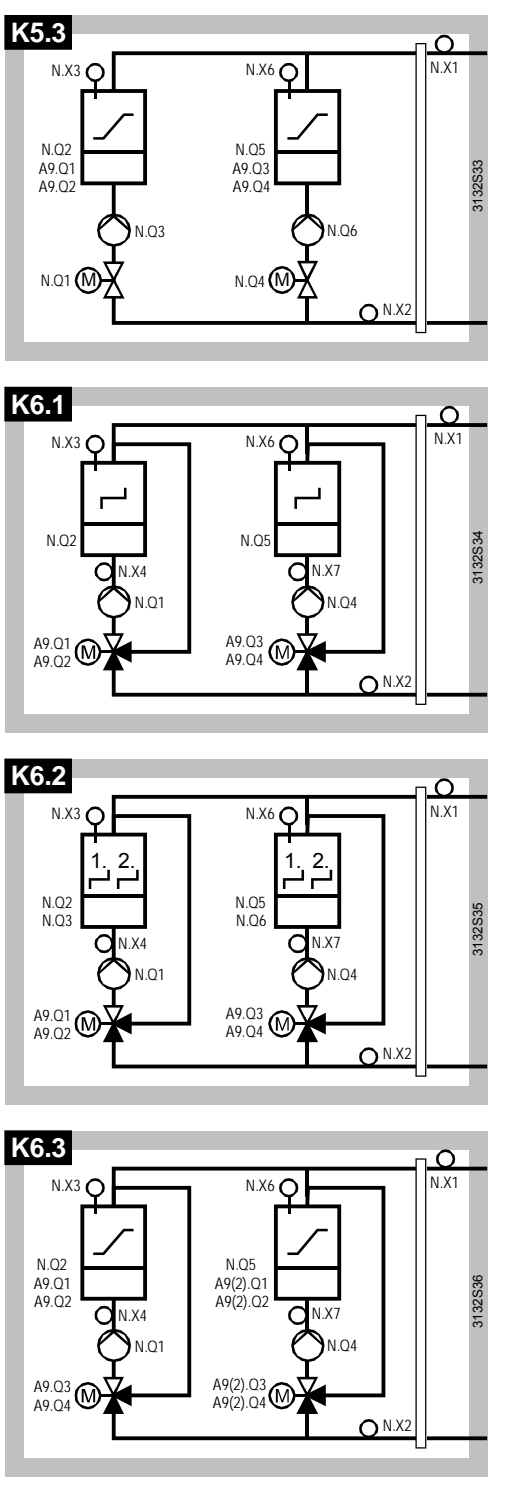

Explanation of the terminal markings used:

|           | Boiler with 1-stage burner                |
|-----------|-------------------------------------------|
| 1. 2.     | Boiler with 2-stage burner                |
| $\square$ | Boiler with modulating burner, 3-position |
| Ν         | Connection terminal on the controller     |
| X1        | Configurable input at the controller      |
| Q1        | Relay with terminals Q11, Q12 and Q14     |
| Q2        | Relay with terminals Q23 and Q24          |
|           |                                           |

A7 Connection terminals on the RZM787 extension module

- A9 Connection terminals on the first RZM789 extension module
- A9(2) Connection terminals on the second RZM789 extension module

# 4 General settings

## 4.1 Time of day and date

## 4.1.1 Operating principle

The controller has a yearly clock with time of day, weekday and date.

The following time formats are available:

| Time format | Date             | Example    | Time of day           | Example  |
|-------------|------------------|------------|-----------------------|----------|
| 24 hours    | dd.mm.yyyy       | 31.05.2004 | hh:mm                 | 15:56    |
|             | (day.month.year) |            | (hours: minutes)      |          |
| am/pm       | mm/dd/yy         | 05/31/2004 | hh:mm am/pm           | 03:56 PM |
|             | (day/month/year) |            | (hours:minutes am/pm) |          |

Setting

Time format

### Main menu > Commissioning > Settings > ... or

Main menu > Settings > Device

| Operating line | Range               | Factory setting |
|----------------|---------------------|-----------------|
| Time format    | 24 hours / 12 hours | 24 hours        |
|                | (am/pm)             |                 |

Main menu > Time of day/date

| Operating line | Range      | Factory setting |
|----------------|------------|-----------------|
| Time of day    | 00:0023:59 | 00:00           |
| Date           | 01.0131.12 | 01.01           |
| Year           | 20002100   | 2000            |

Summer- / wintertime changeover

The change from summertime to wintertime, and vice versa, is made automatically. The date of the earliest changeover can be adjusted should the relevant regulations change. The dates set for the change from wintertime to summertime, or vice versa, ensure that on the first Sunday after that date the time of day will change from 02:00 (wintertime) to 03:00 (summertime), and from 03:00 (summertime) to 02:00 (wintertime). If both dates are set to coincide, summer- / wintertime changeover is inactive.

Setting

Main menu > Time of day/date

| Operating line   | Range       | Factory setting |
|------------------|-------------|-----------------|
| Summertime start | 01.01 31.12 | 25.03           |
| Wintertime start | 01.01 31.12 | 25.10           |

## 4.1.2 Communication

For the time of day, there are several sources available, depending on the master clock. This can be entered on the controller. Time of day and date can be exchanged via bus.

- The following settings for clock time operation are possible:
- Autonomous (does not send and does not receive)
- Time of day via bus: Clock time slave (receives the synchronization signal via bus)
- Time of day on the bus: Clock time master (sends the synchronization signal to the bus)

### Settings

## Main menu > Commissioning > Communication > Basic settings

| Operating line             | Range                | Factory setting |
|----------------------------|----------------------|-----------------|
| Clock time operation       | Autonomous / Slave / | Autonomous      |
|                            | Master               |                 |
| Remote setting clock slave | Yes / No             | Yes             |

If the controller is set as a clock time slave, it can also be selected whether it shall be possible to adjust the master clock's time of day from this controller.

The following remote settings for the clock time slave are possible:

- No (clock time slave with no facility for setting the system time)
- Yes (clock time slave with facility for setting the system time)

| Entry                                       | Effect                                                                                                    | Diagram                                 |
|---------------------------------------------|----------------------------------------------------------------------------------------------------|-----------------------------------------|
| Autonomous                                  | <ul> <li>The time of day on the controller<br/>can be adjusted</li> <li>The controller's time of day is not<br/>matched to the system time</li> </ul>                                                                                     | Readjustment<br>Contr. time System time |
| Slave,<br>remote setting<br>clock slave No  | <ul> <li>The time of day on the controller cannot be adjusted</li> <li>The controller's time of day is continuously and automatically matched to the system time</li> </ul>                                                               | Contr. time System time                 |
| Slave,<br>remote setting<br>clock slave Yes | <ul> <li>The controller's time of day can be adjusted and, at the same time, the system time is adjusted</li> <li>The controller's time of day is continuously and automatically matched to the system time</li> </ul>                    | Contr. time System time                 |
| Master                                      | <ul> <li>The time of day on the controller<br/>can be readjusted and, at the same<br/>time, adjusts the system time</li> <li>The controller's time of day is<br/>continuously and automatically<br/>matched to the system time</li> </ul> | Contr. time System time                 |

The individual settings have the following impact:

Only one clock time master per system may be used. If several controllers are parameterized as masters, a fault status message is delivered.

Recommendation

The plant should always be operated in a synchronized manner.

## 4.1.3 Fault handling

If the clock on the bus is missing and the local clock is parameterized as the clock time slave, operation continues with the internal clock and a fault status message "System time failure" is delivered.

In the event of a power failure, the clock has a reserve of 12 hours.

If the controller loses its time of day after a power failure and the time is not retransmitted via bus, fault status message "Invalid time of day" is delivered. An invalid time of day blinks.

### Fault status messages

| Number | Text                 | Effect                                      |
|--------|----------------------|---------------------------------------------|
| 5001   | System time failure  | Nonurgent message; must not be acknowledged |
| 5002   | >1 clock time master | Nonurgent message; must be acknowledged     |
| 5003   | Invalid time of day  | Nonurgent message; must not be acknowledged |

## 4.2 Selecting the language

Every RMK770 controller has a number of languages loaded.

When switching on the controller for the first time, the required language must be entered. But the language can also be changed later during operation.

Depending on the type of controller, the following languages with the relevant instructions are available:

| Product no. | Language 1 | Language 2 | Language 3 | Language 4 | Language 5 | Language 6 |
|-------------|------------|------------|------------|------------|------------|------------|
| RMK770-1    | German     | French     | Italian    | Spanish    |            |            |
| RMK770-2    | German     | English    | French     | Dutch      |            |            |
| RMK770-3    | Swedish    | Finnish    | Norwegian  | Danish     |            |            |
| RMK770-4    | Polish     | Czech      | Slowakian  | Hungarian  | Russian    | Bulgarian  |
| RMK770-5    | Serbian    | Croatian   | Rumanian   | Slowenian  | Greek      | Turkish    |

### Setting

### Main menu > Commissioning > Settings > ... or

Main menu > Settings > Device

| Operating line | Range | Factory setting |
|----------------|-------|-----------------|
| Language       |       | English*        |

\* Available with all types

## 4.3 Selecting the unit of temperature

On the RMK770, the unit of temperature can be switched between  $^\circ\text{C/K}$  and  $^\circ\text{F}.$ 

### Main menu > Commissioning > Settings > ... or

Main menu > Settings > Device

| Operating line | Range   | Factory setting |
|----------------|---------|-----------------|
| Unit           | °C / °F | °C              |

## 4.4 Contrast of the operator unit's display

The contrast of the display can be matched to ambient conditions, thus improving readability.

Setting

Setting

Main menu > Commissioning > Settings > ... or

Main menu > Settings > Device

| Operating line | Range | Factory setting |
|----------------|-------|-----------------|
| Contrast       | 0100% | 50%             |

## 4.5 Text entry

### 4.5.1 Device name and file name

Setting

Main menu > Commissioning > Settings > ... or Main menu > Settings > Texts

| Operating line | Range              | Factory setting |
|----------------|--------------------|-----------------|
| Device name    | Max. 20 characters |                 |

Device name

The text of the device name appears on the start page in place of "Welcome".

File name

The file name is only of importance in connection with the ACS7... plant operating software; the text can be edited here.

54/232

#### 4.5.2 **Aggregate names**

Aggregates boiler 1...6, primary controller, heating circuit and time switch can be given dedicated names. The setting is made on the relevant aggregate.

Setting (example for boiler 1)

| $c_{\tau}^2$ | Main menu > | Commissioning >     | Settings > or |
|--------------|-------------|---------------------|---------------|
| С-т          | Main menu > | Settings > Boiler 2 | I             |

| Operating line | Range              | Factory setting |
|----------------|--------------------|-----------------|
| Boiler 1       | Max. 20 characters |                 |

Here, text with a maximum of 20 characters can be entered. This designation is then used on the info pages and by the menus. Only in the extra configuration and in the wiring test will the original designation boiler 1 continue to be used.

#### 4.5.3 Text of fault inputs

The texts for the fault inputs are locally displayed as fault texts and are also transmitted via bus.

In addition to the predefined fault inputs, there are 4 universal fault inputs and 3 digital aggregate-related fault inputs available. The text for the universal fault inputs can be edited on Main menu > Settings > Faults, the text for the aggregate-related faults at the relevant aggregate, e.g. Settings > Boiler 1 > Fault settings.

Setting (example for fault input 1)

Main menu > Commissioning > Settings > ... or

Main menu > Settings > Faults > Fault input 1 (or 2, 3 or 4)

| Operating line | Range              | Factory setting       |
|----------------|--------------------|-----------------------|
| Fault text     | Max. 20 characters | [Fault input 1]Fault  |
| Fault text     | Max. 20 characters | [Fault input 2] Fault |
| Fault text     | Max. 20 characters | [Fault input 3] Fault |
| Fault text     | Max. 20 characters | [Fault input 4] Fault |

#### Electronic business card 4.5.4

The text of the electronic business card is displayed as an Info picture. The electronic business card must be activated in the extra configuration.

Settings

Main menu > Commissioning > Extra configuration > Miscellaneous

| Operating line | Range    | Factory setting |
|----------------|----------|-----------------|
| Business card  | Yes / No | Yes             |

Main menu > Commissioning > Settings ... or

| Main menu > Settings > Texts |                    |                 |
|------------------------------|--------------------|-----------------|
| Operating line               | Range              | Factory setting |
| Business card line 1         | Max. 20 characters |                 |
| Business card line 2         | Max. 20 characters |                 |
| Business card line 3         | Max. 20 characters |                 |
| Business card line 4         | Max. 20 characters |                 |

## 4.5.5 Resetting text entries

The following datapoints cannot be reset:

- Device name
- File name
- Business card line 1...4

All the other texts entered by the user, such as menu texts, fault texts, etc. can be reset at the password level:

Main menu > Settings > Texts

| Operating line | Range    | Factory setting |
|----------------|----------|-----------------|
| Reset text     | No / Yes |                 |

# 5 General functions, fundamentals

## 5.1 Time switch

A time switch is available for the heating circuit. In "Automatic" mode, the heating circuit, operates according to that time switch. A switching program can be defined for each day of week.

Using the program entered, the time switch controls the change of operating modes and the associated setpoints.

Operation of the time switch is described in the Operating Instructions (B3133x...).

## 5.1.1 Communication

If the controller is connected to other controllers via communication, the time switch can be provided to other controllers, or the time switch of some other Synco<sup>™</sup> 700 controller can be used.

The following settings must be made, depending on the required operating mode:

| Required time switch operation | Operating line                | Setting |
|--------------------------------|-------------------------------|---------|
| Autonomous                     | Geographical zone (apartment) |         |
|                                | Time switch slave (apartment) |         |
| Master                         | Geographical zone (apartment) | 1126    |
|                                | Time switch slave (apartment) |         |
| Slave                          | Geographical zone (apartment) |         |
|                                | Time switch slave (apartment) | 1126    |

Following combinations are possible:

| Entry           | Effect                                                                                                    | Diagram |
|-----------------|----------------------------------------------------------------------------------------------------|---------|
| Autono-<br>mous | Time switch only acts locally on this controller.<br>It has no impact on other controllers on the<br>bus.                                                                                                    | KNX     |
| Slave           | The time switch of this controller is not active.<br>Active is an external time switch which can be<br>selected by setting the time switch reception<br>zone. Each time switch only acts in its own<br>zone and each zone has only 1 time switch.<br>The external time switch must be set as the<br>time switch master. |         |
| Master          | The time switch of this controller is active.<br>It acts on all other controllers located in the<br>same zone. The zone must be set on both the<br>master and the slaves. The receivers must be<br>set as slaves.                                                                                                    |         |

Main menu > Commissioning > Communication > Room Heating circuit

| Operating line                | Range                       | Factory setting |
|-------------------------------|-----------------------------|-----------------|
| Geographical zone (apartment) | / 1126                      |                 |
| Time switch slave (apartment) | / 1126                      |                 |
| Time switch operation         | Autonomous / Slave / Master | Display only    |

Settings

#### 5.1.2 Entering the 24-hour program for space heating

For space heating, an individual 24-hour program can be selected for every day.

| Space heating | Main menu > Heating circuit > Time switch                                                                                                    |                                     |                 |  |
|---------------|----------------------------------------------------------------------------------------------------|-------------------------------------|-----------------|--|
|               | Operating line                                                                                                    |                                     | Factory setting |  |
|               | Monday through Sunday                                                                                                    | Comfort / Precomfort /              | 06:00 Comfort   |  |
|               |                                                                                                    | Economy                             | 22:00 Economy   |  |
|               | Special day                                                                                                    | Comfort / Precomfort /              | 06:00 Comfort   |  |
|               |                                                                                                    | Economy                             | 22:00 Economy   |  |
|               | The special day is a 24-hour program that can be activated either via the holidays program or an external contact.<br>Activation of the special day is described in section 5.2 "Holidays / special days".                                                 |                                     |                 |  |
| No signal     | If the controller anticipates a time switch signal via bus, but the signal is not sent, the controller operates in "Comfort" mode and fault status message System time switch failure 1 is delivered.                                                      |                                     |                 |  |
| Entries       | <ul> <li>For each day, a maximum of 6 entries can be made in the 24-hour program.</li> <li>For an entry, following must be entered:</li> <li>Time of day from where the desired operating mode shall apply</li> <li>The required operating mode</li> </ul> |                                     |                 |  |
|               | The next day always adopts the operating mode of the previous entry is made.                                                                                                    |                                     |                 |  |
|               | Diagram: The operating mode o                                                                                                    | of the previous day is shown as a b | proken line.    |  |
|               | Cmf                                                                                                    |                                     |                 |  |
|               | PreCmf                                                                                                    |                                     | 1D25            |  |
|               | Fco                                                                                                    |                                     | 312             |  |

If no entry is made for a specific day, the operating mode of the previous day is adopted for the whole day and shown as a broken line.

Tuesday

Wednesday

The special day starts and ends with the same operating mode.

1

The day following the special day adopts the operating mode of the previous day's 24hour program that would have been valid without the special day.

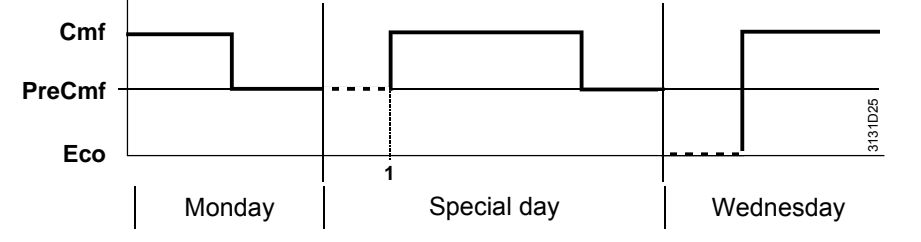

When all entries have been made for a day, that 24-hour program can be copied to the other days. This means that if, for example, Monday has been programmed, that program can be copied to all the other working days (Monday through Friday) and need not be entered again. The program can be copied to Monday through Friday, Monday through Sunday, or to individual weekdays.

Eco

Monday

## 5.1.3 Fault handling

For each "Geographical zone", only one time switch master may be used. If several controllers are parameterized as the master, a fault status message is delivered. The message is sent by the controller which receives 2 time switch signals.

Fault status messages

| Number | Text                         | Effect                                  |
|--------|------------------------------|-----------------------------------------|
| 5102   | >1 time switch in<br>plant 1 | Nonurgent message; must be acknowledged |

For each "Geographical zone", only 1 time switch master can be used. If several controllers are parameterized as masters, a fault status message is delivered. The fault is identified by the time switch master (A) if it receives a time switch signal from some other master (B) in its own zone. Then, time switch A displays and delivers a fault status message, but no more time switch signal, to prevent the slaves from switching back and forth.

| Number | Text                                | Effect                                           |
|--------|-------------------------------------|--------------------------------------------------|
| 5101   | Syst time switch failure<br>plant 1 | Nonurgent message; must not be acknowl-<br>edged |

If the controller anticipates a time switch signal via bus, but the signal is not sent, the controller operates in "Comfort" mode and fault status message System time switch failure 1 is delivered.

## 5.2 Holidays / special days

Days deviating from the normal 7-day program can be entered by the plant operator as holidays or special days, using the Holidays/special days menu. Entry is described in the Operating Instructions (B3133x...).

For each RMK770 controller, a holidays / special day program is available. The operating mode to be used during the holiday period can be individually selected for each heating circuit.

The RMK770 does not provide DHW heating, but DHW signals from the KNX bus can

Note on holidays / specialThe "Holidays/special day" function is active only if the room operating mode or thedaysDHW Auto mode has been selected for the heating circuit(s) and/or DHW heating.

Note on DHW heating

5.2.1 Communication

have an impact.

If the controller is connected to other controllers via bus, the holidays / special day program can be made available to other controllers (master), or it can be adopted from some other controller (slave).

| The following combinations are possible: |  |
|------------------------------------------|--|
|------------------------------------------|--|

| Entry           | Effect                                                                                                    | Diagram |
|-----------------|----------------------------------------------------------------------------------------------------|---------|
| Autono-<br>mous | The holidays / special day program only acts<br>locally on this controller.<br>The holidays / special day program has no<br>impact on the holidays / special day zone<br>entered under communication. |         |

| Entry  | Effect                                                                                                    | Diagram |
|--------|----------------------------------------------------------------------------------------------------|---------|
| Slave  | The holidays / special day program in this<br>controller is not active.<br>The program acting is the external holidays /<br>special day program that has the same holi-<br>days / special day zone set. The external<br>holiday / special day program must be set as<br>the master holidays / special day program |         |
| Master | The holidays / special day program in this<br>controller is active.<br>The holidays / special day program also acts<br>on all other controllers where the holidays /<br>special day program is switched off (slave) and<br>which lie in the same holidays / special day<br>zone.                                  |         |

Main menu > Commissioning > Communication > Room heating circuit

| Operating line                 | Range                | Factory setting |
|--------------------------------|----------------------|-----------------|
| Holidays/special day operation | Autonomous / Slave / | Autonomous      |
|                                | Master               |                 |
| Holidays/special day zone      | 131                  | 1               |

For more detailed information about the setting regarding the communication of holidays / special days, refer to chapter 14 "Communication".

## 5.2.2 Holidays

Holidays are periods of time

- during which the building is not occupied
- whose start and duration are known in advance
- Examples:
- Works holidays in commercially used spaces and buildings
- School holidays in school buildings
- Public holidays

The operating mode to be used during the holiday period can be individually selected for each heating circuit and each DHW heating facility. For the heating circuits, the following operating modes can be selected:

### Setting

Main menu > Heating circuit > Room operating mode

| Operating line               | Range       | Factory setting |
|------------------------------|-------------|-----------------|
| Room operating mode holidays | C Economy / | Economy         |

## 5.2.3 Special days

Special days are periods of time during which the building is used for special purposes and whose start and duration are known in advance. These are especially public holidays.

The 7-day program can accommodate an additional 24-hour program (special day) as a special day program. The setting is described in section 5.1 "Time switch". If the controller (master) is connected to other controllers (slaves) via communication, a specific 7-day program can be entered as a special day on each of the controllers

(slaves). The time of the special day is a preselection made by the master and applies to all controllers in the same holidays / special day zone.

## 5.2.4 Calendar entry

A maximum of 16 entries can be made. The entries are sorted in chronological order. Every entry must include:

- Date, year and starting time
- Date and end time
- Reason for entry (holidays or special days)

| Setting                                                                           | Main menu > Heating circuit > H                                                                                                    | Main menu > Heating circuit > Holidays/special days > Calendar                                                                                                    |                                                                                               |  |
|-----------------------------------------------------------------------------------|----------------------------------------------------------------------------------------------------|----------------------------------------------------------------------------------------------------|-----------------------------------------------------------------------------------------------|--|
|                                                                                   | Operating line                                                                                                    | Range                                                                                                    | Factory setting                                                                               |  |
|                                                                                   | Entry 1 entry 16                                                                                                    | Start / End / Reason                                                                                                    | / / Holidays                                                                                  |  |
|                                                                                   | Annually recurring holidays or s the annual setting.                                                                                                    | special days can be entered by se                                                                                                    | tting an asterisk (*) for                                                                     |  |
| Priority                                                                          | If 2 entries overlap, following an is also possible to have a speci                                                                                                    | oplies: Special days have priority o<br>al day during a holiday period.                                                                                                    | over holidays. Hence, it                                                                      |  |
| Example                                                                           | An example of a special day during the holiday period would be a theatre performanc in a school building.                                                                                                    |                                                                                                    | a theatre performance                                                                         |  |
| Note                                                                              | At the end of the holiday period<br>program is resumed. During thi<br>control (e.g. boost heating) can<br>to bring the end of the holiday p<br>sufficient time to adapt to the re<br><b>5.2.5 Control inputs</b>                                                 | or special day, operation accordi<br>s transition period, it can occur the<br>not be started in due time. It is the<br>period somewhat forward, thereby<br>espective setpoints.<br>for holidays and special | ng to the normal 7-day<br>at optimum start<br>erefore recommended<br>giving the plant<br>days |  |
|                                                                                   | Holidays and special days can digital inputs must be assigned                                                                                                    | also be activated via digital inputs                                                                                                    | . For that purpose,                                                                           |  |
| Setting Main menu > Commissioning > Extra configuration > Heating circuits > Inpu |                                                                                                    | > Inputs                                                                                                    |                                                                                               |  |
|                                                                                   | Operating line                                                                                                    | Range                                                                                                    | Factory setting                                                                               |  |
|                                                                                   | Holiday input                                                                                                    | RMK770, RMZ7*                                                                                                    |                                                                                               |  |
|                                                                                   | Special day input                                                                                                    | RMK770, RMZ7*                                                                                                    |                                                                                               |  |
|                                                                                   | These inputs are active only if h<br>or "Master".                                                                                                    | nolidays / special day operation is                                                                                                    | set to "Autonomous"                                                                           |  |
| Special day                                                                       | The digital input enables the pla<br>7-day program without necessit<br>When the configured input is ac<br>program is maintained until the<br>gram is resumed.                                                                                                    | ant to constantly use the special d<br>tating interventions on the controll<br>ctivated, the special day program<br>input becomes inactive. Then, the                                                       | lay program set in the<br>er.<br>becomes active. This<br>e normal 7-day pro-                  |  |
| Holidays                                                                          | The digital input enables the pla<br>necessitating interventions on t<br>When the configured input is ac<br>program is maintained until the<br>gram is resumed.                                                                                                  | ant to be constantly switched to "H<br>he controller.<br>ctivated, the plant switches to the<br>input becomes inactive. Then, the                                                                           | Holidays" mode without<br>"Holidays" mode. This<br>e normal 7-day pro-                        |  |
| Priority                                                                          | <ul> <li>If, at the same time, a special d<br/>switches and an entry in the ca</li> <li>1. Control switch "Special day"</li> <li>2. Control switch "Holidays"</li> <li>3. "Special day" entry in the ca</li> <li>4. "Holidays" entry in the calendary</li> </ul> | ay or a holiday period is activated<br>lendar, the following priorities app<br>,<br>lendar<br>dar                                                                                                    | l via the control<br>ly:                                                                      |  |

If other controllers are configured as slaves in the same holidays / special day zone, the digital inputs act on all these controllers also.

## 5.2.6 Fault handling

Per holidays / special day zone, only 1 master can be set. If there is more than 1 master in a zone, fault status message ">1 hol/spec day program" is delivered. The fault is identified by the holidays / special day master (A) if it receives a holidays / special day signal from some other master (B) in its own zone. Then, master A displays and delivers a fault status message, but no more holidays / special day messages, to prevent the slaves from switching back and forth.

If the controller expects a holidays / special day signal from the bus and the signal is not sent, fault status message ">1 hol/spec day program" is delivered.

The operating modes of the 7-day program are used, without giving consideration to the holidays / special day entries.

### Fault status messages

| Number | Text                            | Effect                                      |
|--------|---------------------------------|---------------------------------------------|
| 5201   | Hol/spec day<br>program failure | Nonurgent message; must not be acknowledged |
| 5202   | >1 hol/spec day<br>program      | Nonurgent message; must be acknowledged     |

For evaluation of the priority in the holidays / special day program, only the first 2 entries are considered. If more than 2 overlapping entries are made, it may be that the special day no longer has priority over the holidays.

## 5.3 Frost protection for the plant

Settings

### Main menu > Commissioning > Settings > ... or

Main menu > Settings > Protective functions

| Operating line                    | Range    | Factory setting |
|-----------------------------------|----------|-----------------|
| Frost prot for plant ON (cycling) | –510 °C  | 2 °C            |
| Frost prot for plant ON (cont)    | –50…2 °C | –5 °C           |

To protect piping against freezing, frost protection for the plant can activate the relevant pump depending on the **current** outside temperature.

This takes place independent of whether or not there is a heat request. Prerequisite is, however, that frost protection for the plant is activated for the relevant pump:

- Main menu > Commissioning > Settings > ... or
- Main menu > Settings > Boiler sequence manager > Limitations
- Main menu > Settings > Boiler ... > Limitations

Main menu > Settings > Primary controller > Limitations

| Operating line                 | Range    | Factory setting |
|--------------------------------|----------|-----------------|
| Frost protection for the plant | Off / On | Off             |

### Main menu > Settings > Heating circuit > Limitations

| 5 5                            |          |                 |
|--------------------------------|----------|-----------------|
| Operating line                 | Range    | Factory setting |
| Frost protection for the plant | Off / On | On              |

The necessity to activate frost protection for the plant is primarily dependent on the hydraulic circuit and the location of the heating pipes in the building. If the heating pipes are not exposed to risk of frost, frost protection for the plant will not be necessary.

### Sequence of functions

The sequence of frost protection for the plant is as follows:

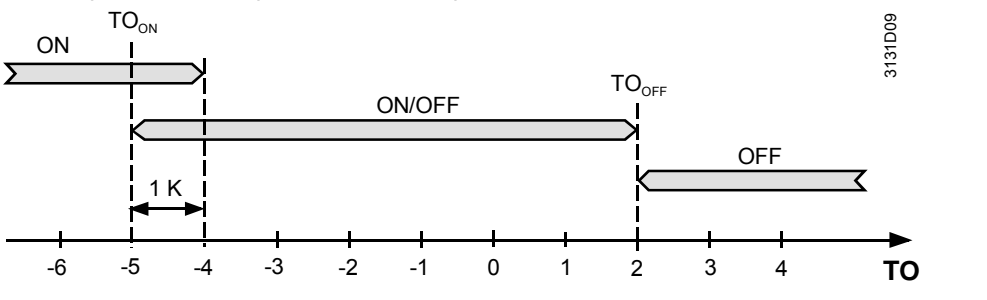

| Outside temperature        | Pump                            | Diagram |
|----------------------------|---------------------------------|---------|
| <–5 °C (TO <sub>ON</sub> ) | Permanently on                  | ON      |
| –4+2 °C                    | On for 10 minutes every 6 hours | ON/OFF  |
| >2 °C (TO <sub>OFF</sub> ) | Permanently off                 | OFF     |

Adjustable are the following temperatures:

- TO<sub>ON</sub>: Outside temperature below which frost protection for the plant switches the pump permanently on (frost protection for the plant permanently on)
- TO<sub>OFF</sub>: Outside temperature below which frost protection for the plant switches the pump periodically on (frost protection for the plant on cycling).

Faulty outside sensor In the event the outside sensor becomes faulty, frost protection for the plant continues to operate with a constant outside temperature backup value of 0 °C.

## 5.4 Pump overrun and mixing valve overrun

For all pumps and all mixing valves, overtemperature protection can be activated. It always becomes active after the burner has shut down. To ensure that the heat consumers still draw heat during a minimum period of time, an overrun time is enforced on the heat consumers that were not switched off more than 1 minute ago. During the overrun time, the pumps and mixing valves continue to operate; the pumps continue to run and the mixing valves maintain the former setpoint.

The duration of the overrun time is dependent upon the type of heat source and can therefore be set separately for every boiler.

- Main menu > Commissioning > Settings > ... or
- Main menu > Settings > Boiler ... > Limitations

| Operating line        | Range   | Factory setting |
|-----------------------|---------|-----------------|
| Consumer overrun time | 060 min | 6 min           |

Every consumer has a minimum overrun time of 60 seconds.

## 5.5 Pump kick and valve kick

Main menu > Commissioning > Settings > ... or

Main menu > Settings > Protective functions

| Operating line  | Range            | Factory setting |
|-----------------|------------------|-----------------|
| Kick day        | / Monday…Sunday  | Monday          |
| Kick time       | 00:0023:59       | 10:00           |
| Pump/valve kick | / Pump + Valve / | Pump + valve    |
|                 | Pump / Valve     |                 |

Pump kick and valve kick are protective functions that are carried out periodically. They prevent pumps and/or valves from seizing after longer off periods (e.g. in the summer). For the kick function to be carried out, the pump or actuator must not have been activated for at least 1 week.

To prevent the pumps and valves from seizing, a point in time (kick day and kick time) can be defined at which the pumps are put into operation and the valves are driven to their fully open and fully closed positions.

The function can be deactivated (pump / valve kick = ---).

It can also be selected whether the function shall apply to pumps only, to valves only, or to both.

The selected setting then applies to all pumps and valves connected to the RMK770 controller. If a plant uses several RMK770, that setting must be made on every controller.

With the kick day and kick time settings, it is to be noted that these settings are also used for automatic changeover of twin pumps (for more detailed information, refer to section 5.8 "Pump control").

The running time for the pumps and actuators need not be set. It is always 30 seconds. If several pumps are used, they are kicked one after the other. After the end of a kick, the next pump will be kicked after an interval of 30 seconds. The valve kick does not act on the shutoff valves.

5.6 Heat demand and load control

## 5.6.1 Heat demand

Heat consumers like heating circuits and DHW heating send their heat demand signals to the heat distribution zone "Heat generation".

An RMU... universal controller or RXB... individual room controller can also send heat demand signals. A demand transformer converts these signals to appropriate heat demand signals (for more detailed information, refer to chapter 8 "Heat demand and heat requests").

Heat sources or primary controllers receive the heat demand signals and evaluate them. Usually, evaluation consists of a maximum value generation of the temperatures from the heat demand signal.

### Examples

Notes

A heat source or boiler sequence (example 1) attempts to deliver the required amount of heat. A primary controller (example 2) also tries to deliver that amount of heat; in addition, it sends a heat demand signal to a heat source.

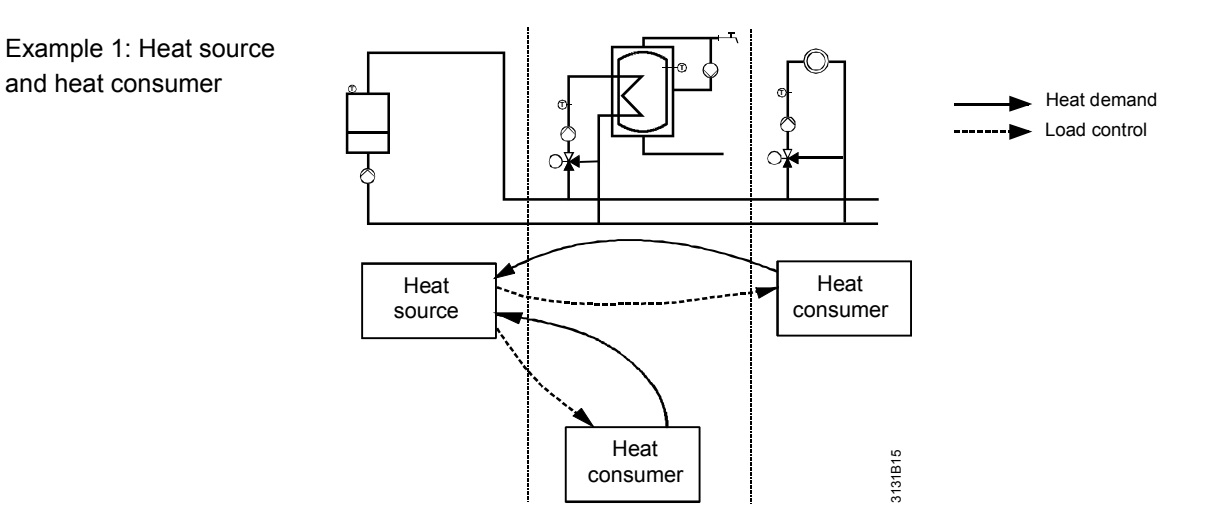

Example 2: Heat source, primary controller and heat consumer

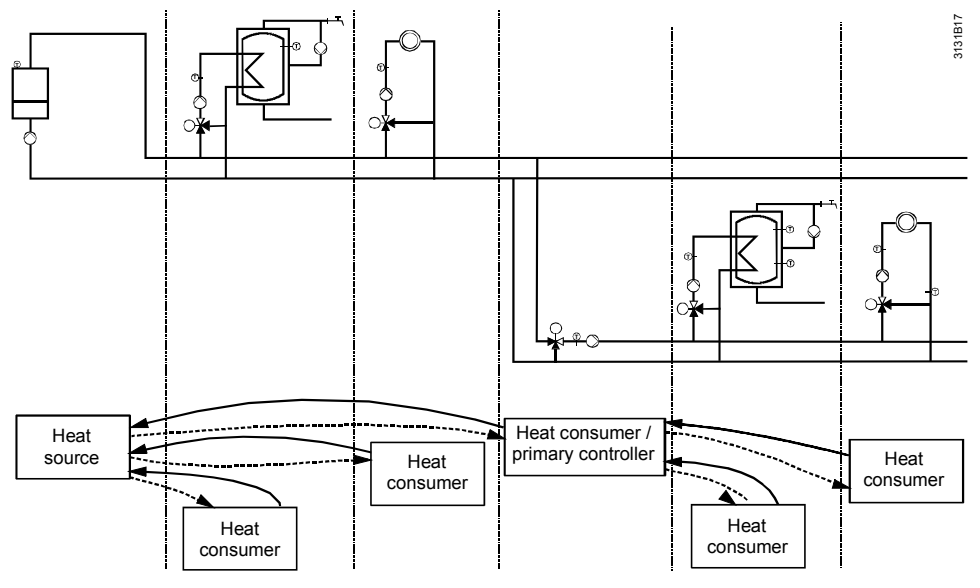

The heat demand signals can be assigned a priority.

If, for example, DHW heating is operated with absolute priority, its heat demand signal must be given priority. This temperature request is therefore the decisive variable. With DHW heating, it can also be parameterized whether – during DHW heating – the heat demand shall be evaluated as a maximum value or in the normal way.

## 5.6.2 Load control

Load control enables heat generation to reduce the amount of heat drawn by the heat consumers (load reduction via locking signals), or to increase it (load increase via forced signals).

In the case of load control via locking signals, a differentiation is made between critical and uncritical locking signals.

In the case of forced signals also, a distinction is made between critical and uncritical signals.

These differentiations allow the heat consumers to respond to load control in different ways.

Examples where a load reduction can be triggered are the following:

- Protective boiler startup (the boiler temperature is still below the minimum boiler temperature):
  - Load reduction via critical locking signals
- Maintained boiler return temperature without separate mixing valve (acting on the heating circuits):
  - Load reduction via critical and uncritical locking signals
- Shifting DHW priority (if the boiler temperature setpoint is not reached during DHW heating, the amount of heat drawn by the heating circuits is restricted):
   Load reduction via uncritical locking signals
- Absolute DHW priority (DHW heating is given priority over the heating circuits; the heating circuits may not draw any heat:
  - Load reduction via uncritical locking signals

In many cases, the kind of locking signals to be generated can be parameterized.

Examples where an increase in load is demanded are the following:

- Overtemperature protection (pump overrun, mixing valve overrun)
- Use of residual heat in the case of solid fuel boilers (not with the RMK770!)
- Load management in district heat networks (not with the RMK770!)

In the case of pump / mixing valve overrun, the heat consumers are requested to draw heat at the same level for a certain period of time (overrun time) although they require

Examples of load reduction

Examples of load increases

no more heat. Overrun is typically triggered by a boiler after the burner has shut down in order to prevent overtemperatures in the boiler.

On the heat consumers, it can be selected if and to what extent they shall respond to the different load control signals.

Heating circuits and DHW circuits always respond to critical locking signals. DHW circuits never respond to uncritical locking signals.

### Settings heating circuit

Main menu > Commissioning > Settings > ... or

Main menu > Settings > Heating circuit > Mixing circuit controller

| Operating line                  | Range    | Factory setting |
|---------------------------------|----------|-----------------|
| Response uncrit locking signals | Yes / No | Yes             |
| Locking signal gain*            | 0200%    | 100%            |

Settings primary controller

Main menu > Commissioning > Settings > ... or

Main menu > Settings > Primary controller > Mixing circuit controller

| Operating line       | Range | Factory setting |
|----------------------|-------|-----------------|
| Locking signal gain* | 0200% | 100%            |

\* Locking signal gain applies to both critical and uncritical locking signals

With the primary controller, setting "Response uncritical locking signals" is not used. It never responds to uncritical locking signals because the associated hydraulic actuating devices shall be able to respond depending on the situation.

The locking signal gain is adjustable between 0 and 200%.

| U% LOCKING SIGNALIS      | ignored        |
|--------------------------|----------------|
| 100% Locking signal is a | adopted 1-to-1 |
| 200% Locking signal is   | doubled        |

This enables the heat consumer's responses to be matched to the locking signals.

Setting note If the heat consumer responds too strongly, the value must be decreased; if its response is too weak, the value must be increased.

Ventilation controller,Ventilation controller and individual room control do not respond to locking signals and<br/>forced signals.

Note on DHW priority

With absolute DHW priority, it is to be noted that this signal is always given priority and that it defines the resulting setpoint.

If some other heat consumer without absolute priority is in the same heat distribution zone, its value is ignored, even if it is greater.

Generally, the function of absolute DHW priority in combination with heating circuits does not pose any problems; nevertheless, the correct plant function must always be kept in mind.

## 5.7 Mixing valve control

## 5.7.1 Control

Setting

Main menu > Commissioning > Settings > ... or

Main menu > Settings > Boiler sequence manager > Return control

- Main menu > Settings > Boiler ... > Return control
- Main menu > Settings > Primary controller > Mixing circuit controller
- Main menu > Settings > Heating circuit > Mixing circuit controller

| Operating line          | Range  | Factory setting |
|-------------------------|--------|-----------------|
| Actuator run time       | 1600 s | 150 s           |
| P-band Xp               | 1100 K | 50 K            |
| Integral action time Tn | 0600 s | 60 s            |

66/232

To enable a mixing circuit to control its flow temperature to the setpoint, it requires a higher flow temperature on the inlet side. This elevated temperature can be adjusted separately for each mixing circuit.

In the case of maintained boiler return temperature with mixing valve, this elevated temperature is not needed. Here, it must be made certain that the minimum boiler temperature is somewhat higher than the return temperature setpoint.

For all types of control by the mixing valve (maintained boiler temperature control, primary controller, heating circuit), the same PI mixing valve algorithm is available.

## 5.7.2 Setting aids

### **Setting choices**

With the help of the P-band (Xp) and the integral action time (Tn), the mixing valve algorithm can be ideally adapted to the relevant controlled system. The controller is supplied with the control parameters set to values suited for the majority of controlled systems (typically flow temperature control with a 3-port mixing valve). In the case of difficult controlled systems (e.g. heating circuit with heat exchanger), the control parameters must always be matched to the controlled system.

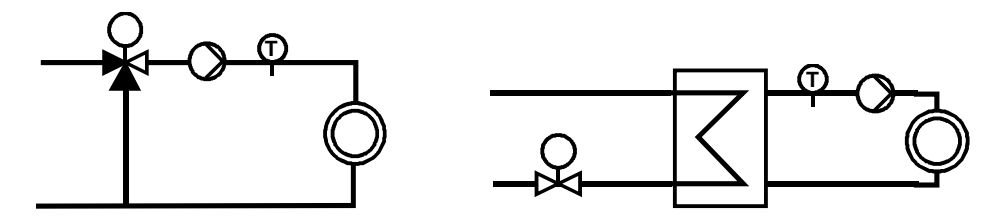

# Setting with the help of the step response

the following example of a mixing heating circuit. At the point in time  $t_o$ , the actuating device (actuator of mixing valve) shall be opened from 40 to 80%. As a result, the flow temperature increases by  $\Delta x$ .

A controlled system is usually characterized by the step response. This is explained in

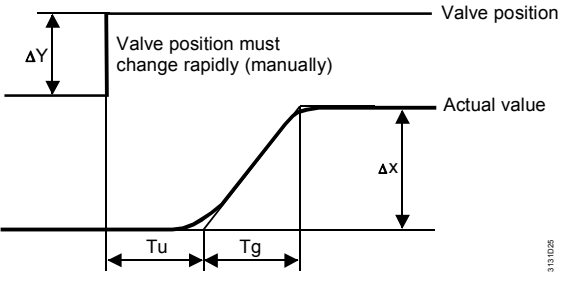

- Tu Delay time
- Tg Compensating time
- $\Delta x$  Change of actual value
- ΔY Change of valve position

The longer the delay time in relation to the system time constant, the more difficult the control of the system. If the position of the actuating device is changed and the temperature sensor can only acquire the result of the change after a certain period of time, control is much more difficult than in the case of fast-acting systems.

### Degree of difficulty

The degree of difficulty  $\lambda$  is calculated as follows:

$$\lambda = \frac{10}{T_{c}}$$

For the degree of difficulty of a controlled system, the following guide values can be used:

$$λ < 0.1$$
 = easy  
 $λ 0.1...λ 0.3$  = medium  
 $λ > 0.3$  = difficult

| Setting rules                                              | P-band Xp = 2 × Tu / Tg × $\Delta$ x / $\Delta$ y × 100% $\sim$ 2 × Tu / Tg × Ksma<br>Integral action time Tn = 3 × Tu                                                                                                    | х                                                                                                    |
|------------------------------------------------------------|----------------------------------------------------------------------------------------------------|----------------------------------------------------------------------------------------------------|
| Example                                                    | Change of valve position $\Delta y = 40\%$<br>Change of flow temperature $\Delta x = 18$ K<br>Tu = 6 s<br>Tg = 18 s<br>P-band Xp = 2 × 6 s / 18 s × 18 K / 40% × 100% = 30 K                                                                                                   |                                                                                                    |
|                                                            | Integral action time $In = 3 \times 6 s = 18 s$                                                                                                    |                                                                                                    |
| Maximum system<br>gain Ksmax                               | The maximum system gain Ksmax can be estimated from the di<br>flow temperature upstream of the mixing valve and the minimum<br>example. The value of Ksmax may have to be increased to give<br>nonlinear valve characteristic. Tvmax = 80 °C and Trmin = 20 °C                 | fferential of maximum<br>return temperature, for<br>consideration to a<br>C => Ksmax = 60 K.                 |
| Note                                                       | To obtain a reliable step response, it is important during the mea<br>temperature upstream of the valve and the return temperature (<br>possible.                                                                                                    | asurement to keep the mixing) as constant as                                                                 |
|                                                            | During the measurement, the boiler and return temperatures she<br>conditions at relatively low outside temperatures.                                                                                                    | ould reflect winter                                                                                          |
| Setting without step response                              | On actual plant, it is not always possible to get a reliable step re<br>Without a step response, or in the case of unsatisfactory control<br>calculated parameters, the on/off pulses after a setpoint step giv<br>parameters.<br>A distinction is to be made between 2 cases: | sponse.<br>action after entry of the<br>re hints for setting the                                             |
| The flow temperature<br>fluctuates about the<br>setpoint   | Setpoint<br>Flow<br>Hemp.<br>A<br>B<br>Control pulses are too long:<br>Measure the effective valve running time (0100% stroke)<br>are still too long, increase P-band Xp<br>B<br>Several successive relatively short on or off pulses: Increase                                | Open pulse Close pulse Open pulse Close pulse Close pulse and enter. If the pulses e integral action time Tn |
| Flow temperature<br>approaches the<br>setpoint only slowly | Setpoint<br>Flow<br>temp.                                                                                                    | -                                                                                                    |
|                                                            |                                                                                                    | . Open pulse<br>. Close pulse                                                                                |
|                                                            |                                                                                                    | Open pulse<br>Close pulse                                                                                    |
|                                                            | A Difference between the first pulse and the following pulses i<br>Measure the effective actuator running time (0100% strok<br>control behavior does not considerably improve: Increase P                                                                                      | s small:<br>e) and enter it. If the<br>-band Xp                                                              |

|                                                         | The numb                                                                                                    | per of operating hours of every pump are counted. The counter's maximum                                                                                                    |
|---------------------------------------------------------|----------------------------------------------------------------------------------------------------|----------------------------------------------------------------------------------------------------|
|                                                         | 5.8.1                                                                                                    | Hours run counter                                                                                                    |
|                                                         | 5.8                                                                                                    | Pump control                                                                                                    |
| Electrothermal<br>actuators<br>Synchronization<br>pulse | Since the<br>100% res<br>For 3-pos<br>soon as th<br>(continuou<br>to the actu<br>This sync<br>If a positio                                                                                                    | control algorithm uses a stroke model that does not provide control at 0% and pectively, the use of electrothermal actuators is not permitted.<br>ition control, the actuator's current position is acquired by a stroke model. As ne stroke model reaches 0% or 100% respectively, a synchronization signal us on pulse or continuous off pulse for 1.5 times the running time) is delivered uator, thus making certain it has reached the relevant position.<br>hronization pulse is repeated for 1 minute at 10-minute intervals. |
|                                                         | 5.7.3                                                                                                    | Control signal                                                                                                    |
| Integral action time Tn                                 | The integral action time Tn is given in seconds.<br>It indicates how long it takes the controller in the event of a constant temperature deviation to cover the same valve travel as this would be the case with the P-part.<br>For example, an integral action time of 120 seconds means that in the event of a control deviation of 5 K in the above example (Xp = 40 K), it takes the mixing valve 120 seconds to travel $2 \times 12.5\%$ toward the fully open or fully closed position (12.5% due to the P-part and 12.5% due to the I-part).<br>If the integral action time is increased, the control system responds more slowly. |                                                                                                    |
| Basic rule                                              | Increasing<br>to oscillate<br>This mean<br>• The co<br>Decrea<br>• The co<br>Increas                                                                                                    | g the P-band Xp means: The control responds more slowly and the tendency<br>e is smaller.<br>ns:<br>ntrol action is too slow.<br>use P-band Xp in steps of about 25%<br>ntrol action is too fast.<br>se P-band Xp in steps of about 25%                                                                                                    |
| Example                                                 | <ul> <li>With a P-band of 40 K and a setpoint change of 5 K, the valve is readjusted by 5 / 40 = 12.5%. Having an actuator with a running time of 150 seconds, this means that it takes the actuator 18.75 seconds to fully open or close.</li> <li>If the P-band is increased, the controller responds less intensely to the same control deviation. With a P-band of 60 K, for example, the actuator only requires 12.5 seconds to travel to the fully open or fully closed position.</li> </ul>                                                                                                    |                                                                                                    |
| P-band Xp                                               | The P-band Xp is given in K (Kelvin).<br>If, after a setpoint step, the control deviation equals the P-band, the valve is readjusted<br>by 100%.                                                                                                    |                                                                                                    |
| Actuator running time                                   | The actuator running time must be matched to the type of actuator used.<br>This setting is important for both 3-position and DC 010 V actuators.<br>If in doubt with 3-position actuators, the setting is to be increased since otherwise the<br>actuator will not optimally operate in the range between 0 and 100% stroke (also refer<br>to synchronization pulse in subsection 5.7.3 "Control signal").                                                                                                    |                                                                                                    |

The number of operating hours of every pump are counted. The counter's maximum reading is 99,999 hours. Then, it starts again at 0 hours. In the case of twin pumps, the number of operating hours of pumps A and B are acquired and displayed separately. The number of operating hours appear at menu item Inputs/setpoints. On the user level, they can only be viewed, on the service level, they can also be readjusted. It is thus possible to set the effective number of hours.

### **Display values**

Main menu > .... > Inputs/setpoints >

| 1 1               |           |
|-------------------|-----------|
| Operating line    | Remarks   |
| Optg hours pump   | 099'999 h |
| Optg hours pump B | 099'999 h |

### Setting values

### Main menu > .... > Inputs/setpoints >

| Operating line    | Range     | Factory setting |
|-------------------|-----------|-----------------|
| Optg hours pump   | 099'999 h | 0 h             |
| Optg hours pump B | 099'999 h | 0 h             |

## 5.8.2 Pump supervision and twin pumps

Every pump (main pump, boiler pump, system pump, heating circuit pump) can be monitored with a fault input and flow switch.

Every pump used can be a twin pump.

3132Z22

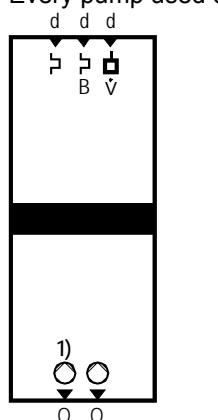

The decision whether a pump is installed as a single or twin pump is made in the extra configuration **with the relevant function block** (boiler sequence, boiler, primary controller, heating circuit).

### Setting

- Main menu > Commissioning > Extra configuration > Boiler sequence manager > Outputs
- Main menu > Commissioning > Extra configuration > Boiler ... > Outputs
- Main menu > Commissioning > Extra configuration > Primary controller > Outputs
- Main menu > Commissioning > Extra configuration > Heating circuit > Outputs

| Operating line | Adjustable values / remarks |
|----------------|-----------------------------|
| pump           | Assign terminal             |
| pump B         | Assign terminal             |

When, in addition to the pump, pump B is configured, a single pump becomes a twin pump.

For this second pump, there is also a fault input available. The flow switch is used by both pumps.

Setting

- Main menu > Commissioning > Extra configuration > Boiler sequence manager > Inputs
- Main menu > Commissioning > Extra configuration > Boiler ... > Inputs
- Main menu > Commissioning > Extra configuration > Primary controller > Inputs
- Main menu > Commissioning > Extra configuration > Heating circuit > Inputs

| Operating line    | Adjustable values / remarks |
|-------------------|-----------------------------|
| [pump] overload   | Assign terminal             |
| [pump B] overload | Assign terminal             |
| Flow signal pump  | Assign terminal             |

If a twin pump was configured, the relevant function block shows menu item Twin pump.

Setting

### Main menu > Commissioning > Settings > ... or

- Main menu > Settings > Boiler sequence manager > Twin pump
- Main menu > Settings > Boiler ... > Twin pump
- Main menu > Settings > Primary controller > Twin pump
- Main menu > Settings > Heating circuit > Twin pump

| Operating line    | Range                | Factory setting |
|-------------------|----------------------|-----------------|
| Run priority      | Auto / Twin pump A / | Auto            |
|                   | Twin pump B          |                 |
| Changeover period | –60…0…+60 s          | 0 s             |

## 5.8.3 Changeover logic

| Run priority                      | <ul> <li>For pump changeover, there are 3 choices available:</li> <li>Automatic changeover once a week; should the working pump become faulty, changeover to the second pump takes place.<br/>When switching on the next time, the pump that starts to run is always the pump that was in operation last</li> <li>Pump A is always the working pump; in the event of fault, changeover to pump B takes place. After rectification of the fault, changeover back to pump A takes place</li> <li>Pump B is always the working pump.<br/>In the event of fault, changeover to pump A takes place. After rectification of the fault, changeover back to pump B takes place.</li> </ul> |
|-----------------------------------|----------------------------------------------------------------------------------------------------|
| Changeover time                   | The changeover time is the same time as that used for the pump / mixing valve kick<br>(kick day and kick time).<br>For this reason, this setting must be checked.<br>Automatic changeover takes place on completion of 168 hours (7 days) or – after a new<br>plant start – when the kick day and kick time are reached.<br>Even if the pump kick is deactivated, both kick time and kick day remain defined.                                                                                                    |
| Changeover period                 | <ul> <li>Changeover from one pump to the other can take place as follows, depending on the application:</li> <li>With no interruption</li> <li>With overlapping</li> <li>With interruption</li> </ul>                                                                                                    |
| No changeover<br>delay            | The changeover from pump A to pump B takes place at the same time:                                                                                                    |
| Changeover with<br>negative delay | The changeover from pump A to pump B overlaps, e.g. to ensure a low noise level during changeover. The pump to be deactivated overruns for the adjusted period of time.                                                                                                    |
| Changeover with<br>positive delay | The changeover from pump A to pump B is made after a certain pause, e.g. to prevent voltage peaks or excessive water pressures.                                                                                                    |

Pump kick

The pump kick acts as follows, depending on the priority of changeover:

| Operating state of the                           | Impact of pump kick                                    |                                                                          |
|--------------------------------------------------|--------------------------------------------------------|--------------------------------------------------------------------------|
| pumps                                            | With automatic changeover                              | With fixed assignment                                                    |
| Both pumps do not<br>run (summer opera-<br>tion) | Kick first acts on the pump that was in operation last | Kick first acts on the re-<br>serve pump and then on<br>the working pump |
| 1 of the 2 pumps runs                            | Not applicable                                         | Kick only acts on the reserve pump                                       |

Delayed changeover also acts with the pump kick.

## 5.8.4 Overload message and supervision of flow

With the pump fault inputs and flow input – as with every digital input – the normal position can be parameterized (... > Settings > Inputs > Terminal ... > Normal position). If a twin pump is used and one of the pumps becomes faulty, changeover to the other pump takes place.

In any case, a fault status message is delivered.

For acknowledgements, following applies:

- A fault due to a missing fault status message must be acknowledged and reset
- With faults resulting from overload, the acknowledgement and reset behavior can be parameterized

If a pump becomes faulty, the relevant function block is stopped.

With twin pumps, the fault behavior of the respective function block is activated only if **both** pumps fail.

Flow supervision only becomes active 60 seconds after the pump is switched on.

| Number | Text                  | Description                             |
|--------|-----------------------|-----------------------------------------|
| 2401   | [K1 pump] overload    | Boiler pump, boiler 1, fault overload   |
| 2421   | [K1 pump B] overload  | Boiler pump B, boiler 1, fault overload |
| 2411   | [K1 pump] no flow     | Boiler pump, boiler 1, flow fault       |
| 2431   | [K1 pump B] no flow   | Boiler pump B, boiler 1, flow fault     |
| 2441   | [Boiler 1 pump] fault | Boiler pump, boiler 1, fault            |

For the complete list of fault status messages, refer to chapter 15 "Fault tracing support".

Fault status messages, using the example of the boiler twin pump
# 6 Boiler sequence management

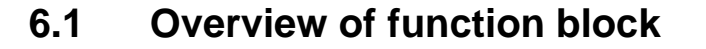

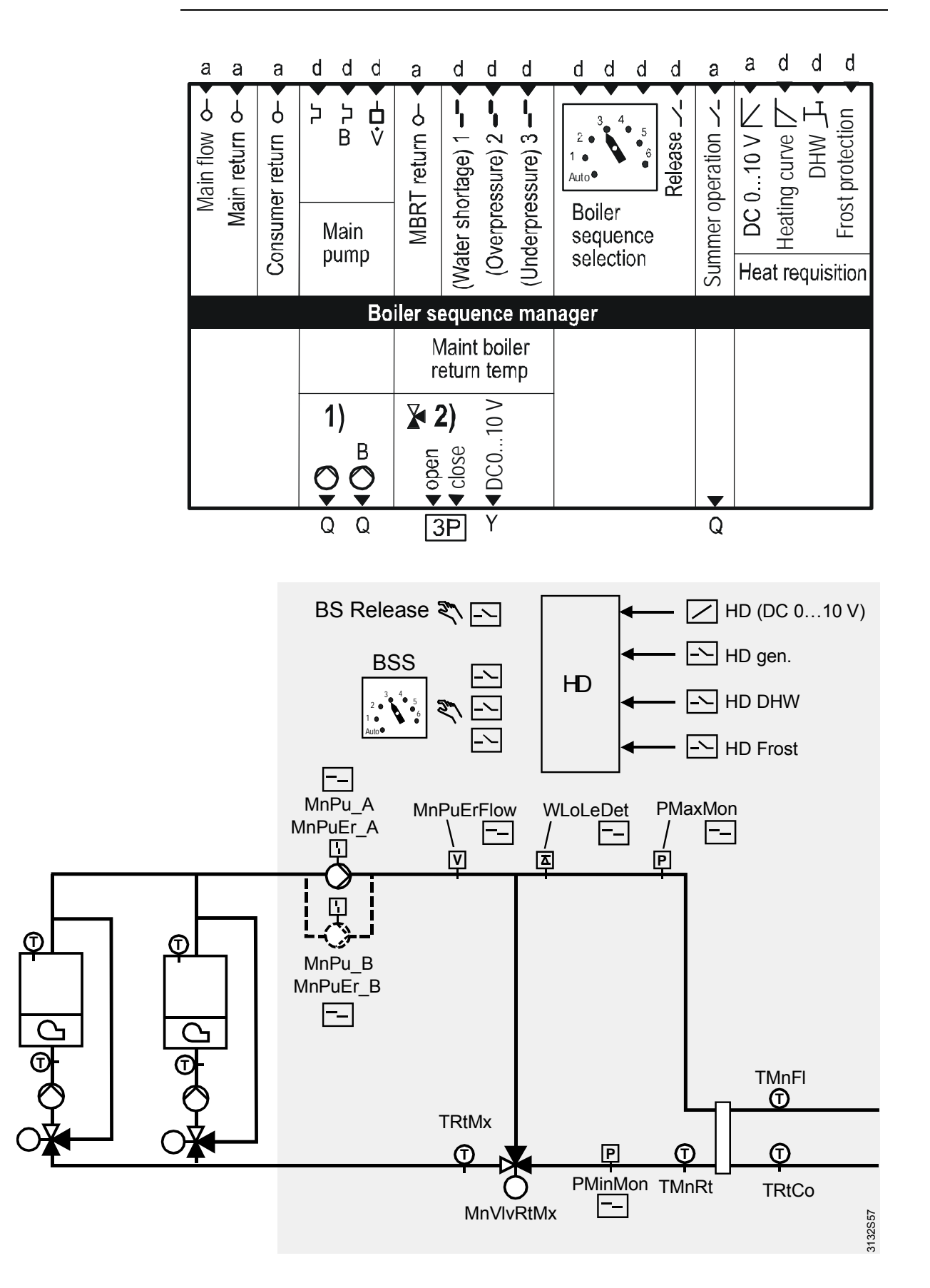

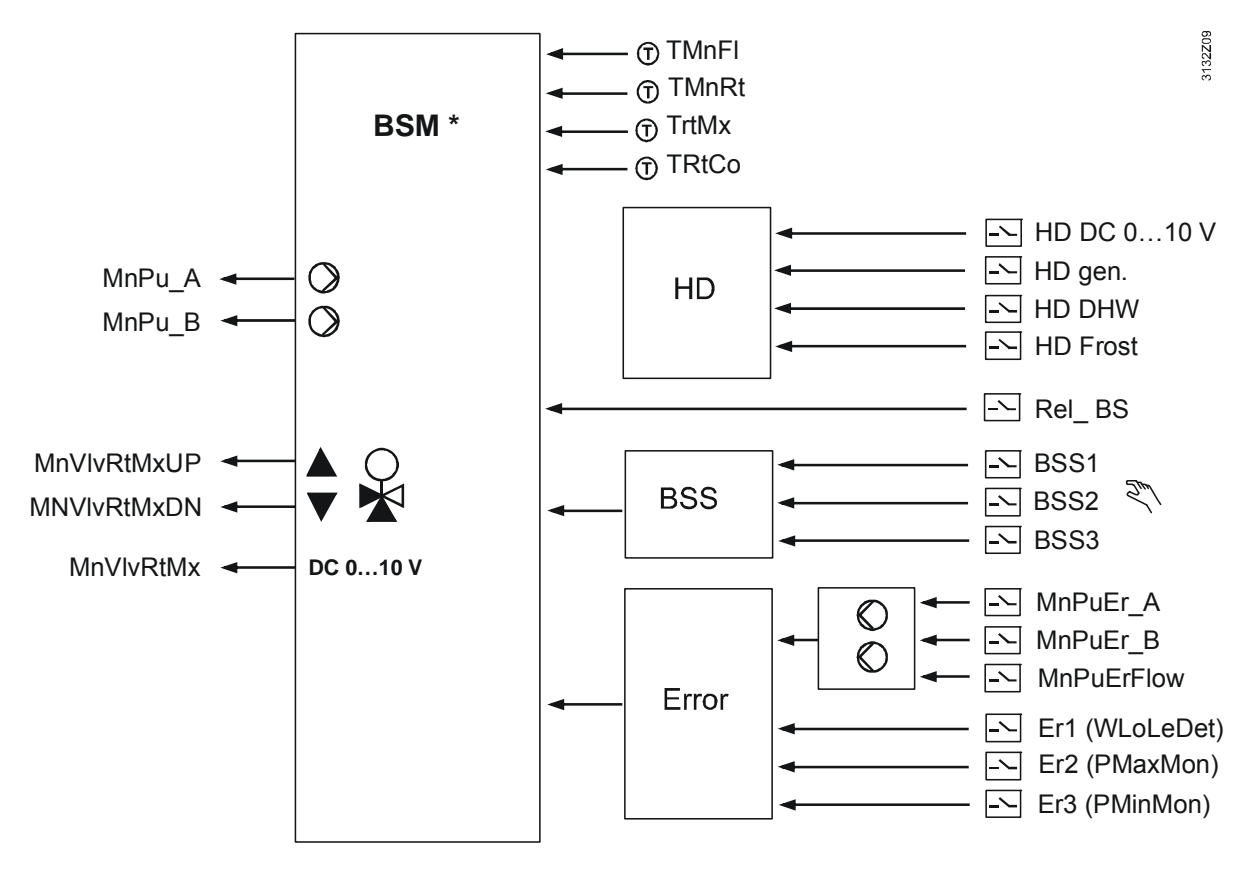

BSM\* = boiler sequence manager

| Inputs:        |                                         | Outputs:  |                        |
|----------------|-----------------------------------------|-----------|------------------------|
| TMnFl          | Main flow sensor                        | MnPu_A    | Main pump A            |
| TMnRt          | Main return sensor                      | MnPu_B    | Main pump B            |
| TRtCo          | Consumer return sensor                  | MnVlvRtMx | MBRT 3-position /      |
| MnPuEr_A       | [Main pump] overload A                  |           | MBRT modulating        |
| MnPuEr_B       | [Main pump B] overload                  | Summer    | Summer operation relay |
| MnPuErFlow     | Main pump flow signal                   |           |                        |
| TRtMx          | MBRT return sensor                      |           |                        |
| Er1 (WLoLeDet) | Fault input 1 (water shortage switch)   |           |                        |
| Er2 (PMaxMon)  | Fault input 2 (maximum pressure sensor) |           |                        |
| Er3 (PMinMon)  | Fault input 3 (minimum pressure sensor) |           |                        |
| BSS1           | Boiler sequence selection input 1       |           |                        |
| BSS2           | Boiler sequence selection input 2       |           |                        |
| BSS3           | Boiler sequence selection input 3       |           |                        |
| Release BS     | Release input                           |           |                        |
| Summer         | Summer operation input                  |           |                        |
| HD DC 010 V    | Heat request modulating                 |           |                        |
| HD gen.        | Heating curve request 2-position        |           |                        |
| HD DHW         | DHW request 2-position                  |           |                        |
| HD Frost       | Frost protection request 2-position     |           |                        |

# 6.2 Configuration

**Basic configuration** 

Function block "Boiler sequence manager" is activated by selecting a plant type in the basic configuration. If several RMK770 controllers are used, the boiler sequence manager function is always provided by the RMK770 that can acquire the main flow temperature.

A plant type always requires the configuration of a main flow temperature sensor and a main return temperature sensor. If more than 1 RMK770 is used for a boiler sequence, these sensors may only be configured with the active "Boiler sequence manager" function block.

For each boiler sequence, use of a main flow temperature sensor is highly recommended.

If there is no main flow temperature sensor, the following configuration adopts the measured value inside the controller from the boiler sensor of the current lead boiler:

Main menu > Commissioning > Extra configuration > Boiler sequence manager > Inputs > Main flow sensor: autonomous

This variant can only be used with dual-boiler plant.

The main return temperature sensor is highly recommended in connection with a pressureless header; but its configuration can also be deleted.

**Extra configuration** In the extra configuration, the basic configuration can be complemented and/or amended.

Inputs

Main menu > Commissioning > Extra configuration > Boiler sequence manager > Inputs

| Operating line                  | Adjustable values / remarks                   |
|---------------------------------|-----------------------------------------------|
| Main flow sensor                | Terminal marking / autonomous                 |
| Main return sensor              |                                               |
| Consumer return sensor          | Return sensor on the consumer side            |
| [Main pump] overload            | Digital input for fault supervision of main   |
|                                 | pump                                          |
| [Main pump B] overload          | Digital input for fault supervision of main   |
|                                 | pump B (with twin pumps)                      |
| Flow signal                     | Digital input for flow supervision of main    |
|                                 | pump                                          |
| MBRT return sensor              | Sensor for maintained main return tempera-    |
|                                 | ture                                          |
| Fault input 1                   | Digital input for fault supervision of boiler |
|                                 | sequence                                      |
| Fault input 2                   | Digital input for fault supervision           |
| Fault input 3                   | Digital input for fault supervision           |
| Boil sequence selection input 1 | Control input 1 for boiler sequence selection |
| Boil sequence selection input 2 | Control input 1 for boiler sequence selection |
| Boil sequence selection input 3 | Control input 1 for boiler sequence selection |
| Release input                   | Release input for the boiler sequence         |
| Summer operation input          | Digital input for summer operation            |
| Heat request modulating         |                                               |
| Heating curve request 2-pos     |                                               |
| DHW request 2-pos               | DHW request 2-pos                             |
| Frost prot request 2-pos        |                                               |

## Outputs

Main menu > Commissioning > Extra configuration > Boiler sequence manager > Outputs

| Operating line                 | Adjustable values / remarks |
|--------------------------------|-----------------------------|
| Main pump                      |                             |
| Main pump B                    |                             |
| Maint boiler return temp 3-pos |                             |
| Maint boiler return temp mod   |                             |
| Summer operation relay         |                             |

In the extra configuration, additional functions can be activated for the basic functionality of the selected plant type (for more detailed information, refer to the following section). Main flow and main return temperature sensor

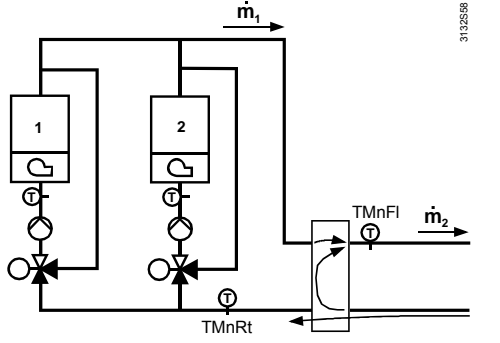

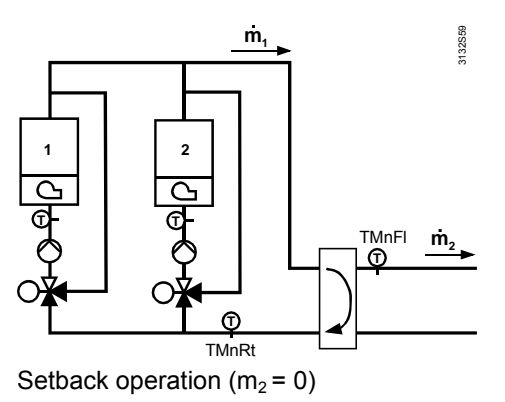

Startup and part load operation  $(m_1 < m_2)$ 

Usually, the main flow temperature TMnFI is a mixture of heating circuit return temperature and boiler temperature. The level of mixing depends on the water volumes on the boiler and consumer side.

If no more water can circulate on the consumer side, it can well be that the temperature acquired by the return temperature sensor TMnRt is higher than the main flow temperature TMnFl since there is no circulation at that sensor. To ensure that in such cases there is no demand for unnecessarily high boiler temperatures, it is practical to use the main return temperature as an additional controlled variable. The controller makes automatically a maximum selection of the 2 sensors.

Main pump With plant types K1.x, K2.x and K3.x, a main pump is preconfigured since these plant types do not have their own boiler pump. Basically, a main pump can be configured for each plant type (... > Outputs... > Main pump). If, in addition, main pump B is configured, the main pump is automatically set as a twin pump. The main pump always operates when there is demand for heat.

If sustained mode is required for the boiler sequence, ... > Settings > Boiler sequence manager > Sustained mode can be used to parameterize whether the main pump shall also operate in sustained mode.

Common maintained boiler return temperature for types of plant without individual maintained boiler return temperature, a common maintained boiler return temperature can be delivered. This is activated by assigning a terminal (... > Outputs > Maint boiler return temp 3-pos or Maint boiler return temp mod). In addition, a return sensor for the maintained boiler return temperature must be configured (...> Inputs > MBRT return sensor).

Return sensor on the<br/>consumer sideIf a frost protection function is required due to the return on the consumer side, a<br/>separate return sensor must be configured on the consumer side (... > Inputs... Consumer<br/>return sensor).

Fault supervisionIn addition to fault supervision of the main pump and supervision of the main flow<br/>temperature sensor, 3 binary fault inputs are provided for fault supervision of the boiler<br/>sequence. These are freely configurable.

Heat requestHeat requests from other devices can be accepted via bus. In addition, 3 binary inputs<br/>and 1 analog input are available for indicating heat requests.

# 6.3 Boiler sequence management

# 6.3.1 Concept

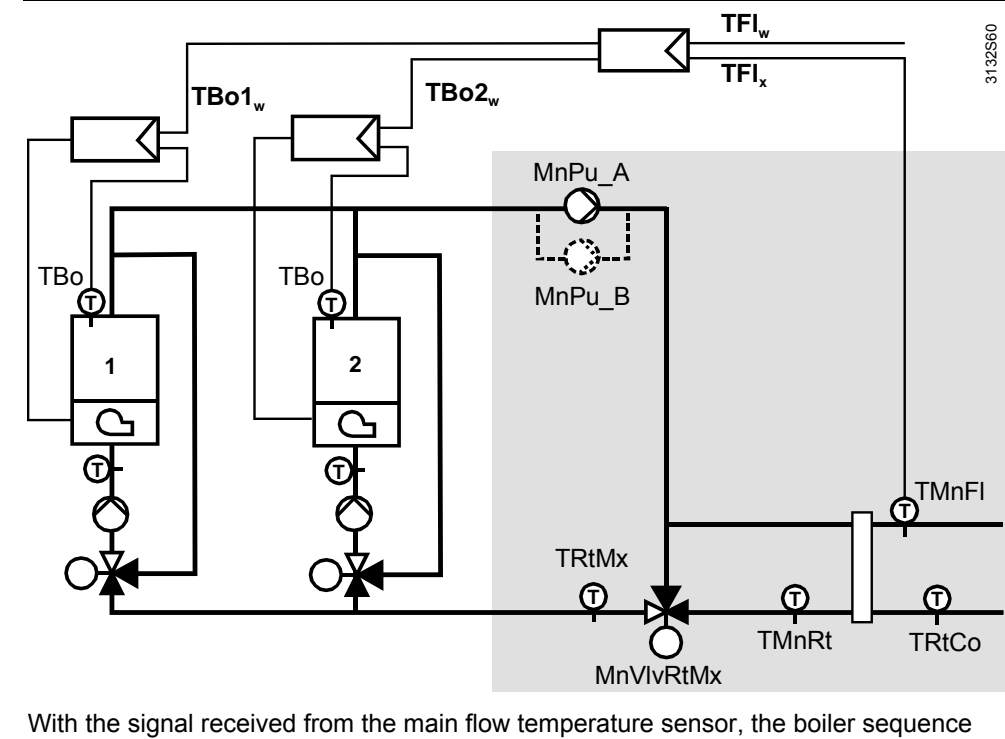

With the signal received from the main flow temperature sensor, the boiler sequence manager controls the individual boilers or burner stages of the boiler sequence. It decides on the release of a boiler, predefines the boiler temperature setpoint for the boilers released and, in addition, releases the individual burner stages depending on heat demand.

Here, the boiler sequence manager differentiates between lead boiler and lag boilers. The lead boiler is always the first boiler to be put into operation. It always maintains the boiler temperature setpoint predefined by the boiler sequence manager. The boiler temperature setpoint of the lead boiler is raised or lowered, depending on the deviation of the temperature acquired by the main flow sensor from the setpoint. The setpoint correction can be adjusted.

Setting

Setting

Main menu > Commissioning > Settings > ... or

|                                  | Taciony setting |
|----------------------------------|-----------------|
| Boiler setpoint boost max 0100 K | 10 K            |

An increase can be applied to the boiler temperature setpoint of the lag boilers.

Main menu > Commissioning > Settings > ... or

Main menu > Settings > Boiler ... > Operation settings

| Operating line               | Range | Factory setting |
|------------------------------|-------|-----------------|
| Setpoint increase lag boiler | 050 K | 10 K            |

A considerable increase of the boiler temperature setpoint ensures that the lead boiler provides control and that the relevant lag boiler operates at full capacity. This approach prevents several boilers with their burner stages from cycling simultaneously.

When using a small increase or no increase at all, the relevant lag boiler also operates in control mode. This can be desirable in the case of boiler sequences with several modulating burners.

Control of the burner, boiler pump and actuating devices is ensured by the individual "Boiler" function blocks.

The boiler sequence manager releases the boilers in a stepwise fashion; first the basic stage and then the second stage or modulation.

#### 6.3.2 Orders for boilers to be switched on and off

As a general rule, the boilers are switched on in ascending order and switched off in descending order:

1 - 2 - 3 - 4 - 5 - 6

However, various functions, settings and signals at the control inputs can impact this order.

The boiler sequence selector is used to define the lead boiler and the switch-on se-

## **Boiler sequence** selector

Boiler sequence selection on the operator unit

Main menu > Boiler sequence manager > Boiler sequence optg mode

quence according to which the boilers are switched on.

| Operating line                      | Range     | Factory setting |
|-------------------------------------|-----------|-----------------|
| Boiler sequence selection, manually | Auto / 16 | Auto            |

| Auto | Automatic changeover of lead boiler after an adjustable period of time |
|------|------------------------------------------------------------------------|
| 1    | Boiler sequence 1–2–3–4–5–6                                            |
| 2    | Boiler sequence <b>2</b> –3–4–5–6–1                                    |
| 3    | Boiler sequence <b>3</b> –4–5–6–1–2                                    |
| 4    | Boiler sequence <b>4</b> –5–6–1–2–3                                    |
| 5    | Boiler sequence <b>5</b> –6–1–2–3–4                                    |
| 6    | Boiler sequence 6–1–2–3–4–5                                            |

## External boiler sequence selector

The boiler sequence can also be preselected with an external selector. In that case, the selection on the operator unit is deactivated.

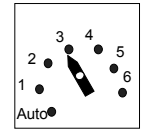

Main menu > Commissioning > Extra configuration > Boiler sequence manager > Inputs

| Operating line                  | Adjustable values / remarks |
|---------------------------------|-----------------------------|
| Boil sequence selection input 1 | Assign terminal             |
| Boil sequence selection input 2 | Assign terminal             |
| Boil sequence selection input 3 | Assign terminal             |

The input's operating mode can be parameterized for each terminal.

Main menu > Commissioning > Settings > ... or

Main menu > Settings > Inputs > RMK770... or RMZ78...

| Operating line  | Range         | Factory setting |
|-----------------|---------------|-----------------|
| Normal position | Open / Closed | Open            |

If the selection shall only be made between Auto and boiler 1, one binary input is sufficient. With 2 binary inputs, the selection can be made between Auto -1-2-3, and with 3 binary inputs between Auto -1 - 2 - 3 - 4 - 5 - 6.

The selector must be appropriately wired.

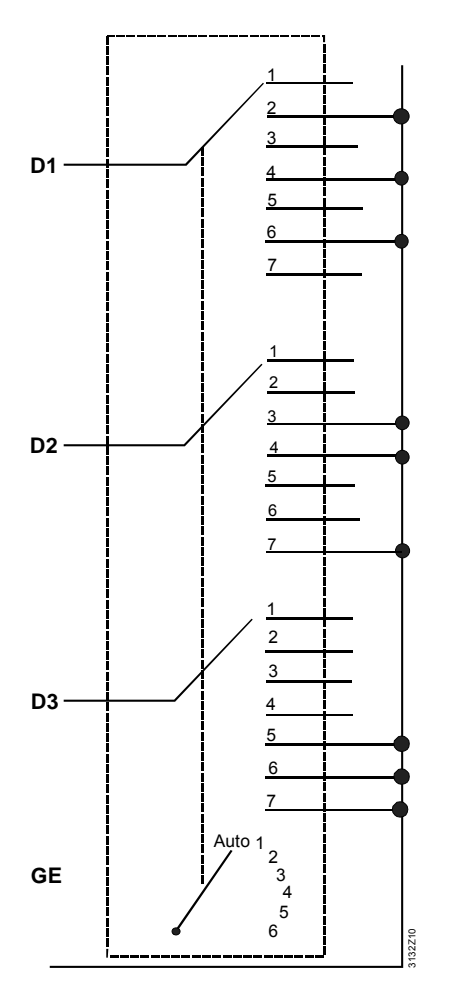

|            |          | D1 | D2 | D3 |
|------------|----------|----|----|----|
| Position 1 | Auto     | 0  | 0  | 0  |
| Position 2 | Boiler 1 | 1  | 0  | 0  |
| Position 3 | Boiler 2 | 0  | 1  | 0  |
| Position 4 | Boiler 3 | 1  | 1  | 0  |
| Position 5 | Boiler 4 | 0  | 0  | 1  |
| Position 6 | Boiler 5 | 1  | 0  | 1  |
| Position 7 | Boiler 6 | 0  | 1  | 1  |

Automatic boiler changeover

Note

In Auto position, the lead boiler and the associated boiler sequence can do an automatic changeover depending on the burner hours run of the lead boiler.

The burner hours run are calculated by the boiler sequence manager and are independent of the hours run counters of the individual boilers.

Automatic boiler changeover ensures that the number of burner operating hours of the individual boilers are pretty much the same.

Setting

Main menu > Commissioning > Settings > ... or

Main menu > Settings > Boiler sequence manager > Control parameters

| Operating line      | Range          | Factory setting |
|---------------------|----------------|-----------------|
| Changeover interval | , 11440 h      | 500 h           |
| Changeover day      | / MondaySunday | Tuesday         |
| Changeover time     | 00:0023:59     | 04:00           |

If the period of time for the changeover interval is set to ---, there is no automatic changeover.

| <b>Fixed lead boiler</b> It may be desirable to always use the same boiler as the lead boiler and to only have the other boilers change their sequence (e.g. 1 boiler sequence with 1 modulating burner and several multistage burners). In that case, one of the boilers can be defined as the fixed lead boiler.                                                                                                    |
|----------------------------------------------------------------------------------------------------|
|                                                                                                    |
| Main menu > Commissioning > Settings > or Main menu > Settings > Boiler sequence manager > Control parameters                                                                                                    |
| Operating line Range Factory setting                                                                                                    |
| Lead boiler fixed / 16                                                                                                    |
| Note The boiler defined in this way only remains the fixed lead boiler when using automatic boiler changeover.                                                                                                    |
| Backup boiler       It is also conceivable to select a boiler as a backup boiler, e.g. an old boiler which no longer meets environmental requirements and which, therefore, may only be used to a limited extent.         If a boiler is defined as a backup boiler, that boiler is always the last to be switched on Several boilers can be defined as backup boilers. These are then switched on in ascending order.         Image: Main menu > Commissioning > Settings > or |
| Main menu > Settings > Boiler > Operation settings                                                                                                    |
| Operating line Range Factory setting                                                                                                    |
| Backup boiler Yes / No No                                                                                                    |
| Note The "Backup boiler" setting also applies to operating mode "Boiler sequence selection manual".                                                                                                    |
| <b>Boiler release</b> A boiler can be released or locked via binary input or in the "Boiler operating mode" setting.                                                                                                    |
| Main menu > Boiler > Boiler operating mode                                                                                                    |
| Operating line Range Factory setting                                                                                                    |
| Preselection Auto / Off Auto                                                                                                    |
| In the case of "Off" via binary input, it is also possible to select whether this "Off" is unconditional or if, in the event of frost, it can be overridden.<br>Main menu > Commissioning > Settings > or<br>Main menu > Settings > Boiler > Limitations                                                                                                    |
| Operating line Range Factory setting                                                                                                    |
| Frost prot (release input off) Off / On On                                                                                                    |

With "Off" via digital input = Off, the boiler is **not** put into operation, even if there is risk of frost. With the "On" setting, the boiler can be put into operation by the boiler sequence manager if there is risk of frost.

| Locking of boiler<br>depending on the<br>outside temperature | If required, a boiler can be locked depending on the outside temperature.<br>Main menu > Commissioning > Settings > or<br>Main menu > Settings > Boiler > Operation settings                                                                                                    |                                                                                                    |                                                                                                    |  |  |
|--------------------------------------------------------------|----------------------------------------------------------------------------------------------------|----------------------------------------------------------------------------------------------------|----------------------------------------------------------------------------------------------------|--|--|
|                                                              | Operating line                                                                                                    | Range                                                                                                    | Factory setting                                                                                           |  |  |
|                                                              | Boiler lock outside temp >                                                                                                    | / 530 °C                                                                                                    | °C                                                                                                    |  |  |
|                                                              | Boiler lock outside temp <                                                                                                    | / –50…10 °C                                                                                                    | °C                                                                                                    |  |  |
|                                                              | If the outside temperature exceeds the li<br>"Releasing and locking a boiler"), the res<br>low priority only (see below under "Priori                                                                                                    | imit value or drops below it spective boiler is locked or rities").                                                                                                    | (refer to section 7.5<br>released again with                                                              |  |  |
| Boiler fault                                                 | The boiler sequence manager keeps fau<br>pending, function block "Boiler" keeps th<br>the boiler is put back into operation. The<br>which boiler will have to be switched off.                                                                                                    | Ity boilers released. As long<br>the boiler switched off. When<br>boiler sequence manager                                                                                                    | g as the fault is<br>the fault is rectified,<br>then decides if and                                       |  |  |
|                                                              | As a result of the evaluation of the differ assigned different priorities for the switch                                                                                                    | ent settings and functions, t<br>h-on sequence.                                                                                                    | the boilers are                                                                                           |  |  |
| Priorities                                                   | <ul> <li>Priority 1 is always assigned to the fix</li> <li>Priority 2 is assigned to all the other b</li> <li>Priority 3 is assigned to the backup be</li> <li>Priority 4 is assigned to the boilers wi</li> <li>Priority 5 is assigned to the boilers wi</li> <li>Priority 6 is assigned to the boilers wi</li> <li>input)</li> <li>The boiler released first is always the boiler and the boiler released first is always the boiler boiler and the boiler boiler boile</li></ul> | ted lead boiler (with no restriction)<br>boilers (with no restriction)<br>boilers<br>th locking by the outside ter<br>th (conditional) manual lock<br>th (unconditional) manual lock<br>th (unconditional) manual lock<br>biler with the highest priority<br>d according to their order of<br>e next higher priority. | riction)<br>mperature<br>king (release input)<br>ocking (release<br>. If several boilers<br>f changeover. |  |  |
| Diagnostic choice                                            | Main menu > Boiler sequence manager > I                                                                                                    | Boiler sequence order                                                                                                    |                                                                                                    |  |  |
| boiler order                                                 | Operating line                                                                                                    | Adjustable values / remai                                                                                                    | rks                                                                                                    |  |  |
|                                                              | Address number lead boiler                                                                                                    | 1                                                                                                    |                                                                                                    |  |  |
|                                                              | Address number 1st lag boiler                                                                                                    | 2                                                                                                    |                                                                                                    |  |  |
|                                                              | Address number 2nd lag boiler                                                                                                    | 3                                                                                                    |                                                                                                    |  |  |
|                                                              | The Boiler order menu shows the boiler order currently used. 6.3.3 Boiler sequence order                                                                                                    |                                                                                                    |                                                                                                    |  |  |

Standard

Normally, as the demand for heat increases, another boiler is switched on, whereby only the first burner stage (x.1) is released first, followed by the second stage (x.2) or modulation. Also refer to subsection 6.3.6 "Switching boilers on and off".

| Output stage   | 1   | 2       | 3           | 4               | 5                   |
|----------------|-----|---------|-------------|-----------------|---------------------|
| Boiler release | 1.1 | 1.1+1.2 | 1.1+1.2+2.1 | 1.1+1.2+2.1+2.2 | 1.1+1.2+2.1+2.2+3.1 |

Boiler sequence with 4 boilers and 2-stage burners as an example. Lag boilers with great setpoint increase.

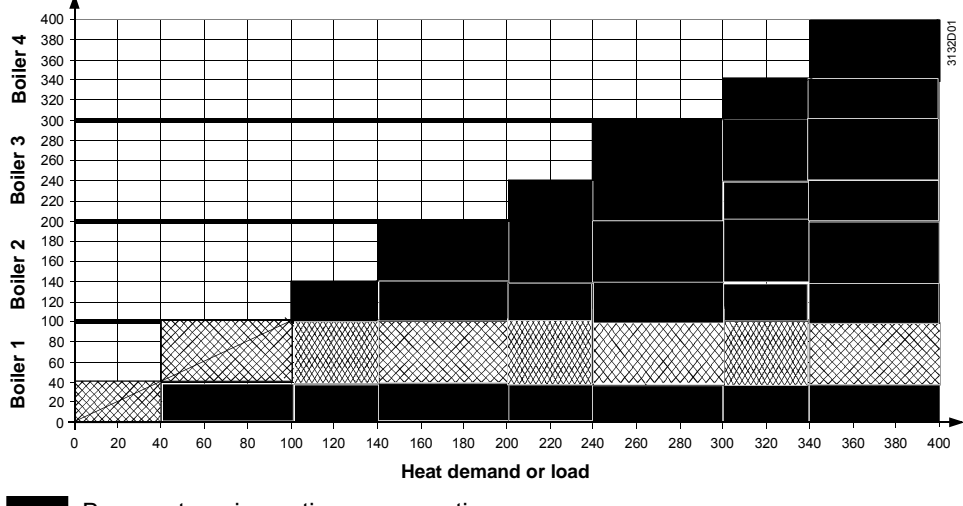

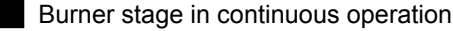

Burner stage cycling

Main menu > Commissioning > Settings > ... or
 Main menu > Settings > Boiler ... > Operation settings

| Operating line               | Range | Factory setting |  |  |  |
|------------------------------|-------|-----------------|--|--|--|
| Setpoint increase lag boiler | 050 K | 10 K            |  |  |  |

A great setpoint increase (to be set separately on each boiler) allows the lead boiler to provide control while the relevant lag boiler operates at full capacity. This way, it is made certain that several boilers with their burner stages do not cycle simultaneously.

With a small setpoint increase, or no increase at all, the relevant lag boiler also provides control. This can be especially desirable in the case of boiler sequences with several modulating burners.

Example

Boiler sequence with 4 boilers and modulating burners as an example. Lag boilers with small setpoint increase or no increase at all.

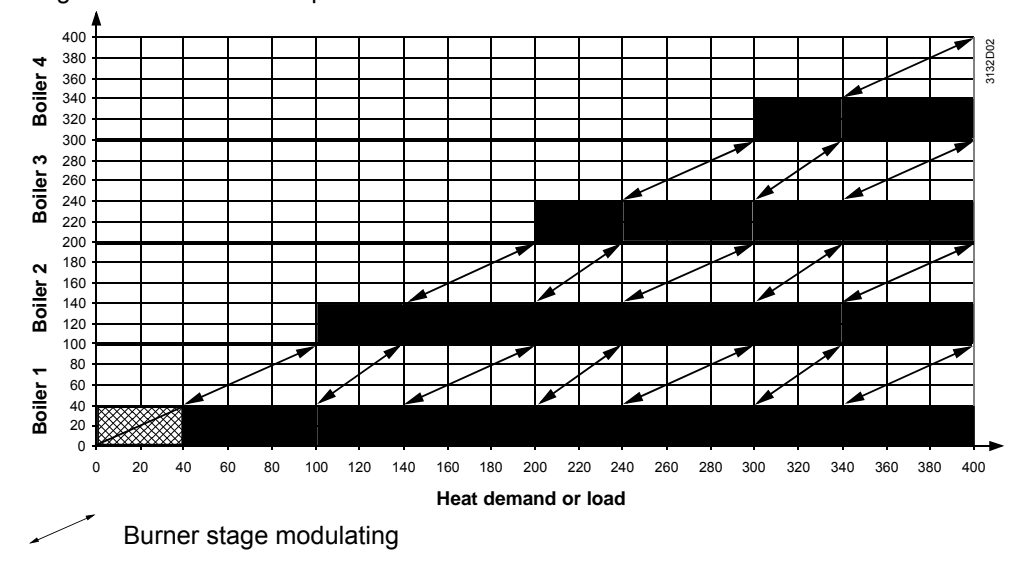

## Binary switching on

In the case of boilers with greatly different capacities (e.g. second boiler twice the capacity of the first boiler), the second boiler can be put into operation after the first boiler and the first boiler is shut down. The first boiler resumes operation only when both stages of the second boiler are on. This ensures a better graduation of the total boiler output.

This approach can be chosen only if the output of the basic stage of boiler 2 exceeds the rated capacity of boiler 1. If this strategy is chosen, a fixed boiler sequence makes sense, thereby ensuring that the same boiler is always boiler no. 2.

| Output stage   | 1   | 2       | 3   | 4       | 5           |
|----------------|-----|---------|-----|---------|-------------|
| Boiler release | 1.1 | 1.1+1.2 | 2.1 | 2.1+2.2 | 1.1+2.1+2.2 |

This switch-on order is called binary switching on. With the RMK770, binary switching on is restricted to the first 2 boilers. The next boilers are switched sequentially. With binary switching on, boiler 2 is always the controlling boiler.

Example

Binary switching of boiler sequence with 2 boilers: Output of boiler 1 = 100%, output of boiler 2 = 200%

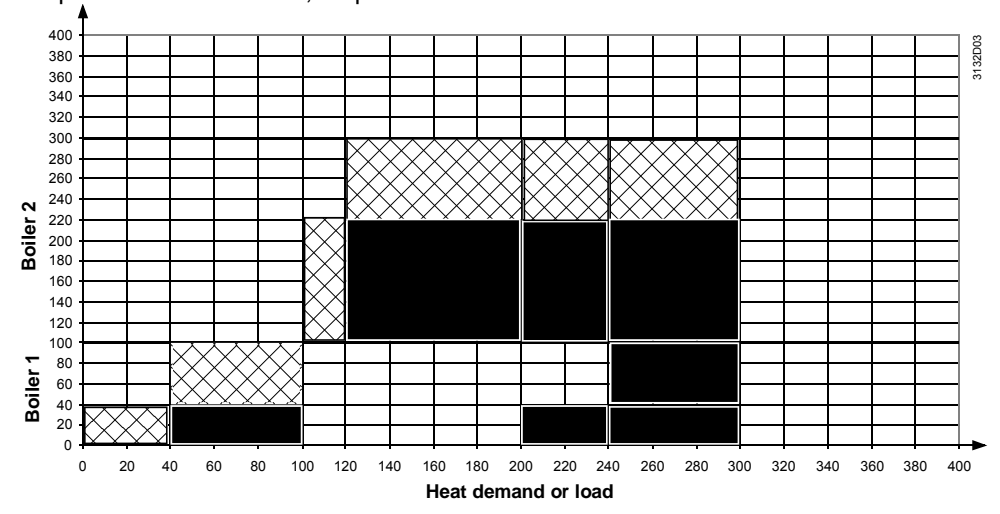

Main menu > Commissioning > Settings > ... or Main menu > Settings > Boiler sequence manager >

| 7 | Main menu > | Settings > | Boiler seq | uence manager | > Contro | l paramet | ers |  |
|---|-------------|------------|------------|---------------|----------|-----------|-----|--|
|   |             |            |            |               |          |           |     |  |

| Operating line           | Range                  | Factory setting |
|--------------------------|------------------------|-----------------|
| Boiler sequence strategy | Sequentially / Binary- | Sequentially    |
|                          | sequentially           |                 |

# 6.3.4 Boiler sequence operating mode

🛃 or 🖬 Main menu > Boiler sequence manager > Boiler sequence optg mode

| Off / Summer operation / Auto   | Auto                                                                                                    |
|---------------------------------|----------------------------------------------------------------------------------------------------|
| On / Off                        |                                                                                                    |
| Commissioning                   |                                                                                                    |
| Operating mode selector         |                                                                                                    |
| Frost protection for consumer / |                                                                                                    |
| Flow/return frost protection /  |                                                                                                    |
| Sustained mode                  |                                                                                                    |
| Overtemp protection / Overrun / |                                                                                                    |
| Protective boiler startup seq   |                                                                                                    |
| Flue gas measuring mode         |                                                                                                    |
| Manual control                  |                                                                                                    |
| No boiler sensor available /    |                                                                                                    |
| No request / Request            |                                                                                                    |
| nactive / Active                |                                                                                                    |
| Auto / 16                       | Auto                                                                                                    |
|                                 | on / Off<br>commissioning<br>operating mode selector<br>rost protection for consumer /<br>low/return frost protection /<br>ustained mode<br>overtemp protection / Overrun /<br>rotective boiler startup seq<br>lue gas measuring mode<br>lanual control<br>lo boiler sensor available /<br>lo request / Request<br>mactive / Active |

Series or Series Main menu > Boiler sequence manager > Boiler sequence optg mode

| Operating line           | Range      | Factory setting |
|--------------------------|------------|-----------------|
| Setp preselection manual | / 8…140 °C | °C              |

|                                                                                                    | The available boiler operating m<br>In "Off" mode, the only heat requ<br>prot request 2-position" at the he<br>During "Summer operation", the<br>heating (digital input or via KNX<br>All other heat requests are ignor<br>"Summer operation" state is also<br>RMH760B heating controller car<br>immersion heater. | odes are "Off", "Summer operation<br>uests considered are emergency re<br>eat request input).<br>only heat requests accepted are th<br>bus).<br>red. Emergency requests are alway<br>o distributed via the KNX bus. For e<br>n switch DHW heating from the boi | " and "Auto".<br>equests (e.g. "Frost<br>nose from DHW<br>ys accepted. The<br>example, the<br>ler to the electric |  |  |
|----------------------------------------------------------------------------------------------------|----------------------------------------------------------------------------------------------------|----------------------------------------------------------------------------------------------------|----------------------------------------------------------------------------------------------------|--|--|
| Boiler sequence                                                                                                    | In "Auto" mode, the boiler seque<br>automatically. The change to "S<br>the boiler sequence manager did<br>cuits for 72 hours. A heat reques<br>Main menu > Commissioning > E                                                                                                    | ence manager activates the "Summ<br>ummer operation" takes place at m<br>d not receive any heat requests fro<br>st from DHW heating is considered<br>xtra configuration > Boiler sequence m                                                                    | her operation" state<br>hidnight if – before –<br>m the heating cir-<br>however.<br>anager > Inputs               |  |  |
| release input                                                                                                    | Operating line                                                                                                    | Adjustable values / remarks                                                                                                    |                                                                                                    |  |  |
|                                                                                                    | Release input                                                                                                    | (Assign terminal)                                                                                                    |                                                                                                    |  |  |
|                                                                                                    | With the binary boiler sequence release input, it is possible to change over between the current boiler sequence operating mode and "Off".<br>The digital input has priority over boiler sequence operating mode selection on the operator unit and the summer operation input.                                    |                                                                                                    |                                                                                                    |  |  |
|                                                                                                    | The input's operating action can                                                                                                    | be parameterized.                                                                                                    |                                                                                                    |  |  |
|                                                                                                    | <ul> <li>Main menu &gt; Commissioning &gt; Settings &gt; or</li> <li>Main menu &gt; Settings &gt; Inputs &gt; RMK770 or &gt; RMZ78</li> </ul>                                                                                                    |                                                                                                    |                                                                                                    |  |  |
|                                                                                                    | Operating line                                                                                                    | Range                                                                                                    | Factory setting                                                                                                   |  |  |
|                                                                                                    | Normal position                                                                                                    | Open / Closed                                                                                                    | Open                                                                                                    |  |  |
| Summer operation                                                                                                    | "Normal position = Open" means<br>released, or that boiler sequence<br>Main menu > Commissioning > E                                                                                                    | that when the contact is open, the loperating mode "Off" applies to the xtra configuration > Boiler sequence m                                                                                                    | ooiler sequence is not<br>boiler sequence.<br>anager > Inputs                                                     |  |  |
| input                                                                                                    | Operating line                                                                                                    | Adjustable values / remarks                                                                                                    |                                                                                                    |  |  |
| •                                                                                                    | Summer operation input                                                                                                    | (Assign terminal)                                                                                                    |                                                                                                    |  |  |
|                                                                                                    | Using the binary summer operat<br>quence operating mode "Auto" a<br>The digital input has priority ove<br>the operator unit.                                                                                                    | ion input, it is possible to switch be<br>and "Summer operation".<br>r boiler sequence operating mode                                                                                                    | etween boiler se-<br>selection "Auto" on                                                                          |  |  |
| The input's operating action can be parameterized.<br>Main menu > Commissioning > Settings > or<br>Main menu > Settings > Inputs > RMK770 or > RMZ78 |                                                                                                    |                                                                                                    |                                                                                                    |  |  |
|                                                                                                    | Operating line                                                                                                    | Range                                                                                                    | Factory setting                                                                                                   |  |  |
|                                                                                                    | Normal position                                                                                                    | Open / Closed                                                                                                    | Open                                                                                                    |  |  |
|                                                                                                    | "Normal position = Open" means<br>operating mode is not determine                                                                                                    | s that when the contact is open, the<br>ed by the summer operation input.                                                                                                    | e boiler sequence                                                                                                 |  |  |
| Summer operation                                                                                                    | 🖛 iviain menu > Commissioning > E                                                                                                    | -xua configuration > Boller sequence n                                                                                                    | iariager > Outputs                                                                                                |  |  |
| relay                                                                                                    | Operating line                                                                                                    | Adjustable values / remarks                                                                                                    |                                                                                                    |  |  |
|                                                                                                    | Summer operation relay                                                                                                    | (Assign terminal)                                                                                                    |                                                                                                    |  |  |
|                                                                                                    | With the help of the summer ope signaled to external devices.                                                                                                    | eration relay, the "Summer operation                                                                                                    | on" state can be                                                                                                  |  |  |

On the basis of the plant's layout, the number of boilers required for heat generation in the summer are usually known (e.g. for DHW heating). If the "Summer operation" state is active in the boiler sequence manager, the number of boilers released can be limited. Main menu > Commissioning > Settings > ... or

Main menu > Settings > Boiler sequence manager > Summer operation

| Operating line             | Range | Factory setting |
|----------------------------|-------|-----------------|
| Number of boilers released | 06    | 6               |

## 6.3.5 Sustained mode

When there is no demand for heat, there is no need for the boiler sequence to provide heat. In that case, depending on the types of boiler used in the boiler sequence, all boilers can be switched off or are maintained at a minimum temperature level. With certain types of plant, it is important however to have heat available as quickly as possible. For that purpose, a sustained mode can be defined. If there is no heat request, the temperature of the lead boiler is maintained at the adjusted sustained mode setpoint. In that case, only the first stage of the lead boiler is released.

The minimum temperature of the relevant boiler is maintained depending on the parameter setting made, independent of the sustained mode setpoint.

Also, it can be selected whether or not a main pump – if installed – shall run during sustained mode. If released in sustained mode, the main pump practically always runs.

Main menu > Commissioning > Settings > ... or

Main menu > Settings > Boiler sequence manager > Sustained mode

| Operating line          | Range      | Factory setting |
|-------------------------|------------|-----------------|
| Release main pump       | Yes / No   | No              |
| Sustained mode setpoint | / 8…140 °C | °C              |

The binary control input for the boiler sequence release can interrupt sustained mode.

## 6.3.6 Switching boilers on and off

Based on the demand for heat and the current main flow temperature, the boiler sequence manager releases 1 or several boilers.

Main menu > Commissioning > Settings > ... or

Main menu > Settings > Boiler sequence manager > Control parameters

| Operating line             | Range      | Factory setting |
|----------------------------|------------|-----------------|
| Upward sequence integral   | 0500 K×min | 200 K×min       |
| Downward sequence integral | 0500 K×min | 50 K×min        |
| Upward sequence delay      | 0255 min   | 5 min           |
| Shortened upward seq DHW   | 0100%      | 0%              |

## Switching boilers on

Switching on via the temperature-time integral

Additional boilers are released only if, for a certain period of time, the main flow temperature stays below the neutral zone about the setpoint. The criterion used for switching on the second burner stage is a temperature-time integral.

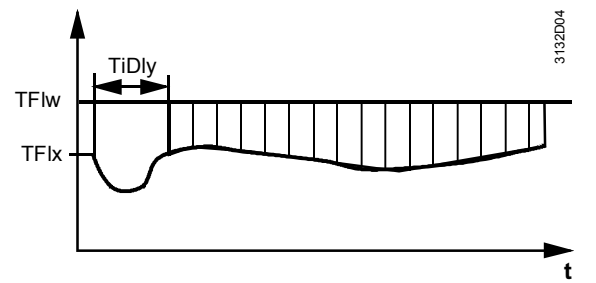

The moment an additional boiler is switched on, the flow temperature can drop for some time if the boiler was started up from "cold". To prevent this undershoot from instantly switching on another boiler, a waiting time can be set before performance of the integral is started (TiDly, upward sequence delay).

Main menu > Commissioning > Settings > ... or

Main menu > Settings > Boiler sequence manager > Control parameters

| Operating line           | Range      | Factory setting |
|--------------------------|------------|-----------------|
| Upward sequence integral | 0500 K×min | 200 K×min       |
| Upward sequence delay    | 0255 min   | 5 min           |

Setting the upward sequence integral defines the output deficit that shall cause an additional boiler to be switched on.

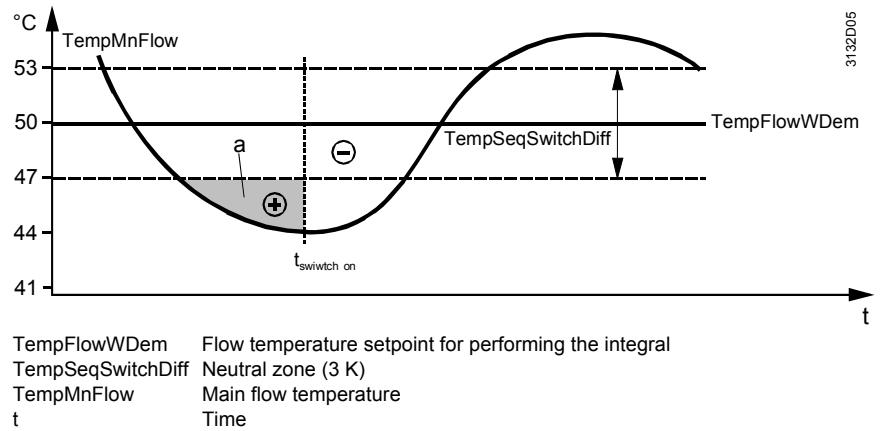

t switch on Time to elapse for boiler to be switched on

Accelerated release during DHW charging

During DHW charging, additional boilers can be released more quickly than in normal heating mode.

Main menu > Commissioning > Settings > ... or

Main menu > Settings > Boiler sequence manager > Control parameters

| Operating line                | Range | Factory setting |
|-------------------------------|-------|-----------------|
| Shortened upward sequence DHW | 0100% | 0%              |

The percentage of the shorter upward sequence for DHW determines how much earlier the boiler shall be released.

For example, if the value is at 25%, performance of the integral for the second boiler is started after <sup>3</sup>/<sub>4</sub> of the switch-on delay and the switch-on integral need only be 75% of the value set. And for every additional boiler, the accelerated performance of the integral applies. The switch-on delay is at its initial value again.

Switching boilers off When there is a valid temperature request, it is always the basic stage of at least one boiler that is released. If there is no temperature request, all boilers are immediately locked.

If heat consumption drops, the boilers are switched off based on the temperature criterion or output balance.

Switching off via the In the case of surplus output, the temperature deviation is accumulated, the same way as with output shortage. Boilers are locked only if the main flow temperature lies above the neutral zone about the setpoint.

To ensure that the boilers are switched off in steps, the switch-off integral is restarted each time a boiler is shut down.

Main menu > Commissioning > Settings > ... or

Main menu > Settings > Boiler sequence manager > Control parameters

| Operating line             | Range      | Factory setting |
|----------------------------|------------|-----------------|
| Downward sequence integral | 0500 K×min | 50 K×min        |

The switching off of a boiler can be impacted by the switch-off integral.

A small switch-off integral means that removal of a boiler from the boiler sequence is fast.

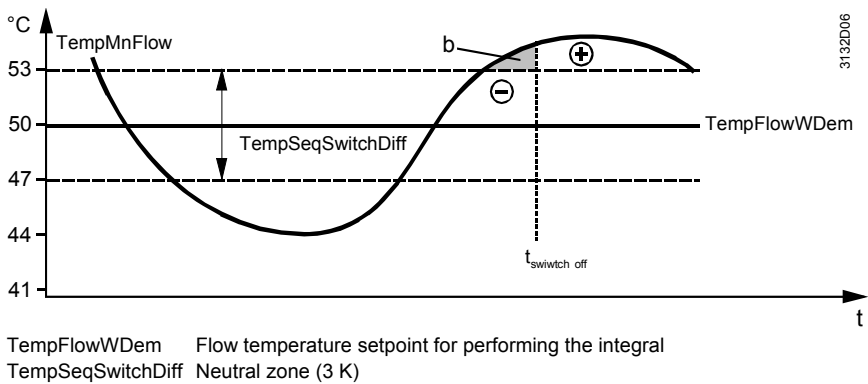

| •                 | •                     |            |          | 0  | • |
|-------------------|-----------------------|------------|----------|----|---|
| TempSeqSwitchDiff | Neutral zone (3 K)    |            |          |    |   |
| TempMnFlow        | Main flow temperature | е          |          |    |   |
| t                 | Time                  |            |          |    |   |
| t switch off      | Time to elapse for bo | iler to be | switched | on |   |

# Switch-off command via output balance

Switching off via the output balance prevents a large number of boilers from operating at low output although heat demand could be covered by a smaller number of boilers.

Main menu > Commissioning > Settings > ... or

Main menu > Settings > Boiler sequence manager > Control parameters

| Operating line                 | Range | Factory setting |
|--------------------------------|-------|-----------------|
| Downward sequence output limit | 0100% | %               |

If several boilers maintain simultaneously the same setpoint – e.g. in the case of modulating or 2-stage burners where the individual setpoint boost is set to 0 K or to a very small value – the output balance is added as a second switch-off criterion.

For 20 minutes, the average boiler output of the boilers in operation must be smaller than the downward sequence output limit. Also, to ensure that sufficient amounts of heat can be delivered after boilers have been switched off, it is checked whether the calculated required output of the boilers remaining in operation would amount to a maximum of 95%.

Example

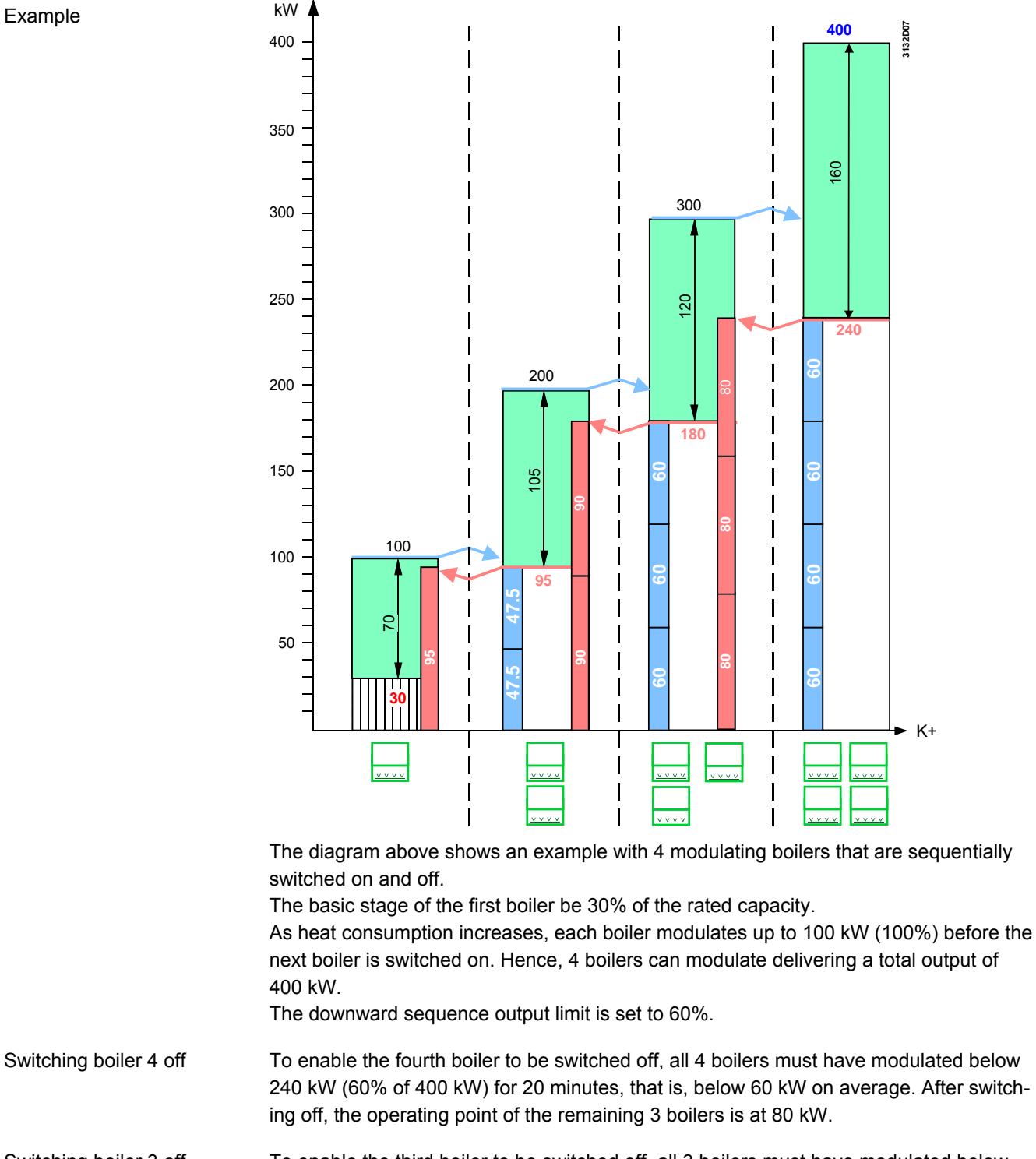

Switching boiler 3 off To enable the third boiler to be switched off, all 3 boilers must have modulated below 180 kW (60% of 300 kW) for the duration of the switch-off delay, that is, below 60 kW on average. After switching off, the operating point of the remaining 2 boilers is at 90 kW.

Switching boiler 2 off To enable the second boiler to be switched off, both boilers must have modulated below 95 kW for the duration of the switch-off delay, that is, below 47.5 kW on average. If switching off took place at 60 kW as above, the second boiler would switch on again after a short period of time due to insufficient heat supply. Hence, the operating point of the remaining boiler after switching off is at 95 kW.

Note If the boilers cannot modulate at a sufficiently low level, the main flow temperature rises until a boiler is switched off via the temperature-time integral.

# 6.4 Supervision of faults

Supervision of main pump

The main pump (main twin pump) can be monitored with an overload input each and/or a flow switch each (... Extra configuration > Boiler sequence manager > Inputs).

The parameters for the pump or twin pump fault inputs are fixed and cannot be changed.

The fault status signal delay for the flow switch is 60 seconds.

The setting parameters for the main twin pump can be found on menu ... Settings > Boiler sequence manager > Twin pump. For more detailed information about the functionality of the twin pump, refer to chapter 5 "General functions, fundamentals".

## Fault status messages

| Number | Text                   | Effect                                                                                   |
|--------|------------------------|------------------------------------------------------------------------------------------|
| 2491   | [Main pump] overload   | Nonurgent message; acknowledgement can be parameterized; factory setting: "Acknowl-edge" |
| 2492   | [Main pump B] overload | Nonurgent message; acknowledgement can be parameterized; factory setting: "Acknowl-edge" |
| 2493   | [Main pump] no flow    | Nonurgent message; must be acknowledged and reset                                        |
| 2494   | [Main pump B] no flow  | Nonurgent message; must be acknowledged and reset                                        |
| 2495   | [Main pump] fault      | Urgent message; , must not be acknowl-<br>edged, plant stop                              |

For fault supervision of the boiler sequence, there are 3 binary fault inputs available. These are freely configurable, whereby the 3 fault outputs use the following factory settings:

# Fault supervision of boiler sequence

Main menu > Commissioning > Settings > ... or

| Main menu > Settings > Boiler sequence manager > Fault settings > Fault input 1 |                                               |                 |
|---------------------------------------------------------------------------------|-----------------------------------------------|-----------------|
| Operating line                                                                  | Range                                         | Factory setting |
| Fault text                                                                      | AZ                                            | Water shortage  |
| Impact of fault                                                                 | Stop / No stop                                | Stop            |
| Fault acknowledgement                                                           | None / Acknowledge /<br>Acknowledge and reset | Acknowledge     |
| Fault priority                                                                  | Urgent / Nonurgent                            | Urgent          |
| Fault status signal delay                                                       | 00.0059.55 m.s<br>(minutes.seconds)           | 00.05 m.s       |

Main menu > Commissioning > Settings > ... or

Main menu > Settings > Boiler sequence manager > Fault settings > Fault input 2

| Operating line            | Range                                         | Factory setting |
|---------------------------|-----------------------------------------------|-----------------|
| Fault text                | AZ                                            | Overpressure    |
| Impact of fault           | Stop / No stop                                | Stop            |
| Fault acknowledgement     | None / Acknowledge /<br>Acknowledge and reset | Acknowledge     |
| Fault priority            | Urgent / Nonurgent                            | Urgent          |
| Fault status signal delay | 00.0059.55 m.s                                | 00.05 m.s       |

Main menu > Commissioning > Settings > ... or

Main menu > Settings > Boiler sequence manager > Fault settings > Fault input 3

| Operating line            | Range                                         | Factory setting |
|---------------------------|-----------------------------------------------|-----------------|
| Fault text                | AZ                                            | Underpressure   |
| Impact of fault           | Stop / No stop                                | Stop            |
| Fault acknowledgement     | None / Acknowledge /<br>Acknowledge and reset | Acknowledge     |
| Fault priority            | Urgent / Nonurgent                            | Urgent          |
| Fault status signal delay | 00.0059.55 m.s                                | 00.05 m.s       |

The effect of the "Stop" fault is that the boiler sequence as a whole is shut down. Boilers and pumps are switched off.

The type of fault input can be parameterized at the relevant terminal.

Main menu > Commissioning > Settings > ... or

Main menu > Settings > Inputs

| Operating line  | Range         | Factory setting |
|-----------------|---------------|-----------------|
| Normal position | Open / Closed | Open            |

### Fault status messages

Supervision of main

flow temperature

| Number | Text                      | Effect               |
|--------|---------------------------|----------------------|
| 2391   | [Boiler seq] water short- | Can be parameterized |
|        | age                       |                      |
| 2392   | [Boiler sequence] over-   | Can be parameterized |
|        | pressure                  |                      |
| 2393   | [Boiler sequence] under-  | Can be parameterized |
|        | pressure                  |                      |

For more detailed information about faults, refer to chapter 13 "Function block "Faults"".

In addition to the 3 binary fault inputs, the temperature at the main flow sensor can be monitored. If the main flow temperature does not reach the required level within the adjustable fault status signal delay, a fault status message is delivered. It is only monitored whether the required temperature is reached. If the temperature is too high, no fault status message is delivered (reason: in the case of minimum limitation of the boiler temperature or sustained mode, the flow temperature can reach too high a level). When setting ----, the function is deactivated.

Main menu > Commissioning > Settings > ... or

Main menu > Settings > Boiler sequence manager > Fault settings > Supervision

| Operating line            | Range    | Factory setting |
|---------------------------|----------|-----------------|
| Fault status signal delay | / 0100 h | h               |

A short-circuit or open-circuit of the main flow temperature sensor causes a plant stop of the entire boiler sequence.

The main return temperature sensor is less crucial. If faulty, there is no plant stop.

## Fault status messages

| Number | Text                          | Effect                                                        |
|--------|-------------------------------|---------------------------------------------------------------|
| 2396   | Main flow temp not<br>reached | Nonurgent message, must be acknowl-<br>edged, no plant stop   |
| 330    | Main flow sensor error        | Urgent message; must be acknowledged<br>and reset, plant stop |
| 331    | Main return sensor error      | Nonurgent message; must be acknowl-<br>edged, no plant stop   |

# Sensor supervision in general

The other sensors, which also belong to function block "Boiler sequence manager", such as the return sensor for the common maintained boiler return temperature, or the return sensor for the consumers, are monitored for short-circuit and open-circuit.

## Fault status messages

| Number | Text                              | Effect                                                      |
|--------|-----------------------------------|-------------------------------------------------------------|
| 332    | [Boiler seq] MBRT sensor<br>error | Nonurgent message, must be acknowl-<br>edged, no plant stop |
| 333    | Consumer return sensor<br>error   | Nonurgent message, must be acknowl-<br>edged, no plant stop |

# More than 1 boiler faulty

| Number | Text             | Effect                                                                                                    |
|--------|------------------|----------------------------------------------------------------------------------------------------|
| 2300   | >1 boiler faulty | Urgent message, must not be acknowl-<br>edged, no plant stop (the faulty boilers have<br>already been shut down) |

The fault with the highest priority is sent via the KNX bus. If more than 1 boiler is faulty (and thus shut down), fault status message ">1 boiler faulty" is delivered. Without this fault status message, the message of only 1 boiler would appear.

# 6.5 Heat demand and heat request

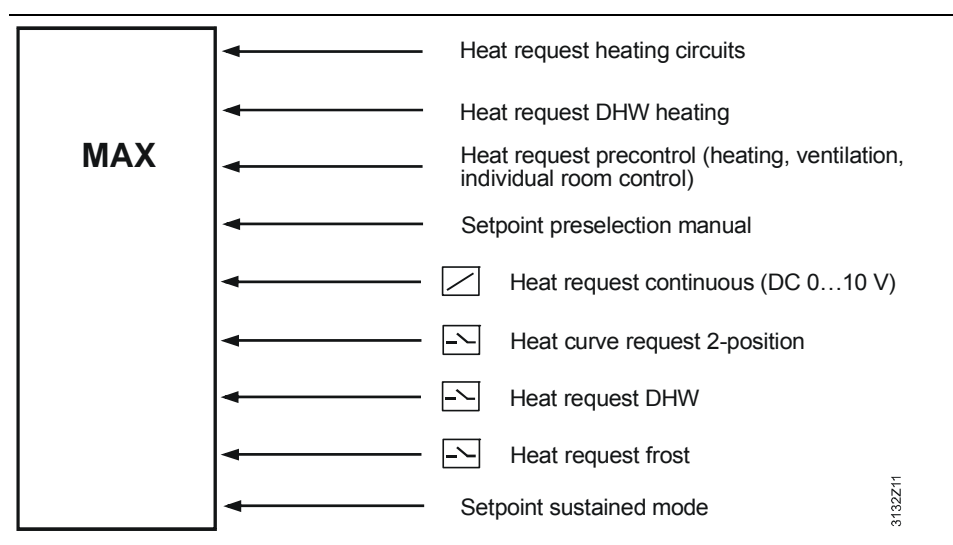

Function block "Boiler sequence manager" collects the heat requests from all consumers (heating circuit, DHW heating and primary controller), the external inputs and the manual setpoint preselection. These setpoints are used to generate the maximum value.

| 🚅 or 🔙 Main menu > Boiler sequence manager > B | oiler sequence optg mode |
|------------------------------------------------|--------------------------|
|------------------------------------------------|--------------------------|

| Operating line           | Range      | Factory setting |
|--------------------------|------------|-----------------|
| Setp preselection manual | / 8…140 °C | °C              |

If there is no heat request, sustained mode can become active, if parameterized. On the controller, 1 analog and a maximum of 3 digital inputs can be configured as heat demand inputs.

Main menu > Commissioning > Extra configuration > Boiler sequence manager > Inputs

| Operating line              | Adjustable values / remarks |
|-----------------------------|-----------------------------|
| Heat request modulating     |                             |
| Heating curve request 2-pos |                             |
| DHW request 2-pos           |                             |
| Frost prot request 2-pos    |                             |

Building Technologies HVAC Products The three 2-position heat requests differ in the type of heat request. Depending on the selection of the boiler sequence operating mode (... > Main menu > Boiler sequence manager > Boiler sequence optg mode > Preselection), either all 3 types are evaluated or only individual ones.

| Boiler sequence optg mode |                                                    |
|---------------------------|----------------------------------------------------|
| Off                       | Only the frost input is considered                 |
| Summer operation          | Generation of maximum value from the DHW and frost |
|                           | inputs                                             |
| Auto                      | Generation of maximum value from all 3 inputs      |

# 6.5.1 Heat request modulating

Heat demand can be predefined with a DC 0...10 V signal. The signal can be matched to the DC 0...10 V signal source:

Main menu > Commissioning > Settings > ... or

Main menu > Settings > Boiler sequence manager > Heat request

| Operating line                | Range      | Factory setting |
|-------------------------------|------------|-----------------|
| [Modulating] setpoint at 0 V  | –150…50 °C | 0 °C            |
| [Modulating] setpoint at 10 V | 50500 °C   | 100 °C          |
| [Modulating] limit value      | 0140 °C    | 10 °C           |

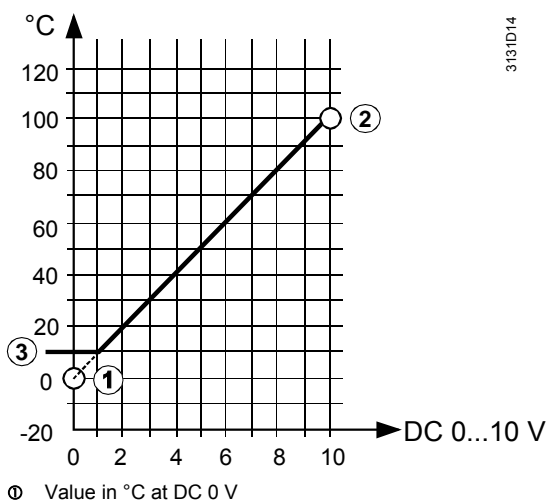

Value in °C at DC 10 V

(3) Limit value for heat demand (temperatures below this level are interpreted as "no heat demand")

# 6.5.2 Heat request 2-position

Main menu > Commissioning > Settings > ... or

Main menu > Settings > Boiler sequence manager > Heat request

Main menu > Settings > Primary controller > Heat request

| 5 5                         | ·                        |                 |
|-----------------------------|--------------------------|-----------------|
| Operating line              | Range                    | Factory setting |
| [2-pos] setpoint DHW        | 0140 °C                  | 70 °C           |
| [2-pos] priority DHW        | None [DHW request] /     | Shifting [DHW   |
|                             | Shifting [DHW request] / | request]        |
|                             | Absolute [DHW request] / |                 |
|                             | None [max selection] /   |                 |
|                             | Shifting [max selection] |                 |
| [2-pos] setpoint frost prot | 0140 °C                  | 70 °C           |

Settings

Main menu > Commissioning > Settings > ... or

Main menu > Settings > Boiler sequence manager > Demand control

Main menu > Settings > Primary controller > Demand control

| Operating line              | Range     | Factory setting |
|-----------------------------|-----------|-----------------|
| [Curvepoint 1] outside temp | –50…50 °C | –10 °C          |
| [Curvepoint t 1] flow temp  | 0140 °C   | 70 °C           |
| [Curvepoint 2] outside temp | –50…50 °C | 20 °C           |
| [Curvepoint 2] flow temp    | 0140 °C   | 70 °C           |

## **Digital inputs**

A total of 3 types of digital input are available. They are distinguished in the way they handle heat demand signals and in the different setting choices they offer:

- A signal received at input "Heating curve request 2-pos" is handled like a heat demand signal from one of the heating circuits. The setpoint is dependent on the outside temperature and determined via the same heating curve as demand control. For more detailed information about demand control, refer to section 8.3 "Heat demand transformers"
- A signal received at input "DHW request 2-pos" is handled like a signal from DHW heating. A constant setpoint can be preselected. Also, the priority of the resulting DHW request can be selected. For more detailed information about DHW priority, refer to subsection 5.6.2 "Load control".
- A signal received at input "Frost prot request 2-pos" is handled like a heat request resulting from risk of frost. A constant setpoint can be preselected

A heating curve request can be ignored in the summer while consideration is given to frost protection requests, depending on the plant's state.

Whether the input shall be active with the contact open or closed can be parameterized for each input.

Main menu > Commissioning > Settings > ... or

| T | Main menu > Settings > | Inputs > RMK770.X | (or RMZ78) |  |
|---|------------------------|-------------------|------------|--|
|   |                        |                   |            |  |

| Operating line  | Range         | Factory setting |
|-----------------|---------------|-----------------|
| Normal position | Open / Closed | Open            |
|                 |               |                 |

Normal position "Open" means that the input is active when the contact is closed.

#### 6.5.3 Heat demand transformers

For a description of the heat demand transformers, refer to section 8.3 "Heat demand transformers"

#### 6.6 Other functions

#### 6.6.1 Common maintained boiler return temperature

Minimum limitation of the return temperature shall ensure that, by the boiler inlet also, the temperature does not drop below the permissible value. In most cases, this is solved separately on each individual boiler. But it is also possible to perform this function for all boilers from a central location.

With mixing valve When, in Extra configuration > Boiler sequence, a sensor has been configured for the maintained boiler return temperature and an output for the maintained boiler return temperature (3-position or modulating), the common maintained boiler return temperature is ensured by a mixing valve.

> The setpoint of the return temperature is to be configured on submenu Limitations, and the parameters for control on submenu Return control.

For more detailed information about mixing valve control, refer to section 5.7 "Mixing valve control".

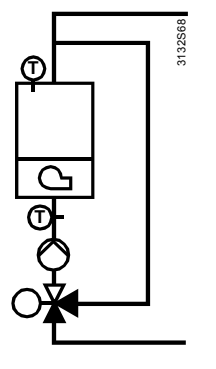

Minimum limitation of the return temperature with separate mixing valve per boiler

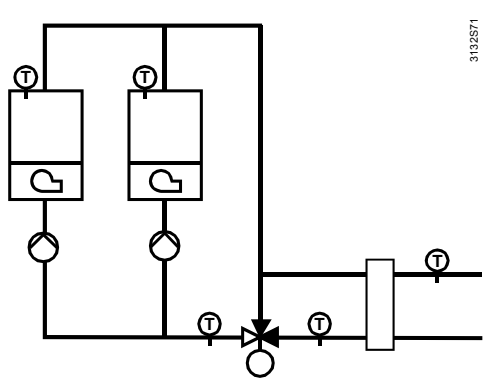

Minimum limitation of the return temperature with common mixing valve

## Main menu > Commissioning > Settings > ... or Main menu > Settings > Boiler sequence manager > Limitations

| Operating line           | Range      | Factory setting |
|--------------------------|------------|-----------------|
| MBRT Return temp minimum | / 8…140 °C | °C              |

Main menu > Commissioning > Settings > ... or

Main menu > Settings > Boiler sequence manager > Return control

| Operating line          | Range      | Factory setting |
|-------------------------|------------|-----------------|
| Actuator running time   | 1.0600.0 s | 150 s           |
| P-band Xp               | 1.0100.0 K | 50 K            |
| Integral action time Tn | 0.0600.0 s | 60 s            |

With effect on the consumers

If only a return temperature sensor without mixing valve has been configured, the system tries to limit the return temperature by influencing the consumers. If the return temperature is too low, load control restricts the amount of heat drawn by the consumers.

For more detailed information, refer to subsection 5.6.2 "Load control". The type of locking signals can be selected on submenu Limitations.

Main menu > Commissioning > Settings > ... or

Main menu > Settings > Boiler sequence manager > Limitations

| Operating line                    | Range                        | Factory setting |
|-----------------------------------|------------------------------|-----------------|
| Lock sig maintained boil ret temp | None / Uncritical / Critical | Critical        |

The main pump, like the boiler pump, never responds to locking signals.

Whether or not the system pump shall respond to locking signals can be selected on function block "Primary controller".

Main menu > Commissioning > Settings > ... or

Main menu > Settings > Primary controller > Limitations

| Operating line             | Range    | Factory setting |
|----------------------------|----------|-----------------|
| System pump locking signal | On / Off | Off             |

## 6.6.2 Maximum limitation of the flow temperature setpoint

Main menu > Commissioning > Settings > ... or

Main menu > Settings > Boiler sequence manager > Limitations

|                        | •        |                 |
|------------------------|----------|-----------------|
| Operating line         | Range    | Factory setting |
| Main flow setpoint max | 25140 °C | 95 °C           |

Using this setting, the flow temperature setpoint, which is calculated by the function block through generation of the maximum value, can be limited at a maximum.

## 6.6.3 Frost protection

**Boiler frost protection** 

Plant frost protection

For more detailed information, refer to subsection 7.9.9 "Frost protection for the boiler".

Main menu > Commissioning > Settings > ... or

Main menu > Settings > Boiler sequence manager > Limitations

| Operating line                 | Range    | Factory setting |
|--------------------------------|----------|-----------------|
| Frost protection for the plant | On / Off | Off             |

Here, it can be selected whether frost protection for the plant shall act on the main pump. For more detailed information about frost protection for the plant, refer to section 5.3 "Frost protection for the plant".

Frost protection for the main flow temperature

If the temperature at the main flow temperature sensor TMnFI falls below 5 °C, a heat request of 10 °C is generated. If the temperature at the sensor returns to a level above 7 °C, the function is deactivated. The function is active for a minimum of 5 minutes.

Frost protection for the consumer return temperature

If the temperature at the consumer return temperature sensor TrtCo falls below 5 °C, a heat request of 10 °C is generated. If the temperature at the sensor returns to a level above 7 °C, the function is deactivated. The function is active for a minimum of 5 minutes.

# 6.7 Diagnostics

The first diagnostic choice is offered by the info pages "Boiler sequence", "Boiler sequence manager", "Temperatures" and "Boilers".

Info page "Boiler sequence" shows:

- The number of boilers included in the boiler sequence
- The current lead boiler
- The number of boilers released (release ✓)
- Whether the burner operates (off, first stage, second stage, modulating)
- Whether the boiler is faulty

| Boile                         | Boiler sequencing               |  |
|-------------------------------|---------------------------------|--|
| Addr. n                       | o.  1 2 3 4 5 6                 |  |
| Releas                        | e: 🗸 🗸 🗸 🗸                      |  |
| Burner                        |                                 |  |
| Faults:                       |                                 |  |
| Boile                         | r sequence manager              |  |
|                               | State                           |  |
|                               | Cause                           |  |
|                               | Summer operation                |  |
|                               | Number of available boilers     |  |
| Boile                         | r sequence manager              |  |
|                               | Main flow temp actual value     |  |
|                               | Main flow temp setpoint         |  |
|                               | Main return temp actual value   |  |
| MBRT return temp actual value |                                 |  |
| Boile                         | Boiler 1                        |  |
|                               | Actual value boiler temperature |  |
|                               | Boiler temperature setpoint     |  |
|                               | State                           |  |
|                               | Cause                           |  |
| Boile                         | Boiler 2                        |  |
|                               | Etc.                            |  |

Info page "Boiler sequence manager" shows the relevant temperatures of the boiler sequence.

The info page(s) "Boiler ..." show(s) the relevant temperatures and setpoints of the boiler as well as the state indicating whether the boiler is released.

For detailed diagnostics, the following additional information is provided:

Main menu > Boiler sequence manager > Boiler sequence optg mode

| Operating line                   | Range                  | Factory setting |
|----------------------------------|------------------------|-----------------|
| Preselection                     | Off / Summer operation | Auto            |
|                                  | / Auto                 |                 |
| State                            | Off / On               |                 |
| Cause                            |                        |                 |
| Summer operation                 | Inactive / Active      |                 |
| Boiler sequence selection manual | Auto / 16              | Auto            |

Series or Series Main menu > Boiler sequence manager > Boiler sequence optg mode

| Operating line           | Range      | Factory setting |
|--------------------------|------------|-----------------|
| Setp preselection manual | / 8…140 °C | °C              |

Main menu > Boiler sequence manager > Boiler order

| Operating line                | Range |
|-------------------------------|-------|
| Number of avail boil          | 06    |
| Address number lead boiler    | 16    |
| Address number 1st lag boiler | 16    |
| Address number 2nd lag boiler | 16    |
| Address number 3rd lag boiler | 16    |
| Address number 4th lag boiler | 16    |
| Address number 5th lag boiler | 16    |

### Main menu > Boiler sequence manager > Temperatures boilers

| Operating line                  | Range |
|---------------------------------|-------|
| [Boil address no 1] actual temp | °C    |
| [Boil address no 2] actual temp | °C    |
| [Boil address no 3] actual temp | °C    |
| [Boil address no 4] actual temp | °C    |
| [Boil address no 5] actual temp | °C    |
| [Boil address no 6] actual temp | °C    |

Main menu > Boiler sequence manager > Inputs/setpoints

| Operating line                | Range                        |
|-------------------------------|------------------------------|
| Main flow temp actual value   | °C                           |
| Main flow temp setpoint       | °C                           |
| Main return temp actual value | °C                           |
| MBRT return temp actual value | °C                           |
| MBRT return temp minimum      | °C                           |
| Consumer return actual value  | °C                           |
| Release input                 | 0 / 1 (1 = released)         |
| Heat request modulating       | °C                           |
| Heating curve request 2-pos   | 0 / 1 (1 = request)          |
| DHW request 2-pos             | 0 / 1 (1 = request)          |
| Frost prot request 2-pos      | 0 / 1 (1 = request)          |
| Fault text                    | Fault text for fault input 1 |
| Fault input 1                 | 0 / 1 (1 = fault)            |
| Fault text                    | Fault text for fault input 2 |
| Fault input 2                 | 0 / 1 (1 = fault)            |

| Operating line         | Range                        |
|------------------------|------------------------------|
| Fault text             | Fault text for fault input 3 |
| Fault input 3          | 0 / 1 (1 = fault)            |
| [Main pump] overload   | 0 / 1 (1 = overload)         |
| [Main pump B] overload | 0 / 1 (1 = overload)         |
| Flow signal pump       | 0 / 1 (0 = no flow)          |
| Optg hours pump        | 099999 h                     |
| Optg hours pump B      | 099999 h                     |

When making diagnostics or the wiring test, logic states are displayed. The input is active when 1 appears on the display. If "Normal position open" is selected, this is the case when the contact is closed; if "Normal position closed" is selected, this is the case when the contact is open.

## Main menu > Boiler sequence manager > Outputs

| Operating line        | Range    |
|-----------------------|----------|
| Mixing valve position | 0100%    |
| Main pump             | Off / On |
| Main pump B           | Off / On |

Main menu > Boiler sequence manager > Limitations

| Operating line              | Range             |
|-----------------------------|-------------------|
| MBRT return min             | Inactive / Active |
| Setpoint maximum limitation | Inactive / Active |

# 6.8 Fault handling

# Fault of main flow and main return sensor

Fault of main pump

| Number | Text                     | Effect                                                        |
|--------|--------------------------|---------------------------------------------------------------|
| 330    | Main flow sensor error   | Urgent message; must be acknowledged<br>and reset, plant stop |
| 331    | Main return sensor error | Nonurgent message; must be acknowl-<br>edged, no plant stop   |

| Number | Text                   | Effect                                                                                        |
|--------|------------------------|-----------------------------------------------------------------------------------------------|
| 2491   | [Main pump] overload   | Nonurgent message; acknowledgement<br>can be parameterized; factory setting:<br>"Acknowledge" |
| 2492   | [Main pump B] overload | Nonurgent message; acknowledgement<br>can be parameterized; factory setting:<br>"Acknowledge" |
| 2493   | [Main pump] no flow    | Nonurgent message; must be acknowl-<br>edged and reset                                        |
| 2494   | [Main pump B] no flow  | Nonurgent message; must be acknowl-<br>edged and reset                                        |
| 2495   | [Main pump] fault      | Urgent message; must not be acknowl-<br>edged, plant stop                                     |

# Fault supervision boiler sequence

| Number | Text                                 | Effect               |
|--------|--------------------------------------|----------------------|
| 2391   | [Boiler seq] water shortage          | Can be parameterized |
| 2392   | [Boiler sequence] over-<br>pressure  | Can be parameterized |
| 2393   | [Boiler sequence] under-<br>pressure | Can be parameterized |

# Main flow temperature supervision

| Number | Text                       | Effect                                         |
|--------|----------------------------|------------------------------------------------|
| 2396   | Main flow temp not reached | Nonurgent, must be acknowledged, no plant stop |

Sensor supervision general

| Number | Text                              | Effect                                                      |
|--------|-----------------------------------|-------------------------------------------------------------|
| 332    | [Boiler seq] MBRT sensor<br>error | Nonurgent message; must be acknowl-<br>edged, no plant stop |
| 333    | Consumer return sensor<br>error   | Nonurgent message; must be acknowl-<br>edged, no plant stop |

## Various faults

| Number | Text                              | Effect                                                          |
|--------|-----------------------------------|-----------------------------------------------------------------|
| 5593   | Number of boilers wrong setting   | Nonurgent message; must not be ac-<br>knowledged                |
| 5594   | Invalid lead boiler               | Nonurgent message; must not be ac-<br>knowledged                |
| 2202   | Main contr h'request mod<br>error | Nonurgent message; must not be ac-<br>knowledged, no plant stop |
| 5591   | Failure boiler sequence manager   | Nonurgent message; no plant stop; must<br>be acknowledged       |
| 5592   | >1 boiler sequence man-<br>ager   | Nonurgent message; no plant stop; must<br>be acknowledged       |
| 2300   | >1 boiler faulty                  | Urgent message, must not be acknowl-<br>edged, no plant stop    |

# 7 Boiler control

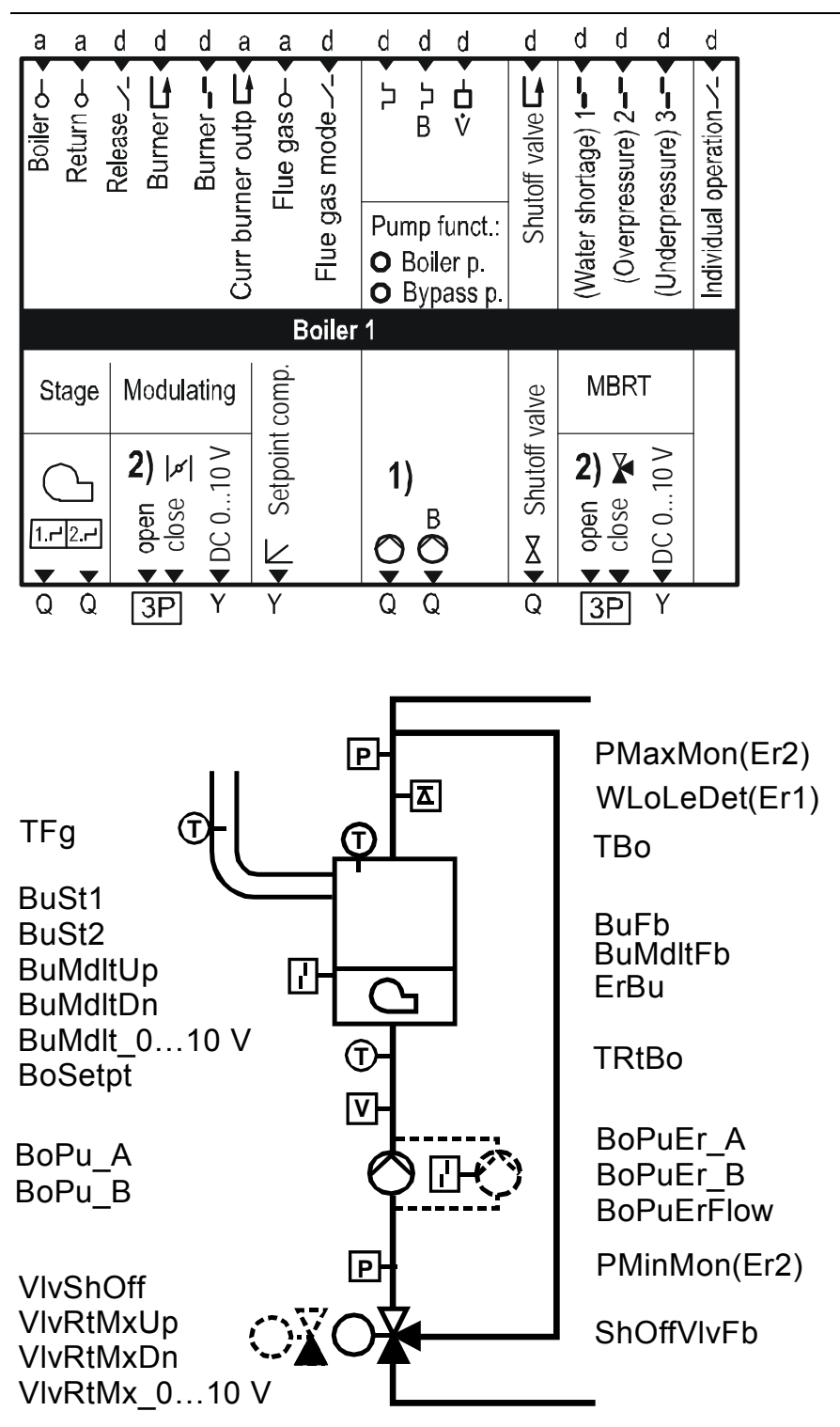

# 7.1 Overview of function block

3132S61

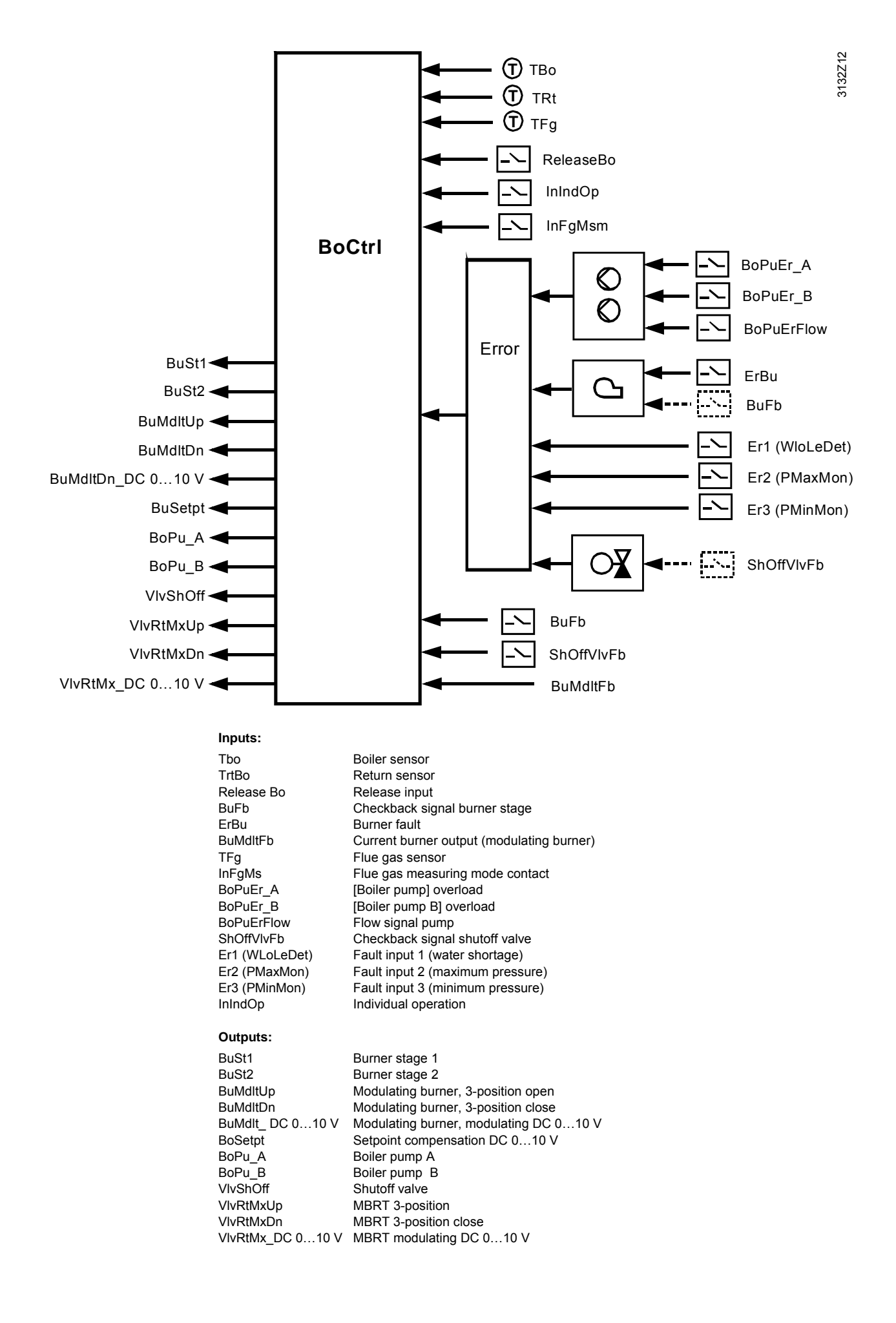

### Configuration 7.2

| Basic configuration                                                                                                    | In the basic configuration, the function block is activated for the application. The type of burner and boiler hydraulics are preselected by choosing the plant type. For more detailed information, refer to section 3.3 "Basic configuration". |                                                                       |                       |
|----------------------------------------------------------------------------------------------------|----------------------------------------------------------------------------------------------------|-----------------------------------------------------------------------|-----------------------|
|                                                                                                    |                                                                                                    |                                                                       |                       |
|                                                                                                    | Operating line                                                                                                    | Range                                                                 | Factory setting       |
|                                                                                                    | Plant type                                                                                                    | Refer to subsection<br>3.3.1 "Plant types"                            | K1.1                  |
| Extra configuration                                                                                                    | In the extra configuration, the basic configuration can be complemented and/or amended.                                                                                                    |                                                                       |                       |
|                                                                                                    | Together with the plant type, it is always 2 boilers with the same type of burner and same boiler hydraulics that are selected. There is a choice of 3 types of burner:<br>• 1-stage                                                             |                                                                       |                       |
|                                                                                                    | <ul> <li>Z-Stage</li> <li>Modulating 2 position</li> </ul>                                                                                                    |                                                                       |                       |
|                                                                                                    | <ul> <li>Modulating 3-position</li> <li>If a bailer requires some other type.</li> </ul>                                                                                                    | of human an anna athar tuna                                           | of boiler bydraulies  |
|                                                                                                    | appropriate adaptations can be mac                                                                                                    | le in the extra configuration.                                        | or boller hydraulics, |
| Example 1                                                                                                    | If, with plant type K2.2, burner stage 2 is removed from the first boiler, the 2-stage burner of the first boiler is converted to a 1-stage burner.                                                                                              |                                                                       | oiler, the 2-stage    |
| Example 2                                                                                                    | By assigning an output terminal to burner stage 2 in plant type K2.1, the 1-stage burner is converted to a 2-stage burner.                                                                                                    |                                                                       |                       |
| In the extra configuration, it is also possible to activate additional boilers<br>a burner stage and a boiler sensor with boiler 3 to a free input and outp<br>Also, in the extra configuration, additional sensors, fault and control inp<br>defined. |                                                                                                    | boilers by configuring<br>d output, for example.<br>rol inputs can be |                       |
| Inputs                                                                                                    | Main menu > Commissioning > Extra configuration > Boiler > Inputs                                                                                                    |                                                                       |                       |
|                                                                                                    | Operating line                                                                                                    | Adjustable values / rem                                               | narks                 |
|                                                                                                    | Boiler sensor                                                                                                    |                                                                       |                       |
|                                                                                                    | Return sensor                                                                                                    |                                                                       |                       |
|                                                                                                    | Release input                                                                                                    |                                                                       |                       |
|                                                                                                    | Checkb signal burner                                                                                                    |                                                                       |                       |
|                                                                                                    | Fault burner                                                                                                    |                                                                       |                       |
|                                                                                                    | Current burner output                                                                                                    |                                                                       |                       |
|                                                                                                    | Flue gas temperature sensor                                                                                                    |                                                                       |                       |
|                                                                                                    | Flue gas meas mode contact                                                                                                    |                                                                       |                       |
|                                                                                                    | [Boiler pump] overload                                                                                                    |                                                                       |                       |
|                                                                                                    | [Boiler pump B] overload                                                                                                    |                                                                       |                       |
|                                                                                                    | Flow signal pump                                                                                                    |                                                                       |                       |
|                                                                                                    | Checkb sign shutoff valve                                                                                                    |                                                                       |                       |
|                                                                                                    | Fault input 1                                                                                                    |                                                                       |                       |
|                                                                                                    | Fault input 2                                                                                                    |                                                                       |                       |
|                                                                                                    | Fault input 3                                                                                                    |                                                                       |                       |
|                                                                                                    | Individual operation                                                                                                    |                                                                       |                       |

Outputs

Main menu > Commissioning > Extra configuration > Boiler ... > Outputs

|                                    | Operating line                                                                                                    | Adjustable values / remarks                                                                    |
|------------------------------------|----------------------------------------------------------------------------------------------------|------------------------------------------------------------------------------------------------|
|                                    | Burner stage 1                                                                                                    |                                                                                                |
|                                    | Burner stage 2                                                                                                    |                                                                                                |
|                                    | Modulating burner 3-pos                                                                                                    |                                                                                                |
|                                    | Modulating burner mod                                                                                                    |                                                                                                |
|                                    | Setpoint compensation                                                                                                    |                                                                                                |
|                                    | Boiler pump                                                                                                    |                                                                                                |
|                                    | Boiler pump B                                                                                                    |                                                                                                |
|                                    | Pump function                                                                                                    | Boiler pump or bypass pump                                                                     |
|                                    | Shutoff valve                                                                                                    |                                                                                                |
|                                    | Maint boiler return temp 3-pos                                                                                                    |                                                                                                |
|                                    | Maint boiler return temp mod                                                                                                    |                                                                                                |
|                                    |                                                                                                    |                                                                                                |
| Boiler sensor                      | With the basic configuration, a boiler temperature sensor is automatically configured for each of the boilers 1 and 2. The boiler temperature sensor is required if the burner shall maintain a boiler temperature setpoint and/or if minimum or maximum limitation of the boiler temperature shall be ensured.                                                                                                    |                                                                                                |
| Return sensor                      | With the plant types that include maintained boiler return temperature with a mixing valve, a return temperature sensor is automatically preconfigured. In these cases, the sensor is a mandatory requirement. In all other cases, the return temperature sensor can be configured for maintained boiler return temperature with bypass pump or display purposes.                                                                                                    |                                                                                                |
| Release input                      | Using the release input, a boiler can be locked from an external location. The operating action of the input can be parameterized at the respective terminal on Main menu > Settings > Inputs.                                                                                                    |                                                                                                |
| Checkback signal<br>burner         | Additional supervision of the burner is made possible with the checkback signal burner.<br>If the checkback signal is not received after an adjustable period of time, the burner<br>initiates lockout. With the burner checkback signal, the burner hours run counter is<br>started only after the checkback signal has been received. When there is no checkback<br>signal, the burner hours run counter is started with the output signal for stage 1. In this<br>way, the prepurge time, etc., is also acquired.<br>Also refer to section 7.13 "Boiler faults". |                                                                                                |
| Checkback signal<br>shutoff valve  | With the help of the checkback signal shutoff valve, the correct functioning of the shutoff valve can be monitored. Also, the burner is started only after the "Open" position of the shutoff valve has been confirmed by the checkback signal. If there is no checkback signal, the burner initiates lockout also. Also refer to section 7.13 "Boiler faults".                                                                                                    |                                                                                                |
| Flue gas temperature<br>sensor     | Using the flue gas temperature sensor, the flue gas temperature can be displayed and monitored.<br>Also refer to section 7.11 "Flue gas temperature supervision".                                                                                                    |                                                                                                |
| Flue gas measuring<br>mode contact | With the flue gas measuring mode con<br>activated at the respective boiler.<br>Also refer to section 7.11 "Flue gas te                                                                                                    | ntact, function "Flue gas measuring mode" can be mperature supervision".                       |
| Current burner output              | Using the checkback signal from a mo<br>current burner output can be acquired<br>producing the output balance.                                                                                                    | dulating burner (01000 $\Omega$ , DC 010 V), the . It can be used for display purposes and for |

| Fault burner           | This terminal can be used for the burner fault status message.<br>Also refer to section 7.13 "Boiler faults".                                                                                                    |
|------------------------|----------------------------------------------------------------------------------------------------|
| Fault input 13         | For additional fault supervisions, there are 3 universal fault inputs available.<br>Also refer to section 7.13 "Boiler faults".                                                                                                    |
| Boiler pump overload   | Fault input for supervision of the boiler pump                                                                                                    |
| Boiler pump B overload | Fault input for supervision of boiler pump B in the case of twin pumps.                                                                                                    |
| Flow signal            | Input for flow supervision of the boiler pump.                                                                                                    |
| Individual operation   | Control input, used to operate boiler 1 in individual operation.                                                                                                    |
|                        | Also refer to section 7.6 "Individual operation".                                                                                                    |
|                        | 7.2.1 Burner types                                                                                                    |
|                        | <ul> <li>By selecting the plant type, the type of burner is predefined for 2 boilers of the boiler sequence.</li> <li>Kx.1: 1-stage burner</li> <li>Kx.2: 2-stage burner</li> <li>Kx.3: Modulating 3-position</li> <li>The relevant outputs are preconfigured.</li> <li>The outputs can be changed in the extra configuration.</li> </ul>                                                                         |
| Burner stage 1         | First burner stage or basic stage of a modulating burner.                                                                                                    |
| Burner stage 2         | Second burner stage                                                                                                    |
| Modulating 3-position  | Configuration of a pair of terminals for a modulating 3-position burner.<br>Available for selection are the remaining free terminal pairs (Q1/Q2, Q3/Q4, Q5/Q6) for<br>the open and the close signal. Normally, special terminal pairs are required (RC unit for<br>radio interference suppression; for more detailed information, refer to subsection 3.3.2<br>"Terminal assignment and properties of outputs"). |
| Modulating burner mod  | DC 010 V output for a modulating burner.                                                                                                    |
| Setpoint compensation  | DC 010 V output as a boiler temperature setpoint for an external boiler temperature controller.<br>If no control of the burner is required, the DC 010 V output can also be used for setpoint compensation of a boiler. In that case, it is not the boiler temperature that is controlled, but the boiler temperature setpoint is shifted as a function of the main flow temperature.                             |

# 7.2.2 Boiler hydraulics

## **Definition of pumps**

The following pumps are usually present:

- One boiler pump per boiler
- The main pump for all boilers

It is also possible to use a boiler pump as a mixing pump or a combination of mixing pump and main pump.

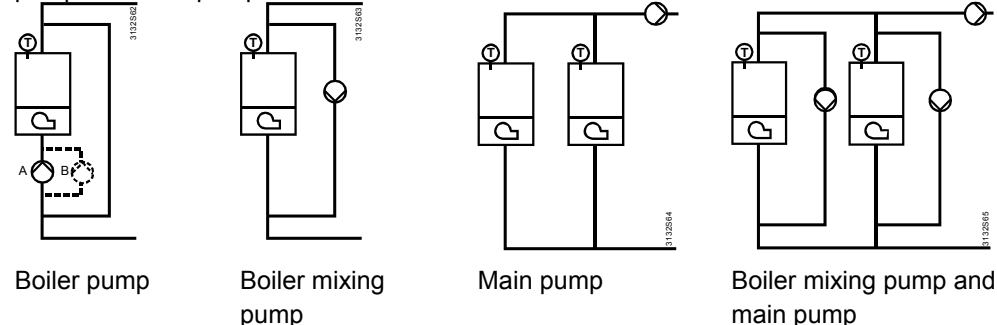

- Plant types K1.x and K2.x use 1 main pump
- Plant type K3.x uses 1 main pump and 1 mixing pump
  - Plant types K4.x, K5.x and K6.x use 1 boiler pump

By assigning an output to boiler pump A, a boiler pump is activated for the boiler. In terms of configuration, no difference is made between boiler pump and mixing pump. The function of this pump can be selected: Boiler pump or mixing pump.

Optionally, a twin pump can be used in place of the boiler pump. In that case, in addition to boiler pump A, boiler pump B in the extra configuration must be assigned an output.

The single pump or twin pump can be monitored with a fault input and/or a flow switch. For more detailed information, refer to section 5.8 "Pump control".

If, in addition, a main pump shall be configured, this must be done on the "Boiler sequence manager" block.

Boiler pump B for boiler twin pumps.

Boiler pump B

Shutoff valve

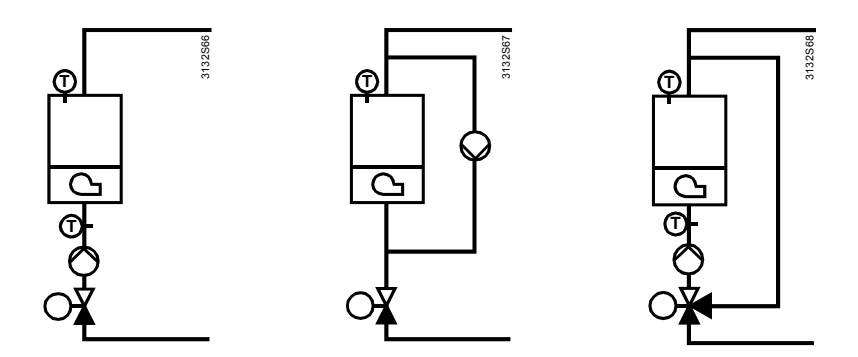

In most cases, every boiler can be hydraulically decoupled by using a shutoff valve. In the case of plant with a mixing valve for minimum limitation of the return temperature, this function is performed by the mixing valve. If the boiler is not released, the mixing valve is driven to the fully closed position so that the boiler is hydraulically decoupled from the plant.

### Shutoff valve

Shutoff valve for hydraulically decoupling the boiler from the system. With the plant types using shutoff valves, the shutoff valves are configured to terminals with changeover contact so that both an open and a close contact are available.

Often, the shutoff valve is controlled "parallel" to the boiler pump (common output), or the boiler pump is controlled parallel to the shutoff valve, but activated only when the shutoff valve is fully open.

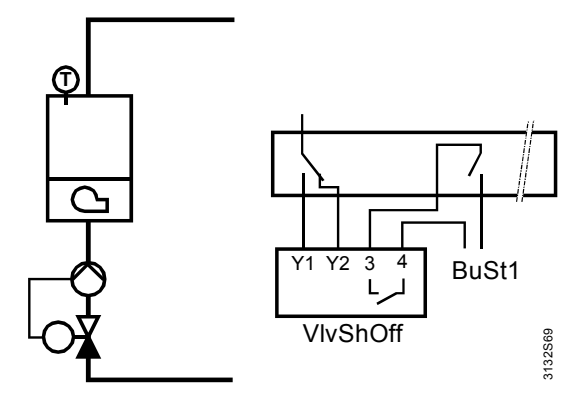

If the shutoff valve and the boiler pump are controlled by separate outputs, both boiler pump and burner are switched on only when the shutoff valve is fully open. If there is a checkback signal from the shutoff valve, it must be configured to input "Checkb signal shutoff valve".

If a checkback signal from the shutoff valve is configured and there is no such checkback signal on completion of the adjusted switch-on delay time, a fault status message is generated. This fault leads to a boiler fault.

For more detailed information, refer to section 7.13 "Boiler faults".

As a variant, it is also possible to only work with the switch-on delay. After control of the shutoff valve, the switch-on delay must elapse for the pump or burner to switch on.

If the boiler pump is installed in the bypass, there is no need to wait for switching on until the shutoff valve is open. In that case, the pump's switch-on delay can be set to 0.

Main menu > Commissioning > Settings > ... or

Main menu > Settings > Boiler ... > Operation settings

| Operating line         | Range         | Factory setting |
|------------------------|---------------|-----------------|
| Switch-on delay pump   | 0255 s        | 0 s             |
| Switch-on delay burner | 0255 s        | 0 s             |
| Shutoff valve (MBRT)   | Open / Closed | Open            |

If both the pump's switch-on delay and the burner's switch-on delay are parameterized, first the pump is activated on completion of the pump's switch-on delay; then, on completion of the burner's switch-on delay, the burner is released.

Any adjusted overrun time (Settings > Boiler ... > Limitations > Fan overrun time) acts on the boiler pump and the shutoff valve.

| Control of shutoff<br>valve                            | Normally, the shutoff valve is fully open when the relevant boiler is released. If boiler protection function "Maintained boiler return temperature" is used, in which case the boiler is always maintained at the minimum temperature, the behavior of the shutoff valve can be parameterized.<br>When using the "Open" setting for the shutoff valve (maintained boiler return temperature), the shutoff valve is always opened, even if there is no heat request.<br>Depending on the type of hydraulic system used, this may not be required (e.g. mixing pump). |
|--------------------------------------------------------|----------------------------------------------------------------------------------------------------|
| Maintained boiler<br>return temperature,<br>3-position | Configuration of a terminal pair for a 3-position mixing valve. The terminals still available for selection are the free terminal pairs (Q1/Q2, Q3/Q4, Q5/Q6) for the open and the close signal. In general, special terminal pairs must be used for that purpose (RC units for radio interference suppression; for more detailed information, refer to subsection 3.3.2 "Terminal assignment and properties of outputs").                                                                                                    |
| Maintained boiler return<br>temperature, modulating    | DC 010 V output for a DC 010 V mixing valve actuator.<br>For more detailed information, also refer to section 7.10 "Minimum limitation of the<br>return temperature".                                                                                                    |

# 7.3 Additional boilers

The basic configuration is used to activate 2 boilers for the boiler sequence. If additional boilers are required, they must be configured in the extra configuration.

By assigning a burner stage, the setpoint compensation or a pump to a boiler, the function block of the respective boiler is activated.

For more detailed information, also refer to chapter 3 "Commissioning".

# 7.4 Boiler operating modes and boiler setpoints

Main menu > Commissioning > Settings > ... or

| Operating line | Range                         | Factory setting |
|----------------|-------------------------------|-----------------|
| Preselection   | Auto / Off                    | Auto            |
| State          | Released / Off                |                 |
| Cause          | Commissioning /               |                 |
|                | Frost protection for con-     |                 |
|                | sumer /                       |                 |
|                | Overtemp protection/overrun / |                 |
|                | Frost protection for boiler / |                 |
|                | Operating mode selector /     |                 |
|                | Protective boiler startup /   |                 |
|                | Release delay burner /        |                 |
|                | Outside temperature lock /    |                 |
|                | Minimum limitation boiler /   |                 |
|                | Test mode /                   |                 |
|                | Flue gas measuring mode /     |                 |
|                | Individual operation /        |                 |
|                | Request / No request          |                 |

The user can switch off the boiler via operation.

If "Off" is preselected, the internal frost protection function remains active. Heat requests from an external consumer due to frost protection are considered also.

The boiler's state is indicated (On / Off).

It is indicated why the current state is active.

Boiler temperatureThe boiler temperature setpoint is predefined by the boiler sequence manager.setpointsOn the Info level, the boiler temperature setpoint and the actual value boiler temperature can be called up.

# 7.5 Releasing and locking a boiler

Manual switch

State

Cause

Plant operation selector enduser

A boiler can be released or locked either via the digital input (release input) or operation (boiler operating mode).

Main menu > Boiler ... > Boiler operating mode

| -              |            |                 |
|----------------|------------|-----------------|
| Operating line | Range      | Factory setting |
| Preselection   | Auto / Off | Auto            |

Using the digital release input, the boiler remains locked as long as the input is passive.

Frost protection and<br/>release inputIf the boiler is locked via the release input, setting "Frost protection (release input Off)"<br/>can be used to select whether or not the boiler shall remain off also when there is a<br/>heat request due to frost protection.

- Setting "Off": The boiler also remains off in the event of risk of frost
- Setting "On": The boiler is put into operation to ensure frost protection

Main menu > Commissioning > Settings > ... or

Main menu > Settings > Boiler ... > Limitations

| Operating line                 | Range    | Factory setting |
|--------------------------------|----------|-----------------|
| Frost prot (release input off) | Off / On | On              |

Outside temperature lockEach boiler can also be locked as a function of the outside temperature.<br/>If the attenuated outside temperature exceeds the adjusted limit value, the boiler is<br/>locked. If the attenuated outside temperature drops below the limit value by 1 K, the<br/>boiler is released again.ExampleWhen the outside temperature exceeds 12 °C, boiler 2 shall be locked (too large, the<br/>smaller boiler can satisfy the demand for heat).When the current outside temperature drops below the set limit value, the boiler is<br/>locked. When it exceeds the limit value by 1 K, the boiler is<br/>released again.

Example When the outside temperature falls below –8 °C, the air-to-water heat pump shall receive no more heat requests (efficient heat pump operation no longer possible).

Main menu > Commissioning > Settings > ... or

| Operating line             | Range       | Factory setting |
|----------------------------|-------------|-----------------|
| Boiler lock outside temp > | / 530 °C    | °C              |
| Boiler lock outside temp < | / -50…10 °C | °C              |

# 7.6 Individual operation

In the extra configuration, a digital control input for "Individual operation" can be configured for boiler 1. If that input is active, boiler 1 is controlled to an adjustable setpoint, independent of the boiler sequence manager.

Main menu > Commissioning > Settings > ... or

Main menu > Settings > Boiler 1 > Operation settings

| Operating line                 | Range   | Factory setting |
|--------------------------------|---------|-----------------|
| Boil setp individual operation | 1095 °C | 80 °C           |

A typical application of individual operation is the separate circuit for DHW heating. With this application, boiler 1 is hydraulically decoupled for DHW heating and, during the time DHW is heated, the boiler temperature setpoint is maintained at a constant level. This application is made possible with individual operation; in that case, hydraulic decoupling from DHW heating must be made separately.

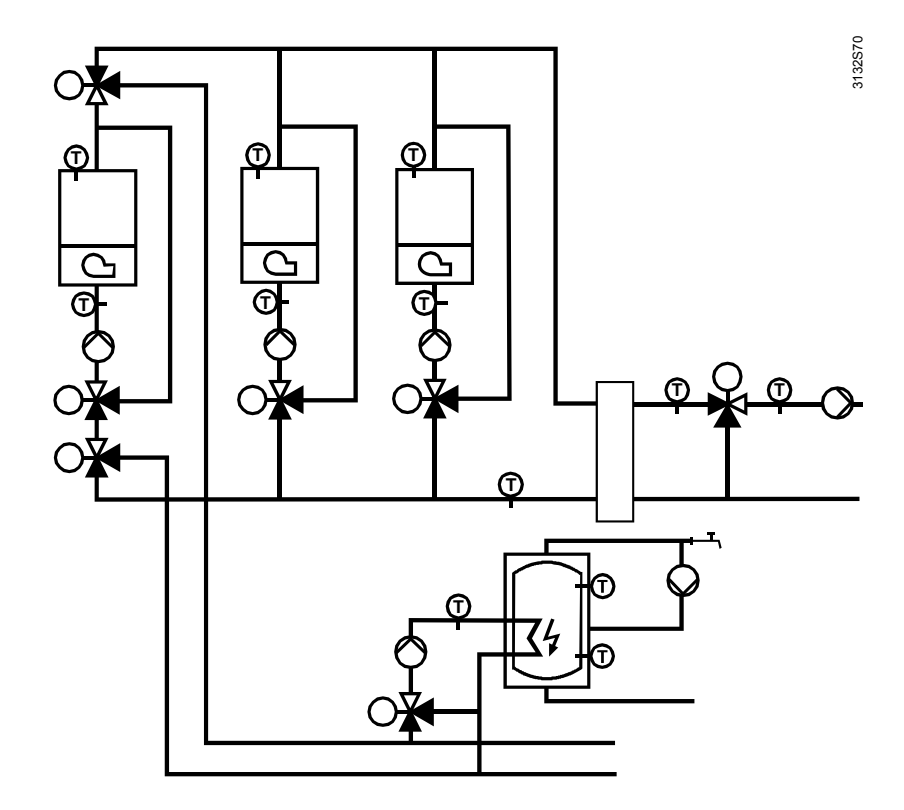

# 7.7 Test mode and commissioning aids

During commissioning and for test purposes, boiler and burner can be put into various operating states via the service level.

Main menu > Boiler ... > Test mode

| Operating line                  | Range                                                                                      | Factory setting |
|---------------------------------|--------------------------------------------------------------------------------------------|-----------------|
| Preselection test mode          | Auto / Boiler off /<br>Stage 1 controlled /<br>Stage 1+ 2 controlled /<br>Modulating fixed | Auto            |
| Boil setp test mode             | 1095 °C                                                                                    | 60 °C           |
| Modulation value test mode      | 0100%                                                                                      | 0%              |
| Actual value boiler temperature | Measured value                                                                             |                 |

| Caution              | Test mode is <b>not</b> automatically ended (no monitoring of time-out!).                                                                                                    |
|----------------------|----------------------------------------------------------------------------------------------------|
| $\wedge$             | Only authorized personnel should override the inputs – and for a limited period of time only!                                                                                                    |
|                      | During the test mode, fault status message "Boiler test operation active" appears. This display is maintained until "Test operation" is reset to "". This ensures that the plant is not quit before test operation is ended. |
| Entry                | In position "", the boiler is released and receives its presettings from the boiler sequence manager.                                                                                                    |
| Boiler off           | The boiler is shut down, that is, burner and pumps are switched off.                                                                                                    |
| Pump on (burner off) | The boiler is released. The aggregates (shutoff valve, maintained boiler return tempera-<br>ture with mixing valve, boiler pump) are active, but the burner is still switched off.                                           |
| Stage 1 controlled   | The boiler is released and the burner with its stage 1 or basic stage maintains the adjusted test mode setpoint.                                                                                                    |
#### Stages 1 + 2 controlled

The boiler is released and the burner with its stages 1 and 2 or basic stage and modulating part maintains the adjusted test mode setpoint.

Modulating fixed The boiler is released and the modulating burner operates at the modulation level according to the setting made. The burner is switched off when the maximum limit of the boiler temperature is exceeded.

#### 7.8 Control of the burner

If a boiler temperature sensor is configured, control is provided according to that sensor.

Main menu > Commissioning > Extra configuration > Boiler ... > Inputs

| Operating line | Adjustable values / remarks |
|----------------|-----------------------------|
| Boiler sensor  | Assign input                |

With the programmed types of plant, a boiler temperature sensor is assigned to each of the 2 boilers. But that sensor can also be removed (---).

Boiler sequence management predefines a boiler temperature setpoint.

Without own boiler temperature sensor, the assumption is made that boiler temperature limitation is ensured by an external boiler temperature limiter. In that case, control uses the main flow sensor as the control sensor. For modulating burner control, a boiler sensor is always required however.

#### 7.8.1 2-position control of 1-stage burners

For 2-position control with a 1-stage burner, the following variables can be adjusted:

- · Boiler switching differential
- Minimum burner running time
- Main menu > Commissioning > Settings > ... or

Main menu > Settings > Boiler ... > Burner

| Operating line                | Range   | Factory setting |
|-------------------------------|---------|-----------------|
| Boiler switching differential | 120 K   | 6 K             |
| Burner run time min           | 060 min | 4 min           |

#### **Boiler switching** differential

The controller compares the actual value of the boiler temperature with the setpoint. If the boiler temperature drops below the setpoint by half the switching differential, the burner is started up. If the boiler temperature exceeds the setpoint by half the switching differential, the burner is shut down.

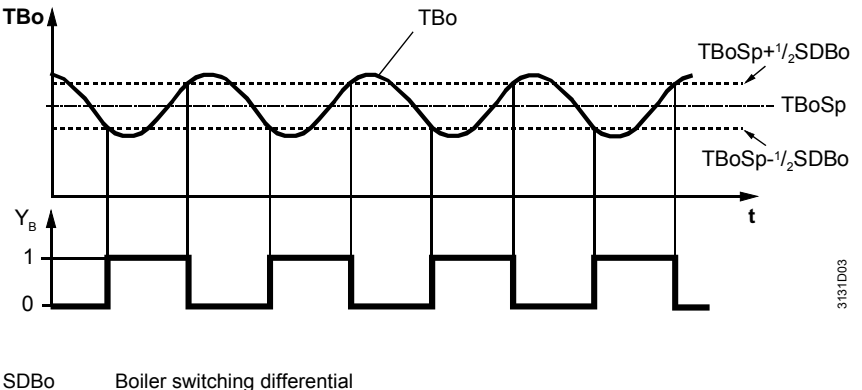

- Time Tbo Boiler temperature Boiler temperature setpoint
- TboSp Burner control signal  $Y_B$

#### Minimum burner running time, burner cycling protection

If the switch-off point is reached before the minimum burner running time is completed, the burner remains in operation until that time has elapsed (burner cycling protection). The minimum burner running time is given priority. The burner's switch-off point is raised by half the boiler's switching differential. If, within the minimum burner running time, the boiler temperature exceeds the setpoint by more than 1 switching differential, the burner is shut down even if the minimum burner running time, the burner's switch-off point is set to the boiler's setpoint plus one half switching differential.

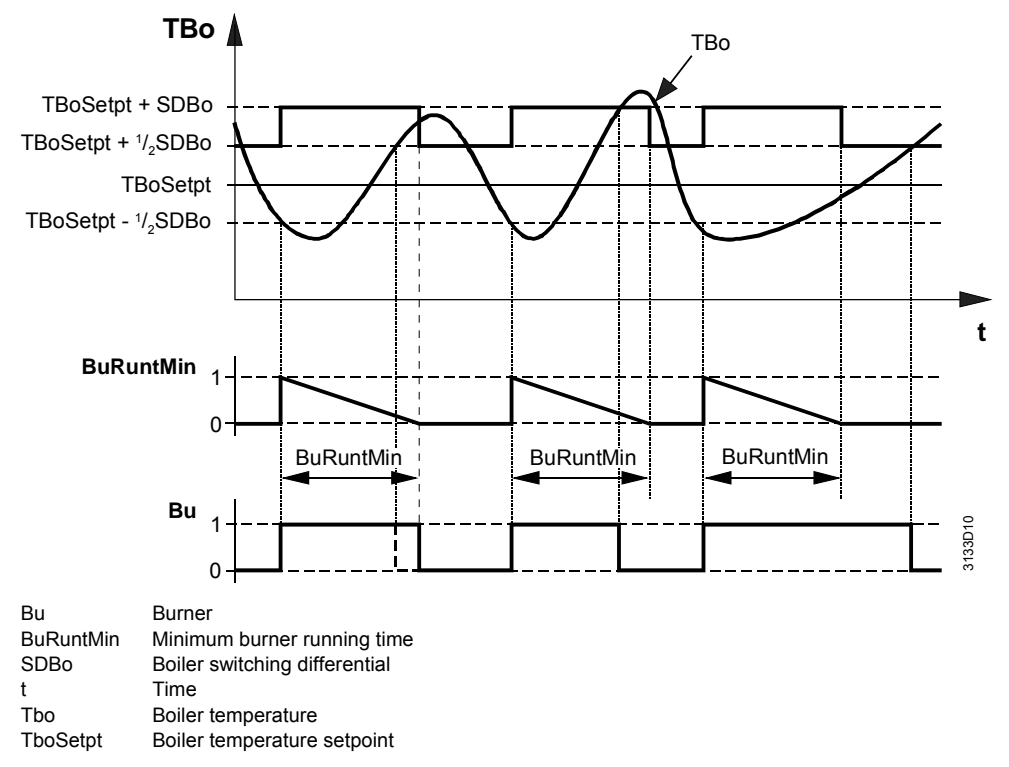

#### 7.8.2 2-position control of 2-stage burners

| 0 <del>7</del> | Main menu > | Commissioning >     | Settings > ( | or |
|----------------|-------------|---------------------|--------------|----|
| С-т            | Main menu > | Settings > Boiler . | > Burner     |    |

| Operating line        | Range    | Factory setting |
|-----------------------|----------|-----------------|
| Release limit stage 2 | 0500 K×m | 50 K×m          |
| Reset limit stage 2   | 0500 K×m | 10 K×m          |
| Locking time stage 2  | 060 min  | 10 min          |

#### 7.8.3 Control of burner's basic stage and stage 2

This subsection describes the switching logic of the basic stage and the release and reset criteria for 2-stage burner operation.

**Basic stage** 

As long as stage 2 is locked, the basic stage operates like a 1-stage burner. As long as stage 2 is released, the calculated switch-on and switch-off points for stage 2 apply.

Exception: The second burner stage is switched off as soon as the boiler temperature has risen to a level where the differential to the maximum boiler temperature represents the setting value "Delta boil temp max" (refer to subsection 7.9.10 "Protection against pressure shocks"). If the maximum boiler temperature is exceeded, the basic stage is also switched off and stage 2 locked.

#### Burner stage 2

Time criterion

Temperature-time

integral

As soon as the burner's basic stage is switched on, the minimum locking time for burner stage 2 starts to run. This ensures that the burner always operates in the basic stage for a minimum period of time.

The release logic for 2-stage burner operation aims at ensuring an optimum switch-on time for stage 2 which, in addition to a time criterion, also considers the amount of the

heat deficit, calculated with a temperature-time integral.

The temperature-time integral is a continuous summation of the temperature differential over time. In this case, the decisive criterion is the difference by which the boiler temperature falls below the burner's switch-on setpoint.

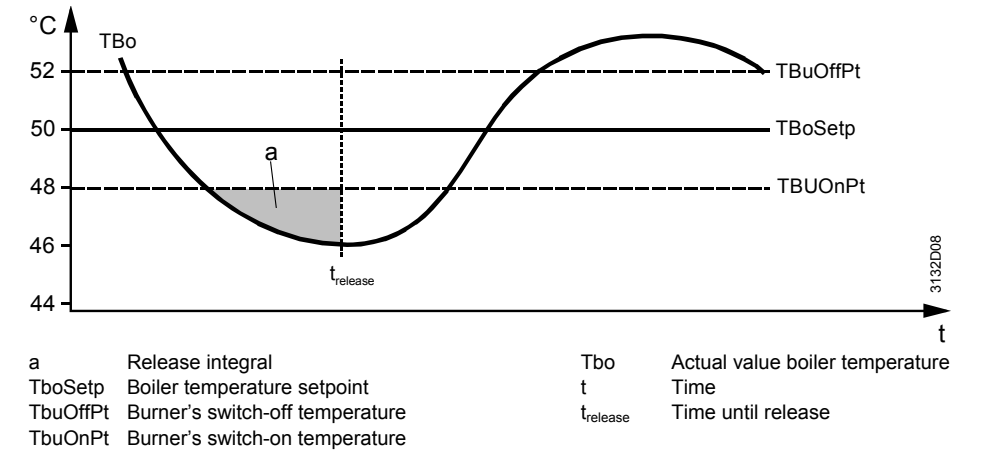

As long as the boiler temperature lies below the switch-on point – after the basic stage has switched on – the controller builds up the release integral.

When the boiler temperature lies above the switch-on point, the release integral is reduced again. Owing to the performance of the temperature-time integral, it is not only the period of time that is considered, but also the extent of undershoot. This means that when the undershoot is significant, the release according to the integral criterion is reached earlier than with a small undershoot.

When the release integral (area "a" in the diagram) has reached the set value of the release integral of stage 2 (point in time  $t_{release}$ ) and the minimum locking time has elapsed, burner stage 2 is released. During the time burner stage 2 is released, the controller switches burner stage 2 according to the switching differential.

Logic for locking stage 2

The logic for locking burner stage 2 is based on the amount of excess heat, which is also calculated with the help of a temperature-time integral.

As long as the boiler temperature lies above the switch-off point – after burner stage 2 has switched off – the controller builds up the reset integral. When the boiler temperature lies below the switch-off point, the reset integral is reduced again. The duration and difference between switch-off point and boiler temperature are summed up.

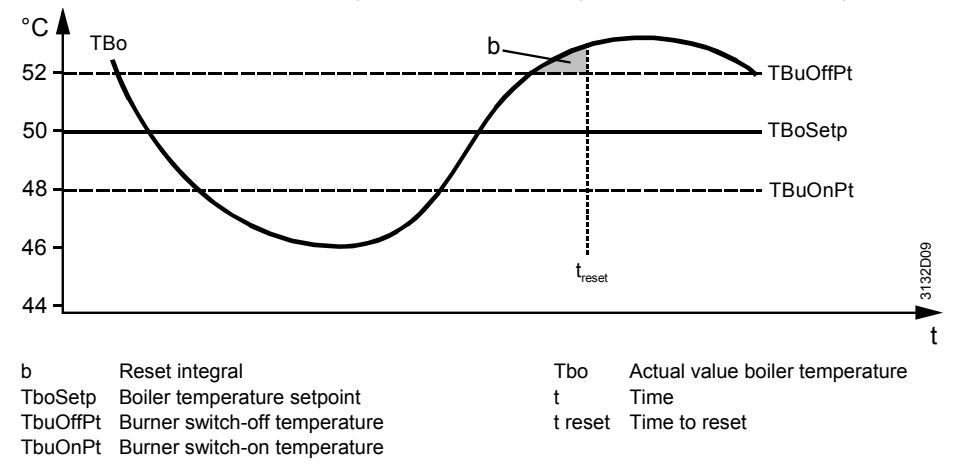

Building Technologies HVAC Products Owing to the performance of the temperature-time integral, it is not only the period of time that is considered, but also the extent of overshoot. This means that when the overshoot is significant, burner stage 2 is locked earlier. When the reset integral (area "b" in the diagram) has reached the set value of the reset integral of stage 2 (point in time  $t_{reset}$ ), burner stage 2 is locked and the basic stage switched off.

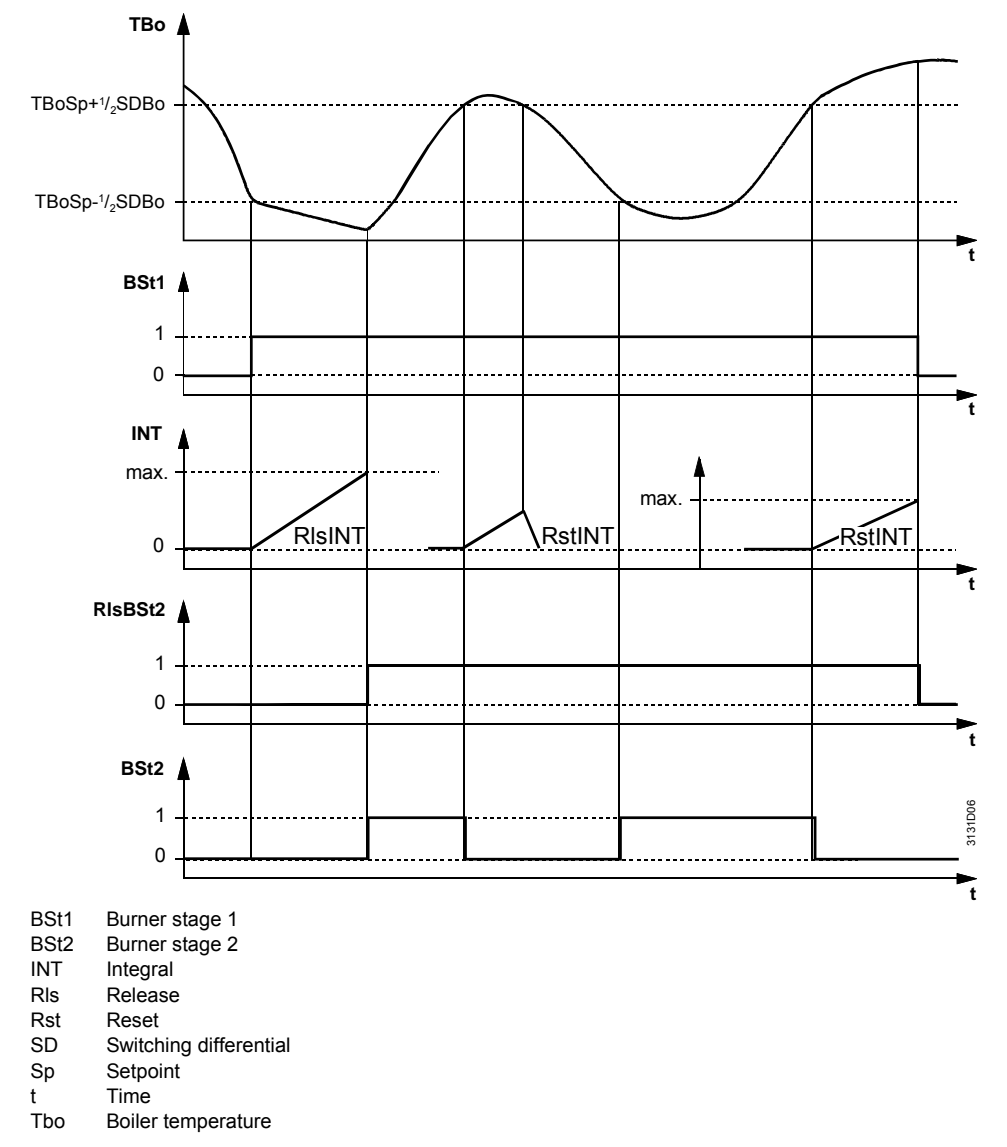

Note

If, with stages 1 and 2 released, both stages are locked at the same time, the basic stage is switched off with a delay of 10 seconds. Switching off in 2 phases also reduces the pressure shocks in the gas supply line. This prevents unnecessary lockout in the case of large burner capacities.

#### 7.8.4 Control of modulating burners

| 🚅 Main menu > Com | missioning > Settings > or |
|-------------------|----------------------------|
|-------------------|----------------------------|

| 🔚 Main menu > Settings > Boiler > Burner modulatii |
|----------------------------------------------------|
|----------------------------------------------------|

| Operating line            | Range  | Factory setting |
|---------------------------|--------|-----------------|
| Actuator running time     | 1600 s | 60 s            |
| P-band Xp                 | 1100 K | 20 K            |
| Integral action time Tn   | 0600 s | 150 s           |
| Derivative action time Tv | 030 s  | 5 s             |

Modulating burners operate in modulating mode only above a certain level (for normal forced draft burners, this limit is about 30 to 40% of the rated capacity).

When the demand for heat is small, the basic stage cycles. When the demand for heat increases, the 3-position output or a DC 0...10 V output is used to control the combustion air damper.

At the same time, the amount of fuel supplied is also increased, typically via an additional switch on the air damper, or by simultaneous control of the amount of fuel (gas / fuel ratio).

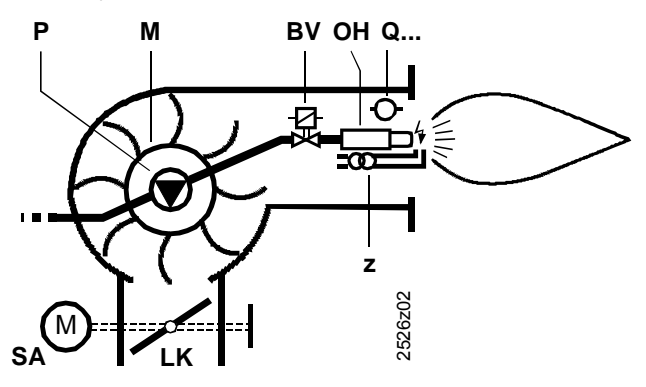

Basic design of a forced draft burner

- BV Fuel valve(s)
- ACC Combustion air damper, fixed or motorized

M Fan

- OH Oil preheater; located between nozzle and adjustable head with small light-oil burners, separate unit with large heavy-oil burners
- P Oil pump, coupled to fan motor
- Q... Flame detector
- SA Air damper actuator for automatic control
- Z Ignition transformer

The functioning with regard to activation and deactivation of the basic stage corresponds to that of 2-stage burner operation. Release of modulation takes place analogously to the release of stage 2.

The parameters used for the release and reset integral are the same as those used for the 2-stage burner. Compared to the 2-stage burner, the release integral should be selected smaller however (because in this case, it is not the entire capacity of stage 2 that is switched on, but only the modulating part that is released), and the reset integral can be selected larger.

| Recommended values for | Release integral stage 2 or modulation: | 10 K×m |
|------------------------|-----------------------------------------|--------|
| modulating burners     | Reset integral stage 2 or modulation:   | 20 K×m |
|                        | Locking time burner stage 2             | 10 min |

The locking time (stage 2 or modulation) must be matched to the type of burner. This ensures that the burner always operates with the basic stage for a certain minimum period of time.

On burner startup and release of the basic stage, the controller drives the damper actuator toward the fully closed position for a certain period of time. This ensures that – after the burner startup sequence (prepurging, ignition, stabilization of flame, etc.) – the damper actuator is driven to the start position so that only the basic stage will be used for heating.

Deactivation or locking of modulation occurs at the same moment in time as the change from the basic stage to cycling operation. If not yet done, the controller again drives the damper actuator to the fully closed position.

|                       | тво 🛔                                                                                                    |                                                                                                    |                                                                                                    |                                                                                                    |                                             |
|-----------------------|----------------------------------------------------------------------------------------------------|----------------------------------------------------------------------------------------------------|----------------------------------------------------------------------------------------------------|----------------------------------------------------------------------------------------------------|---------------------------------------------|
|                       | TBoSp+SDBo                                                                                                    |                                                                                                    | <u>,</u>                                                                                                    |                                                                                                    | _                                           |
|                       | 180Sp+½ SDB0 +                                                                                                    |                                                                                                    |                                                                                                    | $\wedge$                                                                                                    | _                                           |
|                       | TBoSp 1K -<br>TBoSp-½ SDBo                                                                                                    |                                                                                                    |                                                                                                    |                                                                                                    | _<br>_                                      |
|                       |                                                                                                    | a                                                                                                    | <u>a</u>                                                                                                    |                                                                                                    | <b>&gt;</b> t                               |
|                       | St <sub>Basic</sub>                                                                                                    |                                                                                                    |                                                                                                    |                                                                                                    | _                                           |
|                       | St <sub>Modulat.</sub>                                                                                                    |                                                                                                    |                                                                                                    |                                                                                                    | 31D01                                       |
|                       | <b>.</b>                                                                                                    | d c d                                                                                                    |                                                                                                    | d                                                                                                    | 31:                                         |
|                       | Release integral         a       Release integral         b       Reset integral         c       Neutral zor         d       On/off puls         SDBo       Boiler switt         St Basic       Burner's basic         St Modul.       Burner's m         t       Time         TboSetp       Boiler temp | for modulation<br>tegral modulation (release<br>gral modulation (reset inte<br>ne<br>ses<br>ching differential<br>asic stage<br>lodulating stage<br>perature setpoint       | e integral stage 2 with<br>gral stage 2 with 2-st                                                                                        | age burner)<br>age burner)                                                                                                    |                                             |
| Neutral zone          | The controller use<br>ture setpoint. If the<br>seconds, no more<br>If the boiler tempe<br>period of time, po<br>position.<br>Maximum limitation<br>handled analogou                                                                                                    | es a neutral zone win<br>ne boiler temperature<br>e positioning pulses<br>erature does not star<br>positioning pulses driv<br>on of the boiler temp<br>us to 2-stage burner | th a band of ±1 K<br>e stays within the<br>are delivered.<br>y within the neutr<br>e the actuator tow<br>erature and minin<br>operation. | about the current boiler to<br>neutral zone for more tha<br>al zone or outside for a su<br>ward the fully open or fully<br>mum burner running time | empera-<br>n 4<br>fficient<br>closed<br>are |
| Settings              | Air damper contro<br>ensure that if the<br>creases heat pro-<br>from its setpoint,<br>The controller ha<br>• Actuator runnin<br>• Proportional ba<br>• Integral action<br>• Derivative acti                                                                                                    | ol must be matched<br>load changes (e.g. i<br>duction in a way that<br>and for short periods<br>s the following positi<br>ng time<br>and (Xp)<br>time (Tn)<br>on time (Tv)  | to the plant's beh<br>ncrease of heat of<br>the boiler tempe<br>s of time only.<br>ons:                                                  | navior (controlled system)<br>demand), the plant quickly<br>erature will only slightly dev                                                         | to<br>in-<br>viate                          |
| Actuator running time | To ensure burner observed that the                                                                                                    | r control, the damper<br>e running time to be s                                                                                                    | actuator's runnin<br>set only relates to                                                                                                 | ng time must be set. It must be not the modulating range.                                                                                          | st be                                       |
| Example               | Running time of o<br>actuator = 20°.<br>Maximum positio<br>Hence, the damp                                                                                                    | damper actuator (90'<br>n of damper actuato<br>per actuator running t                                                                                                    | r' = 15 seconds,<br>$r = 80^{\circ}$ .<br>ime effective for                                                                              | minimum position of damp<br>the control is as follows:                                                                                             | er                                          |
|                       | <u>15 s × (80° – 2</u><br>90°                                                                                                    | 0°)<br>───= 10 s                                                                                                    |                                                                                                    |                                                                                                    |                                             |

114/232

| Proportional band Xp               | The proportional band has an impact on the controller's proportional behavior.<br>With a setpoint / actual value deviation of 20 K, a setting of $Xp = 20$ K produces a manipulated variable corresponding to the damper actuator's running time.                                                                                                    |  |  |
|------------------------------------|----------------------------------------------------------------------------------------------------|--|--|
| Integral action time Tn            | The integral action time has an impact on the controller's integral behavior.                                                                                                    |  |  |
| Derivative action time Tv          | The derivative action time has an impact on the controllers D-behavior. If the derivative action time is set to 0, the controller has only PI behavior.                                                                                                    |  |  |
| Setting rules for Xp,<br>Tn and Tv | The majority of plants change their behavior depending on the load.<br>If the setting values are not adequately adjusted, the control system's response is either<br>too slow or too quick. If the control system operates correctly in the upper load range<br>and not satisfactorily in the lower load range (or vice versa), mean values must be<br>used, which may lead to slightly less satisfactory control behavior in the load range that<br>previously showed good performance.<br>It should be made certain that – when commissioning the modulating burner for the first<br>time – the preset parameters of Xp, Tn and Tv are used. To optimize and check the<br>control parameters, it is recommended to follow the procedure detailed below under<br>"Checking the control function". |  |  |
| Checking the control function      | To check the control behavior with the preset control parameters, the following proce-<br>dure is recommended:<br>After the controller has reached and held the setpoint for a certain time, change the<br>setpoint by 5 to 10%, either up or down. When making this test, it is of advantage to<br>have the plant operating in the lower load range where, usually, control is more difficult.                                                                                                    |  |  |
|                                    | In principle, control must be stable, but it can be fast- or slow-acting.<br>If fast-acting control is required, the boiler temperature must reach the new setpoint<br>fairly quickly.                                                                                                    |  |  |
|                                    | If fast control of a setpoint change is not a mandatory requirement, the control action can be rather slow. Nonoscillating control reduces wear on the actuator and on other electromechanical controls used in the plant.                                                                                                    |  |  |
|                                    | If the control does not produce the required result, the control parameters should be adjusted as follows:                                                                                                    |  |  |
| Control action is too slow         | If the control system's response is too slow, setting parameters Xp, Tv and Tn must be decreased in a stepwise fashion. A new readjustment should be made only after the control action resulting from the previous readjustment is completed.<br><b>TBo</b>                                                                                                    |  |  |
|                                    | TBoSetp                                                                                                    |  |  |
|                                    | 3132D10                                                                                                    |  |  |
|                                    | <ol> <li>Reduce Xp in steps of about 25% of the previous value.</li> <li>Reduce Tv in steps of 1 to 2 seconds (if the value of 0 is reached, the controller operates as a PI controller).<br/>If this is not sufficient:</li> <li>Decrease Tn in steps of 10 to 20 seconds.</li> </ol>                                                                                                    |  |  |

## Control action is too fast

If the control's response is too "hefty" so that it overshoots or starts oscillating, setting parameters Xp, Tn and Tv must be increased in a stepwise fashion. A new readjustment should be made only after the control action resulting from the previous readjustment is completed.

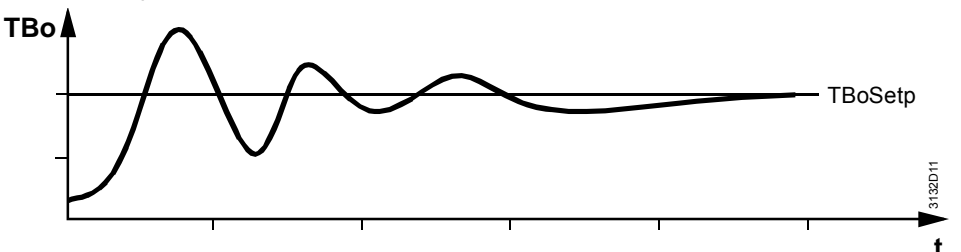

- 1. Reduce Xp in steps of about 25% of the previous value.
- 2. Increase Tv in steps of 2 to 5 seconds. If this is not sufficient:
- 3. Increase Tn in steps of 10 to 20 seconds.

#### 7.8.5 External burner control

Setpoint compensation

Settings

The RMK770 delivers a DC 0...10 V signal as a boiler temperature setpoint for an external boiler temperature controller.

Main menu > Commissioning > Settings > ... or

Main menu > Settings > Outputs > Setpoint comp boiler ...

| Operating line      | Range      | Factory setting |
|---------------------|------------|-----------------|
| Setpoint at 0 Volt  | –150…50 °C | 0 °C            |
| Setpoint at 10 Volt | 50500 °C   | 100 °C          |
| Limit value         | 0140 °C    | 10 °C           |

Using setting parameters, the DC 0...10 V output can be matched to the receiver of the heat demand signal. For setpoints below the limit value, the modulating output delivers a signal of DC 0 V.

## 7.9 Protective boiler functions

Main menu > Commissioning > Settings > ... or

| ¢ <del>7</del> ≬ | /lain menu > | Settings > | Boiler > I | imitations |
|------------------|--------------|------------|------------|------------|
|------------------|--------------|------------|------------|------------|

| Operating line                       | Range              | Factory setting |
|--------------------------------------|--------------------|-----------------|
| Boiler temperature max               | 25140 °C           | 95 °C           |
| Boiler temperature min               | 8140 °C            | 10 °C           |
| Optimization min boiler temp         | On / Off           | On              |
| Boiler return temperature min        | / 8…140 °C         | °C              |
| Bypass pump switching diff           | 120 K              | 6 K             |
| Cons overrun time                    | 060 min            | 6 min           |
| Frost protection (release input off) | On / Off           | On              |
| Frost prot boiler pump               | On / Off           | On              |
| Protective boiler startup            | On / Off           | On              |
| Protective boiler startup            | Pump on / Pump off | Pump on         |
| Delta boiler temp max (stage 2)      | 010 K              | 1 K             |

#### 7.9.1 Maximum limitation of the boiler temperature

This setting provides maximum limitation of the boiler temperature setpoint. For burner control, this value represents the switch-off point. In this range, the boiler's switching differential is calculated downward.

Maximum limitation of the boiler temperature is always active. The only exception is the wiring test.

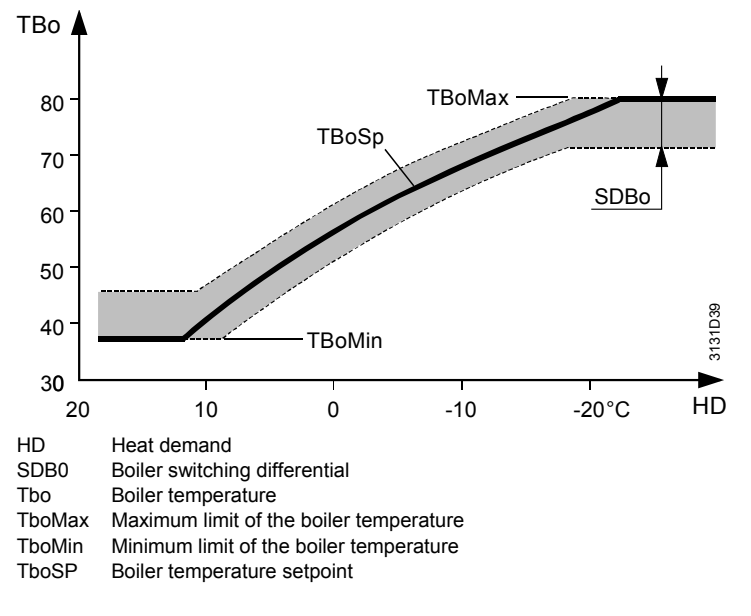

#### 7.9.2 Minimum limitation of the boiler temperature

This setting provides minimum limitation of the boiler temperature setpoint. For burner control, this value represents the switch-on point. In this range, the boiler's switching differential is calculated upward.

The point in time the minimum boiler temperature is maintained depends on the boiler shutdown setting (see below).

When there is a heat request, the minimum boiler temperature is always active.

If a minimum return temperature is required, it must be ensured that the minimum boiler temperature is set to a level which lies a few Kelvin above the minimum return temperature.

#### 7.9.3 Protective boiler startup

To protect the boiler against condensation, a minimum boiler temperature is usually preset. This ensures that, in normal operation, the boiler temperature does not fall below a minimum level.

Main menu > Commissioning > Settings > ... or

Main menu > Settings > Boiler ... > Limitations

| Operating line            | Range    | Factory setting |
|---------------------------|----------|-----------------|
| Protective boiler startup | On / Off | On              |

To prevent the boiler temperature from staying below the minimum temperature for unnecessary lengths of time, the amount of heat drawn by DHW heating and the heating circuits can be restricted until the boiler temperature has again risen above the minimum limit value. Therefore protective boiler startup generates critical locking signals but only for the lead boiler (for more detailed information, refer to section 5.6 "Heat demand and load control").

In case of plants with mixing valve for the maintained boiler return temperature, the protective boiler startup function is provided by the mixing valve. In that case, no lock-ing signals for the protective boiler startup is generated.

Boiler pump It can be selected whether or not the boiler pump shall be switched off when protective boiler startup is active (pump off).

Main menu > Commissioning > Settings > ... or

Main menu > Settings > Boiler ... > Limitations

| Operating line            | Range              | Factory setting |
|---------------------------|--------------------|-----------------|
| Protective boiler startup | Pump on / Pump off | Pump on         |

Protective boiler startup and frost protection for the plant Protective boiler startup can be interrupted by the controller in order to ensure frost protection for the plant in the event the burner initiates lockout, for example. In the case of simultaneous protective boiler startup and frost protection for the plant, the boiler temperature gradient must turn positive within 15 minutes. Otherwise, the locking signal will become invalid for at least 15 minutes. After 15 minutes, protective boiler startup becomes active as soon as the boiler temperature gradient turns positive.

#### 7.9.4 Optimization of the minimum boiler temperature

With setting "Optimization of the minimum boiler temperature = On"), the control selects the switch-on point such that, in normal situations, the boiler temperature does not drop below the minimum level. Using this function, a load-dependent forward shift of the burner's switch-on point can be achieved. In that case, the minimum boiler temperature need not be determined with an unnecessarily great safety factor since with large loads, the burner switches on earlier, and with small loads, later. Hence, the range in which the boiler temperature can be compensated can be widened.

Based on the boiler temperature gradient, the controller calculates the burner's switchon point to ensure that the boiler temperature does not drop below the minimum level. When the function is deactivated, the controller switches the burner on at the minimum boiler temperature TboMin.

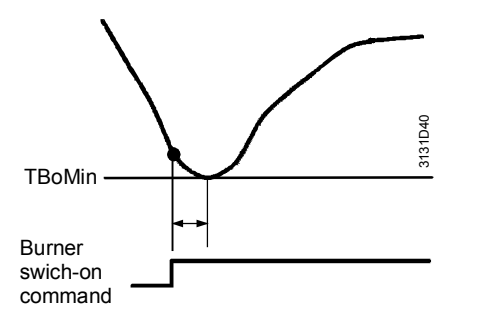

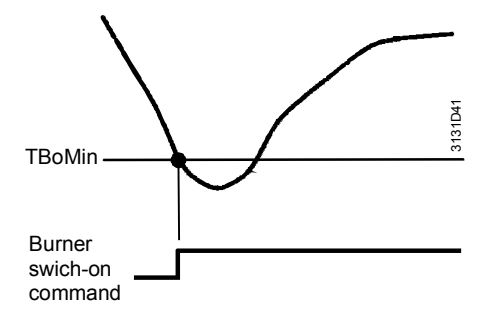

Optimization of minimum boiler temperature on

Optimization of minimum boiler temperature off

#### 7.9.5 Boiler shutdown

Main menu > Commissioning > Settings > ... or

Main menu > Settings > Boiler ... > Operation settings

| Operating line  | Range                      | Factory setting |
|-----------------|----------------------------|-----------------|
| Boiler shutdown | Without / Automatic / Sum- | Automatic       |
|                 | mer                        |                 |

Here, it is possible to select at what point in time minimum limitation of the boiler temperature shall become active. Without boiler shutdown

Automatic boiler shutdown

Summer

When using this setting, the boiler is operated at the minimum boiler temperature whenever there is a heat request from one of the heat consumers. When there is no heat request, the boiler temperature can drop below its minimum.

Using this setting, the boiler is always maintained at the minimum boiler temperature.

When using the "Summer" setting, the boiler maintains the minimum temperature only if the boiler sequence manager allows the boiler to run in summer operation.The boiler also decides to run in summer operation if it did not receive a valid boiler temperature setpoint from the boiler sequence manager for more than 72 hours, or if the outside temperature exceeded a limit value.

#### 7.9.6 Protection against boiler overtemperatures

To protect the boiler against overtemperatures on burner shutdown because there may be no more consumers drawing heat, a consumer overrun time can be set for every boiler.

Main menu > Commissioning > Settings > ... or

Main menu > Settings > Boiler ... > Limitations

| Operating line        | Range   | Factory setting |
|-----------------------|---------|-----------------|
| Consumer overrun time | 060 min | 6 min           |

After the burner has shut down, the overrun time ensures that the heating circuits and DHW heating still draw heat for that period of time provided they were consuming heat up to 1 minute before the burner was shut down. In any case, pumps and mixing valves observe an overrun time of 60 seconds. For more detailed information, refer to section 5.4 "Pump overrun and mixing valve overrun".

The overrun time also applies to the boiler pumps and shutoff valves (including the mixing valve for the maintained boiler return temperature).

#### 7.9.7 Pump kick and valve kick

The pump kick is a protective function that is carried out periodically. It prevents pumps and/or valves from seizing after longer off periods. For more detailed information, refer to section 5.5 "Pump kick and valve kick".

#### 7.9.8 Frost protection for the plant with boiler pump

Here, it can be selected whether frost protection for the plant shall act on the boiler pump. For detailed information about frost protection for the plant, refer to section 5.3 "Frost protection for the plant".

#### 7.9.9 Frost protection for the boiler

Supervision of the boiler temperature prevents the boiler from freezing up. When the boiler temperature drops below 5 °C, the burner is switched on; when it returns to a level above TboMin + SD (minimum boiler temperature plus switching differential), the burner is switched off again.

#### 7.9.10 Protection against pressure shocks

Main menu > Commissioning > Settings > ... or

Main menu > Settings > Boiler ... > Limitations

| Operating line                  | Range | Factory setting |
|---------------------------------|-------|-----------------|
| Delta boiler temp max (stage 2) | 010 K | 1 K             |

To prevent pressure shocks in the gas network if stages 1 and 2 switch off at the same time, stage 2 is already switched off before the maximum boiler temperature is reached the difference being the setting value "Boiler temp max" stage 2.

When the boiler sequence manager locks a boiler, stage 1 is switched off 10 seconds after stage 2.

## 7.10 Minimum limitation of the return temperature

Minimum limitation of the return temperature ensures that the return water entering the boiler does not fall below the permissible level.

If adherence to a minimum return temperature is required, it can be ensured either with a bypass pump or mixing valve for maintained return temperature per boiler, a common mixing valve for maintained return temperature for all boilers, or by restricting heat consumption.

Limitation of the return temperature with a common mixing valve or with impact on the consumers is described in subsection 6.6.1 "Common maintained boiler return temperature".

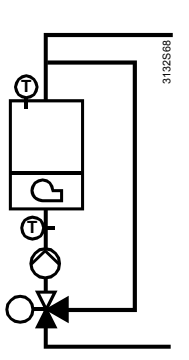

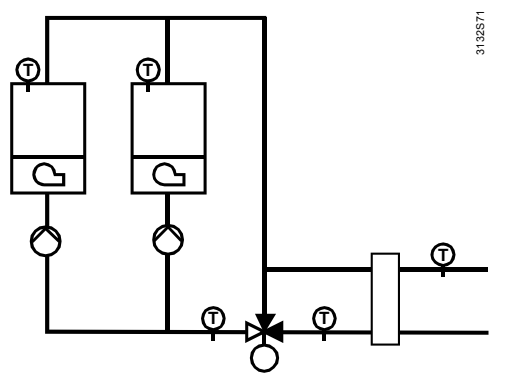

Minimum limitation of the return temperature with separate mixing valve per boiler

Minimum limitation of the return temperature with common mixing valve

In the case of boilers with bypass pump (boiler pump operating parallel to the boiler), the required boiler return temperature can be maintained by activating the bypass pump.

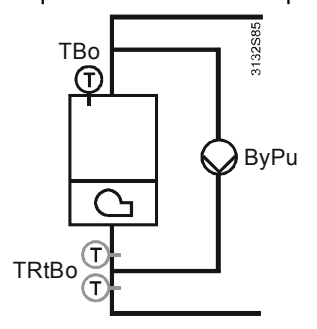

The bypass pump can be controlled either according to the acquired return temperature or – if no sensor is installed – at the same time the burner is running.

Normally, the return temperature sensor is installed upstream of the bypass pump to prevent the pump from cycling.

Maintained boiler return temperature with bypass pump Main menu > Commissioning > Settings > ... or

Main menu > Settings > Boiler > Limitations

| Operating line             | Range | Factory setting |
|----------------------------|-------|-----------------|
| Bypass pump switching diff | 120 K | 6 K             |

The bypass pump controls the return temperature in 2-position mode within the adjustable switching differential.

The pump is activated when there is demand for heat and when the return temperature drops below its minimum limit value.

The pump is deactivated when the return temperature exceeds its minimum limit value by the switching differential or when there is no demand for heat.

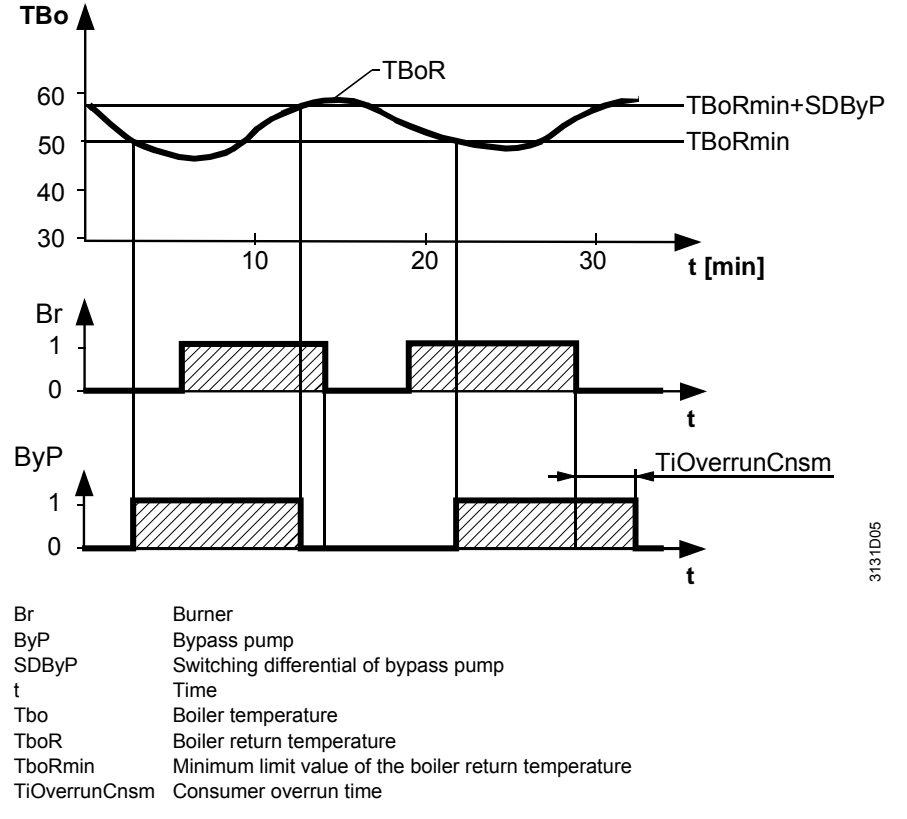

When the burner shuts down, pump overrun (refer to section 5.4 "Pump overrun and mixing valve overrun") also acts on the bypass pump.

If no return sensor is installed, the bypass pump operates at the same time as the burner. The bypass pump always runs when released and when the burner's basic stage operates.

If minimum limitation of the return temperature shall be provided with a mixing valve per boiler, the mixing valve must be configured. With plant types K6.x, that mixing valve with a 3-position actuator is preconfigured; with the other types of plant, the mixing valve and the return temperature sensor can be added in the extra configuration.

| o- <del>2</del> N | /lain menu > | Commissioning > | Extra configuration : | > Boiler | . > Outputs |
|-------------------|--------------|-----------------|-----------------------|----------|-------------|
|-------------------|--------------|-----------------|-----------------------|----------|-------------|

| Operating line                 | Adjustable values / remarks |
|--------------------------------|-----------------------------|
| Maint boiler return temp 3-pos | Assign output               |
| Maint boiler return temp mod   | Assign output               |

Main menu > Commissioning > Extra configuration > Boiler ... > Inputs

| Operating line            | Adjustable values / remarks |
|---------------------------|-----------------------------|
| Return temperature sensor | Assign input                |

Bypass pump control parallel to burner operation

Maintained boiler return temperature controlled by mixing valve

121/232

# Configuration of a pair of terminals for a 3-position mixing valve

The terminals still available for selection are the free terminal pairs (Q1/Q2, Q3/Q4, Q5/Q6) for the open and the close signal. Normally, special terminal pairs are required for that purpose (RC units for radio interference suppression; for more detailed information, refer to subsection 3.3.2 "Terminal assignment and properties of outputs"). By selecting "Maint boiler return temp mod", a mixing valve with DC 0...10 V output is assigned. If required, this output can be matched to the type of mixing valve used.

Return temperature setpoint

Main menu > Commissioning > Settings > ... or

| Main menu > Settings > Boiler > Lim | itations |
|-------------------------------------|----------|
|-------------------------------------|----------|

| Operating line                | Range      | Factory setting |
|-------------------------------|------------|-----------------|
| Boiler return temperature min | / 8…140 °C | °C              |

To adapt the control parameters to the type of plant (actuator and controlled system), the same setting parameters as those used with the mixing heating circuit are available. For more detailed information, refer to section 5.7 "Mixing valve control".

Main menu > Commissioning > Settings > ... or

Main menu > Settings > Boiler ... > Return control

| Operating line          | Range  | Factory setting |
|-------------------------|--------|-----------------|
| Actuator running time   | 1600 s | 150 s           |
| P-band Xp               | 1100 K | 50 K            |
| Integral action time Tn | 0600 s | 60 K            |

If a minimum return temperature shall be ensured, it is necessary to select the minimum boiler temperature accordingly. The minimum boiler temperature must be at least a few K higher than the minimum return temperature.

Fault of return temperature sensor In the case of plant with a mixing valve for the maintained boiler return temperature, the mixing valve is driven to the fully closed position if the return temperature sensor is faulty and then deenergized to make possible manual adjustment.

If no return temperature sensor is configured, a fault status message appears. If only a return temperature sensor is configured with no mixing valve present, the sensor is used for display purposes.

## 7.11 Flue gas temperature supervision

If the flue gas temperature shall be monitored, a sensor must be configured in the extra configuration.

Main menu > Commissioning > Extra configuration > Boiler ... > Inputs

| Operating line              | Adjustable values / remarks |
|-----------------------------|-----------------------------|
| Flue gas temperature sensor | Assign input                |

It is to be noted here that for the temperature inputs, a Ni1000 sensor is configured as standard. However, for flue gas temperature measurements, Pt1000 sensors are often used; for this reason, Pt1000 is set here as a default value. The type of sensor can be adapted under Settings > Inputs at the configured terminal.

As a result of the sensor's configuration, the following functions are made available:

Slave pointer function

This function is active whenever a flue gas temperature sensor is selected.

#### Main menu > Boiler ... > Inputs/setpoints

| Operating line               | Range     |
|------------------------------|-----------|
| Flue gas temperature maximum | / 8400 °C |

It is always the maximum flue gas temperature that is saved and displayed. On the menu line that shows the value, the value can be reset to "----" (representing 8  $^{\circ}$ C) so that the current value is adopted again.

122/232

The maximum value is filtered to suppress faults. As a result, the maximum flue gas temperature rises at the rate of maximum 1 K/s.

## Supervision of the maximum value

If a flue gas temperature limit value is parameterized, a fault status message is delivered when the limit value is crossed.

Main menu > Commissioning > Settings > ... or

Main menu > Settings > Boiler ... > Fault settings > Flue gas temperature supervision

| Operating line                   | Range     | Factory setting |
|----------------------------------|-----------|-----------------|
| Flue gas temperature limit value | / 8400 °C | °C              |

When the flue gas temperature lies 5 K below that maximum flue gas temperature, the fault status message can be reset by acknowledging it. When resetting, the slave pointer valve is also reset to the current value.

# Supervision of the maximum value and boiler stop

| ¢7 | Main | menu > | Comm | issionin | g > | Settings | > |  | or |
|----|------|--------|------|----------|-----|----------|---|--|----|
|----|------|--------|------|----------|-----|----------|---|--|----|

Main menu > Settings > Boiler ... > Fault settings > Flue gas temperature supervision

| / Stop No stop      |
|---------------------|
| Nonurgent Nonurgent |
|                     |

If a flue gas temperature limit value is monitored, it is also possible to define if crossing of the limit value shall cause the boiler to shut down (No stop, Stop).

#### **Diagnostic values**

Main menu > Boiler ... > Inputs/setpoints

| Operating line               | Adjustable values / remarks |
|------------------------------|-----------------------------|
| Flue gas temperature         | / 8400 °C                   |
| Flue gas temperature maximum | / 8400 °C                   |

The current flue gas temperature and the maximum flue gas temperature are available as diagnostic values.

### 7.12 Flue gas measuring mode

Flue gas measurement can be triggered via a digital input (Inputs > Flue gas measuring mode) or operation.

Main menu > Boiler ... > Flue gas measuring mode

| Operating line                  | Range    | Factory setting |
|---------------------------------|----------|-----------------|
| Preselection                    | Off / On | Off             |
| Flue gas meas mode contact      | 0 / 1    |                 |
| Release stage 2/modulation      | Yes / No | Yes             |
| Actual value boiler temperature |          |                 |
| Flue gas temperature            |          |                 |

If the function is activated with one of the boilers, all boilers in the boiler sequence are shut down. With the relevant boiler, the boiler pump and the peripheral devices are put into operation. The boiler is assigned a boiler temperature setpoint of 90 °C. This value is limited by the maximum boiler temperature.

During the period of time the "Flue gas measuring mode" function is performed, supervision of the maximum flue gas temperature does not lead to a plant stop. However, if the maximum flue gas temperature is exceeded, a fault status message is delivered. The function will be aborted after 30 minutes.

## 7.13 Boiler faults

If a boiler initiates lockout, it is shut down until the fault is rectified.

A boiler is considered faulty if one of the following faults occurred:

- Fault of burner
- Fault of boiler pump
- Fault of shutoff valve (no checkback signal)
- Maximum flue gas temperature exceeded (if plant stop is required)
- One of the 3 binary fault inputs reports a fault (if plant stop is required)
- Faulty boiler temperature sensor

Main menu > Commissioning > Extra configuration > Boiler ... > Inputs

|                              | Operating line                                                                                                    | Adjustable values / remar                                                         | ks                                   |
|------------------------------|----------------------------------------------------------------------------------------------------|-----------------------------------------------------------------------------------|--------------------------------------|
|                              | Checkb signal burner                                                                                                    |                                                                                   |                                      |
|                              | Fault burner                                                                                                    |                                                                                   |                                      |
|                              | [Boiler pump] overload                                                                                                    |                                                                                   |                                      |
|                              | [Boiler pump B] overload                                                                                                    |                                                                                   |                                      |
|                              | Flow signal pump                                                                                                    |                                                                                   |                                      |
|                              | Checkb sign shutoff valve                                                                                                    |                                                                                   |                                      |
|                              | Fault input 1                                                                                                    |                                                                                   |                                      |
|                              | Fault input 2                                                                                                    |                                                                                   |                                      |
|                              | Fault input 3                                                                                                    |                                                                                   |                                      |
|                              |                                                                                                    |                                                                                   |                                      |
| Normal position of           | The normal position of the fault input car                                                                                                    | n be parameterized at the re                                                      | espective terminal.                  |
| fault input                  | Main menu > Commissioning > Settings >                                                                                                    | or                                                                                |                                      |
|                              | Main menu > Settings > Inputs                                                                                                    |                                                                                   |                                      |
|                              |                                                                                                    | Danca                                                                             | Factory                              |
|                              | Normal position                                                                                                    | Chen / Closed                                                                     | Chen                                 |
|                              | Normal position                                                                                                    | Open / Closed                                                                     | Open                                 |
| Fault shutoff valve          | there is no burner checkback signal from<br>The waiting time for the burner's checkb<br>If there is no checkback signal from the                                                                                                    | n the controller.<br>ack signal can be adjusted<br>shutoff valve, the boiler is c | (signal delay).<br>onsidered faulty  |
|                              | also. The waiting time for the checkback back signal on completion of the waiting                                                                                                    | signal can be adjusted. If t time, a fault status messag                          | here is no check-<br>e is delivered. |
| Maximum flue gas temperature | It can be selected whether or not crossin lead to a fault with boiler stop.                                                                                                    | ng of the maximum flue gas                                                        | temperature shall                    |
| Binary fault inputs          | There are 3 binary fault inputs available which, with the default parameters, are used for water shortage, high-pressure and low-pressure.<br>But it is also possible to use other fault text.<br>Depending on the kind of fault, the fault status signal delay, the fault acknowledgement, the priority and/or the effect can be parameterized.<br>For fault inputs 1, 2 and 3, it is also possible to enter fault text. For details about the meaning of these settings, refer to chapter 13 "Function block "Faults". |                                                                                   |                                      |
|                              | <ul><li>Main menu &gt; Commissioning &gt; Settings &gt;</li><li>Main menu &gt; Settings &gt; Boiler &gt; Fault so</li></ul>                                                                                                    | or<br>ettings > Fault Burner                                                      |                                      |
|                              | Operating line                                                                                                    | Range                                                                             | Factory setting                      |
|                              |                                                                                                    |                                                                                   |                                      |

Main menu > Commissioning > Settings > ... or

Main menu > Settings > Boiler ... > Fault settings > Checkb signal burner

| Operating line                | Range          | Factory setting |
|-------------------------------|----------------|-----------------|
| Signal delay start            | 00.0559.55 m.s | 04.00 m.s       |
| Signal interruption operation | 00.0059.55 m.s | 20.00 m.s       |
| Impact of fault               | No stop / Stop | Stop            |

#### Main menu > Commissioning > Settings > ... or

Main menu > Settings > Boiler ... > Fault settings > Checkb sign shutoff valve

| Operating line     | Range          | Factory setting |
|--------------------|----------------|-----------------|
| Signal delay start | 00.0559.55 m.s | 02.00 m.s       |

#### Main menu > Commissioning > Settings > ... or

Main menu > Settings > Boiler ... > Fault settings > Flue temp supervision

| Operating line                   | Range              | Factory setting |
|----------------------------------|--------------------|-----------------|
| Flue gas temperature limit value | / 8…400 °C         | °C              |
| Impact of fault                  | No stop / Stop     | No stop         |
| Fault priority                   | Urgent / Nonurgent | Nonurgent       |

#### Main menu > Commissioning > Settings > ... or

Main menu > Settings > Boiler ... > Fault settings > Fault input 1

| Operating line            | Range                                         | Factory setting |
|---------------------------|-----------------------------------------------|-----------------|
| Fault text                | AZ                                            | Water shortage  |
| Impact of fault           | No stop / Stop                                | Stop            |
| Fault acknowledgement     | None / Acknowledge /<br>Acknowledge and reset | Acknowledge     |
| Fault priority            | Urgent / Nonurgent                            | Urgent          |
| Fault status signal delay | 00.0059.55 m.s                                | 00.05 m.s       |

#### Main menu > Commissioning > Settings > ... or

Main menu > Settings > Boiler ... > Fault settings > Fault input 2

| Operating line            | Range                                         | Factory setting |
|---------------------------|-----------------------------------------------|-----------------|
| Fault text                | AZ                                            | Overpressure    |
| Impact of fault           | No stop / Stop                                | Stop            |
| Fault acknowledgement     | None / Acknowledge /<br>Acknowledge and reset | Acknowledge     |
| Fault priority            | Urgent / Nonurgent                            | Urgent          |
| Fault status signal delay | 00.0059.55 m.s                                | 00.05 m.s       |

#### Main menu > Commissioning > Settings > ... or

Main menu > Settings > Boiler ... > Fault settings > Fault input 3

| Operating line            | Range                 | Factory setting |
|---------------------------|-----------------------|-----------------|
| Fault text                | AZ                    | Underpressure   |
| Impact of fault           | No stop / Stop        | Stop            |
| Fault acknowledgement     | None / Acknowledge /  | Acknowledge     |
|                           | Acknowledge and reset |                 |
| Fault priority            | Urgent / Nonurgent    | Urgent          |
| Fault status signal delay | 00.0059.55 m.s        | 00.05 m.s       |

The type of fault input can be parameterized at menu item Settings > Inputs at the relevant terminal.

Main menu > Commissioning > Settings > ... or

Main menu > Settings > Inputs

| Operating line  | Range         | Factory setting |
|-----------------|---------------|-----------------|
| Normal position | Open / Closed | Open            |

## Fault supervision boiler pump

For more detailed information, refer to section 5.8 "Pump control"

# 7.14 Burner hours run counter and output balance

For stage 1 or the basic stage, a checkback signal can be configured.

This checkback signal can be used for the burner hours run counter, the burner start counter, and for calculating the output balance.

When there is no checkback signal, the burner hours run counter is started by the output relay of stage 1. When burner stage 2 or modulation is released, the number of operating hours of stage 2 or modulation are counted.

Main menu > Commissioning > Extra configuration > Boiler ... > Inputs

| Operating line        | Adjustable values / remarks           |
|-----------------------|---------------------------------------|
| Checkb signal burner  | Assign input                          |
| Current burner output | Assign input (for modulating burners) |

With modulating burners, the current position of the air damper can be fed back via potentiometer  $(0...1000 \Omega)$  or DC 0...10 V signal. This checkback signal is also used for computing the output balance. If there is no checkback signal, the positioning model is used.

To produce an output balance, the boiler sequence manager requires the current output of each boiler.

Based on the set rated capacity and the output proportion of stage 1, the boiler computes the current output as a function of the cycling ratio of stage 1 or stage 2, or depending on the degree of modulation of the modulating burner.

When setting the rated capacity, the boiler's efficiency can be taken into consideration. But this is of importance only if the boilers contained in the boiler sequence have different efficiencies. Apart from that, the proportions of the individual boiler outputs are of importance.

Main menu > Commissioning > Settings > ... or

Main menu > Settings > Boiler ... > Burner

| Operating line     | Range  | Factory setting |
|--------------------|--------|-----------------|
| Boiler output      | 110000 | 100 kW          |
| Proportion stage 1 | 0100%  | 60%             |

With 1-stage burners, 100% is automatically used.

In the case of a 2-stage burner, the proportion of stage 2 is the difference between 100% and the proportion of stage 1.

The number of burner hours run and the number of burner starts are shown at menu item Inputs/setpoints. On the user level, they can only be read; on the service level, they can also be adjusted. It is thus possible to set the effective values.

Main menu > Commissioning > Settings > ... or

Main menu > Boiler ... > Inputs/setpoints

| Operating line       | Range    | Factory setting |
|----------------------|----------|-----------------|
| Hours run stage 1    | 099999 h | 0 h             |
| Hours run stage 2    | 099999 h | 0 h             |
| Burner start counter | 099999   | 0               |

### 7.15 Fault status messages

Note

This section 7.15 shows the text for each fault number with which the controller is supplied. It can be changed on the password level.

## Fault boiler temperature sensor

| Number | Text (as supplied)       | Effect                                |
|--------|--------------------------|---------------------------------------|
| 301    | [Boiler 1] boiler sensor | Urgent message; must be acknowledged. |
|        | error                    | No boiler stop                        |
| 302    | [Boiler 2] boiler sensor | Urgent message; must be acknowledged. |
|        | error                    | No boiler stop                        |
| 303    | [Boiler 3] boiler sensor | Urgent message; must be acknowledged. |
|        | error                    | No boiler stop                        |
| 304    | [Boiler 4] boiler sensor | Urgent message; must be acknowledged. |
|        | error                    | No boiler stop                        |
| 305    | [Boiler 5] boiler sensor | Urgent message; must be acknowledged. |
|        | error                    | No boiler stop                        |
| 306    | [Boiler 6] boiler sensor | Urgent message; must be acknowledged. |
|        | error                    | No boiler stop                        |

If the boiler temperature sensor is faulty, the burner is shut down.

## Fault return temperature sensor

| Number | Text (as supplied)       | Effect                              |
|--------|--------------------------|-------------------------------------|
| 311    | [Boiler 1] return sensor | Nonurgent message; must be acknowl- |
|        | error                    | edged. No boiler stop               |
| 312    | [Boiler 2] return sensor | Nonurgent message; must be acknowl- |
|        | error                    | edged. No boiler stop               |
| 313    | [Boiler 3] return sensor | Nonurgent message; must be acknowl- |
|        | error                    | edged. No boiler stop               |
| 314    | [Boiler 4] return sensor | Nonurgent message; must be acknowl- |
|        | error                    | edged. No boiler stop               |
| 315    | [Boiler 5] return sensor | Nonurgent message; must be acknowl- |
|        | error                    | edged. No boiler stop               |
| 316    | [Boiler 6] return sensor | Nonurgent message; must be acknowl- |
|        | error                    | edged. No boiler stop               |

In the case of plant with mixing valve for the maintained boiler return temperature, the mixing valve is driven to the fully closed position when there is no return temperature sensor and then deenergized to make possible manual adjustment.

Otherwise, the control behaves like a plant without return temperature sensor.

## Fault flue gas temperature sensor

| Number | Text (as supplied)        | Effect                              |
|--------|---------------------------|-------------------------------------|
| 321    | [K1] flue gas temp sensor | Nonurgent message; must be acknowl- |
|        | error                     | edged. No boiler stop               |
| 322    | [K2] flue gas temp sensor | Nonurgent message; must be acknowl- |
|        | error                     | edged. No boiler stop               |
| 323    | [K3] Flue gas temp        | Nonurgent message; must be acknowl- |
|        | sensor error              | edged. No boiler stop               |
| 324    | [K4] flue gas temp sensor | Nonurgent message; must be acknowl- |
|        | error                     | edged. No boiler stop               |
| 325    | [K5] flue gas temp sensor | Nonurgent message; must be acknowl- |
|        | error                     | edged. No boiler stop               |
| 326    | [K6] flue gas temp sensor | Nonurgent message; must be acknowl- |
|        | error                     | edged. No boiler stop               |

#### Fault burner

| Number | Text (as supplied) | Effect                                                                                                    |
|--------|--------------------|----------------------------------------------------------------------------------------------------|
| 2301   | [K1 burner] fault  | Urgent message; acknowledgement can be<br>parameterized; factory setting: "Acknowl-<br>edge". Boiler stop |
| 2302   | [K2 burner] fault  | Urgent message; acknowledgement can be parameterized; factory setting: "Acknowl-edge". Boiler stop        |
| 2303   | [K3 burner] fault  | Urgent message; acknowledgement can be<br>parameterized; factory setting: "Acknowl-<br>edge". Boiler stop |
| 2304   | [K4 burner] fault  | Urgent message; acknowledgement can be parameterized; factory setting: "Acknowl-edge". Boiler stop        |
| 2305   | [K5 burner] fault  | Urgent message; acknowledgement can be<br>parameterized; factory setting: "Acknowl-<br>edge". Boiler stop |
| 2306   | [K6 burner] fault  | Urgent message; acknowledgement can be<br>parameterized; factory setting: "Acknowl-<br>edge". Boiler stop |

#### Fault burner operation supervision

| Number | Text (as supplied)                 | Effect                                                                                                    |
|--------|------------------------------------|----------------------------------------------------------------------------------------------------|
| 2311   | [K1 burner] no checkback<br>signal | Urgent message; must be acknowledged<br>and reset. Effect can be parameterized;<br>factory setting: "Stop" (boiler stop) |
| 2312   | [K2 burner] no checkback<br>signal | Urgent message; must be acknowledged<br>and reset. Effect can be parameterized;<br>factory setting: "Stop" (boiler stop) |
| 2313   | [K3 burner] no checkback<br>signal | Urgent message; must be acknowledged<br>and reset. Effect can be parameterized;<br>factory setting: "Stop" (boiler stop) |
| 2314   | [K4 burner] no checkback<br>signal | Urgent message; must be acknowledged<br>and reset. Effect can be parameterized;<br>factory setting: "Stop" (boiler stop) |
| 2315   | [K5 burner] no checkback<br>signal | Urgent message; must be acknowledged<br>and reset. Effect can be parameterized;<br>factory setting: "Stop" (boiler stop) |
| 2316   | [K6 burner] no checkback<br>signal | Urgent message; must be acknowledged<br>and reset. Effect can be parameterized;<br>factory setting: "Stop" (boiler stop) |

#### Water shortage

| Number | Text (as supplied)        | Effect                                                                                                    |
|--------|---------------------------|----------------------------------------------------------------------------------------------------|
| 2321   | [Boiler 1] water shortage | Priority, effect and acknowledgement can be<br>parameterized.<br>Supply state: Urgent, boiler stop, must be<br>acknowledged |
| 2322   | [Boiler 2] water shortage | Priority, effect and acknowledgement can be<br>parameterized.<br>Supply state: Urgent, boiler stop, must be<br>acknowledged |
| 2323   | [Boiler 3] water shortage | Priority, effect and acknowledgement can be<br>parameterized.<br>Supply state: Urgent, boiler stop, must be<br>acknowledged |

128/232

| Number | Text (as supplied)        | Effect                                                                                                    |
|--------|---------------------------|----------------------------------------------------------------------------------------------------|
| 2324   | [Boiler 4] water shortage | Priority, effect and acknowledgement can be<br>parameterized.<br>Supply state Urgent, boiler stop, must be<br>acknowledged  |
| 2325   | [Boiler 5] water shortage | Priority, effect and acknowledgement can be<br>parameterized.<br>Supply state: Urgent, boiler stop, must be<br>acknowledged |
| 2326   | [Boiler 6] water shortage | Priority, effect and acknowledgement can be<br>parameterized.<br>Supply state: Urgent, boiler stop, must be<br>acknowledged |

#### Overpressure

| Number | Text (as supplied)      | Effect                                                                                                    |
|--------|-------------------------|----------------------------------------------------------------------------------------------------|
| 2331   | [Boiler 1] overpressure | Priority, effect and acknowledgement can be<br>parameterized.<br>Supply state: Urgent, boiler stop, must be                 |
| 2332   | [Boiler 2] overpressure | Priority, effect and acknowledgement can be<br>parameterized.<br>Supply state: Urgent, boiler stop, must be<br>acknowledged |
| 2333   | [Boiler 3] overpressure | Priority, effect and acknowledgement can be<br>parameterized.<br>Supply state: Urgent, boiler stop, must be<br>acknowledged |
| 2334   | [Boiler 4] overpressure | Priority, effect and acknowledgement can be<br>parameterized.<br>Supply state: Urgent, boiler stop, must be<br>acknowledged |
| 2335   | [Boiler 5] overpressure | Priority, effect and acknowledgement can be<br>parameterized.<br>Supply state: Urgent, boiler stop, must be<br>acknowledged |
| 2336   | [Boiler 6] overpressure | Priority, effect and acknowledgement can be<br>parameterized.<br>Supply state: Urgent, boiler stop, must be<br>acknowledged |

#### Underpressure

| Number | Text (as supplied)       | Effect                                                                                                    |
|--------|--------------------------|----------------------------------------------------------------------------------------------------|
| 2341   | [Boiler 1] underpressure | Priority, effect and acknowledgement can be<br>parameterized.<br>Supply state: Urgent, boiler stop, must be<br>acknowledged |
| 2342   | [Boiler 2] underpressure | Priority, effect and acknowledgement can be<br>parameterized.<br>Supply state: Urgent, boiler stop, must be<br>acknowledged |
| 2343   | [Boiler 3] underpressure | Priority, effect and acknowledgement can be<br>parameterized.<br>Supply state: Urgent, boiler stop, must be<br>acknowledged |

| Number | Text (as supplied)       | Effect                                                                                                    |
|--------|--------------------------|----------------------------------------------------------------------------------------------------|
| 2344   | [Boiler 4] underpressure | Priority, effect and acknowledgement can be<br>parameterized.<br>Supply state: Urgent, boiler stop, must be<br>acknowledged |
| 2345   | [Boiler 5] underpressure | Priority, effect and acknowledgement can be<br>parameterized.<br>Supply state: Urgent, boiler stop, must be<br>acknowledged |
| 2346   | [Boiler 6] underpressure | Priority, effect and acknowledgement can be<br>parameterized.<br>Supply state: Urgent, boiler stop, must be<br>acknowledged |

## Fault checkback signal shutoff valve

| Number | Text (as supplied)                | Effect                                                                     |
|--------|-----------------------------------|----------------------------------------------------------------------------|
| 2351   | [K1 valve] no checkback<br>signal | Urgent message; must be acknowledged<br>and reset. Aggregate stop boiler 1 |
| 2352   | [K2 valve] no checkback<br>signal | Urgent message; must be acknowledged<br>and reset. Aggregate stop boiler 2 |
| 2353   | [K3 valve] no checkback<br>signal | Urgent message; must be acknowledged<br>and reset. Aggregate stop boiler 3 |
| 2354   | [K4 valve] no checkback<br>signal | Urgent message; must be acknowledged<br>and reset. Aggregate stop boiler 4 |
| 2355   | [K5 valve] no checkback<br>signal | Urgent message; must be acknowledged<br>and reset. Aggregate stop boiler 5 |
| 2356   | [K6 valve] no checkback<br>signal | Urgent message; must be acknowledged and reset. Aggregate stop boiler 6    |

## Flue gas temperature limit exceeded

| Number | Text (as supplied)     | Effect                                    |
|--------|------------------------|-------------------------------------------|
| 2361   | [K1] flue gas overtem- | Priority and effect can be parameterized. |
|        | perature               | Supply state: Nonurgent, no boiler stop,  |
|        |                        | must be acknowledged and reset            |
| 2362   | [K2] flue gas overtem- | Priority and effect can be parameterized. |
|        | perature               | Supply state: Nonurgent, no boiler stop,  |
|        |                        | must be acknowledged and reset            |
| 2363   | [K3] flue gas overtem- | Priority and effect can be parameterized. |
|        | perature               | Supply state: Nonurgent, no boiler stop,  |
|        |                        | must be acknowledged and reset            |
| 2364   | [K4] flue gas overtem- | Priority and effect can be parameterized. |
|        | perature               | Supply state: Nonurgent, no boiler stop,  |
|        |                        | must be acknowledged and reset            |
| 2365   | [K5] flue gas overtem- | Priority and effect can be parameterized. |
|        | perature               | Supply state: Nonurgent, no boiler stop,  |
|        |                        | must be acknowledged and reset            |
| 2366   | [K6] flue gas overtem- | Priority and effect can be parameterized. |
|        | perature               | Supply state: Nonurgent, no boiler stop,  |
|        |                        | must be acknowledged and reset            |

#### Overload boiler pump

| Number | Text (as supplied) | Effect                                                                                                    |
|--------|--------------------|----------------------------------------------------------------------------------------------------|
| 2401   | [K1 pump] overload | Nonurgent message; acknowledgement can<br>be parameterized; factory setting: "Acknowl-<br>edge". No boiler stop |
| 2402   | [K2 pump] overload | Nonurgent message; acknowledgement can<br>be parameterized; factory setting: "Acknowl-<br>edge". No boiler stop |
| 2403   | [K3 pump] overload | Nonurgent message; acknowledgement can<br>be parameterized; factory setting: "Acknowl-<br>edge". No boiler stop |
| 2404   | [K4 pump] overload | Nonurgent message; acknowledgement can<br>be parameterized; factory setting: "Acknowl-<br>edge". No boiler stop |
| 2405   | [K5 pump] overload | Nonurgent message; acknowledgement can<br>be parameterized; factory setting: "Acknowl-<br>edge". No boiler stop |
| 2406   | [K6 pump] overload | Nonurgent message; acknowledgement can<br>be parameterized; factory setting: "Acknowl-<br>edge". No boiler stop |

## Flow fault boiler pump

Overload boiler pump B

| Number | Text (as supplied) | Effect                                                                 |
|--------|--------------------|------------------------------------------------------------------------|
| 2411   | [K1 pump] no flow  | Nonurgent message; must be acknowl-<br>edged and reset. No boiler stop |
| 2412   | [K2 pump] no flow  | Nonurgent message; must be acknowl-<br>edged and reset. No boiler stop |
| 2413   | [K3 pump] no flow  | Nonurgent message; must be acknowl-<br>edged and reset. No boiler stop |
| 2414   | [K4 pump] no flow  | Nonurgent message; must be acknowl-<br>edged and reset. No boiler stop |
| 2415   | [K5 pump] no flow  | Nonurgent message; must be acknowl-<br>edged and reset. No boiler stop |
| 2416   | [K6 pump] no flow  | Nonurgent message; must be acknowl-<br>edged and reset. No boiler stop |

| Number | Text (as supplied)   | Effect                                                                                                    |
|--------|----------------------|----------------------------------------------------------------------------------------------------|
| 2421   | [K1 pump B] overload | Nonurgent message; acknowledgement can<br>be parameterized; factory setting: "Acknowl-<br>edge". No boiler stop |
| 2422   | [K2 pump B] overload | Nonurgent message; acknowledgement can<br>be parameterized; factory setting: "Acknowl-<br>edge". No boiler stop |
| 2423   | [K3 pump B] overload | Nonurgent message; acknowledgement can<br>be parameterized; factory setting: "Acknowl-<br>edge". No boiler stop |
| 2424   | [K4 pump B] overload | Nonurgent message; acknowledgement can<br>be parameterized; factory setting: "Acknowl-<br>edge". No boiler stop |
| 2425   | [K5 pump B] overload | Nonurgent message; acknowledgement can<br>be parameterized; factory setting: "Acknowl-<br>edge". No boiler stop |
| 2426   | [K6 pump B] overload | Nonurgent message; acknowledgement can<br>be parameterized; factory setting: "Acknowl-<br>edge". No boiler stop |

Building Technologies HVAC Products

#### Flow fault boiler pump B

| Number | Text (as supplied)  | Effect                                                                 |
|--------|---------------------|------------------------------------------------------------------------|
| 2431   | [K1 pump B] no flow | Nonurgent message; must be acknowl-<br>edged and reset. No boiler stop |
| 2432   | [K2 pump B] no flow | Nonurgent message; must be acknowl-<br>edged and reset. No boiler stop |
| 2433   | [K3 pump B] no flow | Nonurgent message; must be acknowl-<br>edged and reset. No boiler stop |
| 2434   | [K4 pump B] no flow | Nonurgent message; must be acknowl-<br>edged and reset. No boiler stop |
| 2435   | [K5 pump B] no flow | Nonurgent message; must be acknowl-<br>edged and reset. No boiler stop |
| 2436   | [K6 pump B] no flow | Nonurgent message; must be acknowl-<br>edged and reset. No boiler stop |

#### Failure boiler pump

| Number | Text (as supplied)    | Effect                                                               |
|--------|-----------------------|----------------------------------------------------------------------|
| 2441   | [Boiler 1 pump] fault | Urgent message; must not be acknowl-<br>edged and reset. Boiler stop |
| 2442   | [Boiler 2 pump] fault | Urgent message; must not be acknowl-<br>edged and reset. Boiler stop |
| 2443   | [Boiler 3 pump] fault | Urgent message; must not be acknowl-<br>edged and reset. Boiler stop |
| 2444   | [Boiler 4 pump] fault | Urgent message; must not be acknowl-<br>edged and reset. Boiler stop |
| 2445   | [Boiler 5 pump] fault | Urgent message; must not be acknowl-<br>edged and reset. Boiler stop |
|        | [Boiler 6 pump] fault | Urgent message; must not be acknowl-<br>edged and reset. Boiler stop |

#### Test mode active

| Number | Text                    | Effect                                           |
|--------|-------------------------|--------------------------------------------------|
| 2371   | Boiler test mode active | Nonurgent message; must not be acknowl-<br>edged |

### 7.16 Boiler designations

Each boiler can be assigned a specific boiler designation.

The overview on the info page continues to use the boiler nos., but the boiler-specific info page uses the boiler designations.

The menu also makes use of the boiler designations entered here.

Example boiler

Main menu > Commissioning > Settings ...

Main menu > Settings > Boiler 2

| Operating line | Range   | Factory setting |
|----------------|---------|-----------------|
| Boiler 2       | Text AZ | Boiler 2        |

## 7.17 Diagnostic choices

| Main menu > Boiler > | Inputs/setpoints |
|----------------------|------------------|
|----------------------|------------------|

| Operating line                  | Adjustable values / remarks |
|---------------------------------|-----------------------------|
| Release input                   | 0 / 1 (1 = released)        |
| Individual operation            | With boiler 1 only          |
| Boiler temperature actual value | °C                          |
| Boiler temperature setpoint     | °C                          |
| Actual value return temp        | °C                          |
| Return temperature min          | °C                          |

| Operating line                   | Adjustable values / remarks         |
|----------------------------------|-------------------------------------|
| Checkb sign shutoff valve        | 0 /1 (1 = checkback signal)         |
| [Boiler pump] overload           | 0 / 1 (1 = overload)                |
| [Boiler pump B] overload         | 0 / 1 (1 = overload)                |
| Flow signal pump                 | 0 / 1 (0 = no flow)                 |
| Optg hours pump                  | 099999 h                            |
| Optg hours pump B                | 099999 h                            |
| Fault burner                     | 0 / 1 (1 = fault)                   |
| Checkback signal burner          | 0 /1 (1 = checkback signal)         |
| Hours run stage 1                | 099999 h                            |
| Hours run stage 2                | 099999 h                            |
| Burner start counter             | 099999                              |
| Current burner output            | 0100 %                              |
| Flue gas temperature             | °C (current value)                  |
| Flue gas temperature max         | °C (maximum value of slave pointer) |
| Flue gas temperature limit value | °C (limit value fault triggering)   |
| Flue gas meas mode contact       | 0 / 1 (1 = flue gas measuring mode) |
| Fault text                       | Fault text for fault input 1        |
| Fault input 1                    | 0 / 1 (1 = fault)                   |
| Fault text                       | Fault text for fault input 2        |
| Fault input 2                    | 0 / 1 (1 = fault)                   |
| Fault text                       | Fault text for fault input 3        |
| Fault input 3                    | 0 / 1 (1 = fault)                   |
| Attenuated outside temp          | °C                                  |

When making diagnostics or the wiring test, logic states are displayed. The input is active when 1 appears on the display. If "Normal position open" is selected, this is the case when the contact is closed; if "Normal position closed" is selected, this is the case when the contact is open.

#### Main menu > Boiler ... > Outputs

| Operating line                  | Adjustable values / remarks |
|---------------------------------|-----------------------------|
| Burner stage 1                  | Off / On                    |
| Burner stage 2                  | Off / On                    |
| Signal modulating burner        | 0100%                       |
| Setpoint compensation           | 0100%                       |
| Boiler pump                     | Off / On                    |
| Boiler pump B                   | Off / On                    |
| Shutoff valve                   | Closed / Open               |
| Mix valve pos maint return temp | 0100%                       |

#### Main menu > Boiler ... > Limitations

| Operating line                | Adjustable values / remarks |
|-------------------------------|-----------------------------|
| Boiler temperature max        | Inactive / Active           |
| Boiler temperature min        | Inactive / Active           |
| Protective boiler startup     | Inactive / Active           |
| Boiler return temperature min | Inactive / Active           |
| Burner running time min       | Inactive / Active           |

## 8 Heat demand and heat requests

### 8.1 Heat requests

The controller can receive heat requests:

- From the internal heating circuit
- From external controllers (KNX) via bus
- As continuous DC 0...10 V signals
- As 2-position signals

Heat requests can be delivered either directly or via the primary controller.

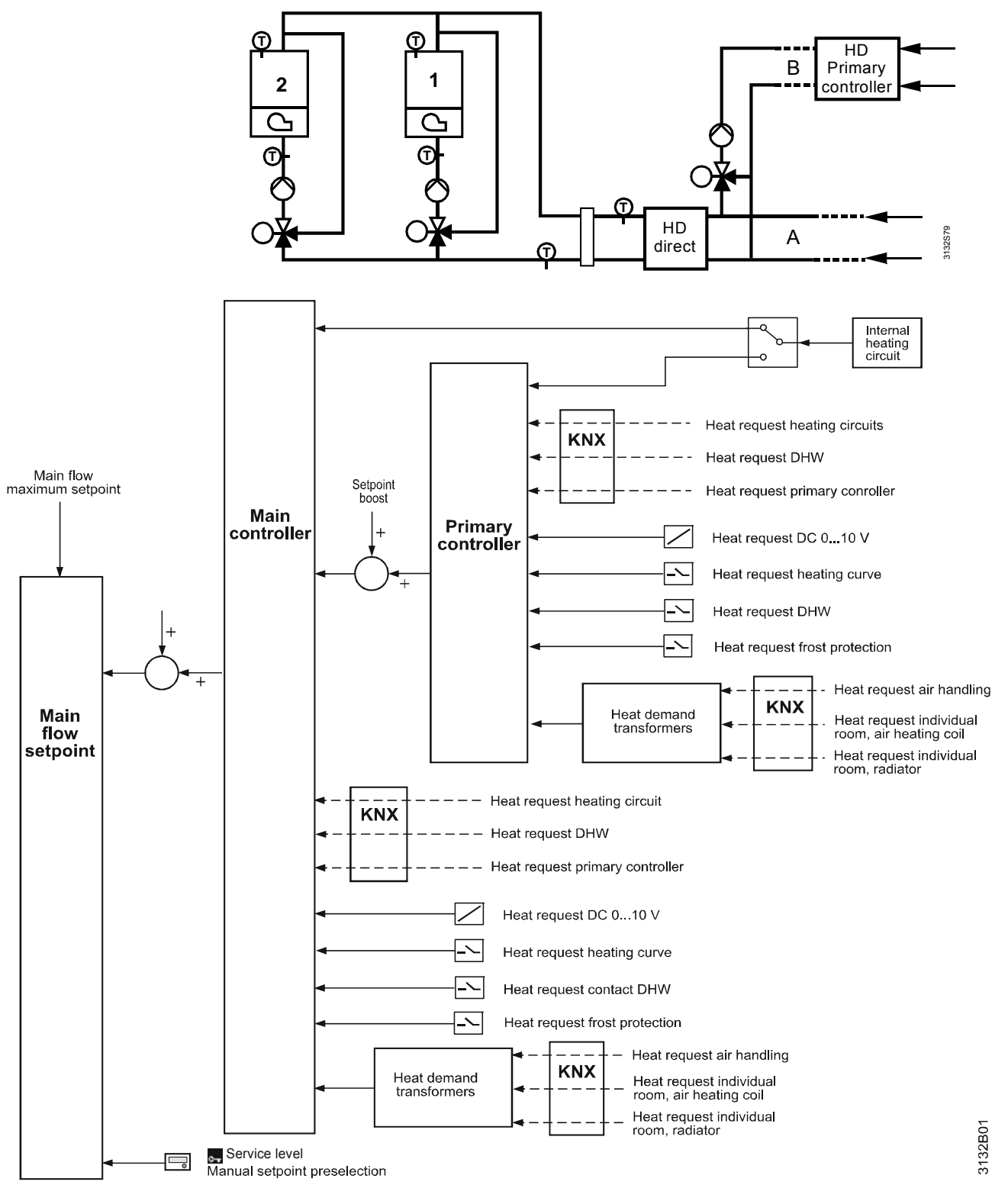

#### 134/232

Building Technologies HVAC Products Notes

Example

Direct delivery is described in chapter 6 "Boiler sequence management" and delivery via the primary controller in chapter 9 "Precontrol".

The special case of weather-dependent setpoint compensation for boiler sequencing is described in the following section.

# 8.2 Weather-compensated setpoint for boiler sequencing

There may be a need to operate the boiler sequence according to a weathercompensated setpoint without having a heating circuit. This can be the case if, for example, a great effort would be required to integrate existing consumer circuits into the new system.

In this case, a virtual heating circuit can be used.

This virtual heating circuit predefines a weather-compensated flow temperature setpoint for the boiler sequence manager, including all choices offered by function block "Heat-ing circuit".

It is thus possible to use the time program, for example, or the digital input for changeover of the heating circuit mode to switch between no heat request and weathercompensated heat request.

If the digital input for the room operating mode is used, it is possible to select the operating mode employed when the contact is active.

If, with the active operating mode, Comfort mode shall apply, room operating mode Protection must be selected for the heating circuit. This ensures that, depending on the contact position, heat demand for the boiler sequence is switched between the weather-compensated flow temperature setpoint for Comfort mode and Protection.

To activate the virtual heating circuit, the "Heating circuit" setting in the extra configuration must be parameterized to "Active". In addition, the outside temperature is required. This can be configured in function block "Miscellaneous". The outside temperature can also be acquired via KNX bus. For more detailed information, refer to subsection 14.5.2 "Outside temperature".

Main menu > Commissioning > Extra configuration > Heating circuit

| Operating line          | Range             | Factory setting |
|-------------------------|-------------------|-----------------|
| Virtual heating circuit | Active / Inactive | Inactive        |

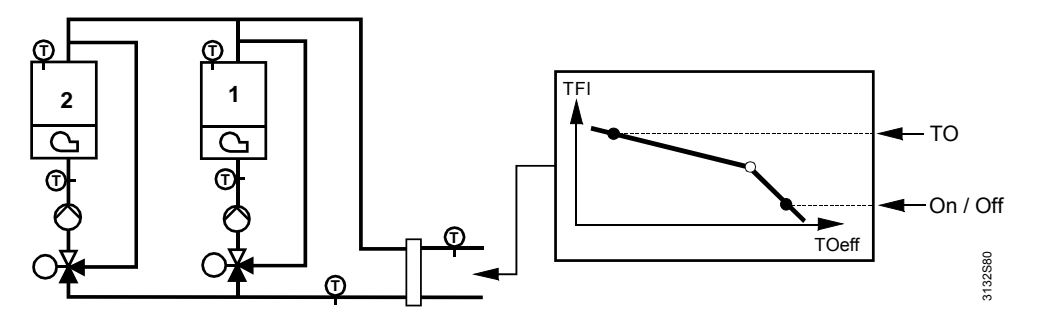

## 8.3 Heat demand transformers

Heat demand transformers are available with both the main header and the primary controller. They receive and handle the requests from:

- The individual room radiators (RXB..., RXL...)
- The individual room air heating coils (RXB..., RXL...)
- Air handling plant (RMU..., RMS...)

The heat demand transformer converts the position heat request signals (in %) to heat demand signals with a flow temperature setpoint.

The following example of an air handling plant shows this.

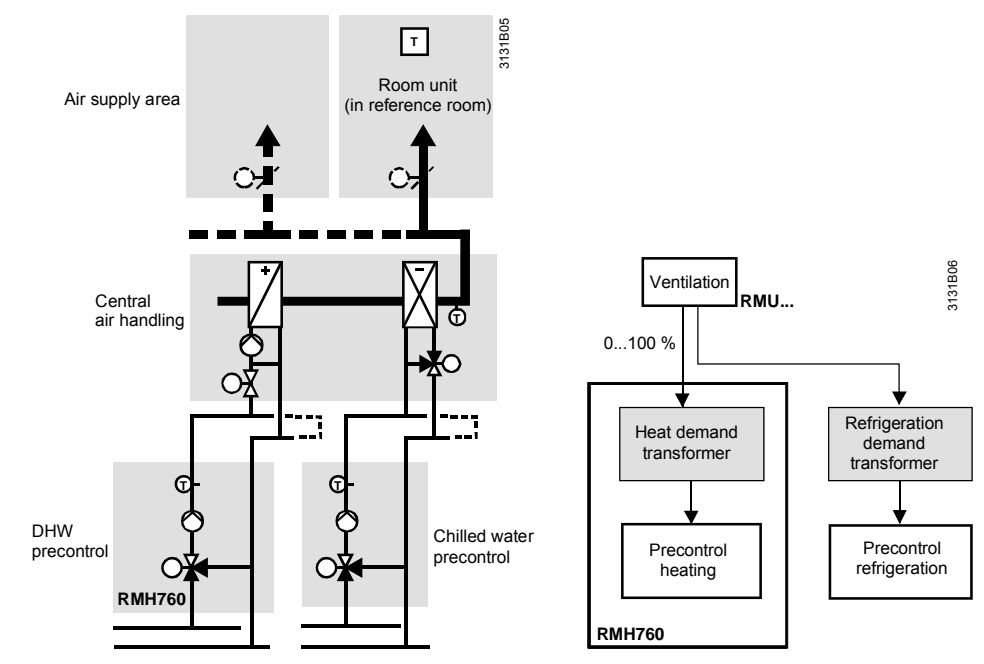

Based on the valve position of the air handling plant(s), the heat demand transformers calculate a flow temperature setpoint.

If an outside temperature signal is available on the primary controller, the flow temperature setpoint according to the heating curve is used as a start value. If there is no outside temperature signal, the flow temperature at curvepoint 1 is used as the stat value.

This flow temperature start value is matched to the actual heat demand in a way that the heat consumer with the greatest heat demand has a valve position of 90%.

- If the valve position is >90%, the flow temperature is increased
- If the valve position is <90%, the flow temperature is decreased

The maximum flow temperature readjustment can be parameterized.

To ensure that minimum opening travel of the valve does not produce a demand for heat, a switch-off threshold can be defined.

- · Demand for heat is computed only if the valve positions exceed "Threshold on"
- If the valve positions of all consumers are below "Threshold off", the demand for heat is suppressed again

Main menu > Commissioning > Settings > ... or

Main menu > Settings > Boiler sequence manager > Demand control

Main menu > Settings > Primary controller > Demand control

| Operating line              | Range                | Factory setting |
|-----------------------------|----------------------|-----------------|
| [Curvepoint 1] outside temp | –50…50 °C            | –10 °C          |
| [Curvepoint 1] flow temp    | 0140 °C              | 70 °C           |
| [Curvepoint 2] outside temp | –50…50 °C            | 20 °C           |
| [Curvepoint 2] flow temp    | 0140 °C              | 70 °C           |
| Flow temp correction max    | 0100 K               | 10 K            |
| Control action              | Slow / Medium / Fast | Medium          |
| Request evaluation          | Maximum / Average    | Maximum         |
| Limit value request on      | (Threshold off)100%  | 10 %            |
| Limit value request off     | 0(threshold on)      | 5 %             |

136/232

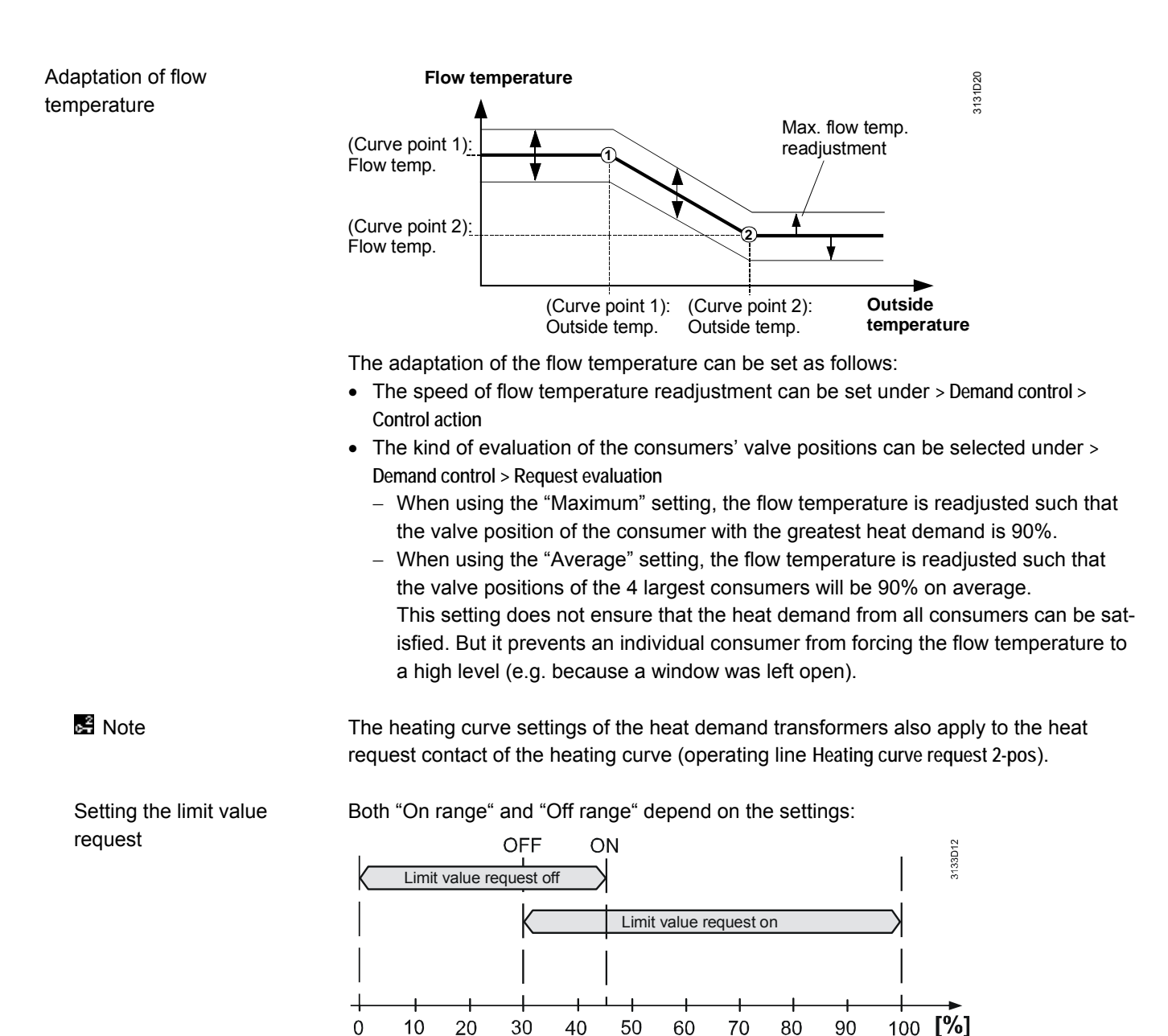

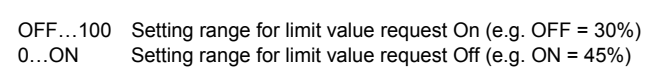

## 9 Precontrol

## 9.1 Overview of function block

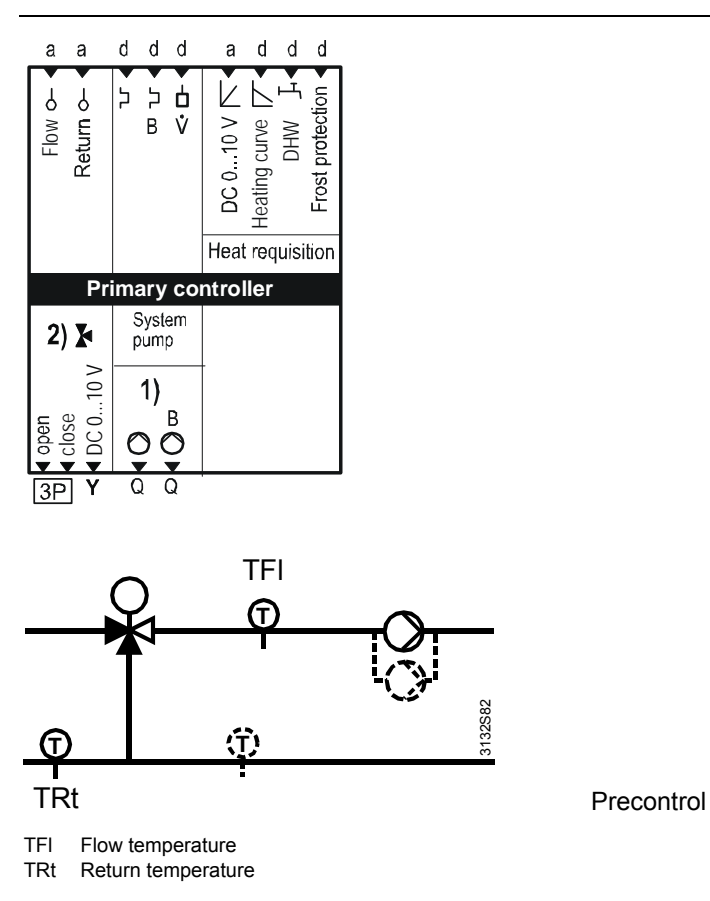

## 9.2 Configuration

Function block "Primary controller" must always be activated in the extra configuration.

#### The function block is activated by assigning an output to a terminal.

Main menu > Commissioning > Extra configuration > Primary controller > Outputs

| Operating line          | Adjustable values / remarks |
|-------------------------|-----------------------------|
| Mixing valve 3-pos      |                             |
| Mixing valve modulating |                             |
| System pump             |                             |
| System pump B           |                             |

Inputs

Outputs

**Basic configuration** 

**Extra configuration** 

Main menu > Commissioning > Extra configuration > Primary controller > Inputs

| Operating line              | Adjustable values / remarks |  |
|-----------------------------|-----------------------------|--|
| Flow sensor                 |                             |  |
| Return sensor               |                             |  |
| [System pump] overload      |                             |  |
| [System pump B] overload    |                             |  |
| Flow signal pump            |                             |  |
| Heat request modulating     |                             |  |
| Heating curve request 2-pos |                             |  |
| DHW request 2-pos           |                             |  |
| Frost prot request 2-pos    |                             |  |

The heat requests can be received from other devices via bus. In addition, there are 3 binary inputs and 1 analog input for signalling heat requests.

### 9.3 Types of primary controller

If only a pump or twin pump is configured, the primary controller consists of system pump control. If, in addition, a mixing valve is configured, the primary controller consists of mixing circuit control plus pump or twin pump control.

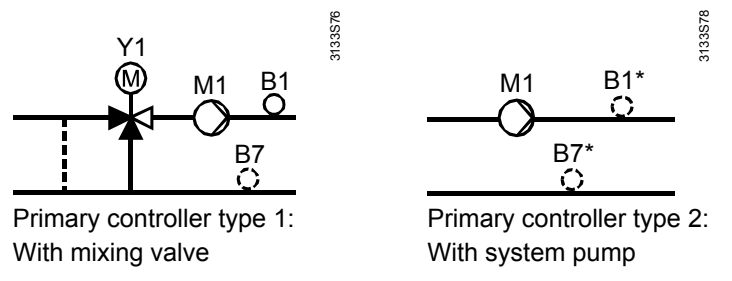

B1 Flow temperature sensor (\* = optional, for display only)

B7 Return temperature sensor (\* = optional, for display only)

M1 System pump (can be a twin pump)

Y1 Mixing valve

Primary controller type 1 with mixing circuit can provide optional maximum limitation of the return temperature while primary controller type 2 only controls a system pump depending on demand.

The flow or return temperature sensor of primary controller type 2 can be used for display purposes.

By configuring the outputs, it is defined whether a primary controller type 1 or type 2 is used. Without configuration of a mixing valve, type 2 is automatically used. It is also possible to define a flow temperature boost with the type 2 controller to compensate for temperature losses in the case of long pipes.

#### 9.3.1 Control of mixing valve

For control of the mixing valve, a 3-position or DC 0...10 V actuator can be used. The selection is made by configuring the relevant output.

#### 9.3.2 Pump control

Pump control offers a number of monitoring choices, no matter if it is a single or twin pump.

For more detailed information about pump control and twin pumps, refer to section 5.8 "Pump control".

Main menu > Commissioning > Settings > ... or

primary controller

Fault setting

| Main menu > Settings > Primary control | ller > Fault settings > Overload pu | ump |
|----------------------------------------|-------------------------------------|-----|
|----------------------------------------|-------------------------------------|-----|

| Operating line          | Range                 | Factory setting |
|-------------------------|-----------------------|-----------------|
| Fault acknowledgement   | None / Acknowledge /  | Acknowledge     |
|                         | Acknowledge and reset |                 |
| Fault acknowledgement B | None / Acknowledge /  | Acknowledge     |
|                         | Acknowledge and reset |                 |

### 9.4 Plant operation

Plant operation indicates whether the primary controller is switched on and whether the pump runs.

Plant operation

Main menu > Primary controller > Plant operation

| Operating line | Range                            | Factory setting |
|----------------|----------------------------------|-----------------|
| Preselection   | Auto / Off*                      | Auto            |
| State          | Off / On                         |                 |
| Cause          | Commissioning /                  |                 |
|                | Request /                        |                 |
|                | Frost protection for consumer /  |                 |
|                | Frost protection for the flow /  |                 |
|                | Frost protection for the plant / |                 |
|                | Overtemp protection / overrun /  |                 |
|                | Plant operation selector /       |                 |
|                | No request                       |                 |

Frost protection functions are ensured

Preselection (plant operation selector) For service purposes, the primary controller can be switched off. In that case, the valve is closed and the pump switched off, or valve and pump start their overrun. The heat demand is not passed on when in the "Off" position!

⇒ When preselecting "Off", the internal frost protection function remains active and frost protection-related heat requests (frost protection for the flow) from externally is accepted and handled.

 $\mathbb{A}$ 

State

When service work is completed, the selector must be set back to "Auto".

The display shows the primary controller's current state (On / Off).

Cause

It is indicated why the current state is active.

## 9.5 Heat demand and heat request

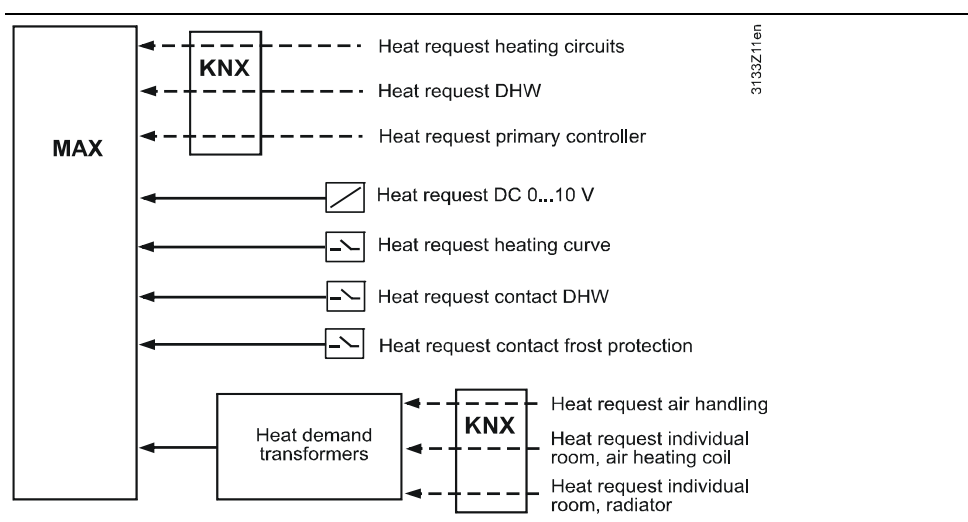

Function block "Primary controller" collects the heat demand signals from all heat consumers. These are:

- Heating circuits
- DHW heating
- Other primary controllers
- Heat demand signals from individual room controllers for radiators

140/232

- · Heat demand signals from individual room controllers for air heating coils
- Heat demand signals from primary air handling plant

A heat demand transformer converts the last 3 signals to a flow temperature setpoint. In addition, 3 digital and/or 1 analog input can be configured on the controller as heat request inputs.

#### Extra configuration

Main menu > Commissioning > Extra configuration > Primary controller > Inputs

| Operating line              | Range |
|-----------------------------|-------|
| Heat request modulating     |       |
| Heating curve request 2-pos |       |
| DHW request 2-pos           |       |
| Frost prot request 2-pos    |       |

From all request signals, the "Max" block (see illustration) generates the maximum value. This maximum value is the flow temperature setpoint for the primary controller. The setpoint is raised by the amount of the setpoint boost and send to a heat source or another primary controller as "Heat demand of precontrol".

#### 9.5.1 Heat request modulating

A heat request can be preselected with a DC 0...10 V signal.

The signal can be matched to the DC 0...10 V signal source.

Main menu > Commissioning > Settings > ... or

Main menu > Settings > Primary controller > Heat request

| Operating line                | Range      | Factory setting |
|-------------------------------|------------|-----------------|
| [Modulating] setpoint at 0 V  | –150…50 °C | O°C             |
| [Modulating] setpoint at 10 V | 50500 °    | 100 °C          |
| [Modulating] limit value      | 0140 °C    | 10 °C           |

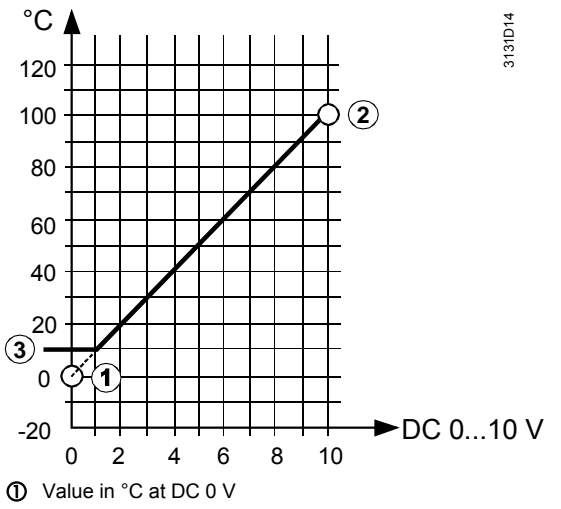

2 Value in °C at DC 10 V

3 Limit value for heat demand (temperatures below this level are interpreted as "no heat demand")

Example:

The DC 0...10 V input signal shall correspond to a flow temperature setpoint range of 20...120 °C. The following parameter settings are required:

[Matching] setpoint at 0 V: 20 °C [Matching] setpoint at 10 V: 120 °C

#### 9.5.2 Heat request 2-position

Main menu > Commissioning > Settings > ... or

Main menu > Settings > Primary controller > Demand control

| Operating line              | Range     | Factory setting |
|-----------------------------|-----------|-----------------|
| [Curvepoint 1] outside temp | –50…50 °C | –10 °C          |
| [Curvepoint 1] flow temp    | 0140 °C   | 70 °C           |
| [Curvepoint 2] outside temp | –50…50 °C | 20 °C           |
| [Curvepoint 2] flow temp    | 0140 °C   | 70 °C           |

#### Main menu > Commissioning > Settings > ... or

| С-т   | Main menu : | > Settings > | Primary    | controller > | Heat red | luest |
|-------|-------------|--------------|------------|--------------|----------|-------|
| × - 1 | main menu . | - Julings -  | 1 minute y |              | nearice  | Jucai |

| Operating line                    | Range                    | Factory setting |
|-----------------------------------|--------------------------|-----------------|
| [2-pos] setpoint DHW              | 0140 °C                  | 70 °C           |
| [2-pos] priority DHW              | None [DHW request] /     | Shifting [DHW   |
|                                   | Shifting [DHW request] / | request]        |
|                                   | Absolute [DHW request] / |                 |
|                                   | None [max selection] /   |                 |
|                                   | Shifting [max selection] |                 |
| [2-pos] setpoint frost protection | 0140 °C                  | 70 °C           |

#### Digital inputs

A total of 3 types of digital input are available. They are distinguished in the way they handle heat demand signals and in the different setting choices they offer.

- A signal received at input "Heating curve request 2-pos" is handled like a heat demand signal from one of the heating circuits. The setpoint is dependent on the outside temperature and determined via the same heating curve as demand control. For more detailed information about demand control, refer to section 8.3 "Heat demand transformers".
- A signal received at input "DHW request 2-pos" is handled like a signal from DHW heating. A constant setpoint can be preset. Also, the priority of the resulting DHW request can be selected. For more detailed information about DHW priority, refer to section 5.6.2 "Load control".
- A signal received at input "Frost prot request 2-pos" is handled like a heat request resulting from risk of frost. A constant setpoint can be preset

A heating curve request can be ignored in the summer while consideration is given to frost protection requests depending on the plant's state.

Whether the input shall be active with the contact open or closed can be parameterized for each input.

Main menu > Commissioning > Settings > ... or

Main menu > Settings > Inputs > RMK770... (or RMZ78...)

| Operating line  | Range         | Factory setting |
|-----------------|---------------|-----------------|
| Normal position | Open / Closed | Open            |

Normal position "Open" means that the input is active when the contact is closed.

#### 9.5.3 Heat demand transformers

For a description of the heat demand transformers, refer to section 8.3 "Heat demand transformers".

### 9.6 Control of mixing valve

#### 9.6.1 General

Load control The thermal output of mixing valve control can be reduced by functions of a higher priority (e.g. limitation of the return temperature) or by functions of other plant (boiler, DHW heating) via load control. The following mixing valve settings are valid for both 3-position and DC 0...10 V actuators. Main menu > Commissioning > Settings > ... or Main menu > Settings > Primary controller > Mixing circuit controller Operating line Range Factory setting Actuator running time 1...600 s 150 s P-band Xp 1...100 K 50 K Integral action time Tn 0...600 s 60 s Locking signal gain 0...200% 100% [Tn] return temp limitation max 0...60 min 30 min Note For more detailed information about mixing valve control and its settings, refer to chapter 5 "General functions, fundamentals". By using the locking signal gain, it is possible to predefine how intensely the primary controller shall respond to load control signals. 9.6.2 Load control The primary controller can be influenced by load control signals of a heat source. Load reduction A load reduction can be triggered by one of the following functions: Protective boiler startup · Minimum limitation of the boiler return temperature The primary controller does not respond to locking signals triggered by DHW heating. I oad increase Load increase can be brought about in the form of pump or mixing valve overrun. In that case, it is only a maintenance of load. 9.7 Setpoint boost mixing valve and system pump

Typically, a mixing valve operates with a setpoint boost, enabling it to compensate for boiler temperature fluctuations.

With system pumps, this setpoint boost is not a basic requirement for compensating boiler temperature variations. However, in the case of long pipe distances between boiler and consumers, heat losses can occur, depending on the quality of pipe lagging, so that setpoint boost can be desirable in these situations also.

Main menu > Commissioning > Settings > ... or

Main menu > Settings > Primary controller > Primary controller

| Operating line | Range | Factory setting |
|----------------|-------|-----------------|
| Setpoint boost | 050 K | 10 K            |

## 9.8 Limit and protective functions

#### 9.8.1 Frost protection

| Frost protection<br>for the plant                         | Here, the setting is made whether or not function "Frost protection for the plant" shall<br>act on the pump for precontrol.<br>For more detailed information about frost protection for the plant, refer to section 5.4<br>"Pump overrun and mixing valve overrun".<br>Function "Frost protection for the plant" is only available if an outside sensor is installed<br>(locally or connected via KNX bus). The function can be deactivated.                                                                                                    |  |
|-----------------------------------------------------------|----------------------------------------------------------------------------------------------------|--|
| Frost protection<br>for the flow                          | The minimum flow temperature is monitored. If the flow temperature falls below 5 °C, a heat demand signal is sent to the heat source and the mixing valve opens. The function will be ended as soon as the flow temperature has risen to 7 °C. The function will be active for a minimum of 5 minutes.                                                                                                    |  |
|                                                           | 9.8.2 Limitations                                                                                                    |  |
| Maximum limitation of the flow temperature                | This setting provides maximum limitation of the flow temperature setpoint.                                                                                                    |  |
| Minimum limitation of the flow temperature                | This setting provides minimum limitation of the flow temperature setpoint. Minimum limitation is only active when there is demand for heat. Using setting (none), the function can be deactivated.                                                                                                    |  |
| Limitation of the rate<br>of flow temperature<br>increase | <ul> <li>This function is only available with primary controller type 1. The rate of increase of the flow temperature setpoint can be limited to a maximum (heating up brake). In that case, the maximum rate of increase of the flow temperature setpoint is the selected temperature per unit of time (K per hour).</li> <li>Purpose of heating up brake: <ul> <li>Preventing cracking noises in the pipework</li> <li>Preventing excessive loads on heat generating equipment</li> <li>Setting deactivates the function.</li> </ul> </li> </ul> |  |
|                                                           | $t \\ T \\ T \\ T \\ T \\ T \\ T \\ T \\ T \\ T \\ $                                                                                                    |  |
| Return temperature                                        | Refer to subsection 9.8.3 "Limitation of the return temperature".                                                                                                    |  |

limitations

System pump and locking signals

With setting "System pump locking signal", it can be parameterized whether or not the system pump shall respond to critical locking signals.

| Setting "System pump locking signal" | Effect on locking signal        |
|--------------------------------------|---------------------------------|
| Off                                  | System pump is switched off     |
| On                                   | System pump remains switched on |

144/232
Settings

#### Main menu > Commissioning > Settings > ... or

Main menu > Settings > Primary controller > Limitations

| Operating line                 | Range      | Factory setting |
|--------------------------------|------------|-----------------|
| Flow temperature max           | 0140 °C    | 140 °C          |
| Flow temperature min           | / 0…140 °C | °C              |
| Flow temperature rise max      | / 1600 K/h | K/h             |
| System pump locking signal     | Off / On   | Off             |
| Frost protection for the plant | Off / On   | Off             |

## 9.8.3 Limitation of the return temperature

#### **Return sensor**

The primary controller provides maximum limitation of the return temperature depending on the number of consumers drawing heat. The following limitations are available:

- Maximum limitation during heating mode
- Maximum limitation during DHW heating
- For both types of limitation, following applies:
- A return temperature sensor must be configured
- Limitation of the return temperature is possible only with primary controller type 1

Maximum limitation of the return temperature with primary controller type 1:

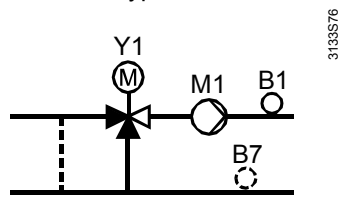

Note

Minimum limitation of the return temperature is not supported.

Settings

Main menu > Commissioning > Settings > ... or

Main menu > Settings > Primary controller > Limitations

| Operating line              | Range      | Factory setting |
|-----------------------------|------------|-----------------|
| [Curvepoint 1] outside temp | –50…50 °C  | –11 °C          |
| [Curvepoint 1] return temp  | / 0…140 °C | °C              |
| [Curvepoint 2] outside temp | –50…50 °C  | 15 °C           |
| [Curvepoint 2] return temp  | / 0…140 °C | °C              |
| DHW return temp max         | / 0140 °C  | °C              |
| Legionella return temp max  | / 0140 °C  | °C              |

Maximum limitation of the return temperature

If the return temperature exceeds the limit value, the flow temperature setpoint of the primary controller is lowered. When the return temperature returns to a level below the limit value, the reduction of the flow temperature setpoint is negated again. Limitation is provided in the form of I-control with an adjustable integral action time.

Main menu > Commissioning > Settings > ... or

Main menu > Settings > Primary controller > Mixing circuit controller

| Operating line                  | Range   | Factory setting |
|---------------------------------|---------|-----------------|
| [Tn] return temp limitation max | 060 min | 30 min          |

## Maximum limitation during heating mode

This limitation becomes active only when the respective primary controller needs to provide heat for heating or ventilation plant. It is deactivated as soon as DHW heating is switched on.

With this type of limitation, the level of return temperature limitation changes as a function of the outside temperature. The limitation is activated when a valid value is set for at least 1 maximum setpoint of the return temperature.

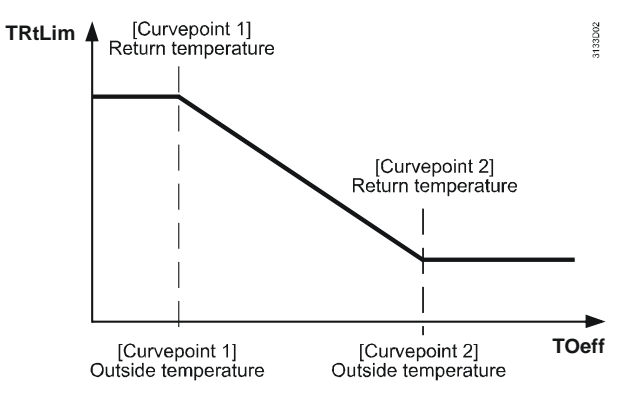

TrtLim Limit value of return temperature limitation Composite (effectively acting) outside temperature

Toeff Curvepoint 1 Maximum limit value of the return temperature, effective at low outside temperatures Curvepoint 2 Minimum limit value of the return temperature, effective at high outside temperatures

| Special cases:                                                                    | Setting                                                                                                    | Effect                                                                                                    |
|-----------------------------------------------------------------------------------|----------------------------------------------------------------------------------------------------|----------------------------------------------------------------------------------------------------|
|                                                                                   | Return temperature curvepoint 1 =                                                                                                    | Constant return temperature limitation.                                                                                                    |
|                                                                                   | Return temperature curvepoint 2                                                                                                    | The outside temperature is irrelevant                                                                                                    |
|                                                                                   | Outside temperature curvepoint 1 =                                                                                                    | Limit value of the return temperature                                                                                                    |
|                                                                                   | Outside temperature curvepoint 2                                                                                                    | changes abruptly at the curvepoints                                                                                                    |
|                                                                                   | Return temperature curvepoint 1 =                                                                                                    | Constant return temperature limitation                                                                                                    |
|                                                                                   |                                                                                                    | using curvepoint 2 as the maximum                                                                                                    |
|                                                                                   |                                                                                                    | setpoint of the return temperature. The                                                                                                    |
|                                                                                   |                                                                                                    | outside temperature is irrelevant                                                                                                    |
|                                                                                   | Return temperature curvepoint 2 =                                                                                                    | Constant return temperature limitation                                                                                                    |
|                                                                                   |                                                                                                    | using curvepoint 1 as the maximum                                                                                                    |
|                                                                                   |                                                                                                    | setpoint of the return temperature. The                                                                                                    |
|                                                                                   |                                                                                                    | outside temperature is irrelevant                                                                                                    |
|                                                                                   | Return temperature curvepoint 1 and                                                                                                    | Return temperature limitation is deacti-                                                                                                    |
|                                                                                   | return temperature curvepoint 2 =                                                                                                    | vated in heating mode                                                                                                    |
|                                                                                   | temperature.<br>Limitation can be overridden by maximum l<br>legionella function is active. For more detai<br>Again, this limitation is activated only when<br>(entry of ""), there is no limitation.                                                                                       | imitation during DHW heating when the<br>led information, see below.<br>a valid value is set. If the value is invalid                                                                                                    |
| Maximum limitation<br>during DHW heating<br>when legionella<br>function is active | This limitation takes effect when the legione<br>the primary controller is active. In that case<br>mode and DHW heating are deactivated.<br>Maximum limitation during DHW heating with<br>that is, independent of the outside temperatu<br>when a valid value is set. If the value is inval | ella function of a DHW circuit connected to<br>e, the maximum limitations during heating<br>h the legionella function activated is constant,<br>ure. Again, this limitation is activated only<br>lid (entry of ""), there is no limitation. |
|                                                                                   |                                                                                                    |                                                                                                    |
|                                                                                   | The primary controller can accept pulses for flow. Prerequisite for pulse limitation is a pr                                                                                                    | or limiting the output of heat or the volumetric imary controller plant with mixing valve.                                                                                                    |
| Meter inputs                                                                      | The nulses are delivered via the meter innu                                                                                                    | its of function block "Meters" For more                                                                                                    |

Meter inputs

The pulses are delivered via the meter inputs of function block "Meters". For more detailed information about function block "Meters", refer to chapter 11 "Data acquisition" After having configured one or several meter inputs, pulse limitation can be set up.

Settings

Type of limitation

#### Main menu > Commissioning > Settings > ... or

| Operating line          | Range             | Factory setting |
|-------------------------|-------------------|-----------------|
| Meter input             | / 14              |                 |
| Type of limitation      | Absolute / Scaled | Absolute        |
| Limit value             | 54000 pulses/min  | 75 pulses/min   |
| Integral action time Tn | 0255 min          | 60 min          |

Main menu > Settings > Primary controller > Limitations > Pulse limitation

Meter input The meter input is an input of function block "Meters" that is used for pulse limitation. Only inputs configured to a terminal can be selected.

There are 2 types of limitation:

- Absolute: Limitation becomes active when the limit value is crossed
- Scaled: The limit value is fixed at 75 pulses/min. It can be changed, but the change has no impact.

If fewer than 5 pulses/min are received, fault status message "No pulse signal meter 1" (or meter 2, 3 or 4) will be delivered after 20 seconds.

Limit value From the limit value, pulse limitation starts throttling the actuating device (mixing valve). This setting takes effect only with absolute limitation. In the case of scaled limitation, the limit value can be changed, but the function works with 75 pulses/min (fixed value).

#### Integral action time Tn The setting determines the rate at which the flow temperature is reduced:

- Short integral action times lead to faster reductions
- Long integral action times lead to slower reductions

### 9.8.5 Pump overrun and mixing valve overrun

To protect the boiler against overtemperatures after the burner has shut down (when there are no more heat consumers drawing heat), an overrun time for the consumers can be set on the boiler controller.

When the burner shuts down, the overrun time ensures that the heating circuits and DHW heating still draw heat for that period of time, provided they needed heat up to 1 minute before the burner was shut down. In any case, pumps and mixing valves have an overrun time of 60 seconds.

With primary controller type 1, the mixing valve maintains the former setpoint during the overrun time and the pump runs; with primary controller type 2, only the pump runs during that period of time.

## 9.8.6 Pump kick and valve kick

The pump kick is a protective function that is carried out periodically. It prevents pumps and/or mixing valves from seizing after longer off periods.

For more detailed information, refer to section 5.5 "Pump kick and valve kick".

## 9.9 Text designation

If desired, the primary controller can be assigned specific text. In that case, the selected text appears on the menu and the info display.

Primary controller

Main menu > Commissioning > Settings > ... or

Main menu > Settings > Primary controller

| Operating line     | Range              | Factory setting    |
|--------------------|--------------------|--------------------|
| Primary controller | Max. 20 characters | Primary controller |

## 9.10 Fault handling

| Note                         | This section 9.10 shows the text for each fault number with which the controller is supplied. It can be changed on the password level.                                                                                  |                                                                    |                                                                                                    |  |
|------------------------------|----------------------------------------------------------------------------------------------------|--------------------------------------------------------------------|----------------------------------------------------------------------------------------------------|--|
| Fault handling               | When commissioning is completed (Commissioning menu quit), the system checks whether the configured sensors have been connected. In the event of an open-circuit or short-circuit, a fault status message is delivered. |                                                                    |                                                                                                    |  |
| Fault sensors                | Number                                                                                                    | Text (as supplied)                                                 | Effect                                                                                               |  |
|                              | 57                                                                                                    | Prim controller error flow sensor                                  | Nonurgent message; must be acknowl-<br>edged                                                         |  |
|                              | In the case<br>fully closed<br>operated.                                                                                                    | e of an error of the flow tempe<br>d position to become inactive ( | rature sensor, the mixing valve is driven to the<br>(3-position actuator) enabling it to be manually |  |
| Fault return                 | Number                                                                                                    | Text (as supplied)                                                 | Effect                                                                                               |  |
| temperature 58               |                                                                                                    | Prim controller error ret sensor                                   | Nonurgent message; must be acknowledged                                                              |  |
|                              | The primary controller behaves as if no return temperature sensor was used. Limitation of the return temperature is inactive.                                                                                           |                                                                    |                                                                                                    |  |
| Fault heat request           | Number                                                                                                    | Text                                                               | Effect                                                                                               |  |
| modulating                   | 2203                                                                                                    | Prim contr h'request mod error                                     | Nonurgent message; must not be acknowl-<br>edged                                                     |  |
|                              | An error at the input is interpreted as "No heat demand".                                                                                                    |                                                                    |                                                                                                    |  |
| Fault primary                | No.                                                                                                    | Text (as supplied)                                                 | Effect                                                                                               |  |
| controller or<br>system pump | 2501                                                                                                    | [System pump] overload                                             | Nonurgent message. Acknowledgement can be parameterized; factory setting: "Acknowl-edge"             |  |
|                              | 2502                                                                                                    | [System pump B] overload                                           | Nonurgent message. Acknowledgement can be parameterized; factory setting: "Acknowl-edge"             |  |
|                              | 2503                                                                                                    | [System pump] no flow                                              | Nonurgent message; must be acknowl-<br>edged and reset                                               |  |
|                              | 2504                                                                                                    | [System pump B] no flow                                            | Nonurgent message; must be acknowl-<br>edged and reset                                               |  |
|                              | 2505                                                                                                    | [System pump B] fault                                              | Urgent message, must not be acknowl-                                                                 |  |

## 9.11 Diagnostic choices

| Main menu > Primary controller > Inputs/setpoints |                        |  |
|---------------------------------------------------|------------------------|--|
| Operating line                                    | Range                  |  |
| Actual value flow temp                            | °C                     |  |
| Flow temperature setpoint                         | °C                     |  |
| Actual value return temp                          | °C                     |  |
| Return temperature max                            | °C                     |  |
| Heat request modulating                           | ( = not connected) /°C |  |
| Heating curve request 2-pos                       | 0 / 1 (1 = request)    |  |
| DHW request 2-pos                                 | 0 / 1 (1 = request)    |  |
| Frost prot request 2-pos                          | 0 / 1 (1 = request)    |  |
| [System pump] overload                            | 0 / 1 (1 = overload)   |  |

edged, plant stop

| Operating line           | Range                |
|--------------------------|----------------------|
| [System pump B] overload | 0 / 1 (1 = overload) |
| Flow signal pump         | 0 / 1 (0 = no flow)  |
| Optg hours pump          | 099999 h             |
| Optg hours pump B        | 099999 h             |

When making diagnostics or the wiring test, logic states are displayed. The input is active when 1 appears on the display. If "Normal position open" is selected, this is the case when the contact is closed; if "Normal position closed" is selected, this is the case when the contact is open.

#### Main menu > Primary controller > Outputs

| Operating line        | Range    |
|-----------------------|----------|
| Mixing valve position | 0100%    |
| System pump           | Off / On |
| System pump B         | Off / On |

Main menu > Primary controller > Limitations

| Operating line         | Range             |
|------------------------|-------------------|
| Flow temperature max   | Inactive / Active |
| Flow temperature min   | Inactive / Active |
| Flow temperature rise  | Inactive / Active |
| Return temperature max | Inactive / Active |
| Pulse limitation       | Inactive / Active |

## 10 Heating circuit control

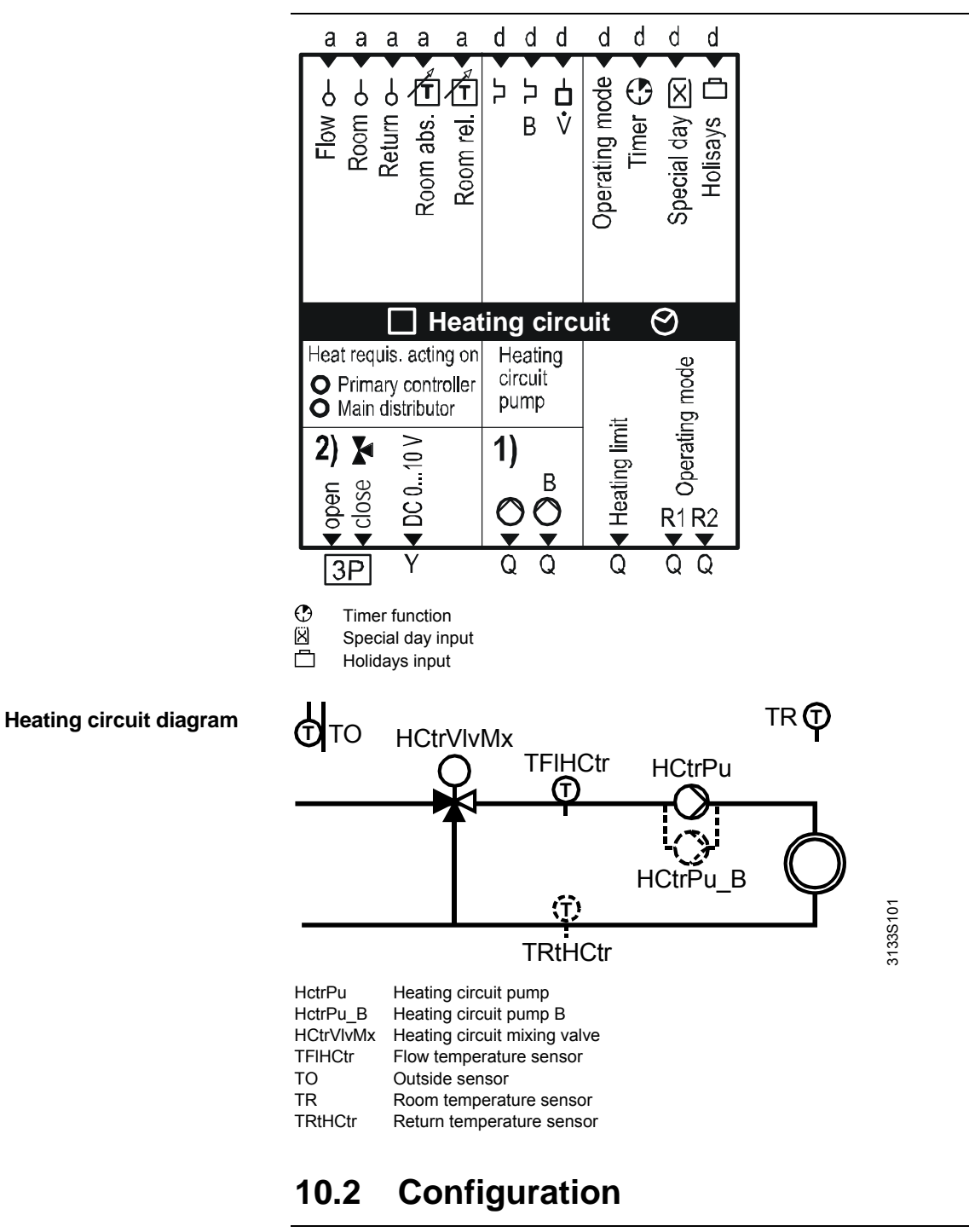

## 10.1 Overview of function block

#### **Basic configuration**

Function block "Heating circuit" must always be activated in the extra configuration.

**Extra configuration** 

The function block is activated

- by assigning an output to a terminal, or
- by setting "Heating circuit = Active"
- Main menu > Commissioning > Extra configuration > Heating circuit

| Operating line          | Range             | Factory setting |
|-------------------------|-------------------|-----------------|
| Virtual heating circuit | Inactive / Active | Inactive        |

| Virtual heating circuit | Using setting "Heating circuit = Active", a virtual heating circuit can be activated, which predefines heat demand according to the outside temperature or the heating curve (for that purpose, a measured value of the outside temperature must be available), without having this measured value available for the flow sensor and the actuating devices. A "real heating circuit" is activated by assigning the relevant inputs (flow temperature |
|-------------------------|----------------------------------------------------------------------------------------------------|
|                         | sensor) and outputs (heating circuit pump, mixing valve) to terminals.                                                                                                    |
|                         | For more detailed information about the virtual heating circuit, refer to section 8.2                                                                                                    |
|                         | "Weather-compensated setpoint for boiler sequencing".                                                                                                    |

 Outside sensor
 A weather-compensated heating circuit necessitates an outside temperature. A sensor can be configured in Main menu > Commissioning > Extra configuration > Miscellaneous > Inputs > Outside sensor.

The outside temperature can also be acquired via KNX bus. For more detailed information, refer to subsection 14.5.2 "Outside temperature".

#### Inputs

Main menu > Commissioning > Extra configuration > Heating circuit > Inputs

| Operating line                  | Adjustable values / remarks                 |
|---------------------------------|---------------------------------------------|
| Flow sensor                     |                                             |
| Room sensor                     |                                             |
| Return sensor                   | Return temperature limitation               |
| Room setpoint adjuster abs      | External room temperature setpoint adjuster |
|                                 | with absolute room temperature setpoints    |
| Room setpoint adjuster rel      | External room temperature setpoint adjuster |
|                                 | with room temperature setpoint readjust-    |
|                                 | ment ±3 K                                   |
| [Heating circuit pump] overload | Fault input heating circuit pump            |
| [Heat circuit pump B] overload  |                                             |
| Flow signal pump                | Flow supervision heating circuit pump       |
| Room operating mode             |                                             |
| Timer function                  | Comfort extension                           |
| Special day input               |                                             |
| Holiday input                   |                                             |

#### Outputs

Main menu > Commissioning > Extra configuration > Heating circuit > Outputs

| Operating line          | Adjustable values / remarks |
|-------------------------|-----------------------------|
| Mixing valve 3-pos      |                             |
| Mixing valve modulating |                             |
| Heating circuit pump    |                             |
| Heating circuit pump B  |                             |
| Heating limit relay     |                             |
| Operating mode relay 1  |                             |
| Operating mode relay 2  |                             |

## Heat request heating circuit

The internal heating circuit can be connected directly to the main header (heat distribution zone) or downstream from the primary controller (heat distribution zone on the consumption side provided a primary controller is present). This can be parameterized by making the following setting:

Main menu > Commissioning > Extra configuration > Heating circuit > Heat req heat circ

| Operating line                  | Range                   | Factory setting  |
|---------------------------------|-------------------------|------------------|
| Heat req heat circuit acting on | Main distributor / Pri- | Main distributor |
|                                 | mary controller         |                  |

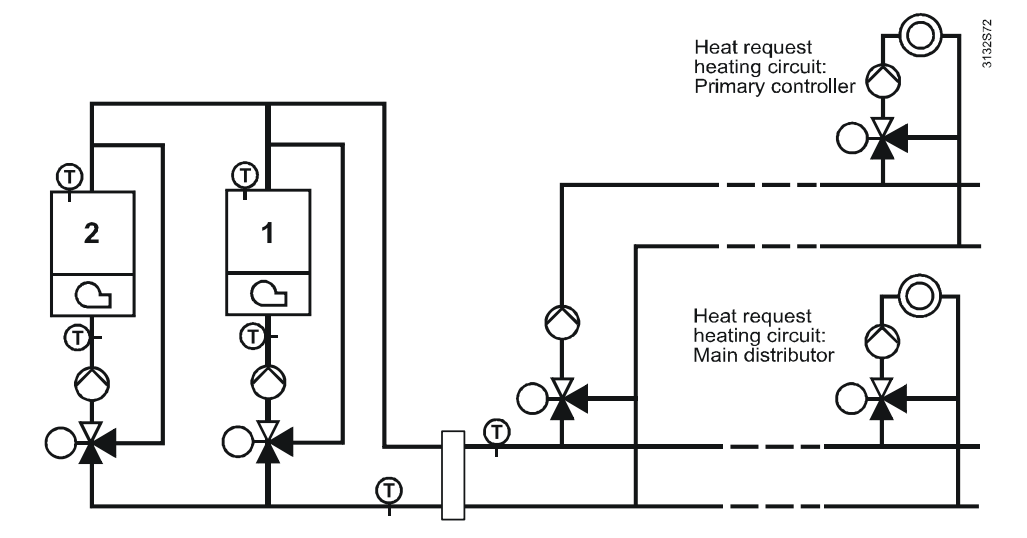

## 10.2.1 3-position or modulating mixing valve

Mixing valve control can be accomplished with a 3-position mixing valve or a mixing valve using DC 0...10 V control. The type of actuator is selected in the extra configuration.

Extra configuration

The output is activated via the extra configuration:

- Main menu > Commissioning > Extra configuration > Heating circuit > Outputs > Mixing valve 3-pos Assign terminal
- Main menu > Commissioning > Extra configuration > Heating circuit > Outputs > Mixing valve modulating Assign terminal

## 10.2.2 Pump control

The heating circuit pump offers the same choices as all the other pumps. The pump can be monitored as an individual pump; optionally, a twin pump can be used as a heating circuit pump. For that, the relevant output must be configured. For more detailed information, refer to section 5.8 "Pump control".

## **10.3 Heating circuit operating mode**

## 10.3.1 Room operating modes

Basics

The room operating mode determines the state of the heated room. A differentiation is to be made between the preselected room operating mode and the state of the room operating mode. Room operating mode  $\bigcirc$  Huto is only available as a preselection. For space heating, the user can preselect one of the following operating modes:

| Preselection | Use                                                           |
|--------------|---------------------------------------------------------------|
| ⊘Auto Auto   | Factory setting. The room operating mode changes automati-    |
|              | cally according to the time program                           |
| Comfort      | The room temperature is permanently maintained at the Comfort |
|              | setpoint. This operating mode is selected when the room is    |
|              | constantly occupied                                           |
| Þ Precomfort | The room temperature is permanently maintained at the Pre-    |
|              | comfort setpoint. This operating mode is selected when room   |
|              | occupancy is probable                                         |

| Preselection | Use                                                             |  |  |
|--------------|-----------------------------------------------------------------|--|--|
| C Economy    | This operating mode is suited when the room is not occupied for |  |  |
| -            | a few hours or when a reduced room temperature is desired.      |  |  |
|              | Economy mode is usually selected for the night                  |  |  |
| Protection   | With this operating mode, the room is heated only when there is |  |  |
|              | risk of frost, which could lead to frozen pipes, etc. The room  |  |  |
|              | temperature is maintained at a level above 0 °C.                |  |  |

The room temperature setpoint depends on the room operating mode. The flow temperature setpoint, the heating limit and the optimization functions are influenced by the current room temperature setpoint.

#### Room operating mode

| Main m | enu > | Heating circuit > Roo | om operating mode |
|--------|-------|-----------------------|-------------------|
|        |       |                       | _                 |

| Operating line | Range                     | Factory setting |
|----------------|---------------------------|-----------------|
| Preselection   | () Auto                   | ⊕Auto           |
|                | Comfort                   |                 |
|                | Þ Precomfort              |                 |
|                | C Economy                 |                 |
|                | Protection                |                 |
| State          | Comfort@ Protection       |                 |
| Cause          | Time switch <sup>12</sup> |                 |
|                | Holidays® or              |                 |
|                | Special day  or           |                 |
|                | Timer function  or 8      |                 |
|                | Room unit presence        |                 |
|                | button <sup>©</sup>       |                 |
|                | Room operating mode       |                 |
|                | selectors                 |                 |
|                | Room operating mode       |                 |
|                | contact@                  |                 |
|                | External master3          |                 |

The control priorities 3... are explained in subsection 10.3.7 "Control priorities in the heating circuit".

| Preselection<br>Room operating<br>mode selector |               | Here, the plant operator can select the required operating mode. In operating mode                                                                                                |                               |                   |
|-------------------------------------------------|---------------|----------------------------------------------------------------------------------------------------|-------------------------------|-------------------|
|                                                 | $\Rightarrow$ | In Protection mode, safety-related function                                                                                                    | ons, such as frost protection | n, remain active. |
| State                                           |               | The display shows the heating circuit's s                                                                                                    | etpoint that is currently mai | ntained.          |
| Cause                                           |               | There may be various reasons for the current state. Decisive is the control priority (refer to subsection 10.3.7 "Control priorities in the heating circuit").                    |                               |                   |
| Time switch                                     |               | In $\bigcirc$ Automode, the time switch switches the room operating mode or the setpoint according to the program entered. During the holiday period, the setpoint is predefined. |                               |                   |
| Holiday operating                               |               | Main menu > Heating circuit > Room opera                                                                                                    | ting mode                     |                   |
| mode                                            |               | Operating line                                                                                                    | Range                         | Factory setting   |
|                                                 |               | Room operating mode holidays                                                                                                    | Economy / Protection          | Economy           |
| Note                                            |               | The holiday function is only active in OA                                                                                                    | uto mode.                     |                   |

## 10.3.2 User requests from the room

| Overriding the 24-hour program            | <ul> <li>The user is given a number of choices to override the current 24-hour program and to change the setpoint. Following can be used to override operation from the room:</li> <li>Switches or buttons (directly connected)</li> <li>KNX operator units (e.g. QAW740)</li> <li>Bus operator unit RMZ792</li> </ul>                                                                                                    |                                           |                 |
|-------------------------------------------|----------------------------------------------------------------------------------------------------|-------------------------------------------|-----------------|
| Room unit QAW740                          | The QAW740 room unit enables the user to select the room operating mode via the Mode or timer button.                                                                                                    |                                           |                 |
| Third-party devices with KNX interface    | User interventions can also be made via third-party devices having a KNX interface (S-mode). Prerequisite is that the room operating mode is preset to $\bigcirc$ Auto .                                                                                                    |                                           |                 |
| Presence button                           | In ② Auto mode, the presence button can be used to change the room operating mode for the period of time to the next switching point of the time switch. The change is made between Comfort or Precomfort and Economy mode.                                                                                                    |                                           |                 |
| Timer function                            | The timer function is identical with the timer function triggered via a conventional button.<br>For this reason, the same setting is used for that period of time. For a description of this<br>function, refer to subsection 10.3.4 "Timer function".                                                                                                    |                                           |                 |
| Conventional switches<br>and buttons      | The inputs for the room operating mode and the timer function can be used to connect external switches or buttons for overriding the room operating mode. The next 2 subsections describe the manner of operation of these inputs.<br>The inputs override the other control interventions according to the control priorities. A description of the control priorities is given in subsection 10.3.7 "Control priorities in the heating circuit". |                                           |                 |
|                                           | t signal for changeover of the place between the currently a de.                                                                                                    | room operating mode active operating mode |                 |
| Extra configuration                       | The input is activated via the extra configuration:<br>Main menu > Commissioning > Extra configuration > Heating circuit > Inputs > Room operating<br>mode Assign terminal                                                                                                    |                                           |                 |
| Settings                                  | <ul> <li>Main menu &gt; Commissioning &gt; Settings &gt; or</li> <li>Main menu &gt; Settings &gt; Heating circuit &gt; Space heating</li> </ul>                                                                                                    |                                           |                 |
|                                           | Operating line                                                                                                    | Range                                     | Factory setting |
|                                           | Preselected room optg mode                                                                                                    | Comfort / Precomfort /                    | Comfort         |
|                                           |                                                                                                    | Economy / Protection                      |                 |
|                                           | Heat limit with Comfort preset                                                                                                    | Inactive / Active                         | Inactive        |
| Heating limit with preset<br>Comfort mode | If Comfort mode is preselected via the room operating mode contact, the heating limit can be activated via these settings.<br>If Comfort mode is active in accordance with the time program, the heating limit always takes effect, irrespective of this setting.                                                                                                    |                                           |                 |

## 10.3.4 Timer function

Using a configured input, the pulse triggered via a button can be acquired to extend Comfort mode when in O Auto mode. The timer's time can be adjusted. The timer function is immediately activated.

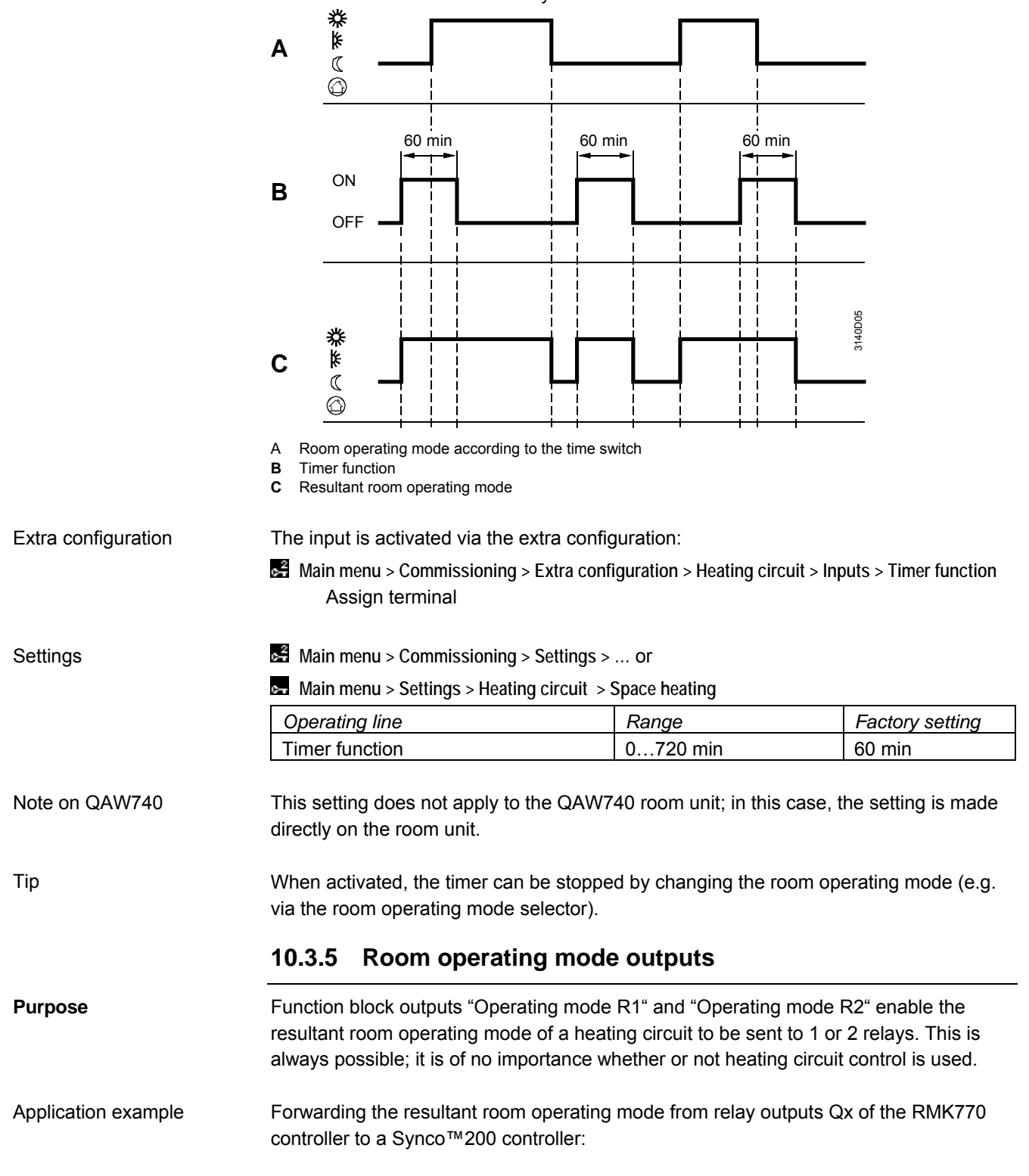

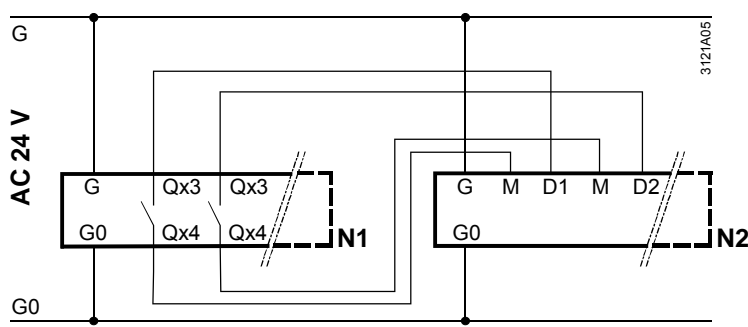

N1 RMK770

N2 Synco™200 RLU2...

# Configuration of the 2 operating mode relays

#### Main menu > Commissioning > Extra configuration > Heating circuit > Outputs

| Operating line         | Adjustable values / display / remarks                            |
|------------------------|------------------------------------------------------------------|
| Operating mode relay 1 | / N.Q1, etc. (free relays only) /<br>Assign operating mode relay |
| Operating mode relay 2 | / N.Q1, etc. (free relays only) /<br>Assign operating mode relay |

#### Settings

The Settings menu can be used to define for each room operating mode the operating mode relay to be energized.

| 0- <b>1</b> | Main menu > | Settings > H | leating circuit > | Space heating |
|-------------|-------------|--------------|-------------------|---------------|
|             |             |              |                   |               |

| Operating line           | Range             | Factory setting |
|--------------------------|-------------------|-----------------|
| O Comfort relay control  | / R1 / R2 / R1+R2 |                 |
| Precomfort relay control | / R1 / R2 / R1+R2 |                 |
| C Economy relay control  | / R1 / R2 / R1+R2 | R2              |
| Protection relay control | / R1 / R2 / R1+R2 | R1+R2           |

Note on factory settingThe factory setting is such that the digital outputs can be connected directly to the<br/>digital inputs of the Synco™200 controller.<br/>Since the Synco™200 controllers do not use Precomfort mode, Precomfort is switched<br/>to Comfort. This setting can be matched to individual requirements.

Meaning of selectableThe selectable values for the operating mode relays listed above under "Settings" have<br/>the following meaning:

| Selected value | State of relay R1 | State of relay R2 |
|----------------|-------------------|-------------------|
|                | Deenergized       | Deenergized       |
| R1             | Energized         | Deenergized       |
| R2             | Deenergized       | Energized         |
| R1+R2          | Energized         | Energized         |

#### **Display values**

The Outputs menu shows the states of the operating mode relays:

Main menu > Heating circuits > Outputs

| Operating line         | Current state            |
|------------------------|--------------------------|
| Operating mode relay 1 | Deenergized or energized |
| Operating mode relay 2 | Deenergized or energized |

## 10.3.6 Plant operation

Plant operation indicates whether the heating circuit is switched on and whether the pump operates.

| Operating line | Range                           | Factory setting |
|----------------|---------------------------------|-----------------|
| Preselection   | Auto / Off*                     | Auto            |
| State          | On / Off                        |                 |
| Cause          | Commissioning /                 |                 |
|                | Frost protection for the room / |                 |
|                | Heating limit switch /          |                 |
|                | Cooling active /                |                 |
|                | Room temp limitation max /      |                 |
|                | Optimum stop control /          |                 |
|                | Quick setback /                 |                 |
|                | Quick setback + optimum stop /  |                 |
|                | Optimum start control /         |                 |
|                | Boost heating /                 |                 |
|                | Boost heating + opt start /     |                 |
|                | User request room /             |                 |
|                | User request external /         |                 |
|                | Overtemp protection / Overrun / |                 |
|                | Plant operating mode selector / |                 |
|                | No request /                    |                 |
|                | Frost protection for the flow / |                 |
|                | Frost protection for the plant  |                 |

#### Main menu > Heating circuit > Plant operation

\* Frost protection functions ensured

Preselection For service purposes, the heating circuit can be shut down. In that case, the mixing valve is driven to the fully closed position and the heating circuit pump is deactivated on completion of the overrun time. When preselecting "Off", the internal frost protection function remains active.

When service work is completed, the selector must be reset to O fluto mode.

The heating circuit's current state is displayed (On or Off).

Cause

State

Plant operation

The reason for the current heating circuit state is displayed.

## **10.3.7** Control priorities in the heating circuit

The following illustration shows the priorities of the different choices of intervention via digital inputs or the KNX bus as well as operation on the controller or on the QAW740 room unit.

 $\Rightarrow$  Lower numbers indicate higher priorities

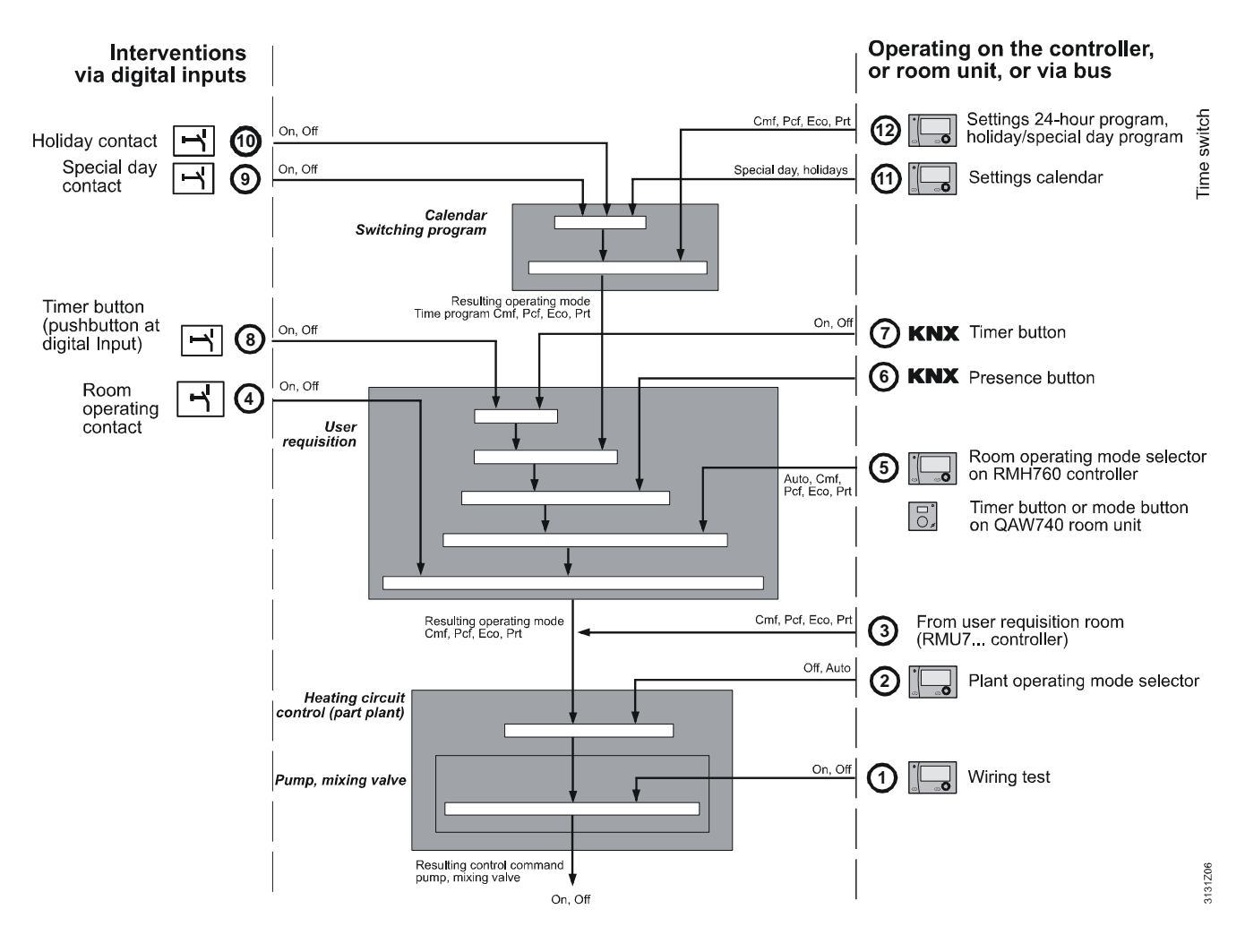

| Priority | Name                       | Explanation                                                                                                    |
|----------|----------------------------|----------------------------------------------------------------------------------------------------|
| 0        | Wiring test                | In the wiring test (highest priority), the plant compo-<br>nents can be directly controlled, independent of all<br>other settings                                                                                                    |
|          |                            | The controller-internal safety functions will be overridden!                                                                                                    |
| 0        | Plant operation selector   | The plant operating mode selector has the second highest priority and can only be overridden by the controller's frost protection                                                                                                    |
| 3        | External master            | If the heating circuit operates in a room control<br>combination as a slave, the operating mode is<br>preselected by the external master (heating circuit<br>or ventilation).<br>In that case, interventions of priority ④ through ⑬<br>can only be made on the master          |
| 4        | Room optg mode<br>contact  | Using the room operating mode contact, a fixed<br>operating mode can be preselected. This operating<br>mode overrides the room operating mode selector<br>© on the controller                                                                                                   |
| 5        | Room optg mode<br>selector | The room operating mode selector can be used to switch from $\textcircled{O}$ Auto mode to a continuous operating mode with an appropriate setpoint.<br>In $\textcircled{O}$ Auto mode, the setpoint is determined by the time switch or the presence button and timer function |

| Priority   | Name                         | Explanation                                                                                                    |
|------------|------------------------------|----------------------------------------------------------------------------------------------------|
| 6<br>⑦ / ⑧ | Presence and timer<br>button | The current time program can be overridden by presence button <sup>©</sup> or timer button <sup>©</sup> .<br>The timer button at digital input <sup>®</sup> (or of a third-party KNX device) can also override the room operating mode.<br>If 2 or more functions are triggered, the function |
| 9          | Special day contact          | activated last prevails.The current 24-hour program gets overridden by<br>the special day contact. The special day program is<br>activated in the time switch                                                                                                    |
| 0          | Holidays contact             | The current 7-day program is overridden by the holidays contact. The room operating mode can be selected                                                                                                    |
| 1          | Calendar                     | If a special day is active, the associated 24-hour<br>program of the time switch is activated. Holidays, if<br>entered, are overridden. If holiday mode is active,<br>the selected room operating mode is used                                                                                |
| (2)        | Time switch                  | In the time switch, the associated 24-hour program<br>is activated in accordance with the current week-<br>day. The 24-hour program forwards the current<br>room operating mode, the next setpoint, and the<br>time up to the next switching point                                            |

## 10.4 Room temperature setpoints

## 10.4.1 Settings

The setpoints for the 4 room operating modes can be preselected by the plant operator via operation. The setting values limit one another.

Main menu > Heating circuit > Room setpoints

Main menu > Settings > Heating circuit > Room setpoints

| Operating line | Range   | Factory setting |
|----------------|---------|-----------------|
| Comfort        | 1935 °C | 21 °C           |
| Precomfort     | 1621 °C | 19 °C           |
| Economy        | 1019 °C | 16 °C           |
| Protection     | 116 °C  | 10 °C           |

Remote setpoint adjuster

The preselected setpoints of Comfort (a) and Precomfort (b) mode can be readjusted by ±3 K on the QAW740 room unit.

It is possible to use a conventional room temperature setpoint adjuster (absolute or relative). For more detailed information, refer to the 2 subsections below. The 4 setpoints are readjusted according to the following rules:

- Parallel readjustment of Comfort and Precomfort setpoint
- When the Economy setpoint is reached, it is shifted along with the Precomfort setpoint
- With the Protection setpoint, the Comfort, Precomfort and Economy setpoints are limited

Display of inputs/setpoints

tpoints The effective setpoint is displayed on the service level and on the Info page.

Main menu > Heating circuit > Inputs/setpoints

| Operating line             | Range | Factory setting |
|----------------------------|-------|-----------------|
| Current room temp setpoint | °C    |                 |
| Room setpoint absolute*    | °C    |                 |
| Room setpoint relative*    | °C    |                 |

\* Only if configured via extra configuration

## 10.4.2 Increasing the Economy setpoint

The room temperature setpoint of Economy mode is increased depending on the composite outside temperature. The increase is greater at low outside temperatures and zero at high outside temperatures; the transitions are adjustable. The function belos prevent peak loads when changing from Economy to Precomfort of the function belos prevent peak loads when changing from Economy to Precomfort of the function belos prevent peak loads when changing from Economy to Precomfort of the function belos prevent peak loads when changing from Economy to Precomfort of the function belos prevent peak loads when changing from Economy to Precomfort of the function belos prevent peak loads when changing from Economy to Precomfort of the function belos prevent peak loads when changing from Economy to Precomfort of the function belos prevent peak loads when changing from Economy to Precomfort of the function belos prevent peak loads when changing from Economy to Precomfort of the function below to prevent peak loads when changing from Economy to Precomfort of the function below to prevent peak loads when changing from Economy to Precomfort of the function below to prevent peak loads when changing from Economy to Precomfort of the function below to prevent peak loads when the function below to prevent peak loads when the function below to prevent peak loads when the function below to prevent peak loads when the function below to prevent peak loads when the function below to prevent peak loads when the function below to prevent peak loads when the function below to prevent peak loads when the function below to prevent peak loads when the function below to peak loads when the function below to peak loads when the function below to peak loads when the function below to peak loads when the function below to peak loads when the function below to peak loads when the function below to peak loads when the function below to peak loads when the function below to peak loads when the function below to peak loads when the function below to peak lo

The function helps prevent peak loads when changing from Economy to Precomfort or Comfort mode.

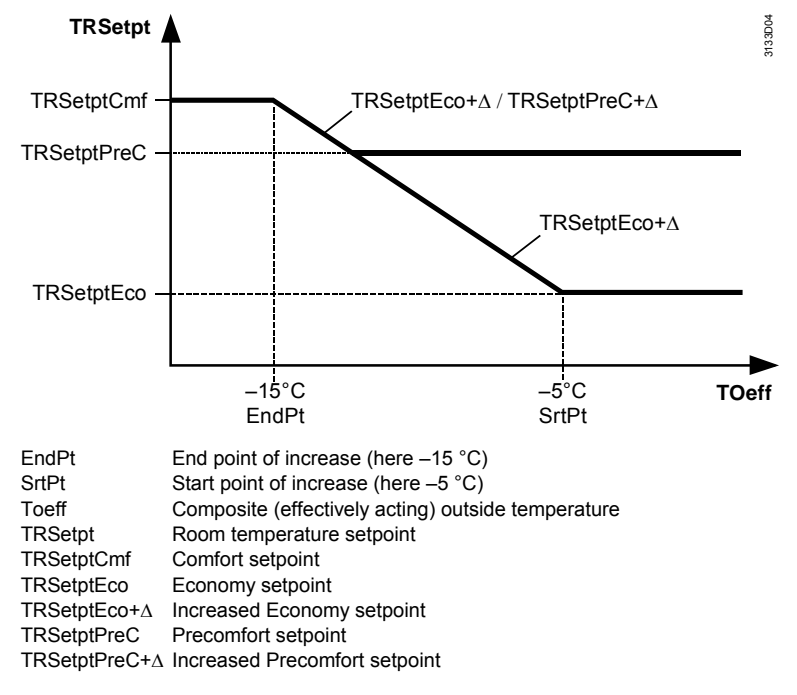

Settings

#### Main menu > Settings > Heating circuit > Optimizations/influences

| Operating line               | Range     | Factory setting |
|------------------------------|-----------|-----------------|
| Economy increase start point | –15…50 °C | –5 °C           |
| Economy increase end point   | –50…–5 °C | –15 °C          |

#### **Display values**

The Inputs/setpoints menu shows the extent of Economy setpoint increase:

Main menu > Heating circuit > Inputs/setpoints

| Operating line   | Adjustable values / display / remarks |
|------------------|---------------------------------------|
| Economy increase | Inactive / Active                     |

## 10.4.3 Room temperature setpoint adjuster, absolute

For preselection of the room temperature setpoints for Comfort and Precomfort mode, a remote setpoint adjuster (e.g. BSG21.1) can be configured.

The 4 setpoints can be readjusted as shown in the following illustration.

The upper curve shows the difference between the remote setpoint adjuster's setpoint and the selected Comfort setpoint. This difference affects the other setpoints in different ways. This is shown by the curves in the lower part of the diagram.

|                                   | Setpt C H Cmf                                                                                                    |
|-----------------------------------|----------------------------------------------------------------------------------------------------|
|                                   | z.B. / e.g.:                                                                                                    |
|                                   | Setpt C Prt 32 °C                                                                                                    |
|                                   |                                                                                                    |
|                                   | Setpt C Eco 28 °C                                                                                                    |
|                                   | Setpt C PreC 25 °C                                                                                                    |
|                                   | Setpt C Cmf 23 °C                                                                                                    |
|                                   | Setot H PreC 19 °C                                                                                                    |
|                                   | Setpt H Eco 16 °C                                                                                                    |
|                                   |                                                                                                    |
|                                   |                                                                                                    |
|                                   | C Cooling<br>Cmf Comfort<br>Eco Economy<br>H Heating<br>PreC Precomfort<br>Prt Protection<br>Setpt Setpoint                                                                                                    |
| Impact on the Comfort<br>setpoint | The current Comfort setpoint is the setpoint selected with the remote setpoint ad-<br>juster.<br>Although the remote setpoint adjuster predefines the Comfort setpoint, a fixed Comfort<br>setpoint "Heating" must be entered via Main menu > Heating circuit > Room setpoints. From<br>the difference between the fixed Comfort setpoint for "Heating" and the setting made<br>with the remote setpoint adjuster, the current Comfort setpoint for "Cooling" can be<br>calculated:<br>Comfort setpoint "Cooling" + ("Remote setpoint" minus Comfort setpoint "Heating") |
|                                   |                                                                                                    |
| Note                              | The RMK770 controller has no Comfort setpoint for "Cooling". The impact on the Com-<br>fort setpoint for "Cooling" as described above is only possible in connection with a room<br>control combination. For more detailed information, refer to subsection 10.10.3 "Room<br>control combination".<br>The setpoint shifts are limited by the setpoints for Protection (also refer to the diagram<br>above).                                                                                                    |
| Impact on the Precomfort          | The Precomfort setpoints 🖡 are shifted also:                                                                                                    |
| setpoint                          | Hence, the current Precomfort setpoint for "Heating" is calculated as follows:                                                                                                    |
|                                   | Precomfort setpoint "Heating" + ("Remote setpoint" minus Comfort setpoint "Heating")                                                                                                    |
|                                   | And the current Precomfort setpoint for "Cooling":                                                                                                    |
|                                   | Precomfort setpoint "Cooling" + ("Remote setpoint" minus Comfort setpoint "Heating")                                                                                                    |
|                                   | The information given in paragraph "Impact on the Comfort setpoint" also applies analogously to the Precomfort setpoint.                                                                                                    |

| Impact on the Economy setpoint   | The Economy setpoints of are shifted only if, otherwise, the Precomfort setpoints would lie outside the Economy setpoints (also refer to the diagram above).                                                                                                    |                                                            |                                        |  |
|----------------------------------|----------------------------------------------------------------------------------------------------|------------------------------------------------------------|----------------------------------------|--|
| Extra configuration              | The input is activated via the extra configuration:<br>Main menu > Commissioning > Extra configuration > Heating circuit > Inputs > Room setpoint<br>adjuster absolute Assign terminal                                                                                                    |                                                            |                                        |  |
| Setting                          | ing Main menu > Commissioning > Settings > or<br>Main menu > Settings > Inputs                                                                                                    |                                                            |                                        |  |
|                                  |                                                                                                    |                                                            |                                        |  |
|                                  | Operating line                                                                                                    | Range                                                      | Factory setting                        |  |
|                                  | Value low                                                                                                    | 0 °Cvalue high                                             | 0 °C                                   |  |
|                                  | Value high                                                                                                    | Value low50 °C                                             | 50 °C                                  |  |
|                                  | The range set here must accord with the scale of the remote setpoint adjuster. The factory settings are matched to the BSG21.1 remote setpoint adjuster and must not be changed with this type.                                                                                                    |                                                            |                                        |  |
| Notes                            | <ul> <li>We do not recommend to use a QAA25 room temperature setpoint adjuster since its characteristic is not linear so that setpoint deviations of maximum 1 K would occur. Compensation is not possible</li> <li>It is not possible to connect a DC 010 V setpoint adjuster. The input is preconfigured exclusively for 01000 Ω</li> <li>The adjusted setpoint represents the Comfort setpoint. The Precomfort setpoint is shifted parallel so that the difference between the 2 setpoints is maintained</li> <li>10.4.4 Room temperature setpoint adjuster, relative</li> </ul> |                                                            |                                        |  |
|                                  | For the room temperature setpoint readju remote setpoint adjuster (e.g. QAA27 with                                                                                                    | istment in the Comfort and F<br>h room temperature sensor) | Precomfort modes, a can be configured. |  |
| Extra configuration              | The input is activated via the extra configuration:<br>Main menu > Commissioning > Extra configuration > Heating circuit > Inputs > Room setpoint<br>adjuster relative Assign terminal                                                                                                    |                                                            |                                        |  |
| Settings                         | There are no settings required.                                                                                                    |                                                            |                                        |  |
|                                  | 10.5 Weather-compen<br>control                                                                                                    | sated heating ci                                           | rcuit                                  |  |
|                                  | The flow temperature setpoint of heating curve and other influencing factors.                                                                                                    | circuit control is determine                               | ed by the heating                      |  |
| Outside temperature              | <ul> <li>The main compensating variable of heating circuit control is the outside temperature. It can be acquired via different sources:</li> <li>By the locally connected outside sensor</li> <li>Via bus from some other device</li> <li>The controller provides a common outside temperature for all applications. This means that outside temperature-dependent functions of the same controller operate with the same outside temperature as the compensating variable.</li> </ul>                                                                                             |                                                            |                                        |  |
| Composite outside<br>temperature | Depending on the type of building construction, the outside temperature's impact on the room is delayed. For this reason, the compensating variable used by the heating curve is not the actual but the composite outside temperature.                                                                                                    |                                                            |                                        |  |

| Attenuated outside temperature | To determine the heating limit (summer / winter operation), the attenuated outside temperature is required (refer to section below).                                                                                                    |
|--------------------------------|----------------------------------------------------------------------------------------------------|
| Heating curve                  | The heating curve is defined by the 2 curvepoints at the design temperature and the theoretical heating limit. Heat transmission in the space is not linear, however. When the difference between flow temperature and room temperature is small, the rate of heat transmission diminishes. This is considered by the heating curve. |
| Other influences               | <ul><li>The setpoint predefined by the heating curve can additionally be influenced by the following factors:</li><li>Room temperature setpoint</li><li>Current room temperature (room temperature influence)</li></ul>                                                                                                    |

## 10.5.1 The composite and the attenuated outside temperature

|                               | Identifiers u                                        | ised:                                                                                                    |
|-------------------------------|------------------------------------------------------|----------------------------------------------------------------------------------------------------|
|                               | Το<br>Toeff<br>Tofil<br>ToStrDmp<br>τBldg<br>Pwindow | Outside temperature<br>Outside temperature<br>Outside temperature filtered with the building time constant<br>Outside temperature<br>Building time constant<br>Proportion of windows in % |
| Composite outside temperature | The com<br>and the c                                 | posite outside temperature is made up of the current outside temperature To butside temperature Tofil filtered with the building time constant $\tau$ Bldg. The                           |

proportion of windows p<sub>Window</sub> (adjustable from 0 to 100%) determines the proportions with which the 2 temperatures are considered.

 $\Rightarrow$  The composite outside temperature is used for the heating curve and the heating limit.

Outside temperature

To obtain the attenuated outside temperature, the actual outside temperature To is filtered twice with the building time constant  $\tau$ Bldg.

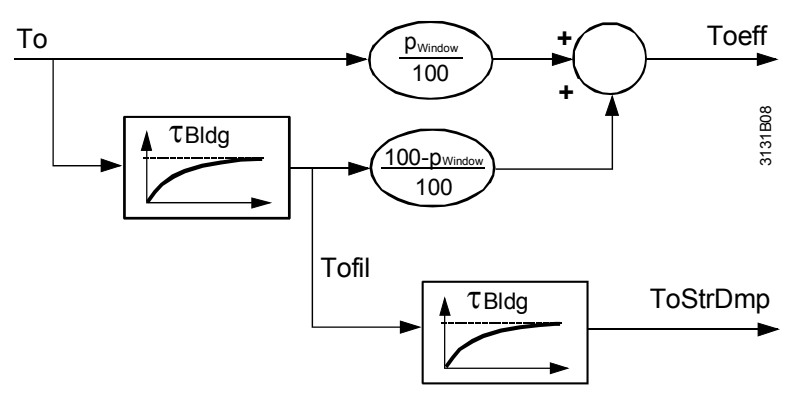

⇒ For the heating limit, the actual, the composite and the attenuated outside temperature are considered.

 $p_{Window} = 50\%$ 

The controller is supplied with the proportion of windows set to 50% so that the composite outside temperature represents the mean value of actual and filtered outside temperature.

It is calculated as follows:

 $Toeff = (0.5 \times To) + (0.5 \times Tofil)$ 

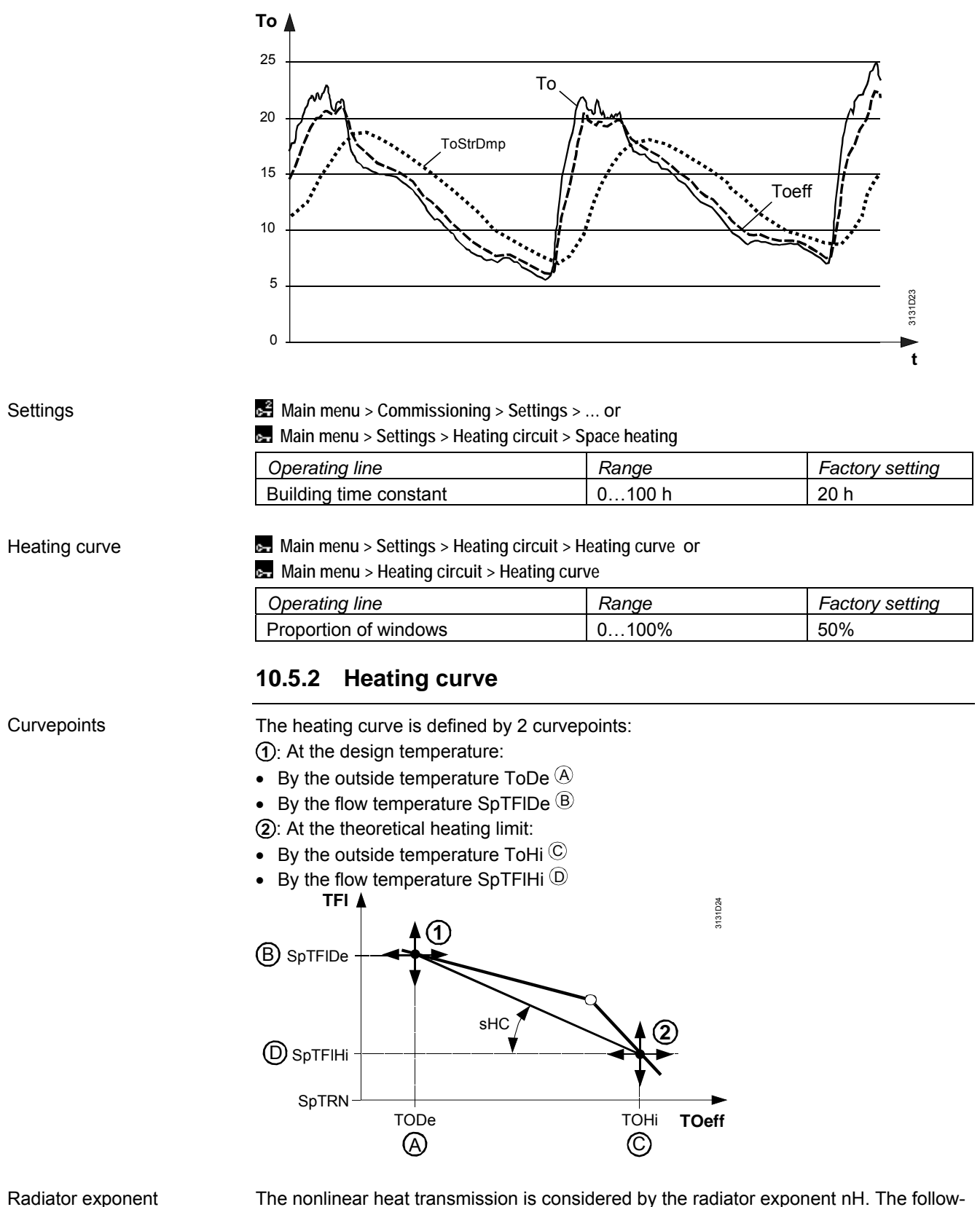

ing table gives an overview of the heating systems normally used:

| Heat transmission via     | Radiator exponent nH |
|---------------------------|----------------------|
| Underfloor heating system | 1.051.1              |
| Flat radiators            | 1.261.33             |
| Radiators to DIN 4703     | 1.3                  |
| Convectors                | 1.251.45             |

Inflection point With a radiator exponent *nH* between 1...1.5, the heating curve is only slightly deflected and can therefore be replaced by linearized sections. This is achieved by setting another curvepoint, the so-called inflection point. The inflection point lies 30% below the outside temperature at which the flow temperature setpoint is 20 °C and the outside temperature (a) at curvepoint (1). This means that curvepoint 2 (usually set at the heating limit) does not directly determine the location of the inflection point. The basic heating curve applies to a room temperature setpoint of 20 °C. If the setpoint Note is lower or higher, the heating curve is appropriately shifted (refer to subsection 10.5.3 "Influence on the flow temperature setpoint"). Outside temperature at the flow temperature setpoint of 20 °C = 20 °C Example Outside temperature  $\otimes$  = -10 °C 30% of that range = 9 K Hence, the inflection point is at an outside temperature of 11 °C. TEI 🔺 3131D34 60 38 °C nH = 1.550 40 "20/20 °C' 30 nH = 1.0 20 32 °C 10 0 10 0 20 -5 5 10 15 25 то 9 K = 30 % 30 K = 100 % The lift at the inflection point is dependent on the flow temperature setpoint and on the radiator exponent. Rule of thumb: Rule of thumb for calculating the lift at the inflection point: Lift  $\approx$  (Flow temperature setpoint <sub>at nH = 1</sub> – 20 °C) × (nH – 1) Example above: Lift ≈ (32 °C – 20 °C) × (1.5 – 1) = 6 K Settings Main menu > Heating circuit > Heating curve Operating line Factory setting Range –50…10 °C [Curvepoint 1] outside temp –11 °C [Curvepoint 1] flow temp 30...130 °C 60 °C [Curvepoint 2] outside temp 15 °C 5...30 °C [Curvepoint 2] flow temp 30 °C 30...130 °C Radiator exponent 1.00...1.50 1.30 Main menu > Settings > Heating circuit > Heating curve Operating line Range Factory setting 1.00...2.00 1.30 Radiator exponent Notes The heating curve is identical to that of DESIGO. Setting of the radiator exponent can be derived from the type of heating system and is based on physical ground.

## 10.5.3 Influence on the flow temperature setpoint

Basis for the flow temperature setpoint is the heating curve. In addition, the setpoint is influenced by the following variables:

- Room setpoints
- Actual value of the room temperature
- Morning boost (refer to subsection 10.7.3 "Quick setback and boost heating")

Influence of the room temperature setpoint

The basic heating curve applies to a room temperature setpoint of 20 °C. A positive room temperature setpoint change  $\Delta TR$  corresponds to a heating curve displacement by the same amount toward the outside temperature and a displacement by the same amount toward the flow temperature.

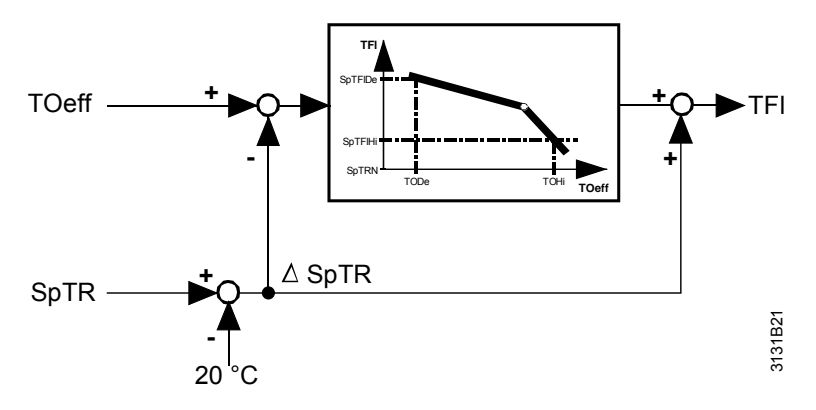

Roughly, this corresponds to the value of:

 $\Delta TFI = \Delta TRw \times (sHc + 1)$ 

Example

temperature

Influence of the room

Setpoint readjustment  $\triangle TRw = 2 \text{ K}. \ \triangle TFI = ?$ sHc =  $\frac{60 - 30}{(15 - [-5])} = 1.5$  =>  $\triangle TFI = 2 \text{ K} \times (1.5 + 1) = 5 \text{ K}$ 

A deviation of the room temperature from the room temperature setpoint has an impact on the flow temperature setpoint only if room influence is activated.

⇒ Connection of a room temperature sensor does not automatically activate the room influence.

An LG-Ni1000 sensor can be connected as a room temperature sensor (extra configuration), or a room unit transmits the room temperature via bus.

In plants where the heating circuit operates in connection with a ventilation system as a room control combination, the room temperature sensor of the ventilation system must not be located in the extract air!

The set room influence defines the gain factor with which the room temperature deviation shall be weighted. The heating curve handles this amplified room temperature as a readjusted room temperature setpoint.

Settings

A

Main menu > Commissioning > Settings > ... or

Main menu > Settings > Heating circuit > Optimizations/influences

| Operating line | Range        | Factory setting |
|----------------|--------------|-----------------|
| Room influence | (none) / 010 |                 |

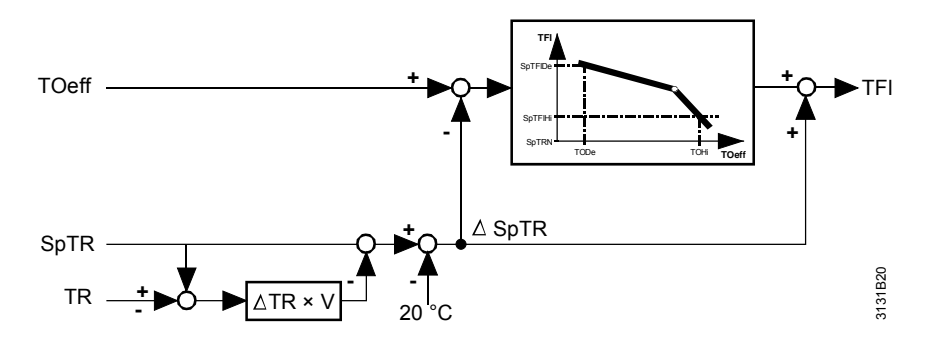

Rule of thumb

Due to the room temperature deviation  $\Delta TV$ , the change of flow temperature setpoint corresponds roughly to the value of:

 $\Delta TFI = \Delta TR \times V \times (sHc + 1)$ 

Room influence

 $\Delta$ TFI Flow temperature setpoint change  $\Delta$ TR Room temperature setpoint change

sHc Heating curve slope Sp Setpoint

TRx Room temperature

During boost heating, the room temperature setpoint boost also produces an increase of the flow temperature setpoint. In that case, the greatest of the 2 values is used for generating the setpoint.

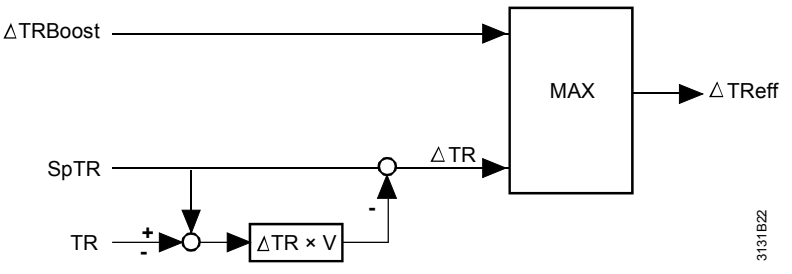

The resultant room temperature setpoint has a minimum limitation at 5  $^\circ\text{C}$  and a maximum limitation at 35  $^\circ\text{C}.$ 

## 10.5.4 Heating limit switch

The heating limit switch can restrict the amount of heat delivered to the heating circuit. This prevents the waste of heating energy at higher outside temperatures.

To determine the heating limit, the following outside temperature values are taken into consideration (refer to subsection 10.5.1 "The composite and the attenuated outside temperature"):

- The current outside temperature TO
- The composite outside temperature Toeff
- The attenuated outside temperature TostrDmp

Settings

Main menu > Commissioning > Settings > ... or

Main menu > Settings > Heating circuit > Space heating

| Operating line                 | Range             | Factory setting |
|--------------------------------|-------------------|-----------------|
| Comfort heating limit          | / –5…25 °C        | 17 °C           |
| Economy heating limit          | / –5…25 °C        | 5 °C            |
| Heat limit with Comfort preset | Inactive / Active | Inactive        |

Note the following:

- When the Economy heating limit is set to "----" (no heating limit), the Comfort heating limit takes effect in Economy C and Protection @ mode

Comfort heating limit

- When all 3 temperatures lie 1 °C below the Comfort heating limit, heat is released in Comfort 
   and Precomfort 
   mode
- When 1 of the 3 temperatures lies above the Comfort heating limit, the delivery of heat is locked
- ⇒ If a change was made to "Continuously Comfort", the heating limit function is inactive, which means that continuous heating is provided in accordance with the heating curve.
   Exempted from this is the room control combination with an RMU7xxB controller.

Economy heating limit

- When **all 3** temperatures lie 1 °C **below** the Economy heating limit, heat is released in Economy **(** and Protection **(**) mode
- When 1 of the 3 temperatures lies above the Economy heating limit, delivery of heat is locked

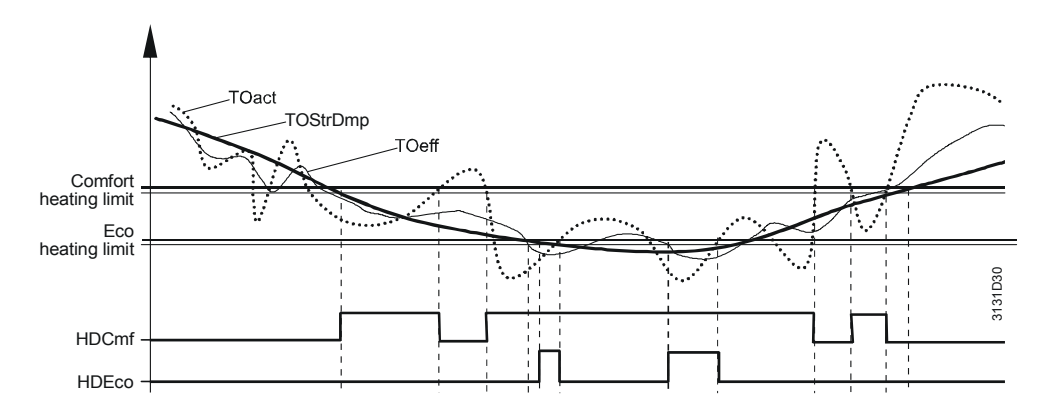

Heating limit with presetWhether or not the heating limit function shall be active in "Continuously Comfort  $\dot{Q}$ ."Comfort modemode can be selected on the Space heating menu.

This selection is always active, irrespective of whether the operating mode was selected via the operator unit or the room unit, or whether – on the basis of the room operating mode contact – it was switched to "Continuously Comfort O.". Exempted from this is the room control combination with an RMU7xxB ventilation controller, in which case the heating limit always takes effect.

Summer / winter operationFor operation in combination with the ventilation controller, summer / winter operation(information for ventilation)changeover is used as an overriding function.

When the attenuated outside temperature exceeds the Comfort heating limit, a change to summer operation is made; this also applies to "Continuously Comfort \*."

## 10.6 Mixing valve control

## 10.6.1 Control

Setpoint The flow temperature setpoint determined by weather-compensated heating circuit control produces the effective setpoint for mixing valve control while giving consideration to load control.

3-position / DC 0...10 V Mixing valve control can be accomplished with a 3-position mixing valve or a mixing valve using DC 0...10 V control. The type of actuator is selected in the extra configura-tion.

The following mixing valve settings apply to both the 3-position mixing valve and the DC 0...10 V actuator:

Main menu > Commissioning > Settings > ... or

Main menu > Settings > Heating circuit > Mixing circuit controller

| Operating line          | Range  | Factory setting |
|-------------------------|--------|-----------------|
| Actuator running time   | 1600 s | 150 s           |
| P-band Xp               | 1100 K | 50 K            |
| Integral action time Tn | 0600 s | 60 s            |

For more detailed information about mixing valve control and its setting aids, refer to section 5.7 "Mixing valve control".

## 10.6.2 Load control

The heat output of mixing valve control can be reduced by functions of higher priority (e.g. by return temperature limitation) or by functions of other plant (boiler, DHW heating). This is accomplished via load control.

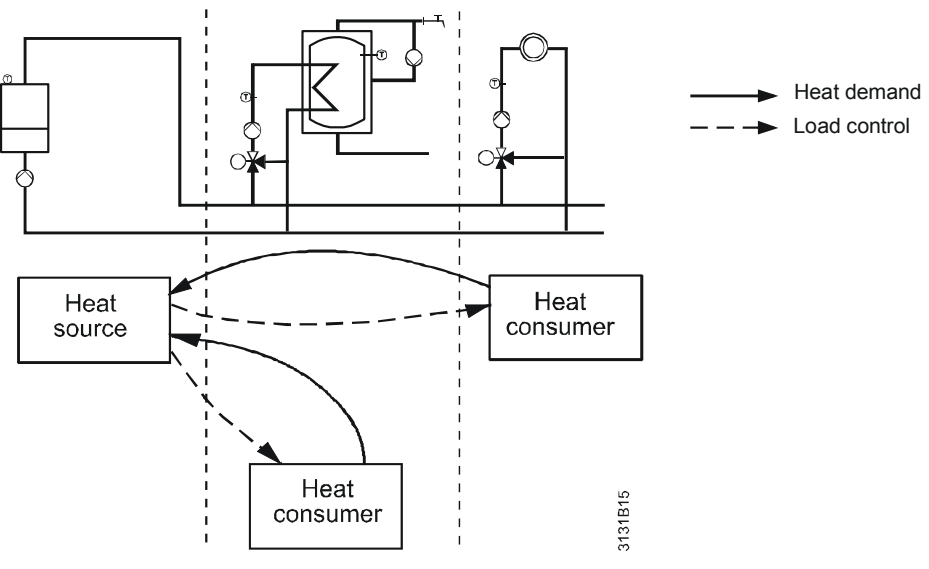

Load reduction

Load reduction can be triggered by one of the following functions:

- Protective boiler startup
- Limitation of the return temperature
- DHW heating with shifting priority
- DHW heating with absolute priority

#### Load increase

A load increase can be in the form of pump and/or mixing valve overrun. In principle, this merely means maintaining the load.

## 10.7 Optimization functions

The optimization functions are activated or influenced by the following settings:

#### Settings

Caution

Room model

Main menu > Commissioning > Settings > ... or

Main menu > Settings > Heating circuit > Optimizations / Influences

| Operating line                    | Range                                   | Factory setting |
|-----------------------------------|-----------------------------------------|-----------------|
| Type of optimization              | With room model / With room temp sensor | With room model |
| Forward shift on max              | 048 h                                   | 6 h             |
| Early shutdown max                | 00.0006.00 h.min                        | 00:00 h.min     |
| Quick setback                     | Off / On                                | On              |
| [Boost heating] setpoint increase | / 020 K                                 | 5 K             |
| Room temperature rise             | 1600 min/K                              | 60 min/K        |

## 10.7.1 Type of optimization

The type of optimization decides whether the optimization functions and boost heating shall be performed based on the acquired room temperature or whether the room model shall be used.

In plant where the heating circuit operates in connection with a ventilation system as a room control combination, the room temperature sensor of the ventilation plant must **not** be located in the extract air!

Based on the outside temperature, the building time constant and the rate of room temperature increase, the room model calculates the room temperature. If no room temperature sensor is connected, the optimization functions can work with this room model.

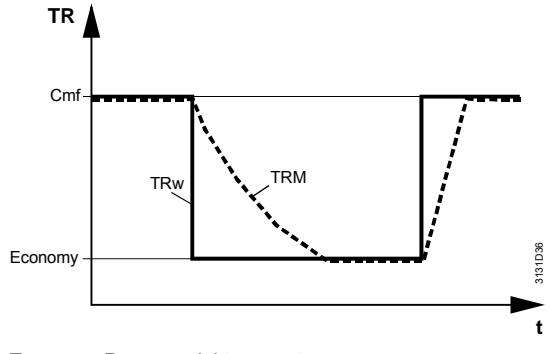

T<sub>RM</sub> Room model temperature TRw Room temperature setpoint

In the case of sudden positive increases of the room temperature setpoint, the room model temperature is updated at the rate of room temperature increase. In the case of sudden negative drops, the room model temperature approaches the composite outside temperature at 3 times the building time constant, whereby the process is stopped as soon as the current room temperature setpoint is reached.

Settings

Main menu > Commissioning > Settings > ... or

Main menu > Settings > Heating circuit > Optimizations/influences

| Operating line       | Range                  | Factory setting |
|----------------------|------------------------|-----------------|
| Type of optimization | With room model / With | With room model |
|                      | room temp sensor       |                 |

## 10.7.2 Optimum start / stop control

| Optimum start control | The purpose of optimum start control is to reach a temperature level 0.25 K below the Comfort or Precomfort setpoint when occupancy according to the time program starts. For that, the heating circuit must be switched on at an earlier point in time. If a room temperature sensor is connected, the controller calculates the forward shift depending on the current room temperature. Also, the controller learns the necessary heating up time per K room temperature is reached, the time differential to the entered time is determined. Based on the deviation ascertained, the controller can readjust the heating up time per K room temperature and calculate the next forward shift with this new value. |                                                                                               |                                                             |
|-----------------------|----------------------------------------------------------------------------------------------------|-----------------------------------------------------------------------------------------------|-------------------------------------------------------------|
| With room model       | If no room temperature sensor is connected, or when the room model shall be used, the rate of room temperature increase (duration in min/K) can be set.<br>The maximum forward shift can also be set. When entering 0 hours as the maximum heating up time, optimum start control is deactivated.                                                                                                    |                                                                                               |                                                             |
| Settings              | Main menu > Commissioning > Settings >                                                                                                    | Or                                                                                            |                                                             |
|                       | Concreting line                                                                                                    |                                                                                               | Factory                                                     |
|                       | Operating line                                                                                                    | Range                                                                                         | Factory setting                                             |
|                       | Room temperature rise                                                                                                    | 1 600 min/K                                                                                   | 60 min/K                                                    |
| ⇒                     | time so that – when the time switches the heath<br>omy * or Protection * mode – the room to<br>Precomfort setpoint.<br>Optimum stop control is only possible if to<br>temperature sensor".                                                                                                    | ges from Comfort ⊛ or Pred<br>temperature will lie 0.5 K be<br>he type of optimization sele   | comfort * to Econ-<br>low the Comfort or                    |
| Settings              | Main menu > Commissioning > Settings > Main menu > Settings > Heating circuit > O                                                                                                    | or<br>ptimizations/influences                                                                 |                                                             |
|                       | Operating line                                                                                                    | Range                                                                                         | Factory setting                                             |
|                       | Early shutdown max                                                                                                    | 00.0006:00 h.min                                                                              | 00:00 h.min                                                 |
| Early shutdown max    | Early shutdown max limits the maximum control is deactivated. <b>10.7.3 Quick setback and bo</b>                                                                                                    | forward shift. If 00:00 is set<br>ost heating                                                 | :, optimum stop                                             |
| Quick setback         | The purpose of quick setback is to reach the new setpoint as quickly as possible when changing the room operating mode.<br>When quick setback is active, the heating circuit pump is switched off and the heating circuit mixing valve shut. The heating circuit remains switched off until the required room temperature is reached.<br>The "Quick setback" function can be deactivated on the service level.                                                                                                    |                                                                                               |                                                             |
| Settings              | <ul> <li>Main menu &gt; Commissioning &gt; Settings &gt; or</li> <li>Main menu &gt; Settings &gt; Heating circuit &gt; Optimizations/influences</li> </ul>                                                                                                    |                                                                                               |                                                             |
|                       | Operating line                                                                                                    | Range                                                                                         | Factory setting                                             |
|                       | Quick setback                                                                                                    | Off / On                                                                                      | On                                                          |
|                       | Quick setback is started when the room of<br>Precomfort le <b>to</b> Economy <b>c</b> or Protection<br>temperature has reached the new setpoint<br>is made.                                                                                                    | operating mode changes <b>fr</b><br>(@. The function is ended w<br>nt or when a change back t | <b>om</b> Comfort ⊛ or<br>/hen the room<br>o Comfort ⊛ mode |

Room temperature If a room temperature sensor is connected, the actual value room temperature is used for aborting quick setback.

If there is no sensor, the temperature of the room model is used to make the calculation. In that case, the setback time depends on the outside temperature and the building time constant.

Morning boostThe purpose of the "Boost heating" function is to have a shorter heating up time.<br/>During boost heating, the room temperature setpoint is raised by an adjustable value.<br/>The room temperature setpoint boost due to the morning boost and the room influence<br/>bring about an increase of the flow temperature setpoint. The larger of the 2 influences<br/>is active.

Morning boost is activated when a change is made from Economy mode  $\mathbb{C}$  or Protection @ to Comfort  $\circledast$  or Precomfort mode  $\mathbb{R}$  and when the room temperature lies at least 0.25 K below the setpoint.

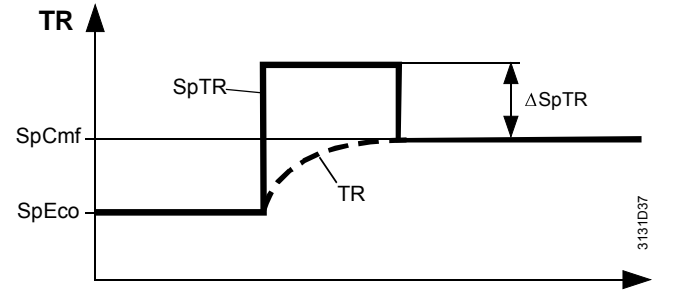

TR Room temperature

SP Setpoint

SpCmf Setpoint, room operating mode Comfort or Precomfort SpEco Setpoint, room operating mode Economy or Protection

Settings

#### Main menu > Commissioning > Settings > ... or

Main menu > Settings > Heating circuit > Optimizations/influences

| Operating line                    | Range   | Factory setting |
|-----------------------------------|---------|-----------------|
| [Boost heating] setpoint increase | / 020 K | 5 K             |

## 10.8 Limit and protective functions

## 10.8.1 Maximum limitation of the room temperature

If a room temperature sensor is connected, maximum limitation of the room temperature can be activated.

In contrast to room influence with modulating action on the flow temperature setpoint, maximum limitation of the room temperature uses 2-position control.

Deactivation When the actual value room temperature has exceeded the room temperature setpoint by the adjustable room limitation increase, the heating circuit pump is deactivated.

 $\Rightarrow$  When the pump is switched off, the heating circuit does not call for heat.

Activation

When the room temperature falls below the switch-off point by the amount of the room switching differential, the heating circuit pump is switched on.

|                                 | TR                                                                                                    |                      |                 |
|---------------------------------|----------------------------------------------------------------------------------------------------|----------------------|-----------------|
| Ρι                              | imp on                                                                                                    | TRw + ΔTR - TRSD     |                 |
|                                 | off TRW                                                                                                    | ► <sup>REGIELE</sup> |                 |
| t<br>∆T<br>TR<br>TR<br>TR<br>TR | Temperature differential for switching the h<br>R Time<br>Room temperature<br>SD Temperature differential for switching the h<br>w Room temperature setpoint<br>x Actual room temperature | neating circuit off  |                 |
| Settings                        | Main menu > Commissioning > Settings ><br>Main menu > Settings > Heating circuit > L                                                                                                    | or<br>imitations     |                 |
| (                               | Operating line                                                                                                    | Range                | Factory setting |
| <u> </u>                        | Room limitation increase                                                                                                    | (none) / 0.55.0 K    |                 |
| F                               | Room lim switching differential                                                                                                    | 0.25.0 K             | 0.5 K           |

Room limitation increase The room limitation increase is used to set the temperature differential for switching the heating circuit off.

Room lim switching differential

The room switching differential is used to set the temperature differential for switching on the heating circuit.

## 10.8.2 Return temperature limitation

The heating circuit's mixing valve can be used to ensure maximum limitation of the return temperature. Minimum limitation is not supported.

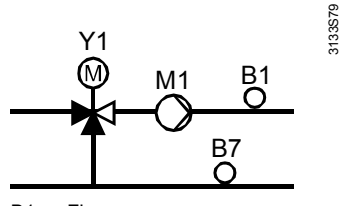

- B1 Flow sensor
- B7 Return sensorM1 Heating circuit p
- M1 Heating circuit pumpY1 Heating circuit mixing valve

Extra configuration

The function is activated via the extra configuration:

... > Heating circuit > Inputs > Return sensor Assign terminal

Settings

Main menu > Commissioning > Settings > ... or

Main menu > Settings > Heating circuit > Limitations

| Operating line              | Range      | Factory setting |
|-----------------------------|------------|-----------------|
| [Curvepoint 1] outside temp | –50…50 °C  | –11 °C          |
| [Curvepoint 1] return temp  | / 0…140 °C | °C              |
| [Curvepoint 2] outside temp | –50…50 °C  | 15 °C           |
| [Curvepoint 2] return temp  | / 0140 °C  | °C              |

#### **Maximum limitation**

The maximum limit value of the return temperature is either constant or changes depending on the outside temperature. Limitation is activated if the setting of at least 1 maximum return temperature setpoint is valid.

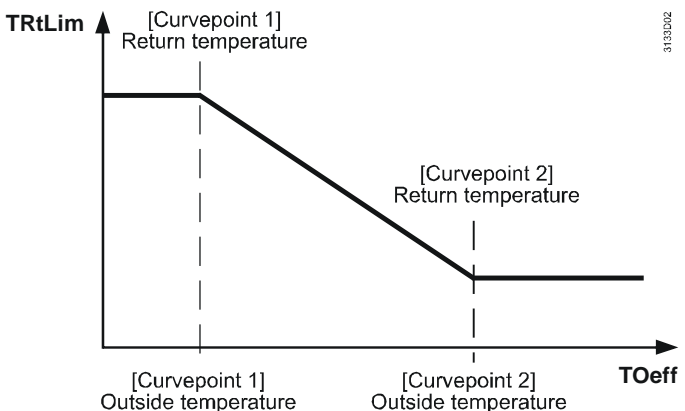

TrtLim Toeff

Limit value of return temperature limitation

Composite (effectively acting) outside temperature

Curvepoint 1 Maximum return temperature limit value (effective at low outside temperatures)

Curvepoint 2 Minimum return temperature limit value (effective at high outside temperatures

| Setting                                                          | Effect                                                                                                    |
|------------------------------------------------------------------|----------------------------------------------------------------------------------------------------|
| [Curvepoint 1] return temp =                                     | Constant return temperature limitation.                                                                                                    |
| [Curvepoint 2] return temp                                       | The outside temperature is irrelevant                                                                                                    |
| [Curvepoint 1] outside temp =                                    | Return temperature limit value changes                                                                                                    |
| [Curvepoint 2] outside temp                                      | abruptly at the curvepoints                                                                                                    |
| [Curvepoint 1] return temp =                                     | Constant return temperature limitation<br>with [Curvepoint 2] maximum setpoint of<br>the return temperature. The outside<br>temperature is irrelevant |
| [Curvepoint 2] return temp =                                     | Constant return temperature limitation<br>with [Curvepoint 1] maximum setpoint of<br>the return temperature. The outside<br>temperature is irrelevant |
| [Curvepoint 1] return temp and [Curve-<br>point 2] return temp = | Return temperature limitation is deacti-<br>vated                                                                                                    |

If the return temperature exceeds the limit value, the flow temperature setpoint of the primary controller is reduced. When the return temperature returns to a level below the limit value, reduction of the flow temperature setpoint is decreased again. Limitation is provided in the form of an I-controller; the integral action time is adjustable.

Main menu > Commissioning > Settings > ... or

Main menu > Settings > Heating circuit > Mixing circuit controller

| Operating line                  | Range   | Factory setting |
|---------------------------------|---------|-----------------|
| [Tn] return temp limitation max | 060 min | 30 min          |

Special cases

|                                        | 10.8.3 Pulse limitation                                                                                                    |                                                  |                    |  |
|----------------------------------------|----------------------------------------------------------------------------------------------------|--------------------------------------------------|--------------------|--|
|                                        | The heating circuit can accept pulses for limiting the output of heat or the volumetric flow. Prerequisite for pulse limitation is a heating circuit plant with mixing valve.                                                                                                    |                                                  |                    |  |
| Meter inputs                           | The pulses are delivered via the meter inputs of function block "Meters". For more detailed information about function block "Meters", refer to chapter 11 "Data acquisition". After having configured one or several meter inputs, pulse limitation can be set up.                                                                                                    |                                                  |                    |  |
| Settings                               | <ul> <li>Main menu &gt; Commissioning &gt; Settings &gt; or</li> <li>Main menu &gt; Settings &gt; Heating circuit &gt; Limitations &gt; Pulse limitation</li> </ul>                                                                                                    |                                                  |                    |  |
|                                        | Operating line                                                                                                    | Range                                            | Factory setting    |  |
|                                        | Meter input                                                                                                    | / 14                                             |                    |  |
|                                        | Type of limitation                                                                                                    | Absolute / Scaled                                | Absolute           |  |
|                                        |                                                                                                    | 54000 pulses/min                                 | 75 pulses/min      |  |
|                                        | Integral action time Tn                                                                                                    | 0255 min                                         | 60 min             |  |
| Meter input                            | The meter input is an input of function inputs configured to a terminal can be                                                                                                    | on block "Meters" used for pulse<br>be selected. | e limitation. Only |  |
| Type of limitation                     | <ul> <li>There are 2 types of limitation to choose from:</li> <li>Absolute: Limitation becomes active when the limit value is exceeded</li> <li>Scaled: The limit value is fixed at 75 pulses/min. It can be changed, but the change has no impact.</li> <li>If fewer than 5 pulses/min are received, fault status message "No pulse signal meter 1" (or meter 2, etc.) will be delivered after 20 seconds.</li> </ul> |                                                  |                    |  |
| Limit value                            | From the limit value, pulse limitation starts throttling the actuating device (mixing valve).<br>The setting acts only with absolute limitation. With scaled limitation, the limit value can<br>be changed, but the function operates with 75 pulses/min (fixed value).                                                                                                    |                                                  |                    |  |
| Integral action time Tn                | <ul><li>The setting value determines the rate of flow temperature reduction:</li><li>Short integral action times lead to fast reductions</li><li>Long integral action times lead to slow reductions</li></ul>                                                                                                    |                                                  |                    |  |
|                                        | 10.8.4 Frost functions and general protective functions                                                                                                    |                                                  |                    |  |
| Frost protection for the plant         | It can be selected whether or not frost protection for the plant shall act on the heating circuit pump.                                                                                                    |                                                  |                    |  |
| Frost protection for the flow          | The flow temperature is monitored for minimum limitation. If the flow temperature falls below 5 °C, a heat demand signal is sent to the heat source and the mixing valve opens. The function is ended as soon as the flow temperature has returned to a level of 7 °C. The function is active for a minimum of 5 minutes.                                                                                              |                                                  |                    |  |
| Flow temperature<br>maximum limitation | This setting ensures maximum limitation of the flow temperature setpoint.                                                                                                    |                                                  |                    |  |
| Flow temperature minimum limitation    | This setting provides minimum limitation of the flow temperature setpoint. Minimum limitation is only active when there is demand for heat. Setting (none) deactivates the function.                                                                                                    |                                                  |                    |  |
| Heating up brake                       | The rate of flow temperature increase can be limited to a maximum (heating up brake).<br>In that case, the maximum rate of flow temperature setpoint increase is the set tem-<br>perature per unit of time K per hour). This function prevents knocking noises in the<br>pipework and excessive loads on the heat source.                                                                                              |                                                  |                    |  |

Setting --- deactivates the function.

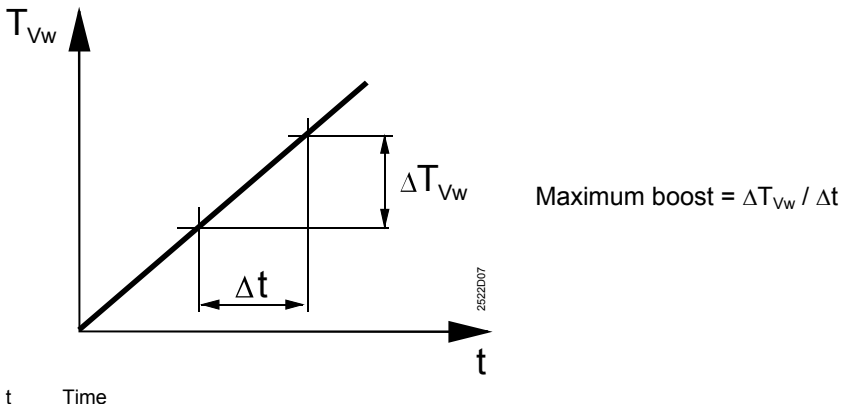

 $\begin{array}{ll} t & \mbox{Time} \\ \Delta t & \mbox{Unit of time} \\ \mbox{TVw} & \mbox{Flow temperature setpoint} \\ \Delta TVw \mbox{Rate of setpoint boost per unit of time} \end{array}$ 

Settings

Main menu > Commissioning > Settings > ... or

Main menu > Settings > Heating circuit > Limitations

| Operating line                 | Range             | Factory setting |
|--------------------------------|-------------------|-----------------|
| Flow temp rise max             | (none) / 1600 K/h |                 |
| Flow temperature max           | 0…140 °C          | 80 °C           |
| Flow temperature min           | (none) / 0…140 °C |                 |
| Frost protection for the plant | Off / On          | On              |

## 10.8.5 Pump overrun and mixing valve overrun

To protect the boiler against overtemperatures after the burner has shut down, a consumer overrun time can be set on the boiler controller.

## 10.8.6 Pump kick and valve kick

The pump kick is a protective function that is carried out periodically. It prevents pumps and/or mixing valves from seizing after longer off periods.

## 10.9 Heat demand

The internal heating circuit can be connected either directly to the main header (heat distribution zone) or downstream from the primary controller (heat distribution zone on the consumer side if a primary controller is present).

This can be parameterized with the following setting:

Main menu > Commissioning > Extra configuration > Heating circuit > Heat req heat circ

| Operating line                  | Range              | Factory setting  |
|---------------------------------|--------------------|------------------|
| Heat req heat circuit acting on | Main distributor / | Main distributor |
|                                 | Primary controller |                  |

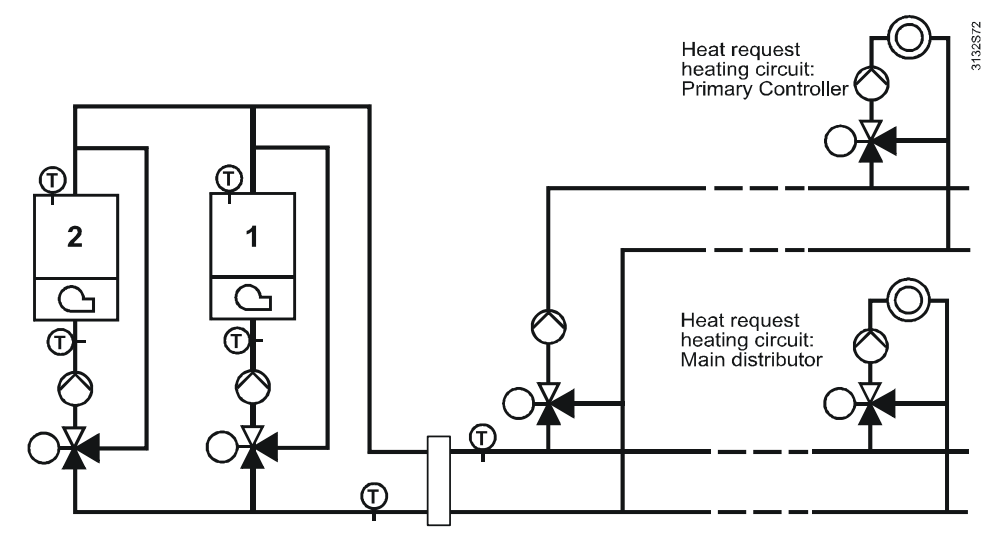

The temperature request for the current heat demand is calculated based on the flow temperature setpoint of the heating circuit (refer to subsections 10.5.2 "Heating curve" and 10.5.3 "Influence on the flow temperature setpoint") plus an adjustable setpoint increase for the mixing valve.

Main menu > Commissioning > Settings > ... or

Main menu > Settings > Heating circuit > Mixing circuit controller

| Operating line             | Range | Factory setting |
|----------------------------|-------|-----------------|
| Setp increase mixing valve | 050 K | 10 K            |

Setpoint increase mixing valve Setpoint increase mixing valve is used to define by what amount the temperature request (to the boiler or the primary controller) shall be raised against the flow temperature setpoint.

## 10.10 Extra functions

## 10.10.1 Text designations

Main menu > Commissioning > Settings > ... or

Main menu > Settings > Heating circuit

| Heating circuit Max. 20 characters | Heating circuit |
|------------------------------------|-----------------|
| Time switch Max. 20 characters     | Time switch     |

The texts entered here appear on the menu and on the info display in place of the initial texts.

## 10.10.2 Acquisition of the room temperature

For the optimization functions and/or the influence on the flow temperature setpoint, the room temperature is required.

 Extra configuration
 The input is configured via the extra configuration:

 Image: Main menu > Commissioning > Extra configuration > Heating circuit > Inputs > Room sensor

 Assign terminal

 Averaging

 A heating circuit can handle a maximum of 2 room temperatures. It is of no importance

A heating circuit can handle a maximum of 2 room temperatures. It is of no importance whether the room temperature is acquired locally or via KNX bus. The average is generated from the 2 actual values.

| Type of sensor              | The type of room temperature sensor can be selected (example with input terminal RMK770.X4):                                                                                                    |
|-----------------------------|----------------------------------------------------------------------------------------------------|
|                             | Main menu > Commissioning > Settings > or                                                                                                    |
|                             | Main menu > Settings > Inputs > RMK770.X4 > Type                                                                                                    |
|                             | The following choices are available:<br>• LG-Ni1000                                                                                                    |
|                             | • 2 × LG-Ni1000                                                                                                    |
|                             | • T1                                                                                                    |
|                             | • $P(1000)$                                                                                                    |
|                             | A maximum of 2 LG-Ni1000 sensors can be connected to the same terminal. The controller does not automatically identify that. For this reason, in that case, 2 × LG-Ni1000 must be selected when parameterizing the terminal inputs |
| Room temperature<br>via bus | If the controller is connected to the bus, the room temperature signal can be sent or received via bus. In addition to the room zone, a valid device address must be set on the controller.                                        |
|                             | With default address 255, there is no communication via the bus.                                                                                                    |
| Sending                     | If the room temperature is acquired by the unit, it is delivered via bus in the heating circuit's room zone (geographical zone apartment) so that it is made available to all devices on the bus                                   |
|                             | The room temperature can also be acquired by bus-compatible room sensors or room                                                                                                    |
|                             | units (e.g. QAW740) and sent directly via bus. The associated room zone (geographical                                                                                                    |
|                             | zone apartment) is to be set on the sensor or the room unit.                                                                                                    |
| Receiving                   | The room temperature signal sent via bus is received by the heating circuit, provided the room zones (geographical zone apartment) of the transmitter and the recipient                                                            |

The following variants are available:

agree.

| Variant                                  | Effect                                                                                                    | Diagram           |
|------------------------------------------|----------------------------------------------------------------------------------------------------|-------------------|
| 1 room sensor directly<br>connected      | The heating circuit operates<br>with its own room temperature.<br>When communication is<br>activated, the room tempera-<br>ture is sent across the geo-<br>graphical zone of the heating<br>circuit.                        | Synco             |
| 2 room sensors directly connected        | The heating circuit operates<br>with the average of the 2<br>sensors. When communication<br>is activated, the average value<br>is delivered as the room<br>temperature across the heat-<br>ing circuit's geographical zone. | T<br>Synco<br>KNX |
| 1 room sensor (or 1<br>room unit QAW740) | When communication is<br>activated, the heating circuit<br>receives the room temperature<br>of the same geographical<br>zone.<br>The heating circuit operates<br>with the average of the 2<br>temperature signals received. | Synco<br>KNX      |

| Variant                                                                                 | Effect                                                                                                    | Diagram      |
|-----------------------------------------------------------------------------------------|----------------------------------------------------------------------------------------------------|--------------|
| 2 room sensors or<br>1 KNX room sensor and<br>1 room unit QAW740*                       | When communication is<br>activated, the heating circuit<br>receives the room temperature<br>of the same geographical<br>zone.<br>The heating circuit operates<br>with the average of the 2<br>temperature signals received. | Synco<br>KNX |
| 1 room sensor directly<br>connected and 1 KNX<br>room sensor (or 1 room<br>unit QAW740) | When communication is<br>activated, the heating circuit<br>receives the room temperature<br>of the same geographical<br>zone.<br>The heating circuit operates<br>with the average of the 2<br>temperature signals received. | Synco        |

ermitted! Operation in the room is only possible on one unit

| Im   | norta | int  |
|------|-------|------|
| 1111 | μυιισ | ιιιι |

In the case of a room control combination with a ventilation system, the correct location of the sensors on the ventilation side must be observed.

Mounting the sensor for acquiring the room temperature in the extract air in combination with a heating circuit is not permitted!

The sensor for room temperature control of the ventilation system must be located in the room. If this is not observed, the heating circuit operates with the wrong temperature when the ventilation plant is shut down!

## 10.10.3 Room control combination

|                                | The heating circuit of the RMK770 co<br>some other controller. This combinat<br>example, when 1 heating circuit is us<br>Another example is the combination                                                                                                    | ontroller can be combined with<br>ion of 2 room control systems<br>ed for underfloor heating and<br>of ventilation and heating in a | a heating circuit of<br>is required, for<br>1 for radiators.<br>room (e.g. in a hall). |  |
|--------------------------------|----------------------------------------------------------------------------------------------------|----------------------------------------------------------------------------------------------------|----------------------------------------------------------------------------------------|--|
| Note                           | If only the time program shall be jointly used, this can be done without a room control combination. In that case, the time switch of the heating circuit is to be operated as the master or slave. For more detailed information, refer to section 5.1 "Time switch". |                                                                                                    |                                                                                        |  |
| Behavior after a power failure | In the event of a power failure, the or master sends another signal via bus.                                                                                                    | In the event of a power failure, the operating mode of the slave is on Comfort                                                      |                                                                                        |  |
|                                | For more detailed information about RMU7xxB (P3150).                                                                                                    | ventilation, refer to the Basic D                                                                                                   | ocumentation on the                                                                    |  |
| Extra configuration            | Main menu > Commissioning > Extra                                                                                                    | Main menu > Commissioning > Extra configuration > Heating circuit                                                                   |                                                                                        |  |
|                                | Operating line                                                                                                    | Range                                                                                                    | Factory setting                                                                        |  |
|                                | Room control combination                                                                                                    | Master / Slave external<br>setpoint / Slave internal<br>setpoint                                                                    | Master                                                                                 |  |
| Settings                       | There are no settings required                                                                                                    |                                                                                                    |                                                                                        |  |
| Coungo                         | The room operating mode selector a master.                                                                                                    | nd the setpoints (if external) m                                                                                                    | ust be set on the                                                                      |  |
| Communication                  | Main menu > Commissioning > Comm                                                                                                    | unication > Room heating circuit                                                                                                    |                                                                                        |  |
|                                | Operating line                                                                                                    | Range                                                                                                    | Factory setting                                                                        |  |
|                                | Geographical zone (apartment)                                                                                                    | / 1126                                                                                                    |                                                                                        |  |
|                                | Communication is described in subse                                                                                                    | ection 5.1.1 "Communication".                                                                                                    |                                                                                        |  |

#### Problem:

The basic load is covered by a heating circuit with weather-compensated control and the load-dependent part by a second heating circuit with or without room influence. The 2 heating circuits shall operate in parallel and be controlled by a common switching program or a room operating mode selector.

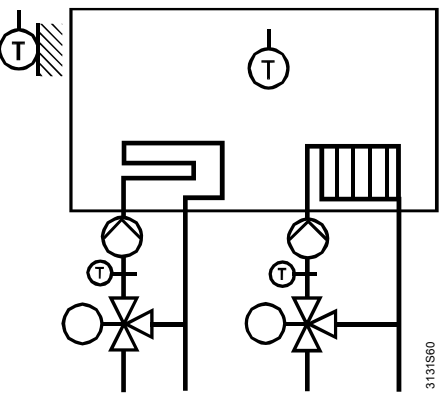

#### Solution:

Using the extra function "Room control combination", 1 of the 2 heating circuits as the master can preselect the operating mode for the second heating circuit, which is configured as the slave.

If required, the setpoints can also be adopted by the master. This is accomplished with configuration **Slave external setpoint**.

Example ventilation and heating

#### Problem:

A heating circuit covers the basic load and a ventilation plant covers the individual load (heat demand) from the space.

In this application too, a common time switch or common preselected operating modes may be desirable.

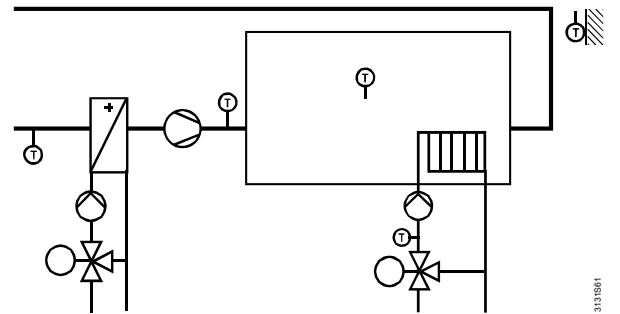

Combination of ventilation and heating

#### Solution:

Using the extra function "Room control combination", the heating circuit can be operated as a slave whose room operating mode and time program are predefined by the ventilation controller. It can be selected whether the setpoints for the heating circuit shall be adopted externally (to be adjusted on the ventilation controller) or internally (to be adjusted on the heating controller).

The heating circuit and ventilation must be assigned to the same geographical zone. A room unit, if present, must also be assigned to the same geographical zone.

⇒ The ventilation controller **always** assumes the function of room control master. A room unit, if present, always acts on the room control master.

Summer operation

During summer operation (heating circuit switched off via the heating limit), the ventilation controller adopts the sustained mode.

Summer / winter operation changeover is ascertained via the heating limit (refer to subsection 10.5.4 "Heating limit switch") and sent to the ventilation controller via bus.
The ventilation controller's room temperature sensor must not be installed in the extract air duct! Otherwise, functions "Room temperature influence" and "Type of optimization" with room temperature may not be activated.

## 10.11 Fault handling

As soon as commissioning is completed (by quitting the Commissioning menu), a check is made to see if the configured sensors are connected. In the event of an open-circuit or short-circuit, a fault status message is delivered.

The RMK770 has maximum 1 heating circuit. Index 1 indicates that the sensor error occurred in connection with this heating circuit.

This section shows the text for each fault number with which the controller is supplied. Text with [HC ...] can be changed on the password level.

| sor fault   | Number                                                                                                    | Text (as supplied)       | Effect                                       |  |
|-------------|----------------------------------------------------------------------------------------------------|--------------------------|----------------------------------------------|--|
| temperature | 50                                                                                                    | [HC 1] error flow sensor | Nonurgent message; must be acknowl-<br>edged |  |
|             | In the event of a faulty flow sensor, the mixing valve is driven to the fully closed position to become inactive (in case of a 3-position actuator); it can then be operated manually. |                          |                                              |  |

| Number | Text (as supplied)         | Effect                              |
|--------|----------------------------|-------------------------------------|
| 51     | [HC 1] error return sensor | Nonurgent message; must be acknowl- |
|        |                            | edged                               |

Behaves like a heating circuit without return temperature sensor. Return temperature limitation is inactive.

| Number | Text                     | Effect                                  |
|--------|--------------------------|-----------------------------------------|
| 60     | Room sensor error plant  | Nonurgent message; must not be acknowl- |
|        | 1                        | edged                                   |
| 61     | >2 room sensors in plant | Urgent message; must be acknowledged.   |
|        | 1                        | More than 2 room temperature sensors in |
|        |                          | the same geographical zone              |

| outside temperature 10 | Outside temp sense            |                                                                                                    |
|------------------------|-------------------------------|----------------------------------------------------------------------------------------------------|
|                        | error                         | or Nonurgent message; must not be acknowl-<br>edged                                                               |
| 11                     | >1 outside temperat<br>sensor | ture Urgent message; must be acknowledged.<br>More than 1 outside sensor in the same<br>outside temperature zone. |
| 12                     | Outs sensor simulat active    | tion Nonurgent message; must not be acknowl-<br>edged                                                             |

| Number | Text                              | Effect                                                                  |
|--------|-----------------------------------|-------------------------------------------------------------------------|
| 5401   | Room master failure in<br>plant 1 | Nonurgent message; must not be acknowl-<br>edged<br>No master           |
| 5402   | >1 room master [1]                | Nonurgent message; must not be acknowl-<br>edged.<br>More than 1 master |

Note

Sens flow

Sensor fault

return temperature

Sensor fault room temperature

S 0

Fault room control combination

#### Fault heating circuit pump

| Number | Text (as supplied)                | Effect                                                                                       |
|--------|-----------------------------------|----------------------------------------------------------------------------------------------|
| 2521   | [Heat circuit pump]<br>overload   | Nonurgent message. Acknowledgement can be parameterized; factory setting: "Acknowl-edgement" |
| 2522   | [Heat circuit pump B]<br>overload | Nonurgent message. Acknowledgement can be parameterized; factory setting: "Acknowl-edgement" |
| 2523   | [Heat circuit pump] no flow       | Nonurgent message; must be acknowl-<br>edged and reset                                       |
| 2524   | [Heat circuit pump B] no flow     | Nonurgent message; must be acknowl-<br>edged and reset                                       |
| 2525   | [Heating circuit pump]<br>fault   | Urgent message, must not be acknowl-<br>edged, plant stop                                    |

## 10.12 Diagnostic choices

#### Inputs/setpoints

| Main menu > Heating circuit > Inputs/setpoints |                                                                               |  |
|------------------------------------------------|-------------------------------------------------------------------------------|--|
| Operating line                                 | Adjustable values / remarks                                                   |  |
| Composite outside temp                         | °C                                                                            |  |
| Attenuated outside temp                        | °C                                                                            |  |
| Actual value flow temp                         | °C                                                                            |  |
| Flow temperature setpoint                      | According to section 10.6 "Mixing valve<br>control" (load control considered) |  |
| Room sensor temp.                              | °C                                                                            |  |
| Actual value room temp                         | °C                                                                            |  |
| [Room temperature 1] bus                       | °C                                                                            |  |
| [Room temperature 2] bus                       | °C                                                                            |  |
| Room temperature model value                   |                                                                               |  |
| Current room temp setpoint                     | °C; according to user's preselection,                                         |  |
|                                                | current room operating mode and interven-                                     |  |
|                                                | tions                                                                         |  |
| Economy increase                               | Inactive / Active                                                             |  |
| Room setpoint absolute                         | °C                                                                            |  |
| Room setpoint relative                         | °C                                                                            |  |
| Actual value return temp                       | °C                                                                            |  |
| Return temperature max                         | °C                                                                            |  |
| Room operating mode                            | °C                                                                            |  |
| Timer function                                 |                                                                               |  |
| [Heating circuit pump] overload                | 0 / 1 (1 = overload)                                                          |  |
| [Heat circuit pump B] overload                 | 0 / 1 (1 = overload)                                                          |  |
| Flow signal pump                               | 0 / 1 (0 = no flow)                                                           |  |
| Optg hours pump                                | 099999 h                                                                      |  |
| Optg hours pump B                              | 099999 h                                                                      |  |
| Room operating mode                            | 0 / 1 (1 = preselected operating mode)                                        |  |
| Timer function                                 | 0 / 1 (1 = timer function)                                                    |  |
| Special day input                              | 0 / 1 (1 = switching program according to                                     |  |
|                                                | special day is active)                                                        |  |
| Holiday input                                  | 0 / 1 (1 = operation according to holiday                                     |  |
|                                                | settings)                                                                     |  |

When making diagnostics or the wiring test, logic states are displayed. The input is active when 1 appears on the display. If "Normal position open" is selected, this is the case when the contact is closed; if "Normal position closed" is selected, this is the case when the contact is open.

Outputs

#### Main menu > Heating circuit > Outputs

| Operating line         | Adjustable values / remarks      |  |
|------------------------|----------------------------------|--|
| Mixing valve position  | 0100% (3-position or modulating) |  |
| Heating circuit pump   | Off / On                         |  |
| Heating circuit pump B | Off / On                         |  |
| Heating limit relay    | Off / On                         |  |
| Operating mode relay 1 | Off / On                         |  |
| Operating mode relay 2 | Off / On                         |  |

#### Limitations

#### Main menu > Heating circuit > Limitations

| Operating line            | Adjustable values / remarks |
|---------------------------|-----------------------------|
| Flow temperature max      | Inactive / Active           |
| Flow temperature min      | Inactive / Active           |
| Flow temperature increase | Inactive / Active           |
| Return temperature max    | Inactive / Active           |
| Pulse limitation          | Inactive / Active           |

## 11 Data acquisition

## 11.1 Trend

#### 11.1.1 Connections and use

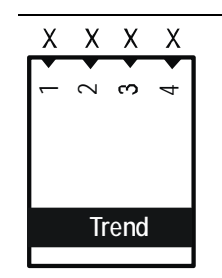

Purpose

Function block "Trend" is used for time-related recording of measured values. It provides 4 independent trend channels.

A trend channel can record 1 measured value.

Each trend view can display 2 trend channels: Primary channel plus extra channel as a reference.

It is possible to record signals from local inputs of the controller plus room and outside temperatures via bus.

#### 11.1.2 Views

Example

The following illustration shows a 24-hour view on the operator unit with primary trend curve and reference curve of an extra channel:

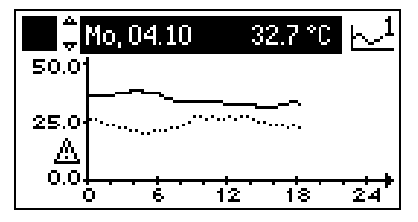

Contents

- The current 24-hour views (8 minutes, 8 hours, 24 hours) show the date and the current value of the primary trend curve at the top
- The primary trend curve is shown as a solid line, the reference curve as a dotted line
- The Y-axis label refers to the settings of the primary channel. If the Y-axes of the 2 channels do not match, a warning symbol appears below the axis

Change between views Use the select-and-push knob on the operator unit to navigate between the 4 different views:

- 8-minute view: Sampling every 5 seconds, last 8 minutes
- 8-hour view: Sampling every 5 minutes, last 8 hours
- 24-hour view: Sampling every 15 minutes, current day
- Rolling over the last 6 days: Sampling every 15 minutes, last 6 days

Note:

The 24-hour view shows the last 6 days.

#### 11.1.3 Trend function settings

Main manue Settings > Data acquisition > Trend > Trend channel 1 /

#### Settings

| Operating line                     | Adjustable values / remarks                                                                      |
|------------------------------------|--------------------------------------------------------------------------------------------------|
| Trend channel 1<br>Trend channel 4 | Channel name<br>(editable text, max. 20 characters)                                              |
| Trend signal                       | Assign trend signal:<br>, room temperature via bus, outside temperature via<br>bus, N.X1A9(3).X4 |
| Geographical zone                  | 1126                                                                                             |
| (apartment)                        | Relevant only if "Room temp via bus" is selected                                                 |
| Geographical zone                  | 163                                                                                              |
| (room)                             | Relevant only if "Room temp via bus" is selected                                                 |
| Outside temperature                | 131                                                                                              |
| zone                               | Relevant only for "Outside temp via bus"                                                         |
| Y-axis min                         | Depending on selected type                                                                       |
| Y-axis max                         | Depending on selected type                                                                       |
| Selection extra channel            | Trend channel 1Trend channel 4                                                                   |

Explanations relating<br/>to the settingsA trend channel is activated by assigning a "Trend signal" to it.Each trend channel can be assigned a plant-specific text with max. 20 characters via<br/>operating line "Trend channel x".

The bus address of the room for which the room temperature is to be recorded can be set via the "Geographical zone".

To acquire the outside temperature via bus, set the relevant "Outside temperature zone".

The Y-axes can be scaled for each trend channel. Datapoints "Y-axis min" and "Y-axis max" refer to the value display and must be set according to the expected signal range. There is no trend display if the current values are outside the selected range!

A second trend channel can be shown via operating line "Selection extra channel". This channel is displayed as a dotted line.

Notes on theOnly every second measured value is displayed for the extra channel; thus, the value to<br/>be measured should be put on the main channel.

The Y-axis label only refers to the primary channel. The extra channel is displayed according to its Y-axis settings. If the axes differ, a warning triangle appears next to the axis.

Display values

The trend channels can be called up via the following menu:

Main menu > Data acquisition > Trend channel 1...4

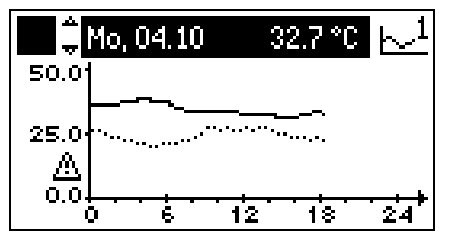

The trend channels are displayed with the text assigned to them. When a trend channel is selected, the display immediately switches to the 24-hour view. The select-and-push knob allows you to navigate between the different views.

## 11.2 Fault handling

| Trend signal not available | If a trend signal at the local inputs is no longer available (e.g. due to a faulty sensor),<br>trends are no longer recorded.<br>In this case, observe the fault status messages under: |  |  |
|----------------------------|----------------------------------------------------------------------------------------------------|--|--|
|                            | Main menu > Faults > Faults current                                                                                                    |  |  |
|                            | If the values are not available via bus, trends are no longer recorded.                                                                                                    |  |  |
| Power failure or restart   | After a power failure or when quitting the Extra configuration menu (restart controller), the                                                                                           |  |  |

After a power failure or when quitting the Extra configuration menu (restart controller), the values of the 8-hour and 8-minute views are deleted. However, the values of the 24-hour view and those of the last 6 days are retained.

### 11.3 Meters

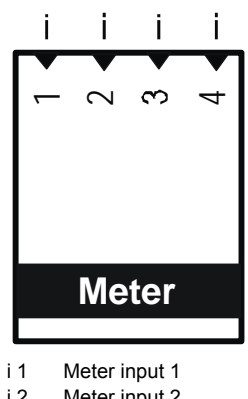

i 2 Meter input 2

i 3 Meter input 3 i 4 Meter input 4

#### 11.3.1 Configuration

Extra configuration

The meters are activated in the extra configuration by assigning a terminal to the meter's input.

Main menu > Commissioning > Extra configuration > Data acquisition > Meter 1 (or 2, 3 or 4)

| Range                   | Factory setting                                                                                                    |
|-------------------------|----------------------------------------------------------------------------------------------------|
| / RMK770.X1, etc.       |                                                                                                    |
| Wh / kWh / MWh / kJ /   | kWh                                                                                                    |
| MJ / GJ / ml / l / m3 / |                                                                                                    |
| Heat cost unit /        |                                                                                                    |
| No unit / BTU           |                                                                                                    |
| 0 / 0.0 / 0.00 / 0.000  | 0                                                                                                    |
|                         | Range           / RMK770.X1, etc.           Wh / kWh / MWh / kJ /           MJ / GJ / ml / l / m3 /           Heat cost unit /           No unit / BTU           0 / 0.0 / 0.000 / 0.000 |

Displays

Settings

Datapoint "Displayed unit" is used to select the unit to be displayed. Datapoint "Displayed format" defines the number of decimal places.

#### 11.3.2 Meter types

Meters are used to acquire consumption values.

Pulses from the following types of meter can be handled:

- Gas meters
- DHW meters
- Drinking water meters
- Electricity meters

|                    | <ul> <li>The pulse values re</li> <li>Energy in kJ, MJ,</li> <li>Volume in m<sup>3</sup>, Io</li> <li>Variables without</li> <li>Heat cost unit</li> <li>BTU (British Then<br/>The pulses are conv<br/>the cumulated value<br/>The meters are user<br/>limitation.</li> </ul>                                                                                                    | present:<br>, GJ, Wh, kWh <b>or</b> MV<br><b>r</b> ml<br>: unit (max. 3 decima<br>rmal Unit)<br>verted to consumptio<br>es are stored as 15-m<br>d to optimize plant op | Vh<br>I places)<br>n values as per the s<br>nonth values at midni<br>peration. Also, they a | etting values, added, and<br>ght upon month rollover.<br>re mandatory for pulse |
|--------------------|----------------------------------------------------------------------------------------------------|----------------------------------------------------------------------------------------------------|---------------------------------------------------------------------------------------------|---------------------------------------------------------------------------------|
| Types of meter     | <ul> <li>The following types of meter can be used:</li> <li>Mechanical pulse sources (Reed contact) without Namur circuit with a maximum pulse frequency of 25 Hz and a minimum pulse duration of 20 ms</li> <li>Electronic pulse sources with a maximum pulse frequency of 100 Hz and a minimum pulse duration of 5 ms</li> <li>Electronic pulse sources, such as Open Collector outputs, generate shorter and less bouncing pulses than mechanical pulse sources, such as relays or Reed contacts. To ensure full flexibility of use, the type of meter can be selected:</li> </ul> |                                                                                                    |                                                                                             |                                                                                 |
| Setting            | Main menu > Comr                                                                                                    | missioning > Settings >                                                                                                    | or                                                                                          |                                                                                 |
|                    | Main menu > Settings > Inputs > RMK770.X (or RMZ78)                                                                                                    |                                                                                                    |                                                                                             |                                                                                 |
|                    | Operating line                                                                                                    |                                                                                                    | Range                                                                                       | Factory setting                                                                 |
|                    | Туре                                                                                                    |                                                                                                    | Mechanical /<br>Electronic                                                                  | Mechanical                                                                      |
| Notes on "Meter 1" | Each meter can be assigned a name (refer to subsection 11.3.7 "Assignment of texts"). If text is entered and the meter is called up, the meter's name appears in place of "Meter 1" (or 2, 3 or 4).                                                                                                    |                                                                                                    |                                                                                             |                                                                                 |
| Notes              | <ul> <li>The pulse counter integrated in the RMK770 controller is not suited for billing poses due to insufficient accuracy. Only direct meter readings (heat meters, ity meters, etc.) deliver valid values</li> <li>Meters using Namur or S0 circuitry are not supported</li> <li>A total of 4 independent meters are available</li> <li>11.3.3 Pulse valencv</li> </ul>                                                                                                    |                                                                                                    |                                                                                             |                                                                                 |
|                    | Every pulse delivere<br>The pulse valency is<br>as a numerator and                                                                                                    | ed by a pulse source<br>s printed on the cons<br>denominator.                                                                                                    | corresponds to a cer<br>umption meter. Pulse                                                | tain consumption value.<br>e valency must be entered                            |
| Example 1          | Settings:                                                                                                    | Pulse valency num<br>Pulse valency den<br>Pulse unit = liter                                                                                                    | nerator = 20<br>ominator = 1                                                                |                                                                                 |
|                    | ⇒ Pulse valency =                                                                                                    | 20 liters/pulse                                                                                                    |                                                                                             |                                                                                 |
| Example 2          | Settings:                                                                                                    | Pulse valency num<br>Pulse valency den<br>Pulse unit = Wh                                                                                                    | nerator = 10<br>ominator = 3                                                                |                                                                                 |
|                    | ⇒ Pulse valency =                                                                                                    | 3.33 Wh/pulse                                                                                                    |                                                                                             |                                                                                 |
|                    |                                                                                                    |                                                                                                    |                                                                                             |                                                                                 |

Main menu > Commissioning > Settings or

Main menu > Settings > Data acquisition > Meter 1 (or 2, 3 or 4)

| Operating line            | Range                   | Factory setting |
|---------------------------|-------------------------|-----------------|
| Pulse unit                | Wh / kWh / MWh / kJ /   | kWh             |
|                           | MJ / GJ / ml / l / m3 / |                 |
|                           | Heat cost unit /        |                 |
|                           | No unit / BTU           |                 |
| Pulse valency numerator   | 19999                   | 1               |
| Pulse valency denominator | 19999                   | 1               |

#### 11.3.4 Overflow value

The overflow value ensures that the displayed readings on the connected meter and on the RMK770 controller are identical. The value at which the meter's display returns to 0 can be set.

Unit and decimal place depend on the unit and the format.

The overflow value can only be changed with the OCI700.1 service tool.

Main menu > Commissioning > Settings or

Main menu > Settings > Data acquisition > Meter 1 (or 2, 3 or 4)

| Operating line | Range        | Factory setting |
|----------------|--------------|-----------------|
| Overflow value | 0999'999'999 | 99'999'999 kWh  |

#### 11.3.5 Setting and resetting meter readings

In case of deviations, service staff can adjust the pulse meter reading via datapoint "Meter reading current". This value can only be changed with the OCI700.1 service tool.

Datapoint "Reset monthly values" allows for deleting the last 15 monthly values. The current meter reading is retained.

Setting and resetting meter readings

Main menu > Commissioning > Settings or

Main menu > Settings > Data acquisition > Meter 1 (or 2, 3 or 4)

| Operating line       | Range    | Factory setting |
|----------------------|----------|-----------------|
| Reset monthly values | Yes / No | No              |

#### 11.3.6 Meter readings

Each meter shows:

- The current reading
- The reading per month and the date associated with the reading over the last 15 months

#### **Display values**

#### Main menu > Data acquisition > Meter 1 (or 2, 3 or 4)

| Operating line             | Remarks                                    |
|----------------------------|--------------------------------------------|
| Meter reading current      | 0999'999'999                               |
| Unit                       | According to the configured display format |
| [Readout 1] date           |                                            |
| [Readout 1] meter reading  |                                            |
|                            |                                            |
| [Readout 15] date          |                                            |
| [Readout 15] meter reading |                                            |

The monthly values are always stored at midnight at the end of the month.

Using datapoint "Monthly values", the 15 monthly values can be reset or deleted on the password level.

#### 11.3.7 Assignment of texts

Each meter can be assigned specific text. This text appears on the operating pages in the form of menu text and datapoint text.

#### Main menu > Commissioning > Settings ... or

Main menu > Settings > Data acquisition > Meter 1 (or 2, 3 or 4)

| Operating line               | Range              | Factory setting  |
|------------------------------|--------------------|------------------|
| Meter reading 1*             | Max. 20 characters | Meter reading 1* |
| * Or motor reading 0, 0 or 1 |                    |                  |

\* Or meter reading 2, 3 or 4

#### 11.3.8 Fault handling

Battery-powered and mechanical meters also continue to operate in the event of a power failure. If power supply to the RMK770 controller fails, the pulses are not counted.

When the Extra configuration menu is quit, a restart is made. Pulses received between last storage and restart (maximum 5 minutes) are not counted.

#### Fault status messages

Settings

| No.  | Text                    | Effect                                                                                        |
|------|-------------------------|-----------------------------------------------------------------------------------------------|
| 9401 | No pulse signal meter 1 | Meter input 1 receives no pulses from the heat meter. Nonurgent message; must be acknowledged |
| 9402 | No pulse signal meter 2 | Meter input 2 receives no pulses from the heat meter. Nonurgent message; must be acknowledged |
| 9403 | No pulse signal meter 3 | Meter input 3 receives no pulses from the heat meter. Nonurgent message; must be acknowledged |
| 9404 | No pulse signal meter 4 | Meter input 4 receives no pulses from the heat meter. Nonurgent message; must be acknowledged |

## 12 Function block "Miscellaneous"

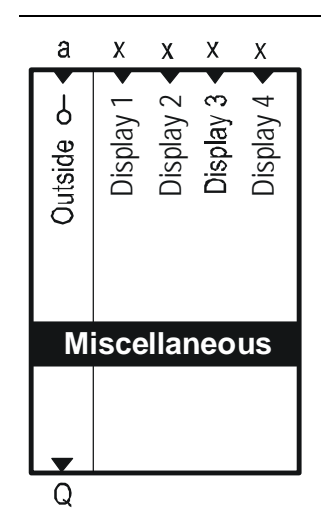

## 12.1 Overview of function block

## 12.2 Configuration

Function block "Miscellaneous" is automatically provided for all basic types. To activate the function block, special basic configuration is not required.

**Extra configuration** The functions required for the plants can be activated in the extra configuration.

Inputs Main menu > Commissioning > Extra configuration > Miscellaneous > Inputs

| Operating line      | Adjustable values / remarks |
|---------------------|-----------------------------|
| Outside temperature |                             |
| Display input 1     |                             |
| Display input 2     |                             |
| Display input 3     |                             |
| Display input 4     |                             |

Outputs

Main menu > Commissioning > Extra configuration > Miscellaneous > Outputs

| Operating line            | Adjustable values / remarks |
|---------------------------|-----------------------------|
| Outside temperature relay |                             |

Functions

Main menu > Commissioning > Extra configuration > Miscellaneous

| Operating line | Range    | Factory setting |
|----------------|----------|-----------------|
| Business card  | Yes / No | Yes             |

Business card

Activation of the business card is described in section 4.5.4 "Electronic business card".

### 12.3 Outside sensor

An outside sensor can be connected to the RMK770. It can be used for the following purposes:

- Compensating variable for the heating circuit
- Compensating variable for the heat demand transformers
- · For certain frost protection functions
- · For locking the boilers as a function of the outside temperature

Connection choices

The outside temperature can be delivered by different sources:

- Locally connected to a terminal
- Delivered via bus

The following variants are available:

| Variant                                                                                        | Effect                                                                                                    | Diagram |
|------------------------------------------------------------------------------------------------|----------------------------------------------------------------------------------------------------|---------|
| Outside temperature<br>locally at terminal.<br>Communication outside<br>temperature not active | Controller operates with its own outside temperature.<br>No impact on the bus                                                                 |         |
| Outside temperature<br>locally at terminal.<br>Communication outside<br>temperature active     | Controller operates with its<br>own outside temperature.<br>The outside temperature is<br>also made available to other<br>controllers via bus |         |
| No outside temperature<br>locally.<br>Communication outside<br>temperature active              | The controller operates with<br>the outside temperature<br>delivered by some other<br>controller via bus                                      |         |
| No outside temperature<br>locally.<br>Communication outside<br>temperature not active          | The controller has no outside temperature to work with                                                                                        |         |

The type of outside sensor can be selected under Settings > Inputs at the assigned terminal. Default setting is an LG-Ni1000 sensor.

Connection of an NTC575 sensor (e.g. QAC32) is not possible.

Main menu > Commissioning > Settings > ... or

Main menu > Settings > Inputs

| Operating line    | Range               | Factory setting |
|-------------------|---------------------|-----------------|
| RMK770 (or RMZ78) | Ni1000 / 2×Ni1000 / | Ni1000          |
|                   | T1 / Pt1000 / 010 V |                 |

Outside temperature via the bus

The outside temperature signal can be transmitted to other controllers via bus or it can be received by the bus. For that purpose, communication must be activated and an outside temperature zone must be set. An outside temperature zone identified by "----" means that the outside temperature on the bus is inactive.

To enable different outside temperature signals to be transmitted via bus (e.g. outside temperature for heating zone North, outside temperature for heating zone South), they must be assigned to own outside temperature zones. The relevant settings are described in chapter 14 "Communication".

#### Configuration

#### Main menu > Commissioning > Communication > Distribution zones

| Operating line           | Range | Factory setting |
|--------------------------|-------|-----------------|
| Outside temperature zone | / 131 |                 |

#### 12.3.1 Outside temperature simulation

To test the response of the plant, an outside temperature can be simulated and the measured value of the outside temperature (outside sensor or bus) can be overridden.

Main menu > Miscellaneous > Inputs

| Operating line                 | Range            | Factory setting |
|--------------------------------|------------------|-----------------|
| Outside temperature simulation | / –50.0…+50.0 °C |                 |

During the simulation, it is also the simulated outside temperature that is used for the composite and the attenuated outside temperature.

The simulation is **not** automatically terminated (no time-out supervision!).

The inputs should only be overridden by qualified staff and within a limited period of time only!

During the simulation, fault status message "Outside sensor simulation active" appears. This message is present until the outside temperature simulation is set back to "----". This is to make certain that the plant cannot be quit without terminating the simulation.

The simulated outside temperature is only used locally. It is **not** delivered to other controllers via bus; the temperature transmitted is still the measured value of the connected outside sensor.

#### 12.3.2 Fault handling

When leaving the Commissioning menu, a check is made to see if the outside sensor is connected or if the bus receives a sensor value. In the case of an open-circuit or short-circuit, fault status message "Outside temp sensor error" appears. Internally, the controller continues to operate using 0 °C as a backup value.

Fault status message "Outside temp sensor error" also appears when there is no signal via bus. If other outside temperatures are available via bus, the one used is the outside temperature first transmitted.

Only 1 outside temperature can be present in the same zone. If several controllers send their outside temperature to the same zone, fault status message ">1 outside temperature sensor" is delivered.

| Number | Text              | Effect                                      |
|--------|-------------------|---------------------------------------------|
| 10     | Outside temp      | Nonurgent message; must not be acknowledged |
|        | sensor error      |                                             |
| 11     | >1 outside tem-   | Urgent message; must be acknowledged        |
|        | perature sensor   |                                             |
| 12     | Outs sensor       | Nonurgent message; must not be acknowledged |
|        | simulation active |                                             |

Caution

 $\mathbb{A}$ 

Note

Fault status messages

## 12.4 Display inputs

On the RMK770, 4 universal inputs can be defined for display purposes.

| c7 | Main menu > | Commissioning > | > Extra ( | configuration > | Miscellaneous > | Inputs |
|----|-------------|-----------------|-----------|-----------------|-----------------|--------|
|    |             |                 |           |                 |                 |        |

| Operating line  | Adjustable values / remarks |
|-----------------|-----------------------------|
| Display input 1 | Assign terminal             |
| Display input 2 | Assign terminal             |
| Display input 3 | Assign terminal             |
| Display input 4 | Assign terminal             |

The type or unit of the display input can be selected with the input identifier.

Main menu > Commissioning > Extra configuration > Miscellaneous > Input identifier

| Operating line  | Range                    | Factory setting |
|-----------------|--------------------------|-----------------|
| Display input 1 | °C / % / g/kg / kJ/kg /  | °C              |
|                 | W/m2 / m/s / bar / mbar  |                 |
|                 | / Pa / ppm / Universal   |                 |
|                 | 000.0 / Universal 0000 / |                 |
|                 | Digital                  |                 |
| Display input 2 | Like display input 1     | °C              |
| Display input 3 | Like display input 1     | °C              |
| Display input 4 | Like display input 1     | °C              |

For detailed information about resolution, type of sensor, etc., refer to subsection 3.4.7 "Configuration of the universal inputs and outputs".

The type of input can be selected. In the case of an analog input, it is the type of input, and in the case of a digital input, the normal position.

| Main menu > Commissioning > Settings > . | 0 |
|------------------------------------------|---|
|------------------------------------------|---|

Main menu > Settings > Inputs > ...X...

| Operating line  | Range                  | Factory setting |
|-----------------|------------------------|-----------------|
| Type reference  | Ni1000 / 2×Ni1000 / T1 | Ni1000          |
|                 | / Pt1000 / 010 V       |                 |
| Value low       | Depending on the       | Depending on    |
|                 | selected type          | the type        |
| Value high      | Depending on the       | Depending on    |
|                 | selected type          | the type        |
| Correction      | –3.0…+3.0 K            | 0.0 K           |
| Normal position | Open / Closed          | Open            |

The inputs can be assigned free text (maximum 20 characters).

Main menu > Commissioning > Settings > ... or

Main menu > Settings > Texts

| Operating line  | Range                   | Factory setting |
|-----------------|-------------------------|-----------------|
| Display input 1 | Max. 20 characters      |                 |
| Display input 2 | Same as display input 1 |                 |
| Display input 3 | Same as display input 1 |                 |
| Display input 4 | Same as display input 1 |                 |

For more detailed information about the configuration of analog inputs, please refer to subsection 3.4.7 "Configuration of the universal inputs and outputs".

## 12.5 Outside temperature relay

#### Extra configuration

The function must be activated via the extra configuration:

Main menu > Commissioning > Extra configuration > Miscellaneous > Outputs > Outside temperature relay Assign terminal

Settings

#### Main menu > Commissioning > Settings > ... or

Main menu > Settings > Outputs > Outside temperature relay

| Operating line         | Range     | Factory setting |
|------------------------|-----------|-----------------|
| Switch-off point       | –50…50 °C | 5 °C            |
| Switching differential | 120 K     | 3 K             |

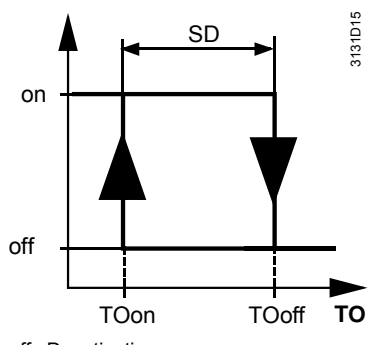

off Deactivation

on Activation

SD Switching differential TO Current outside temperature

The relay contact closes when the current outside temperature falls below the level of "Switch-off point minus switching differential. The relay contact is opened again when the outside temperature returns to a level above the switch-off point.

Example:

Switch-off point = 5  $^{\circ}C$ 

Switching differential = 3 K

The relay contact closes when the outside temperature drops below 2 °C; it opens when the outside temperature exceeds 5 °C.

## 12.6 Diagnostic choices

Main menu > Miscellaneous > Inputs

| Operating line            | Range                             |
|---------------------------|-----------------------------------|
| Actual value outside temp | °C                                |
| Display input 1           | According to the input identifier |
| Display input 2           | According to the input identifier |
| Display input 3           | According to the input identifier |
| Display input 4           | According to the input identifier |

#### Main menu > Miscellaneous > Inputs

| Operating line                 | Range |
|--------------------------------|-------|
| Outside temperature simulation | °C    |

#### Main menu > Miscellaneous > Outputs

| Operating line            | Range    |
|---------------------------|----------|
| Outside temperature relay | Off / On |

## **13 Function block "Faults"**

## 13.1 Overview of function block

The task of function block "Faults" is to collect and evaluate all fault status messages, and to trigger appropriate actions to prevent damage to the building and plant. The function block is always active for internal fault status messages. In the extra configuration – in addition to the fault inputs of the boiler sequence manager, the fault inputs of boilers 1 through 6 and pumps – up to 4 inputs can be activated as fault inputs for external signal sources.

It is also possible to monitor inputs that have already been configured (e.g. the main flow sensor).

To signal faults, 2 relays can be configured as fault outputs.

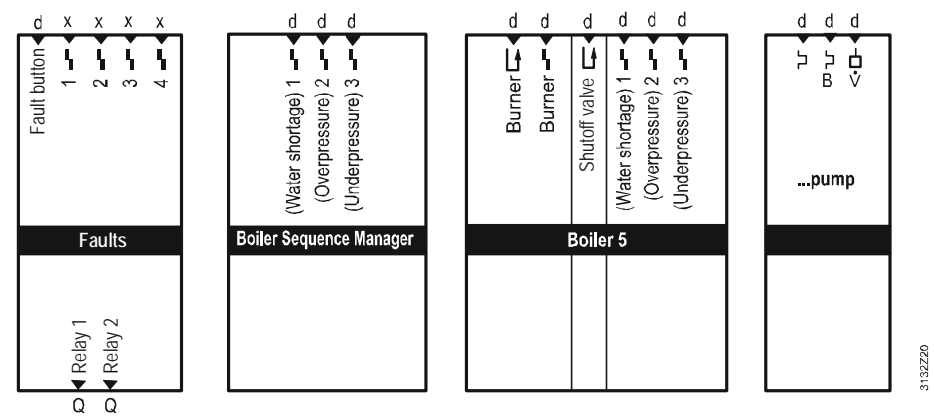

## 13.2 Configuration

#### **Extra configuration**

In the extra configuration, a maximum of 4 universal fault inputs and 2 fault relays can be configured.

The inputs can be configured to free inputs, or analog inputs that are already used can be monitored for limit value crossings.

Inputs

Main menu > Commissioning > Extra configuration > Faults > Inputs

| Operating line        | Adjustable values / remarks |
|-----------------------|-----------------------------|
| Fault button external | RMK770, RMZ7 (digital only) |
| Fault input 1         | Analog or digital inputs    |
| Fault input 2         |                             |
| Fault input 3         |                             |
| Fault input 4         |                             |

Outputs

Main menu > Commissioning > Extra configuration > Faults > Outputs

| Operating line | Adjustable values / remarks |
|----------------|-----------------------------|
| Fault relay 1  | RMK770, RMZ7                |
| Fault relay 2  | RMK770, RMZ7                |

## 13.3 Fault button

Fault status messages delivered to the controller are indicated by the LED in the fault button. If a fault status message needs to be acknowledged, the acknowledgement must also be made via the fault button. There are 3 choices:

| Indication        | Cause / procedure                                                                                                    |
|-------------------|----------------------------------------------------------------------------------------------------|
| Button is not lit | No fault present                                                                                                    |
| Button blinks     | <ul> <li>There is a fault which has not been acknowledged. After pressing the button, the button remains lit until the fault is rectified</li> <li>There was a temporary fault which, at the moment, can be no longer detected, demanding on acknowledgement which has not yet been made. After pressing the button, blinking stops</li> </ul> |
| Button is lit     | There is a fault which has already been acknowledged                                                                                                    |

Fault relay A fault relay, if present, remains energized as long as the button blinks or is lit. For more detailed information, refer to section 13.11 "Display of faults". Note The LED extinguishes only when the fault is no longer present. If the LED of the fault button is lit and does not extinguish when making acknowledgements, a fault status message is still pending. The acknowledgement is to be made according to the following pattern: • Acknowledge the fault relay (only, if a fault relay has been configured) Acknowledge all fault status messages present in the device Fault status messages with self-holding can only be reset when the fault is no longer present Faults can only be acknowledged on the device where the fault is present. Acknowledging faults Resetting the fault relay Fault relays can only be reset on the device with the configured fault relays. 13.4 External fault button

The "Faults" block has an optional connection facility for an external fault button. The external fault button provides the same function as fault button  $\bigcirc$  on the device. The 2 buttons can be operated in parallel.

Configuration

Main menu > Commissioning > Extra configuration > Faults > Inputs >

| Operating line        | Adjustable values / display / remarks |
|-----------------------|---------------------------------------|
| Fault button external | RMK770, RMZ7 (digital only)           |

## 13.5 Fault properties

Faults are distinguished by their properties. There are faults with regard to:

- Acknowledgement and reset
- Signal priority
- Plant behavior

#### 13.5.1 Acknowledgement and reset

| No acknowledgement<br>(simple fault) | There is no acknowledgement required for these types of fault.                                                                                                    |
|--------------------------------------|----------------------------------------------------------------------------------------------------|
| Example                              | If the outside temperature is missing, a fault status message is delivered. When the outside temperature is available again, the fault status message automatically disappears and the plant resumes normal operation. |

| Acknowledgement<br>(standard fault)        | These types of fault require an acknowledgement.                                                                                                    |  |  |
|--------------------------------------------|----------------------------------------------------------------------------------------------------|--|--|
| Example                                    | If a plant uses more than 1 time switch master in the same geographical zone, this fau status message must be acknowledged.                                                                  |  |  |
| Acknowledgement and reset (extended fault) | There is an acknowledgement and a reset required for this type of fault.                                                                                                    |  |  |
| Example                                    | If both pumps of the twin pump signal a fault, the fault status message must be ac-<br>knowledged and – after correction of the fault – be reset by pressing the fault button a second time. |  |  |
|                                            | 13.5.2 Signal priority                                                                                                    |  |  |
| Priority urgent                            | Fault status messages are called urgent when correct operation of plant can no longer be ensured.                                                                                            |  |  |
|                                            | For example, "Boiler sensor error" would be an urgent fault status message.                                                                                                    |  |  |
| Priority nonurgent                         | Nonurgent fault status messages                                                                                                    |  |  |
|                                            | <ul> <li>do not adversely affect the plant operation directly</li> </ul>                                                                                                    |  |  |
|                                            | <ul> <li>allow plant to operate with restrictions</li> </ul>                                                                                                    |  |  |
|                                            | A nonurgent fault status message would be "Outside temp sensor error", for example.                                                                                                    |  |  |
|                                            | 13.5.3 Plant behavior                                                                                                    |  |  |
|                                            |                                                                                                    |  |  |

There are:

- Faults with plant stop or aggregate stop
- Faults without plant stop or aggregate stop

Whether a fault leads to an aggregate stop (e.g. shutting boiler down and deactivating pumps) or a plant stop (shutting all boilers down) depends on the type of fault. Faults of a boiler or faults of a boiler pump also lead to shutdown of the relevant boiler. A fault of the boiler sequence manager can cause the entire multiboiler plant to shut down.

The universal fault inputs only lead to a plant stop if "Stop" is parameterized.

#### Examples

| Number | Text                            | Effect                                                                     |
|--------|---------------------------------|----------------------------------------------------------------------------|
| 5201   | Hol/spec day program<br>failure | Nonurgent message; must not be acknowl-<br>edged                           |
| 5102   | >1 time switch in plant 1       | Nonurgent message; must be acknowl-<br>edged                               |
| 10     | Outside temp sensor<br>error    | Nonurgent message; must not be acknowl-<br>edged                           |
| 2491   | [Main pump B] overload          | Contact overload B active.<br>Nonurgent message; must be acknowl-<br>edged |
| 2492   | Main pump] fault                | Main pump has failed.<br>Urgent message; must be acknowledged              |

# 13.6 State diagrams of the individual types of fault

#### Simple fault

A simple fault need not be acknowledged. If there is a fault relay (see below), it must be reset, however.

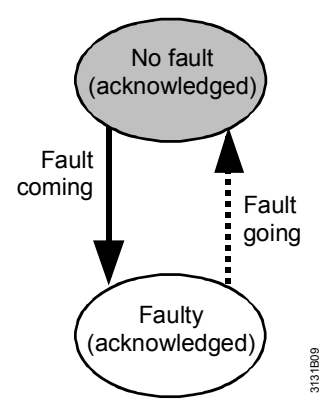

When there is a simple fault, the LED is lit. When the fault is corrected, the LED extinguishes.

If a fault relay is configured, the LED blinks when the fault occurs and the relay is energized. When the fault button is pressed, the relay drops out and the LED extinguishes. When the fault is corrected, the LED extinguishes.

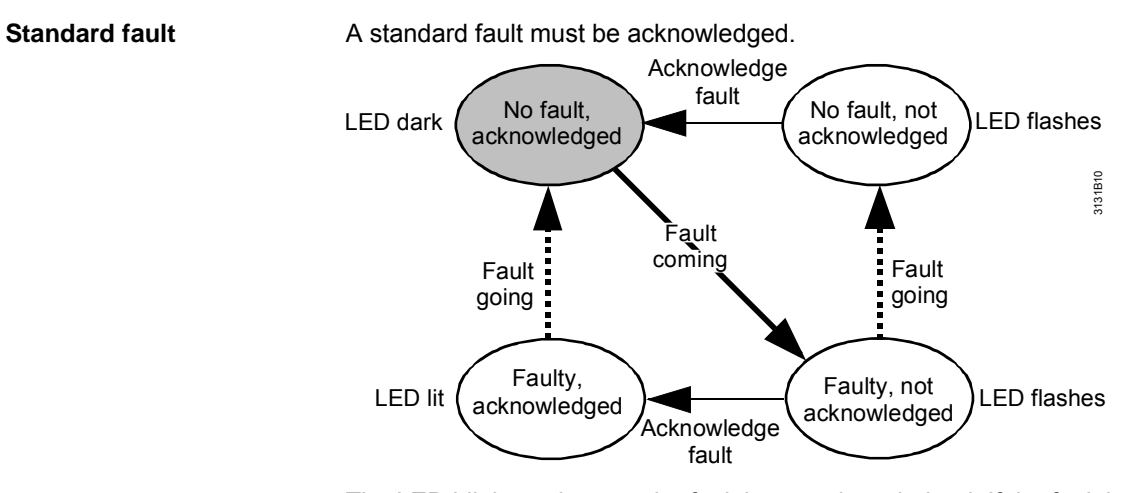

The LED blinks as long as the fault is not acknowledged. If the fault is still present, the LED will be lit after acknowledgement.

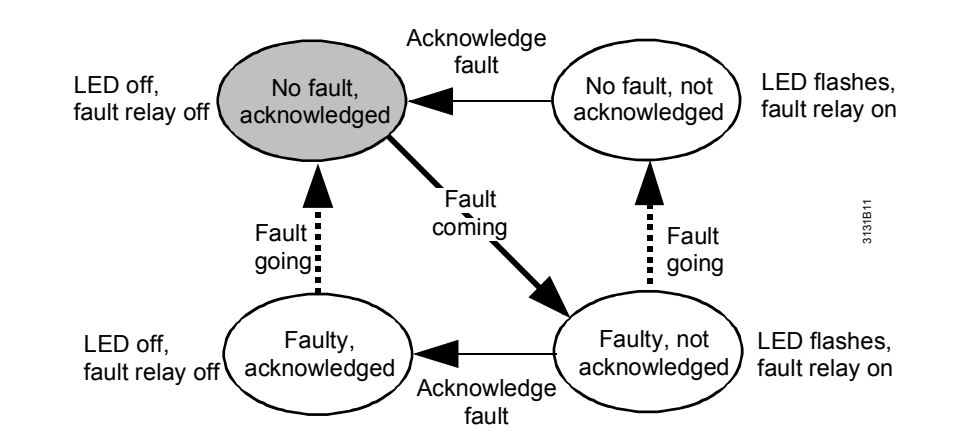

Standard fault with configured fault relay

Extended faults are faults that must be acknowledged **and** reset. This is the case with a twin pump, for example, when both pumps signal a fault. The pumps start running again only after the fault has been acknowledged, corrected and reset.

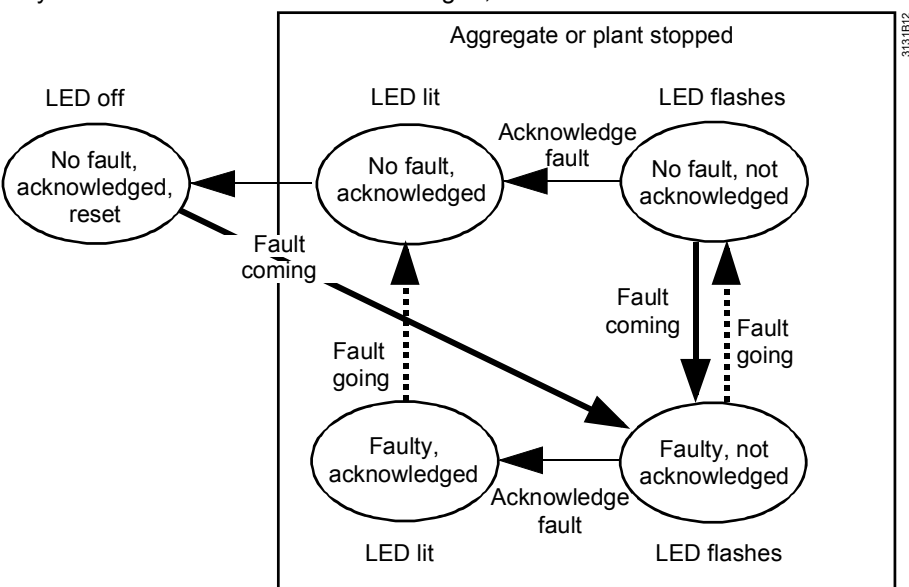

## 13.7 Predefined fault inputs

With function blocks "Boiler sequence manager", "Boiler 1...6" and the pump blocks, predefined fault inputs are available.

For a description of these fault inputs, refer to the relevant function blocks. The parameters of these fault inputs are also set on the respective function blocks.

## 13.8 Fault inputs

#### 13.8.1 Universal fault inputs

The RMK770 provides 4 universal fault inputs. These can be activated in the extra configuration.

Analog or digital inputs can be defined as fault inputs. Inputs D1 and D2 at the RMK770 can only be used as digital fault inputs.

If the input is not assigned to an input that has already been configured, the input identifier and thus the type of input or the unit can be freely selected.

| Operating line | Range                                                                          | Factory setting |
|----------------|--------------------------------------------------------------------------------|-----------------|
| Fault input 1  | °C / % / g/kg / kJ/kg /<br>W/m2 / m/s / bar / mbar<br>/ Pa / ppm / Universal   | Digital         |
|                | 0000.0 / Universal<br>000.0 / Universal<br>000.0 / Universal 0000 /<br>Digital |                 |
| Fault input 2  | Like fault input 1                                                             | Digital         |
| Fault input 3  | Like fault input 1                                                             | Digital         |
| Fault input 4  | Like fault input 1                                                             | Digital         |

Main menu > Commissioning > Extra configuration > Faults > Input identifiers

With a digital input, it is also possible to define the normal position.

Main menu > Commissioning > Settings > ... or

Main menu > Settings > Inputs > RMK770.D... (or RMZ78...)

| Operating line  | Range         | Factory setting |
|-----------------|---------------|-----------------|
| Normal position | Open / Closed | Open            |

Following can be set for each fault status message:

Main menu > Commissioning > Settings > ... or

Main menu > Settings > Faults > Fault input 1 (or 2, 3 or 4)

| Operating line            | Range                 | Factory setting |
|---------------------------|-----------------------|-----------------|
| Fault text                | Max. 20 characters    | [Fault input 1] |
|                           |                       | Fault*          |
| Fault status signal delay | 00.0059.55 m.s        | 00.05 m.s       |
| Fault acknowledgement     | None / Acknowledge /  | None            |
|                           | Acknowledge and reset |                 |
| Fault priority            | Urgent / Nonurgent    | Nonurgent       |
| Impact of fault           | No stop / Stop        | Stop            |
| Limit value fault on      | 0 / 1**               | 1               |
| Limit value fault off     | 0 / 1**               | 0               |

\* Or fault input 2, 3 or 4

\*\* Depending on the "Input identifier"

[Fault input 4]Fault. The texts can be adapted.

These settings can be made only if the relevant input has previously been activated in the extra configuration.

The text for the universal fault inputs is predefined via [Fault input 1]Fault through

For more detailed information, refer to section 13.5 "Fault properties".

Fault text

Fault status signal delay

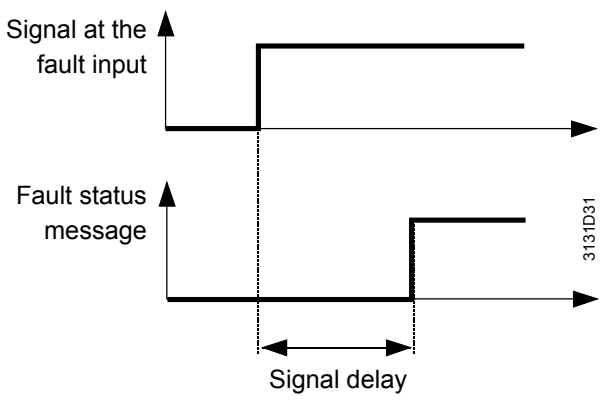

The fault status signal delay is used to set the period of time a fault must be pending to be handled as such.

Fault effect

When parameterized "Stop" at the universal fault inputs, the controller switches off all function blocks (boiler sequence manager, all boilers, primary controller, and the heating circuit). Frost protection continues to be active.

Fault status messages

| Number           | Text                    | Effect                                                                                        |
|------------------|-------------------------|-----------------------------------------------------------------------------------------------|
| 9000             | >1 fault input fault    | Urgent message; must not be acknowl-<br>edged (effect at each fault input can be<br>selected) |
| 9001             | [Fault input 1] fault * | Effect according to settings                                                                  |
| 9002             | [Fault input 2] fault * | Effect according to settings                                                                  |
| 9003             | [Fault input 3] fault * | Effect according to settings                                                                  |
| 9004             | [Fault input 4] fault * | Effect according to settings                                                                  |
| * Eastony sottin | a: taxt is aditable     |                                                                                               |

\* Factory setting; text is editable

>1 fault input fault The fault with the highest priority is sent via KNX bus. If more than 1 fault input with priority "Urgent" want to signal a fault, message ">1 fault input faulty" is delivered with the highest priority. Without this fault status message, the message from only 1 fault input would appear.

Fault handlingThe digital status inputs cannot be monitored. We recommend to use wiring ensuring<br/>that the signal drops out when a fault is pending.

#### 13.8.2 Analog fault input with limit value supervision

An analog input can be monitored for limit value crossings.

An input that is already configured can also be monitored. For example, the main flow temperature sensor can be monitored to ensure that the maximum flow temperature will not be exceeded.

Main menu > Commissioning > Settings > ... or

Main menu > Settings > Faults > Fault input ...

| Operating line        | Range  | Factory setting |
|-----------------------|--------|-----------------|
| Limit value fault on  | 0 / 1* | 1               |
| Limit value fault off | 0 / 1* | 0               |

\* Depending on the input identifier (the example here applies to a digital input)

If "Limit value fault on" is greater than "Limit value fault off", the input is monitored for overshoot.

Limit value fault on: 80 °C Limit value fault off: 75 °C

If the temperature exceeds 80 °C, a fault is identified; if it drops again to a level below 75 °C, the fault is considered removed.

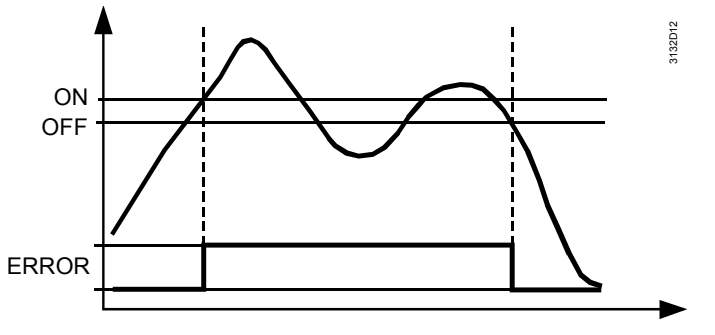

If "Limit value fault off" is greater than "Limit value fault on", the input is monitored for undershoot.

Example

Example

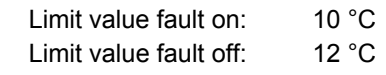

If the temperature falls below 10 °C, a fault is identified; if it returns to a level above 12 °C, the fault is considered removed.

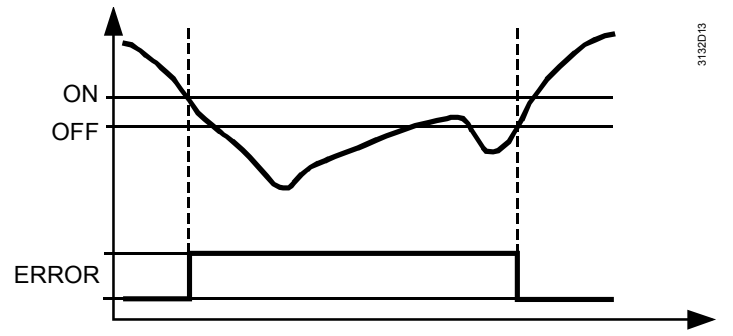

## 13.9 Communication

When communication is activated, the impact on fault handling is as follows:

- Fault status messages are always delivered via bus and can be further handled by other Synco™ 700 devices
- Fault status messages from other Synco™ 700 devices are shown on the controller
- Fault status messages from other Synco<sup>™</sup> 700 devices can be delivered to a fault relay

Fault status messages can be acknowledged from a remote location (e.g. from the operator station using the OCI700.1 service tool).

It can be selected whether fault status messages with self-holding may also be reset from a remote location or whether the self-holding reset must always be made locally.

#### Setting values

#### Main menu > Commissioning > Communication > Basic settings

| Operating line        | Range    | Factory setting |
|-----------------------|----------|-----------------|
| Remote reset of fault | No / Yes | No              |

A controller cannot acknowledge any fault status messages on other controllers.

## 13.10 Fault relays

To forward fault status messages, or to indicate them optically or audibly on a control panel, for instance, 2 fault status outputs "Fault relay 1" and "Fault relay 2" of the function block can be configured to any 2 free outputs N.Q...

#### Configuration

Main menu > Commissioning > Extra configuration > Faults > Outputs

| Operating line | Adjustable values / display / remarks                    |
|----------------|----------------------------------------------------------|
| Fault relay 1  | / N.Q1 (free relays only) /<br>Assignment of fault relay |
| Fault relay 2  | / N.Q1 (free relays only) /<br>Assignment of fault relay |

Settings

For each of the 2 fault relays, the following settings can be made:

- Fault priority:
  - Priority at which the relay shall be energized
- Signalling:
  - The following signalling variants can be selected:
  - Internal fault (optically): The fault relay only signals internal faults and remains energized until faults are no longer pending
  - Internal fault (audibly): The fault relay only signals internal faults and remains energized until the fault is acknowledged
  - Fault via bus (audibly): The fault relay only signals from the bus and remains energized until the fault is acknowledged
- Inversion:
  - No means that the relay is energized should a fault occur
  - Yes means that the relay is deenergized should a fault occur

#### Main menu > Commissioning > Settings or

#### Main menu > Settings > Faults > Fault relay 1 (or 2)

| Operating line       | Range                                                                                 | Factory setting            |
|----------------------|---------------------------------------------------------------------------------------|----------------------------|
| Fault priority       | Urgent / Nonurgent / All                                                              | All                        |
| Indication of fault* | Fault internal (optically) /<br>Fault internal (audibly) /<br>Fault via bus (audibly) | Fault internal (audibly)** |
| Inversion            | No / Yes                                                                              | No                         |

Maximum 1 bus fault status message can be handled, even if they have different priorities

Recommendation: Do not configure 2 bus fault relays

\* Factory setting fault relay 2: "Fault via bus (audibly)"

#### **Display values**

#### Menu item Miscellaneous shows the state of both fault relays.

#### Main menu > Miscellaneous > Outputs

| Operating line | Current state |
|----------------|---------------|
| Fault relay 1  | Off / On      |
| Fault relay 2  | Off / On      |

Example

#### Problem:

2 relays are configured as fault relay 1 and fault relay 2. Fault relay 1 shall signal all internal fault status messages having priority "Urgent". Fault relay 2 shall signal all fault status messages (internal and from the bus), irrespective of their priority. At fault input 1, the fault monitored shall be identified and signaled as nonurgent; at fault input 2, the fault monitored shall be identified and signaled as urgent.

#### Solution:

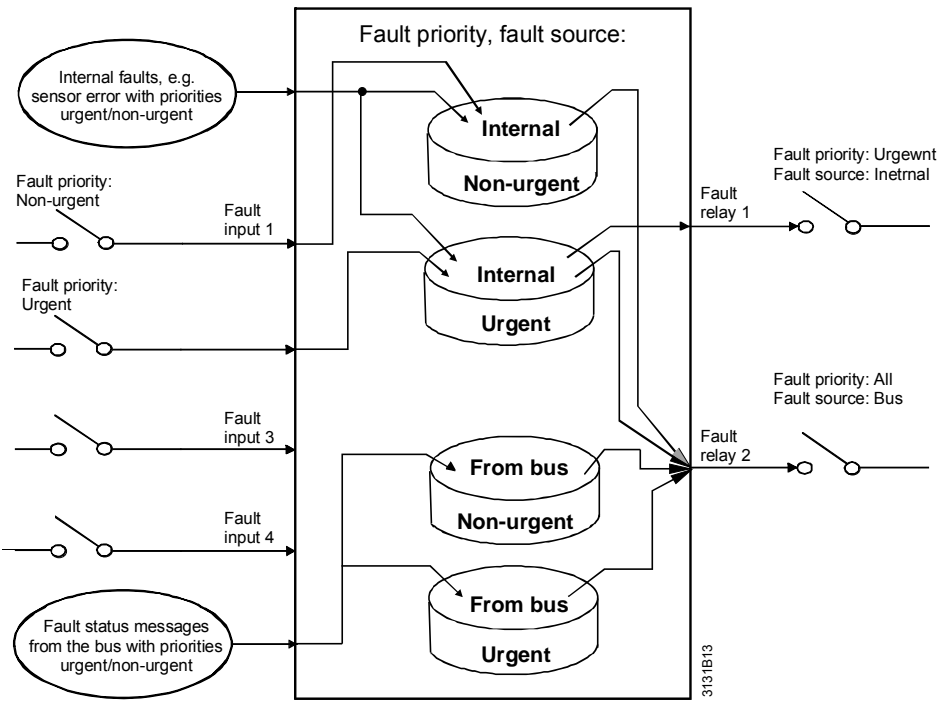

## 13.11 Display of faults

ult atatı ть t atat f the fe h inte itod th :1

|                             | The current state of the fault sta                                                                                                    | tus messages can be interrogated on the operator unit.                                                                                                    |  |
|-----------------------------|----------------------------------------------------------------------------------------------------|----------------------------------------------------------------------------------------------------|--|
| Faults current              | <ul> <li>The current faults include all faults currently pending. A maximum of 10 faults can be displayed. Following is displayed with every fault:</li> <li>Fault text</li> <li>Fault number</li> <li>Time of day and date the fault occurred</li> </ul> |                                                                                                    |  |
| Fault history               | <ul><li>Here, the last 10 faults are disp</li><li>Fault text</li><li>Fault number</li><li>Time of day and date the fau</li></ul>                                                                                                    | ayed. Here too, following is displayed with every fault:<br>It occurred                                                                                                    |  |
| Fault status<br>message bus | Here, the fault status message<br>addition to the fault text, the fau<br>curred, plus the device address<br>It is to be noted that internal me<br>the highest priority.                                                                                   | with the highest priority on the bus is displayed. In<br>It number and the time of day and date the fault oc-<br>of the faulty device are displayed.<br>ssages can also be displayed here, provided they have |  |
| Display values              | Main menu > Faults                                                                                                    |                                                                                                    |  |
|                             | Operating line<br>Faults current<br>Fault history<br>Fault status message bus                                                                                                    | Remarks                                                                                                    |  |
| Functions                   | <b>13.12 Deletion of a</b> Using menu item Delete faults, th Main menu > Faults                                                                                                    | e "Fault history" list can be cancelled.                                                                                                    |  |
|                             | Operating line                                                                                                    | Remarks                                                                                                    |  |
|                             | Delete faults                                                                                                    | Current faults are reset, "Fault history" list is canceled                                                                                                    |  |
|                             | When activating this function, a only pending faults continue to l                                                                                                    | l other fault status messages are also reset. Hence,<br>be displayed.                                                                                                    |  |
| Note                        | If the kind of acknowledgement<br>fault status message can neithe<br>used to reset these fault status                                                                                                    | with a pending fault is changed, it can happen that the r be acknowledged nor reset. The function can also be messages!                                                                                       |  |

## 13.13 Function check and wiring test

During the wiring test, the fault status inputs can be switched directly via the control switch.

Wiring test

#### Main menu > Commissioning > Wiring test > Faults > Inputs

| Operating line        | Remarks                          |
|-----------------------|----------------------------------|
| Fault button external | 0 / 1 (0 = inactive, 1 = active) |
| Fault input 1         | 0 / 1 (0 = inactive, 1 = active) |
| Fault input 2         | 0 / 1 (0 = inactive, 1 = active) |
| Fault input 3         | 0 / 1 (0 = inactive, 1 = active) |
| Fault input 4         | 0 / 1 (0 = inactive, 1 = active) |

When making diagnostics or the wiring test, logic states are displayed. The input is active when 1 appears on the display. If "Normal position open" is selected, this is the case when the contact is closed; if "Normal position closed" is selected, this is the case when the contact is open.

| $c_{\tau}^2$ | Main menu | > Commissioning | > Wiring | g test > Fault | s > Outputs |
|--------------|-----------|-----------------|----------|----------------|-------------|
|--------------|-----------|-----------------|----------|----------------|-------------|

| Operating line | Range    |
|----------------|----------|
| Fault relay 1  | Off / On |
| Fault relay 2  | Off / On |

## 13.14 Diagnostic choices

#### Inputs

#### Main menu > Miscellaneous > Inputs

| •                     |                                |
|-----------------------|--------------------------------|
| Operating line        | Range                          |
| Fault button external | 0 / 1 (1 = active)             |
| Fault input 1         | According to the configuration |
| Fault input 2         | According to the configuration |
| Fault input 3         | According to the configuration |
| Fault input 4         | According to the configuration |

#### Outputs

#### Main menu > Miscellaneous > Outputs

| Operating line | Range    |
|----------------|----------|
| Fault relay 1  | Off / On |
| Fault relay 2  | Off / On |

#### Display of faults

#### Main menu > Faults > Faults current

| Operating line | Adjustable values / remarks |
|----------------|-----------------------------|
| Fault 1        |                             |
| …fault 10      |                             |

#### Main menu > Faults > Fault history

| Operating line | Adjustable values / remarks |
|----------------|-----------------------------|
| Fault 1        |                             |
| fault 10       |                             |

#### Main menu > Faults > Fault status message bus

| Operating line           | Adjustable values / remarks |
|--------------------------|-----------------------------|
| Fault status message bus |                             |

#### Deleting faults

#### Main menu > Faults > Delete faults

| Operating line                | Adjustable values / remarks |
|-------------------------------|-----------------------------|
| Fault history will be deleted |                             |

# 14 Communication

A detailed description of communication is given in Basic Documentation "Communication via KNX bus" (P3127). In the following, the most important settings required for commissioning a multiboiler plant are described.

# Activating Communication is activated when the following conditions are satisfied: communication • The device address has been entered (every bus user requires an individual device address)

- Bus power supply is available
- The bus device is not in commissioning mode

Process data exchange Exchange of data required for heating and ventilation plant takes place in LTE mode (Easy Mode). This mode facilitates straightforward data exchange without requiring a major engineering effort.

Similar data are exchanged within zones. To allow for communication, it is therefore sufficient to create a common zone.

Plant assignment of the devices is of no importance. The plants can be can be assigned to the same RMK770 controller or to different KNX devices interconnected via bus.

## 14.1 Basic settings

Before the zone allocations for the exchange of process data can be made, the device address must be set.

#### Communication

Main menu > Commissioning > Communication > Basic settings

| Operating line             | Range                | Factory setting |
|----------------------------|----------------------|-----------------|
| Device address             | 1253 (1255)          | 255             |
| Decentral bus power supply | Off / On             | On              |
| Clock time operation       | Autonomous / Slave / | Autonomous      |
|                            | Master               |                 |
| Remote setting clock slave | Yes / No             | Yes             |
| Remote reset of fault      | Yes / No             | No              |

The settings made here are also displayed under:

Main menu > Device information > Communication > Basic settings

| Device address                | Every bus user must have its individual device address. Device addresses 254 and 255 are reserved for special functions. With device address 255, communication is deactivated (no exchange of process data).                                                                                                    |
|-------------------------------|----------------------------------------------------------------------------------------------------|
| Decentral bus power<br>supply | For small plants (maximum 8 devices), decentral power supply is adequate. This represents the factory setting). For detailed information, refer to Data Sheet "KNX bus" (N3127) and Basic Documentation "KNX communication" (P3127).                                                                                |
| Clock time operation          | When selecting "Autonomous", the device does not receive or send the time of day. If<br>the system shall use a common time of day, one of the devices is to be defined as the<br>clock time master and the others as slaves.                                                                                        |
| Remote setting<br>clock slave | Function "Remote setting clock slave" enables the user to set the time of day and the date on a clock slave.<br>The new values are sent to the clock master via KNX bus. The master then delivers the new time of day to all bus users. This means that for the user, operation is the same as on the clock master. |

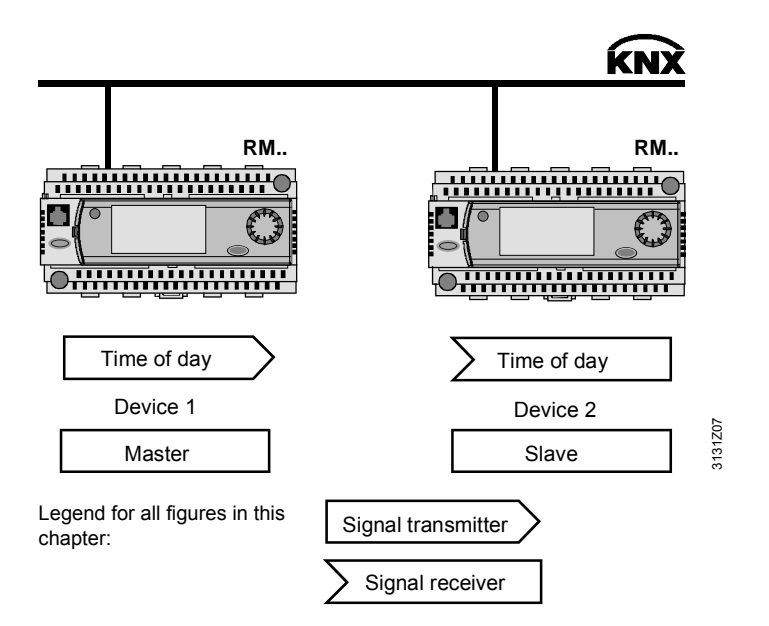

Remote reset of fault

Effects when communication is activated:

- Fault status messages are always delivered via bus and can be further handled by other Synco™ 700 devices
- Fault status messages from other Synco<sup>™</sup> 700 devices are shown on the display under: Main menu > Faults > Fault status message bus
- Fault status messages from other Synco<sup>™</sup> 700 devices can be delivered to a fault relay

All fault status messages can be acknowledged from a remote location (e.g. from the PC operator station or via the OCI700 service interface).

It can be selected whether fault status messages with self-holding may also be reset from a remote location or whether self-holding must always be reset with the local push-button.

## 14.2 Calendar data (holidays and special days)

The RMK770 controller has a calendar for the entry of holidays and special days. If required, a calendar of another Synco<sup>™</sup> 700 device can be used. Optionally, other Synco<sup>™</sup> 700 devices can use the RMK770 calendar. This is made possible via the following communication settings:

| Communication                                      | Main menu > Commissioning > Communication > Room heating circuit                                                                                                    |                                |                                                          |  |
|----------------------------------------------------|----------------------------------------------------------------------------------------------------|--------------------------------|----------------------------------------------------------|--|
|                                                    | Operating line                                                                                                    | Range                          | Factory setting                                          |  |
|                                                    | Holidays/special day operation                                                                                                    | Autonomous / Slave /<br>Master | Autonomous                                               |  |
|                                                    | Holidays/special day zone                                                                                                    | 131                            | 1                                                        |  |
|                                                    | The settings made are also displayed un                                                                                                    | ider:                          |                                                          |  |
| Main menu > Device information > Communication > . |                                                                                                    | ation >                        |                                                          |  |
| Holidays/special day operation                     | If a common holiday or special day program shall be used, holidays/special day opera-<br>tion must be defined as the master on one of the devices, and the other(s) is (are)<br>slave(s). Operation with the 4 internal calendars is analogous. |                                |                                                          |  |
| Holidays/special day zone                          | ays/special day zone With master-slave operation, this setting is used to assign the zones. The slaves are assigned the same holidays/special day zone as the master. It is possible the define several zones with 1 master per zone.           |                                | <ol> <li>The slaves are<br/>ssible the define</li> </ol> |  |

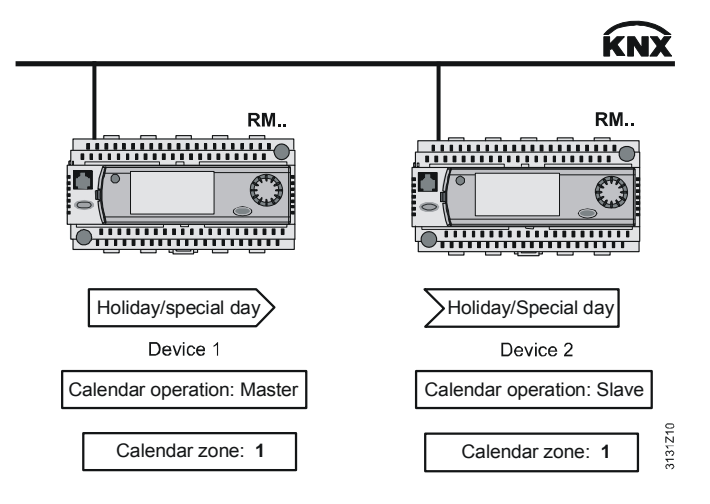

## 14.3 Room data

Every heating circuit belongs to a geographical zone. The zone represents the room to be controlled. Within the zone, the data related to the room are exchanged:

- The room operating mode
- The room temperature
- The setpoints

#### 14.3.1 Communication variants

The requirements (operation, function) placed on the generation of the room operating mode vary considerably, depending on the type of building and building usage. The communication variants described below make it possible to match the room operating mode to the relevant requirements.

### 14.3.2 Settings

#### Communication

Main menu > Commissioning > Communication > Room heating circuit

| Operating line                | Range                          | Factory setting |
|-------------------------------|--------------------------------|-----------------|
| Geographical zone (apartment) | / 1126                         |                 |
| Time switch slave (apartment) | / 1126                         |                 |
| Time switch operation         | Autonomous / Slave /<br>Master | Display only    |

The settings made are also displayed under:

Main menu > Device information > Communication > Heating circuit

The geographical zone from which a value is received and the geographical zone to which a value is sent must be selected.

**Geographical zone** 

- Within the geographical zone, the heating circuits forward:
  - The room temperature (actual value and setpoint)
  - The time switch data
  - The room operating mode

If a heating circuit sends data to other rooms, assignment to the respective geographical zone must be correctly set.

Heating circuits with the setting "Room control combination" = slave (refer to subsection 10.10.3 "Room control combination") receive the room temperature (actual value and – possibly – the setpoint) and the room operating mode from the room control master of the same geographical zone.

Time switch data are sent only if operating line "Time switch slave (apartment)" is set to "----", that is, when the controller is the time switch master.

Time switch slave

If the time switch shall operate as a slave of a master time switch, the geographical zone of the master time switch must be set here.

If this is the case, no more time switch data are sent via the geographical zone. But the geographical zone is still required for communication with the room unit. The geographical zone must have some other setting value.

Choice of combinations The following combinations result from the 2 settings:

| Setting geographical zone | Setting time switch slave | Position of time switch |
|---------------------------|---------------------------|-------------------------|
| (apartment)               | (apartment)               |                         |
|                           |                           | Autonomous              |
| 1 (or more; max. 126)     |                           | Master                  |
|                           | 1 (or more; max. 126)     | Slave                   |
| 1 (or more; max. 126)     | 1 (or more; max. 126)     | Slave                   |

Extra configuration

Main menu > Commissioning > Extra configuration > Heating circuit

| Operating line           | Range                                 | Factory setting |
|--------------------------|---------------------------------------|-----------------|
| Room control combination | Master /<br>Slave external setpoint / | Master          |
|                          | Slave internal setpoint               |                 |

#### 14.3.3 Settings on the room unit

The QAW740 is used as a communicating digital room unit. For communication with the associated heating circuit, the same geographical zone and a device address must be set on the room unit.

Also refer to the room unit's Installation Instructions (G1633).

# 14.4 Heat generation zone and boiler sequence zone

For data exchange between the boiler sequence manager and the individual boilers, the heat generation zone is of importance.

If more than 1 RMK770 is required for the control of the boiler sequence, the same boiler sequence zone must be set on all RMK770 controllers. Typically, boiler sequence zone 1 is selected here.

| Operating line               | Range         | Factory setting |
|------------------------------|---------------|-----------------|
| Boiler sequence zone         | 116           | 1               |
| [Boiler 1] boiler address no | 131 (RMK 16)* | 1               |
| [Boiler 2] boiler address no | 131 (RMK 16)* | 2               |
| [Boiler 3] boiler address no | 131 (RMK 16)* | 3               |
| [Boiler 4] boiler address no | 131 (RMK 16)* | 4               |
| [Boiler 5] boiler address no | 131 (RMK 16)* | 5               |
| [Boiler 6] boiler address no | 131 (RMK 16)* | 6               |

Main menu > Commissioning > Communication > Generation zones

\* The boiler sequence manager in the RMK770 only identifies boiler addresses 1 through 6. For future applications, a value from 1 to 31 can be set

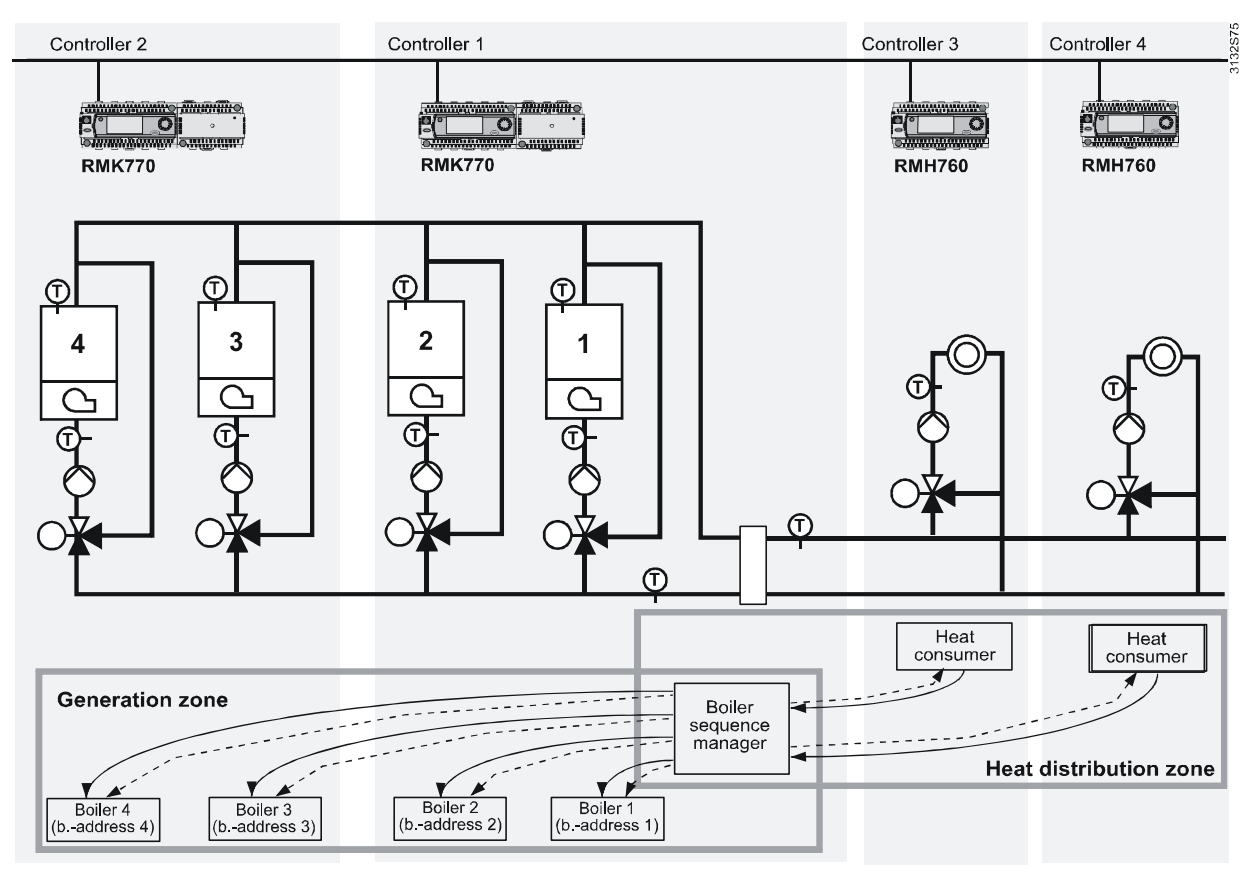

The boiler sequence manager is always in the controller with the main flow sensor. Usually, boiler 1 is also controlled by the controller with the main flow sensor. Normally, boiler 1 is assigned boiler address 1, boiler 2 boiler address 2, etc. In normal situations, no changes are required here.

When, in the above example, boilers 1 and 2 are assigned to the first RMK770, boilers 3 and 4 of the second RMK770 should also be called boilers 3 and 4. Hence, they are automatically given boiler addresses 3 and 4 and appear as boilers 3 and 4 on the info level of the controller with the boiler sequence manager.

If, on the second RMK770, one would have used boilers 1 and 2 and assigned to them boiler address 3 and 4 in Setting > Communication > Generation zone, the RMK770 with the boiler sequence manager would have displayed the boilers as boilers 3 and 4, but they would have been displayed as boilers 1 and 2 on the second RMK770 controller.

## 14.5 Heat distribution zones

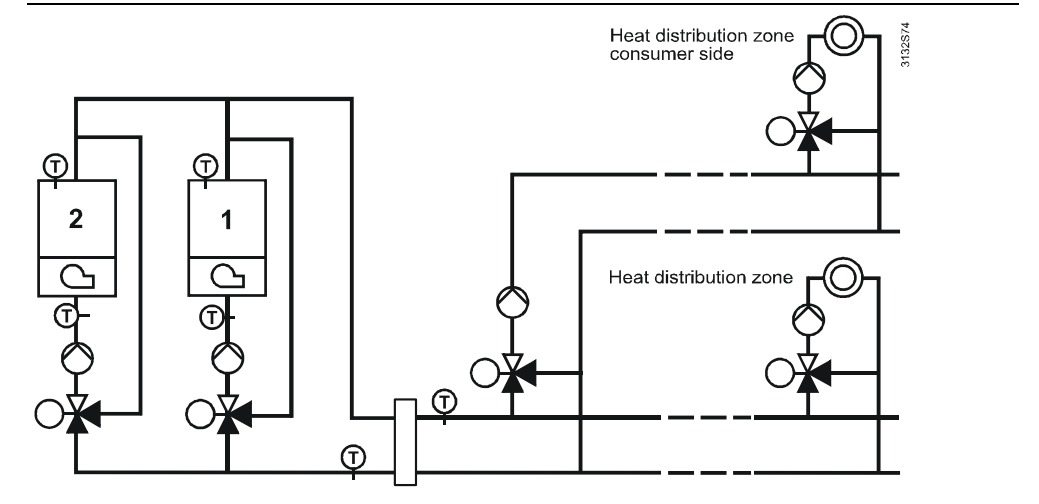

#### 14.5.1 Heat demand and load control

The heat demand and the load control signals are exchanged via the heat distribution zones.

| Main menu > Commissioning > Communic | ation > Distribution zones |         |
|--------------------------------------|----------------------------|---------|
| Operating line                       | Range                      | Factory |
|                                      |                            |         |

| 🚅 Main menu > Commissioning > | • Communication | > Distribution zones |
|-------------------------------|-----------------|----------------------|
|-------------------------------|-----------------|----------------------|

| Operating line                | Range | Factory setting |
|-------------------------------|-------|-----------------|
| Heat distribution zone        | 131   | 1               |
| Heat distr zone consumer side | / 131 | 2               |
| Outside temperature zone      | / 131 | 1               |

In case of boiler sequencing, the boiler sequence manager receives the heat demand signals.

For this reason, the heat distribution zone must be set on every RMK770 that accommodates a boiler sequence manager.

Since the boiler sequence may be using a primary controller, it must be decided whether the heat demand signals shall be fed to the primary controller or directly to the main header.

According to this differentiation, a "Heat distribution zone" and a "Heat distr zone consumer side" can be defined.

The boiler sequence manager receives the heat demand signals from these 2 heat distribution zones.

The setting whether the possibly existing internal heating circuit in the RMK770 shall be linked to the primary controller or main header is not made on the Communication menu, but on the following menu:

Main menu > Commissioning > Extra configuration > Heating circuit

| Operating line                  | Range                      | Factory setting  |
|---------------------------------|----------------------------|------------------|
| Heat req heat circuit acting on | Main distributor / Primary | Main distributor |
|                                 | controller                 |                  |

#### 14.5.2 **Outside temperature**

The outside temperature signals are exchanged via the outside temperature zone. Main menu > Commissioning > Communication > Distribution zones > Outside temperature zone

Example

If an outside sensor is connected to the controller with outside temperature zone 5, that controller transmits its outside temperature to all controllers that use the same outside temperature zone.

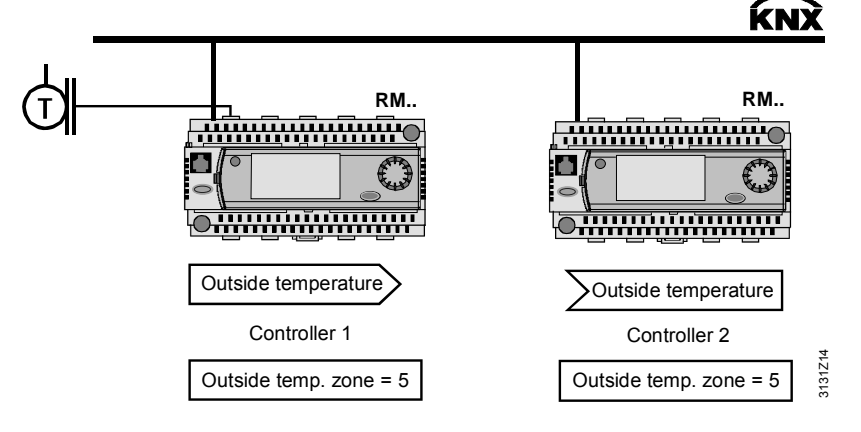

Outside temperature zone

Several outside temperature zones are possible. When using setting "---", the controller does not send the outside temperature signal via

**Building Technologies HVAC** Products

bus.

## 14.6 Fault handling

The RMK770 controller has maximum 1 heating circuit and 1 time switch. Index 1 indicates that the fault occurred on this plant.

#### Bus power supply fault

| Number | Text                | Effect                                                                |
|--------|---------------------|-----------------------------------------------------------------------|
| 5000   | No bus power supply | No bus power supply.<br>Urgent message; must not be acknowl-<br>edged |

#### Clock time fault

| Number | Text                 | Effect                                                                                                    |
|--------|----------------------|----------------------------------------------------------------------------------------------------|
| 5001   | System time failure  | Clock time master is missing or cannot be<br>received.<br>Nonurgent message; must not be acknowl-<br>edged                           |
| 5002   | >1 clock time master | There is more than 1 clock time master<br>present.<br>Nonurgent message; must be acknowledged                                        |
| 5003   | Invalid time of day  | Time of day on the clock time master must<br>be readjusted. Reserve has elapsed.<br>Nonurgent message; must not be acknowl-<br>edged |

| System time switch fault | Number | Text                             | Effect                                                                                                    |
|--------------------------|--------|----------------------------------|----------------------------------------------------------------------------------------------------|
|                          | 5101   | Syst time switch failure plant 1 | Time switch master is missing or cannot be received.<br>Nonurgent message; must not be acknowl-<br>edged    |
|                          | 5102   | >1 time switch in plant 1        | More than 1 time switch master in the same<br>geographical zone.<br>Nonurgent message; must be acknowledged |

| Number | Text                            | Effect                                                                                                    |
|--------|---------------------------------|----------------------------------------------------------------------------------------------------|
| 5201   | Hol/spec day program<br>failure | Holidays/special day program master is<br>missing or cannot be received.<br>Nonurgent message; must not be acknowl-<br>edged |
| 5202   | >1 hol/spec day program         | More than 1 holidays/special day master.<br>Nonurgent message; must be acknowledged                                          |

# Room master and zone fault in heating circuit 1

Fault in connection with holidays / special day

program

| Number | Text                              | Effect                                                                                                    |
|--------|-----------------------------------|----------------------------------------------------------------------------------------------------|
| 5401   | Room master failure in<br>plant 1 | Room master for the room control combina-<br>tion is missing or cannot be received.<br>Nonurgent message; must not be acknowl-<br>edged |
| 5402   | >1 room master [1]                | >1 room master for plant 1 in the same<br>geographical zone.<br>Nonurgent message; must be acknowledged                                 |

Addressing fault

| Number | Text                             | Effect                                                                                      |
|--------|----------------------------------|---------------------------------------------------------------------------------------------|
| 6001   | >1 identical device ad-<br>dress | More than 1 device with the same device<br>address.<br>Urgent message; must be acknowledged |

#### Boiler addressing fault

| Number | Text                               | Effect                                                                           |
|--------|------------------------------------|----------------------------------------------------------------------------------|
| 5512   | >1 boiler with address number 1    | 2 boilers with boiler address 1.<br>Nonurgent message; must be acknowl-<br>edged |
| 5522   | >1 boiler with address number 2    | 2 boilers with boiler address 2<br>Nonurgent message; must be acknowl-<br>edged  |
| 5532   | >1 boiler with address<br>number 3 | 2 boilers with boiler address 3.<br>Nonurgent message; must be acknowl-<br>edged |
| 5542   | >1 boiler with address number 4    | 2 boilers with boiler address 4.<br>Nonurgent message; must be acknowl-<br>edged |
| 5552   | >1 boiler with address number 5    | 2 boilers with boiler address 5.<br>Nonurgent message; must be acknowl-<br>edged |
| 5562   | >1 boiler with address number 6    | 2 boilers with boiler address 6.<br>Nonurgent message; must be acknowl-<br>edged |

#### Boiler sequence fault

| Number | Text                            | Effect                                       |
|--------|---------------------------------|----------------------------------------------|
| 5591   | Failure boiler sequence manager | Nonurgent message; must be acknowl-<br>edged |
| 5592   | >1 boiler sequence<br>manager   | Nonurgent message; must be acknowl-<br>edged |

# 15 Fault tracing support

If a fault is displayed, it is always practical to select the Main menu, operating line "Faults > Faults current", and look for any pending fault status messages before starting to rectify a fault. If an extension module is faulty, that fault must be corrected first because it can lead to sub sequential fault status messages.

For a detailed description of the display, acknowledgement and resetting of faults, refer to subsection 13.5.1 "Acknowledgement and reset".

## 15.1 Fault code list

The RMK770 controller has maximum 1 heating circuit and 1 time switch. Index 1 indicates that the fault occurred on this plant.

The table below contains the fault number texts with which the controller is supplied. Texts with designations of aggregates, such as [Boiler ...], [Primary controller] and [Heating circuit], can be changed on the password level.

| Number | Name (as supplied)                | For explanation, refer to section |
|--------|-----------------------------------|-----------------------------------|
| 10     | Outside temp sensor error         | 10.11                             |
| 11     | >1 outside temperature sensor     | 10.11                             |
| 12     | Outs sensor simulation active     | 10.11                             |
| 50     | [HC 1] error flow sensor          | 10.11                             |
| 51     | [HC 1] error return sensor        | 10.11                             |
| 57     | Prim controller error flow sensor | 9.10                              |
| 58     | Prim controller error ret sensor  | 9.10                              |
| 60     | Room sensor error plant 1         | 10.11                             |
| 61     | >2 room sensors in plant 1        | 10.11                             |
| 301    | [Boiler 1] boiler sensor error    | 7.15                              |
| 302    | [Boiler 2] boiler sensor error    | 7.15                              |
| 303    | [Boiler 3] boiler sensor error    | 7.15                              |
| 304    | [Boiler 4] boiler sensor error    | 7.15                              |
| 305    | [Boiler 5] boiler sensor error    | 7.15                              |
| 306    | [Boiler 6] boiler sensor error    | 7.15                              |
| 311    | [Boiler 1] return sensor error    | 7.15                              |
| 312    | [Boiler 2] return sensor error    | 7.15                              |
| 313    | [Boiler 3] return sensor error    | 7.15                              |
| 314    | [Boiler 4] return sensor error    | 7.15                              |
| 315    | [Boiler 5] return sensor error    | 7.15                              |
| 316    | [Boiler 6] return sensor error    | 7.15                              |
| 321    | [B1] flue gas temp sensor error   | 7.15                              |
| 322    | [B2] flue gas temp sensor error   | 7.15                              |
| 323    | [B3] Flue gas temp sensor error   | 7.15                              |
| 324    | [B4] flue gas temp sensor error   | 7.15                              |
| 325    | [B5] flue gas temp sensor error   | 7.15                              |
| 326    | [B6] flue gas temp sensor error   | 7.15                              |
| 330    | Main flow sensor error            | 6.4                               |
| 331    | Main return sensor error          | 6.4                               |
| 332    | [Boiler seq] MBRT sensor error    | 6.4                               |
| 333    | Consumer return sensor error      | 6.4                               |
| 2202   | Main contr h'request mod error    | 6.8                               |
| 2203   | Prim contr h'request mod error    | 9.10                              |
| 2300   | >1 boiler faulty                  | 6.8                               |
| 2301   | [B1 burner] fault                 | 7.15                              |

Note

| Number | Name (as supplied)              | For explanation, refer to section |
|--------|---------------------------------|-----------------------------------|
| 2302   | [B2 burner] fault               | 7.15                              |
| 2303   | [B3 burner] fault               | 7.15                              |
| 2304   | [B4 burner] fault               | 7.15                              |
| 2305   | [B5 burner] fault               | 7.15                              |
| 2306   | [B6 burner] fault               | 7.15                              |
| 2311   | [B1 burner] no checkback signal | 7.15                              |
| 2312   | [B2 burner] no checkback signal | 7.15                              |
| 2313   | [B3 burner] no checkback signal | 7.15                              |
| 2314   | [B4 burner] no checkback signal | 7.15                              |
| 2315   | [B5 burner] no checkback signal | 7.15                              |
| 2316   | [B6 burner] no checkback signal | 7.15                              |
| 2321   | [Boiler 1] water shortage       | 7.15                              |
| 2322   | [Boiler 2] water shortage       | 7.15                              |
| 2323   | [Boiler 3] water shortage       | 7 15                              |
| 2324   | [Boiler 4] water shortage       | 7 15                              |
| 2325   | [Boiler 5] water shortage       | 7 15                              |
| 2326   | [Boiler 6] water shortage       | 7 15                              |
| 2331   | [Boiler 1] overpressure         | 7 15                              |
| 2337   | [Boiler 2] overpressure         | 7.15                              |
| 2332   | [Boiler 2] overpressure         | 7.15                              |
| 2334   | [Boiler 4] overpressure         | 7.15                              |
| 2334   | [Boiler 4] overpressure         | 7.15                              |
| 2000   |                                 | 7.15                              |
| 2330   |                                 | 7.15                              |
| 2341   |                                 | 7.15                              |
| 2342   |                                 | 7.15                              |
| 2343   | [Boiler 3] underpressure        | 7.15                              |
| 2344   | [Boiler 4] underpressure        | 7.15                              |
| 2345   | [Boiler 5] underpressure        | 7.15                              |
| 2346   | [Boiler 6] underpressure        | 7.15                              |
| 2351   | [B1 valve] no checkback signal  | 7.15                              |
| 2352   | [B2 valve] no checkback signal  | 7.15                              |
| 2353   | [B3 valve] no checkback signal  | 7.15                              |
| 2354   | [B4 valve] no checkback signal  | 7.15                              |
| 2355   | [B5 valve] no checkback signal  | 7.15                              |
| 2356   | [B6 valve] no checkback signal  | 7.15                              |
| 2361   | [B1] flue gas overtemperature   | 7.15                              |
| 2362   | [B2] flue gas overtemperature   | 7.15                              |
| 2363   | [B3] flue gas overtemperature   | 7.15                              |
| 2364   | [B4] flue gas overtemperature   | 7.15                              |
| 2365   | [B5] flue gas overtemperature   | 7.15                              |
| 2366   | [B6] flue gas overtemperature   | 7.15                              |
| 2371   | Boiler test operation active    | 7.15                              |
| 2391   | [Boiler seq] water shortage     | 6.4                               |
| 2392   | [Boiler sequence] overpressure  | 6.4                               |
| 2393   | [Boiler sequence] underpressure | 6.4                               |
| 2396   | Main flow temp not reached      | 6.4                               |
| 2401   | [B1 pump] overload              | 7.15                              |
| 2402   | [B2 pump] overload              | 7.15                              |
| 2403   | [B3 pump] overload              | 7.15                              |
| 2404   | [B4 pump] overload              | 7 15                              |
| 2405   | [B5 pump] overload              | 7 15                              |
| 2406   | [B6 pump] overload              | 7 15                              |
| 2400   |                                 | 1.10                              |

| Number | Name (as supplied)               | For explanation, refer to section |
|--------|----------------------------------|-----------------------------------|
| 2411   | [B1 pump] no flow                | 7.15                              |
| 2412   | [B2 pump] no flow                | 7.15                              |
| 2413   | [B3 pump] no flow                | 7.15                              |
| 2414   | [B4 pump] no flow                | 7.15                              |
| 2415   | [B5 pump] no flow                | 7.15                              |
| 2416   | [B6 pump] no flow                | 7.15                              |
| 2421   | [B1 pump B] overload             | 7.15                              |
| 2422   | [B2 pump B] overload             | 7.15                              |
| 2423   | [B3 pump B] overload             | 7.15                              |
| 2424   | [B4 pump B] overload             | 7.15                              |
| 2425   | [B5 pump B] overload             | 7.15                              |
| 2426   | [B6 pump B] overload             | 7.15                              |
| 2431   | [B1 pump B] no flow              | 7.15                              |
| 2432   | [B2 pump B] no flow              | 7.15                              |
| 2433   | [B3 pump B] no flow              | 7.15                              |
| 2434   | [B4 pump B] no flow              | 7.15                              |
| 2435   | [B5 pump B] no flow              | 7.15                              |
| 2436   | [B6 pump B] no flow              | 7.15                              |
| 2441   | [Boiler 1 pump] fault            | 7.15                              |
| 2442   | [Boiler 2 pump] fault            | 7.15                              |
| 2443   | [Boiler 3 pump] fault            | 7.15                              |
| 2444   | [Boiler 4 pump] fault            | 7.15                              |
| 2445   | [Boiler 5 pump] fault            | 7.15                              |
| 2446   | [Boiler 6 pump] fault            | 7.15                              |
| 2491   | [Main pump] overload             | 6.4. 13.5.3                       |
| 2492   | [Main pump B] overload           | 6.4, 13.5.3                       |
| 2493   | [Main pump] no flow              | 6.4                               |
| 2494   | [Main pump B] no flow            | 6.4                               |
| 2495   | [Main pump] fault                | 6.4                               |
| 2501   | [System pump] overload           | 9.10                              |
| 2502   | [System pump B] overload         | 9.10                              |
| 2503   | [System pump] no flow            | 9.10                              |
| 2504   | [System pump B] no flow          | 9.10                              |
| 2505   | [System pump] fault              | 9.10                              |
| 2521   | [Heat circuit pump] overload     | 9.10                              |
| 2522   | [Heat circuit pump B] overload   | 10.11                             |
| 2523   | [Heat circuit pump] no flow      | 10.11                             |
| 2524   | [Heat circuit pump B] no flow    | 10.11                             |
| 2525   | [Heating circuit pump] fault     | 10.11                             |
| 5000   | No bus power supply              | 14.6                              |
| 5001   | System time failure              | 14.6                              |
| 5002   | >1 clock time master             | 14.6                              |
| 5003   | Invalid time of day              | 14.6                              |
| 5101   | Syst time switch failure plant 1 | 14.6                              |
| 5102   | >1 time switch in plant 1        | 14.6                              |
| 5201   | Hol/spec day program failure     | 14.6                              |
| 5202   | >1 hol/spec day program          | 14.6                              |
| 5401   | Room master failure in plant 1   | 14.6                              |
| 5402   | >1 room master [1]               | 14.6                              |
| 5512   | >1 boiler with address number 1  | 14.6                              |
| 5522   | >1 boiler with address number 2  | 14.6                              |
| Number | Name (as supplied)              | For explanation, refer to section |
|--------|---------------------------------|-----------------------------------|
| 5532   | >1 boiler with address number 3 | 14.6                              |
| 5542   | >1 boiler with address number 4 | 14.6                              |
| 5552   | >1 boiler with address number 5 | 14.6                              |
| 5562   | >1 boiler with address number 6 | 14.6                              |
| 5591   | Failure boiler sequence manager | 14.6                              |
| 5592   | >1 boiler sequence manager      | 14.6                              |
| 5593   | Number of boilers wrong setting | 6.8                               |
| 5594   | Invalid lead boiler             | 6.8                               |
| 6001   | >1 identical device address     | 14.6                              |
| 7101   | Fault extension module          | 3.3.6                             |
| 7102   | Fault extension module 2        | 3.3.6                             |
| 7103   | Fault extension module 3        | 3.3.6                             |
| 9000   | >1 fault input fault            | 13.8.1                            |
| 9001   | [Fault input 1] fault           | 13.8.1                            |
| 9002   | [Fault input 2] fault           | 13.8.1                            |
| 9003   | [Fault input 3] fault           | 13.8.1                            |
| 9004   | [Fault input 4] fault           | 13.8.1                            |
| 9401   | No pulse signal meter 1         | 11.3.8                            |
| 9402   | No pulse signal meter 2         | 11.3.8                            |
| 9403   | No pulse signal meter 3         | 11.3.8                            |
| 9404   | No pulse signal meter 4         | 11.3.8                            |

# 15.2 Rectification of faults

| Question                                                                                                    | Reply                                                                                                    |
|----------------------------------------------------------------------------------------------------|----------------------------------------------------------------------------------------------------|
| E.g., fault status message<br>"[HC 1] error flow sensor" ap-<br>pears although a sensor is<br>connected.                       | Check to see if, in addition, fault "Fault extension<br>module" occurred. This fault can lead to the<br>display of subsequential faults.                                                                                                    |
| When commissioning the plant,<br>the wrong language was se-<br>lected.<br>How do I find the language I<br>need?                | <ol> <li>Press the ESC button and the OK knob simul-<br/>taneously.</li> <li>Choose the password level and enter number<br/>112 as the password (same as international<br/>emergency call) and confirm by pressing the<br/>OK knob. The language changes to English.</li> <li>Select your language from the Settings &gt; Device<br/>&gt; Language menu.</li> </ol> |
| The device is completely<br>switched off, "Operation locked,<br>Remote operation" appears.<br>How do I start the device again? | Remote operation (OCI700.1) set the device to commissioning mode, which has locked local operation.<br>If the device is not corrected restarted via remote operation, it maintains this state. Locally, the device can only be restarted by briefly disconnecting the power supply.                                                                                 |
| The buttons on the QAW740 room unit do not work.                                                                               | The room operating mode on the controller is overridden by a higher priority.                                                                                                    |

# 16 Addendum

# 16.1 Configuration diagrams

Use

Use of the configuration diagrams is explained in subsection 3.3.5 "Use of configuration diagrams"

## 16.1.1 Terminal markings

The designations of the signal inputs and outputs and of the assigned connection terminals are structured according to the following pattern:

| Example  | Explanation                                 |
|----------|---------------------------------------------|
| N.X3     | N = controller RMK770                       |
|          | X3 = universal input                        |
| N.D1     | N = controller RMK770                       |
|          | D1 = digital input                          |
| A9(2).Y1 | A9 = type of extension module               |
|          | (2) = 2nd extension module of the same type |
|          | Y1 = analog output DC 010 V                 |
| N.Q7     | N = controller RMK770                       |
|          | Q7 = relay output                           |

### 16.1.2 Code letters

#### Uppercase letters

Physical inputs and outputs are marked with uppercase letters:

| Code letter | Explanation                               |
|-------------|-------------------------------------------|
| Ν           | Boiler sequence controller RMK770         |
| A5          | Universal module RMZ785                   |
| A7          | Universal module RMZ787                   |
| A7          | Universal module RMZ788                   |
| A9          | Universal module RMZ789                   |
| D           | Digital input                             |
| Х           | Universal input                           |
| Q           | Switching load (changeover or NO contact) |
| Υ           | Analog output DC 010 V                    |
| 3P          | 3-position output in pairs                |

#### Lowercase letters

Internal signals are marked with lowercase code letters:

| Code letter | Explanation       |
|-------------|-------------------|
| х           | Analog or digital |
| а           | Analog            |
| d           | Digital           |
| i           | Pulse             |

### 16.1.3 Configuration choices

A maximum of 3 extension modules with outputs for 7 single or twin pumps as well as 7 positioning outputs are available. The procedure for the configuration is always as follows:

- from arrow ▼ to line ■
- from uppercase to uppercase letter
- from lowercase to lowercase letter

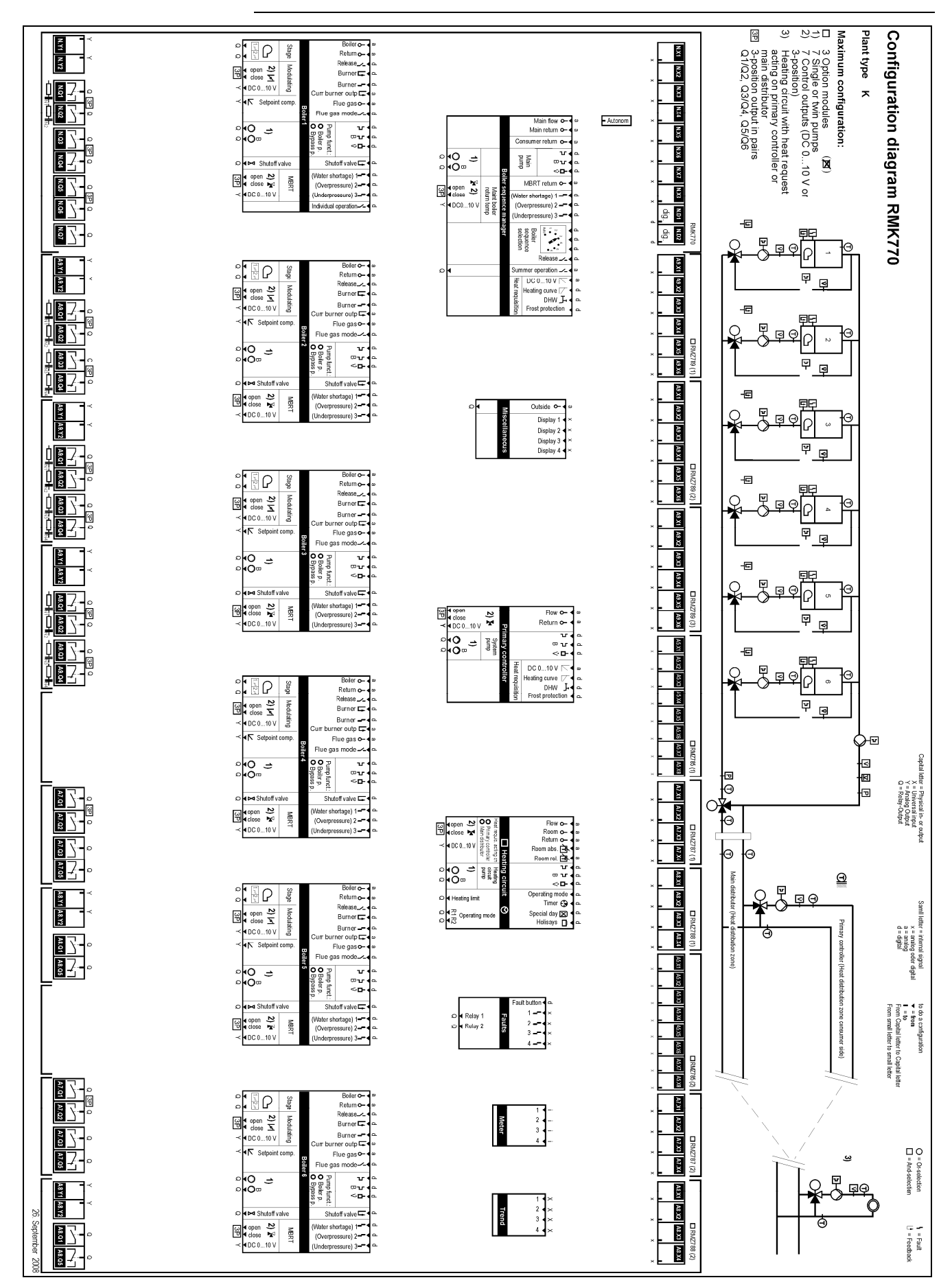

## 16.1.4 Configuration diagram plant type K

Building Technologies HVAC Products

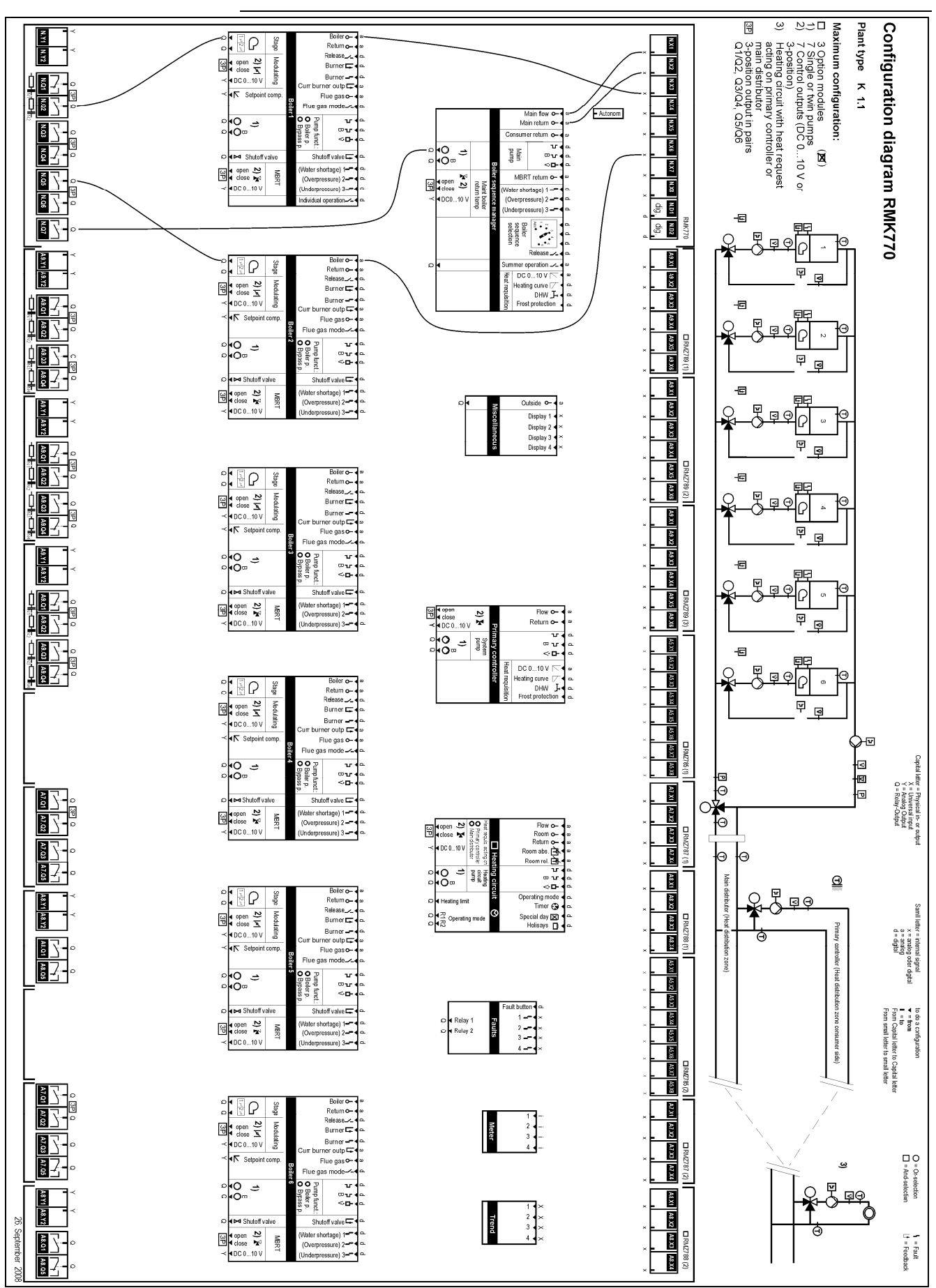

# 16.1.5 Configuration diagram plant type K1.1

220/232

Building Technologies HVAC Products

# 16.2 Editable texts

The following list of editable texts shall serve as an aid for engineering and commissioning. The maximum text length is 20 characters.

On the password level, operating texts, such as menu, fault or datapoint texts can be reset as follows:

Main menu > Settings > Texts

| Operating line | Adjustable values / display / remarks |
|----------------|---------------------------------------|
| Reset          | No / Yes                              |

Note

The texts of the datapoints "Device name", "File" and "Business card line 1...4" on the Texts menu are not deleted when making a reset.

#### 16.2.1 Boiler sequence manager

Main menu > Settings > Boiler sequence manager > Fault settings > Fault input 1

| Datapoint name | Factory setting             |
|----------------|-----------------------------|
| Fault text     | [Boiler seq] water shortage |

Main menu > Settings > Boiler sequence manager > Fault settings > Fault input 2

| Datapoint name | Factory setting           |
|----------------|---------------------------|
| Fault text     | [Boiler seq] overpressure |

Main menu > Settings > Boiler sequence manager > Fault settings > Fault input 3

| Datapoint name | Factory setting            |
|----------------|----------------------------|
| Fault text     | [Boiler seq] underpressure |

### 16.2.2 Boilers

Main menu > Settings > Boiler 1 (or 2...6)

| <b>.</b>       |                 |
|----------------|-----------------|
| Datapoint name | Factory setting |
| Boiler 1:      | Boiler 1        |
| Boiler 2:      | Boiler 2        |
| Boiler 3:      | Boiler 3        |
| Boiler 4:      | Boiler 4        |
| Boiler 5:      | Boiler 5        |
| Boiler 6:      | Boiler 6        |

Main menu > Settings > Boiler 1 (or 2...6) > Fault settings > Fault input 1

| Datapoint name | Factory setting  |
|----------------|------------------|
| Fault text     | [Bx] water short |

Main menu > Settings > Boiler 1 (or 2...6) > Fault settings > Fault input 2

| Datapoint name | Factory setting   |
|----------------|-------------------|
| Fault text     | [Bx] overpressure |

Main menu > Settings > Boiler 1 (or 2...6) > Fault settings > Fault input 3

| Datapoint name | Factory setting    |
|----------------|--------------------|
| Fault text     | [Bx] underpressure |

Main menu > Settings > Boiler 1 (or 2...6) > Fault settings

| Datapoint name                  | Factory setting         |  |
|---------------------------------|-------------------------|--|
| [Boiler x] boiler sensor error  | [Bx] boil sens err      |  |
| [Boiler x] return sensor error  | [Bx] ret sens err       |  |
| [Bx] flue gas temp sensor error | [Bx] flue gas s err     |  |
| [Bx] flue gas overtemperature   | [Bx] flue gas o'temp    |  |
| [Bx burner] fault               | [Bx burner] fault       |  |
| [Bx burner] no checkback signal | [Bx bu] no ch'back sign |  |
| [Bx valve] no checkback signal  | [Bx va] no ch'back sign |  |
| [Bx pump] overload              | [Bx P] overload         |  |
| [Bx pump] no flow               | [Bx P] no flow          |  |
| [Bx pump B] overload            | [Bx P B] overload       |  |
| [Bx pump B] no flow             | [Bx P B] no flow        |  |
| [Boiler x pump] fault           | [Bx pump] fault         |  |

# 16.2.3 Primary controller

Main menu > Settings > Primary controller

| Datapoint name      | Factory setting    |
|---------------------|--------------------|
| Primary controller: | Primary controller |

| c <del>2</del> | Main menu > | Settings | > Primary | controller | > Fault settings |
|----------------|-------------|----------|-----------|------------|------------------|
|----------------|-------------|----------|-----------|------------|------------------|

|                                     | -                    |
|-------------------------------------|----------------------|
| Datapoint name                      | Factory setting      |
| Prim controller error flow sensor   | Pri ctr err fl sens  |
| Prim controller error return sensor | Pri ctr err ret sens |
| [System pump] overload              | [SP] overload        |
| [System pump B] overload            | [SP B] overload      |
| [System pump] no flow               | [SP] no flow         |
| [System pump B] no flow             | [SP B] no flow       |
| [System pump] fault                 | [SP] fault           |

# 16.2.4 Heating circuit

| Main menu > Settings > Heating circuit |  |
|----------------------------------------|--|
|----------------------------------------|--|

| 5 5              |                 |  |
|------------------|-----------------|--|
| Datapoint name   | Factory setting |  |
| Heating circuit: | Heating circuit |  |
| Time switch:     | Time switch     |  |

#### Main menu > Settings > Heating circuit

| Datapoint name                    | Factory setting      |
|-----------------------------------|----------------------|
| [HC 1] error flow sensor          | [HC 1] err flow sens |
| [HC 1] error return sensor        | [HC 1] err ret sens  |
| [Heating circuit pump] overload   | [HCP] overload       |
| [Heating circuit pump B] overload | [HCP B] overload     |
| [Heating circuit pump] no flow    | [HCP] no flow        |
| [Heating circuit pump B] no flow  | [HCP B] no flow      |
| [Heating circuit pump] fault      | [HCP] fault          |

# 16.2.5 Faults

| Main menu > Settings > Faults > Fault input 1 (or 2, 3 or 4) |                       |  |
|--------------------------------------------------------------|-----------------------|--|
| Datapoint name                                               | Factory setting       |  |
| Fault text 1:                                                | [Fault input 1] fault |  |
| Fault text 2:                                                | [Fault input 2] fault |  |
| Fault text 3:                                                | [Fault input 3] fault |  |
| Fault text 4:                                                | [Fault input 4] fault |  |

# 16.2.6 Meters

| Main menu > Settings > Data acquisition > Meter 1 (or 2, 3 or 4) |                 |  |
|------------------------------------------------------------------|-----------------|--|
| Datapoint name                                                   | Factory setting |  |
| Meter 1:                                                         | Meter 1         |  |
| Meter 2:                                                         | Meter 2         |  |
| Meter 3:                                                         | Meter 3         |  |
| Meter 4:                                                         | Meter 4         |  |

# 16.2.7 Devices

| Main menu > Settings > Texts |                      |  |
|------------------------------|----------------------|--|
| Datapoint name               | Factory setting      |  |
| Device name:                 | Dv name              |  |
| File name:                   | File name            |  |
| Display input 1:             | Display input 1      |  |
| Display input 2:             | Display input 2      |  |
| Display input 3:             | Display input 3      |  |
| Display input 4:             | Display input 4      |  |
| Business card line 1:        | Business card line 1 |  |
| Business card line 2:        | Business card line 2 |  |
| Business card line 3:        | Business card line 3 |  |
| Business card line 4:        | Business card line 4 |  |

# 16.2.8 Menu tree

On the software side, all setting and readout values are arranged as data points (operating lines) of the menu tree.

Using the operating elements of the operator unit, every operating line can be selected, displayed or set in accordance with the access right.

The Main menu is subdivided into 18 submenus: The display depends on the products used and the type of plant:

- 1. Commissioning
- 2. Boiler sequence manager
- 3. Boiler 1
- 4. Boiler 2
- 5. Boiler 3
- 6. Boiler 4
- 7. Boiler 5
- 8. Boiler 6
- 9. Primary controller

- 10. Heating circuit
- 11. Data acquisition
- 12. Miscellaneous
- 13. Time of day/date
- 14. Faults
- 15. Settings
- 16. Device information
- 17. Data backup

# 16.3 Info pages

From the start page (Welcome picture), the Info level **1** (refer to subsection 2.2.3 "Operating levels") is reached by pressing the INFO button. Here, you find the key plant data listed. No values can be changed here.

The Info level i comprises several pages. The display depends on the type of plant. When pressing the INFO button, a change is made from one Info page to the next. Using the OK button, it is possible to scroll through the Info pages in both directions. The ESC button is used to switch from the Info level back to the start page.

| Boiler sequencing     |                           |  |  |
|-----------------------|---------------------------|--|--|
| Addr no:  1 2 3 4 5 6 |                           |  |  |
| Release:              |                           |  |  |
| Burner: 1 1 1 2 1 -   |                           |  |  |
| Faults:               |                           |  |  |
| Boiler sequence       | ce manager                |  |  |
| State                 |                           |  |  |
| Cause                 |                           |  |  |
| Summer                | operation                 |  |  |
| Number                | of avail boil             |  |  |
| Boiler sequence       | ce manager                |  |  |
| Main flow             | v temp actual value       |  |  |
| Main flow             | v temp setpoint           |  |  |
| Main retu             | urn temp actual value     |  |  |
| MBRT re               | eturn temp actual value   |  |  |
| MBRT re               | eturn temp minimum        |  |  |
| Boiler 1              |                           |  |  |
| Actual va             | alue boiler temperature   |  |  |
| Boiler ter            | mperature setpoint        |  |  |
| State                 | State                     |  |  |
| Cause                 |                           |  |  |
| Boiler 26             |                           |  |  |
| Actual va             | alue boiler temperature   |  |  |
| Boiler ter            | mperature setpoint        |  |  |
| State                 |                           |  |  |
| Cause                 |                           |  |  |
| Primary contro        | oller                     |  |  |
| Actual va             | alue flow temp            |  |  |
| Flow terr             | Flow temperature setpoint |  |  |
| Actual va             | Actual value return temp  |  |  |
| State                 | State                     |  |  |
| Cause                 |                           |  |  |
| Heating circuit       |                           |  |  |
| Preselec              | Preselection              |  |  |
| State                 | State                     |  |  |
| Cause                 |                           |  |  |
| Time switch           |                           |  |  |
| ¢<br>¢<br>2           | 6 12 16 24 (Example)      |  |  |

| Heating circuit               |
|-------------------------------|
| Actual value flow temperature |
| Flow temperature setpoint     |
| State                         |
| Cause                         |
| Heating circuit               |
| Actual value room temp        |
| Current room temp setpoint    |
| Actual value outside temp     |
| Display values                |
| Actual value outside temp     |
| Display input 1               |
| Display input 2               |
| Display input 3               |
| Display input 4               |
| Fault inputs                  |
| Fault input 1                 |
| Fault input 2                 |
| Fault input 3                 |
| Fault input 4                 |
| Device state                  |
| Fault number                  |
| Fault status message bus      |
| Fault number                  |
| Device address                |
| Service information           |

# Index

## 2

| 2-position control of 1-stage burners | 109 |
|---------------------------------------|-----|
| 2-position control of 2-stage burners | 110 |

#### Α

| Access right, access levels                | 18         |
|--------------------------------------------|------------|
| Acknowledgement                            | 196        |
| Acquisition of the room temperature        | 177        |
| ACS7                                       | 18, 46, 54 |
| Additional boilers                         |            |
| Adjustment of room temperature setpoints . | 159        |
| Aggregate names                            | 55         |
| Aggregate stop                             | 197        |
| Analog fault input                         | 201        |
| Analog inputs                              | 42         |
| Apartment                                  |            |
| Assignment of outputs                      | 25         |
| Attenuated outside temperature             | 163        |
| Automatic boiler changeover                | 79         |

# В

| Backup boiler                       | 80         |
|-------------------------------------|------------|
| Backup value outside temperature    | 192, 214   |
| Basic concept                       | 19         |
| Basic configuration                 | 22         |
| Basic settings, communication       | 206        |
| Basic type K                        | 19, 22, 23 |
| Binary switching on                 | 82         |
| Boiler designations                 | 132        |
| Boiler efficiency                   | 126        |
| Boiler faults                       | 81, 124    |
| Boiler hydraulics                   | 104        |
| Boiler lock                         | 80         |
| Boiler master                       | 44         |
| Boiler operating modes              | 106        |
| Boiler release                      | 80         |
| Boiler sequence                     | 78         |
| Boiler sequence management          | 73         |
| Boiler sequence management, concept | 77         |
| Boiler sequence operating mode      | 83         |
| Boiler sequence order               | 81         |
| Boiler sequence selector            | 78         |
| Boiler sequence zone                | 209        |
| Boiler setpoints                    | 106        |
| Boiler shutdown                     | 118        |
| Boiler switching differential       | 109        |
| Boiler temperature control          | 99         |
| Boost heating                       | 171        |
| Building time constant              | 163        |
| Burner cycling protection           | 110        |
| Burner hours run counter            | 126        |
| Burner output                       | 126        |

| Burner running time        | 109 |
|----------------------------|-----|
| Burner stage 2 control     | 110 |
| Burner start counter       | 126 |
| Burner types               | 103 |
| Bus power supply decentral | 206 |
| Business card              | 55  |

#### С

| -                                                   |
|-----------------------------------------------------|
| Calendar entry 61                                   |
| Cancellation of faults 204                          |
| Cancelling fault status messages 204                |
| Changeover delay71                                  |
| Changeover logic71                                  |
| Checkback signal burner 102                         |
| Checkback signal shutoff valve 102                  |
| Clock time master                                   |
| Clock time operation                                |
| Comfort heating limit                               |
| Commissioning 19, 22                                |
| Commissioning aids boiler108                        |
| Commissioning data set 46                           |
| Common maintained boiler return temperature. 76, 93 |
| Communication                                       |
| Communication holidays/special day 59               |
| Communication time switch                           |
| Comosite outside temperature 163                    |
| Composite outside temperature 163                   |
| Concluding commissioning 46                         |
| Configuration boiler sequence manager74             |
| Configuration diagram plant type K 219              |
| Configuration diagram plant type K1.1 220           |
| Configuration diagrams 32, 218                      |
| Configuration precontrol 138                        |
| Configuration universal inputs and outputs          |
| Configuration, meters 186                           |
| Consumer overrun 119                                |
| Contrast (display)54                                |
| Control input for holidays 61                       |
| Control input for special days 61                   |
| Control of basic stage 110                          |
| Control of mixing valve primary controller 143      |
| Control of modulating burners 112                   |
| Control of the burner                               |
| Control priorities in the heating circuit 157       |
| Control signal                                      |
| Curvepoint (heating curve) 164                      |
|                                                     |

# D

| 184 |
|-----|
| 46  |
| 46  |
| 206 |
|     |
|     |

226/232

| Device name                             | 54           |
|-----------------------------------------|--------------|
| Device name                             |              |
| DHW                                     | 84           |
| DHW heating                             | 65           |
| DHW request 2-position                  | 93           |
| Diagnostics                             | 95           |
| Digital inputs                          | 43           |
| Display examples                        | 17           |
| Display inputs                          | 41, 190, 193 |
| Display of meter readings               |              |
| Display plant operation heating circuit | 157          |
| Disposal                                | 14           |
| Documentation                           | 13           |

## Ε

| Economy heating limit      |            |
|----------------------------|------------|
| Economy setpoint, increase |            |
| Editable texts             | 221        |
| Electronic business card   | 55         |
| Electrothermal actuators   | 69         |
| Emergency                  |            |
| Equipment combinations     | 12         |
| Error handling in general  | 43         |
| ESC button                 | 16         |
| Extended fault             |            |
| Extension modules          | 33, 34, 47 |
| External burner control    |            |
| External fault button      |            |
| Extra configuration        |            |
|                            |            |

# F

| Fault button                                  | . 16, 195 |
|-----------------------------------------------|-----------|
| Fault button, external                        | 196       |
| Fault code list                               | 214       |
| Fault display                                 | 204       |
| Fault handling, trend                         | 186       |
| Fault history                                 | 204       |
| Fault inputs                                  | 42, 55    |
| Fault properties                              | 196       |
| Fault relay                                   | 42        |
| Fault relays                                  | 202       |
| Fault signal delay                            | 199       |
| Fault status message                          | 195       |
| Fault status message bus                      | 204       |
| Fault status messages, cancellation           | 204       |
| Fault supervision boiler sequence             |           |
| Fault supervision main flow temperature sense | or89      |
| Fault supervision main pump                   |           |
| Fault text                                    | 55        |
| Fault tracing                                 | 214       |
| Fault tracing support                         | 214       |
| Fault, remote reset                           | 207       |
| Faults in general                             | .42, 195  |
| Field of use                                  | 14        |
| File name                                     | 54        |
| Fixed lead boiler                             | 80        |
| Flow temperature setpoint, influence          | 166       |
|                                               |           |

| Flue gas measuring mode123                         |
|----------------------------------------------------|
| Flue gas temperature sensor102, 122                |
| Flue gas temperature supervision122                |
| Forced draft burner113                             |
| Forced signals65                                   |
| Frost protection95                                 |
| Frost protection for the boiler119                 |
| Frost protection for the flow, heating circuit175  |
| Frost protection for the plant                     |
| Frost protection for the plant, heating circuit175 |
| Frost protection for the primary controller144     |
| Frost protection for the room, heating circuit175  |
| Frost protection request 2-position93              |
| Frost protection, boiler release80                 |
| Function block boiler sequence management73        |
| Function block boiler temperature control99        |
| Function block faults195                           |
| Function block heating circuit control150          |
| Function block meters186                           |
| Function block miscellaneous190                    |
| Function block primary controller138               |
| Function block trend                               |
| Function blocks                                    |

#### G

| General functions             | 57  |
|-------------------------------|-----|
| Generation zone               |     |
| Geographical zone             | 59  |
| Geographical zone (apartment) | 208 |
|                               |     |

#### Н

| Handling faults on the bus               | 53           |
|------------------------------------------|--------------|
| Hardware version                         | 46           |
| Heat demand                              | .64, 91, 134 |
| Heat demand primary controller           | 140          |
| Heat demand transformer primary controll | er142        |
| Heat demand transformers                 | 93, 135      |
| Heat demand, communication               | 211          |
| Heat demand, heating circuit             | 176          |
| Heat distribution zones                  | 176, 210     |
| Heat request                             | 91           |
| Heat request 2-position                  | 92           |
| Heat request heating circuit             | 151          |
| Heat request modulating                  | 92           |
| Heat request primary controller          | 140          |
| Heat requests                            | 134          |
| Heating circuit control                  | 162          |
| Heating circuit control                  | 150          |
| Heating curve                            | 164          |
| Heating curve                            | 163          |
| Heating curve request 2-position         | 93, 137      |
| Heating limit switch                     | 167          |
| Heating up brake, heating circuit        | 175          |
| Holiday input                            | 42           |
| Holidays                                 | 59, 60       |
| Holidays input                           | 61           |
|                                          |              |

#### I

| Increasing the Economy setpoint            | 160     |
|--------------------------------------------|---------|
| Individual operation                       | 107     |
| Inflection point heating curve             | 164     |
| Influence on the flow temperature setpoint | 166     |
| Info level                                 | 17, 224 |
| Info pages                                 | 224     |
| Input signals                              | 43      |
| Installation                               | 14      |
| Integral                                   | 85      |
|                                            |         |

#### L

| Lag boiler                                 | 77  |
|--------------------------------------------|-----|
| Languages                                  | 54  |
| Lead boiler                                | 77  |
| LED in the fault button                    |     |
| Limit value supervision                    | 201 |
| Limitation of the rate of flow temperature |     |
| increase                                   |     |
| Limitations primary controller             | 144 |
| Load balance                               |     |

| Load balance                    | 126 |
|---------------------------------|-----|
| Load control in general         | 65  |
| Load control primary controller | 143 |
| Load control, communication     | 211 |
| Load control, heating circuit   | 169 |
| Locking a boiler                | 106 |
| Locking logic burner stage 2    | 111 |
| Locking signals                 | 65  |
|                                 |     |

## Μ

| Main flow temperature sensor19, 37, 74        | , 90 |
|-----------------------------------------------|------|
| Main pump                                     | 76   |
| Main return temperature sensor                | , 90 |
| Maintained boiler return temperature93,       | 120  |
| Maintenance                                   | 14   |
| Marking changes                               | 47   |
| Maximum configuration                         | 32   |
| Maximum limitation of the boiler temperature  | 117  |
| Maximum limitation of the flow temperature    |      |
| setpoint                                      | 94   |
| Maximum limitation of the flow temperature,   |      |
| heating circuit                               | 175  |
| Maximum limitation of the return temperature, |      |
| main controller / primary controller          | 145  |
| Maximum limitation of the room temperature    | 172  |
| Maximum number of extension modules           | 35   |
| Measured value correction                     | 43   |
| Measuring range universal inputs and outputs  | 42   |
| Menu tree                                     | 223  |
| Meter readings, display                       | 188  |
| Meter types                                   | 186  |
| Meter units                                   | 186  |
| Meters                                        | 186  |
| Minimum boiler temperature optimization       | 118  |
| Minimum limitation of the boiler temperature  | 117  |

Minimum limitation of the flow temperature,

| •                                              |     |
|------------------------------------------------|-----|
| heating circuit                                | 175 |
| Minimum limitation of the return temperature   | 120 |
| Miscellaneous                                  | 190 |
| Mixing valve actuator DC 010 V                 | 69  |
| Mixing valve control heating circuit           | 152 |
| Mixing valve control in general                | 66  |
| Mixing valve control, heating circuit          | 168 |
| Mixing valve overrun in general                | 63  |
| Mixing valve overrun primary controller        | 147 |
| Mixing valve overrun protection against boiler |     |
| overtemperatures                               | 119 |
| Mixing valve overrun, boiler                   | 176 |
| Modulating burners, control                    | 112 |
| Module assignment                              | 24  |
|                                                |     |

#### Ν

| Nonurgent fault status messages | 197 |
|---------------------------------|-----|
| Normal position fault relay     | 199 |

# 0

| Operating concept                              | 16     |
|------------------------------------------------|--------|
| Operating elements on the controller           | 15     |
| Operating elements on the extension modules    | 15     |
| Operating elements on the operator unit        | 16     |
| Operating hours pump                           | 69     |
| Operating levels                               | 17     |
| Operating mode relays 1 and 2                  | 155    |
| Operation                                      | 15     |
| Optimization heating circuit                   | 170    |
| Optimization of the minimum boiler temperature | 118    |
| Optimum start control                          | 171    |
| Optimum stop control                           | 171    |
| Order of extension modules                     | 34     |
| Order, switching boilers on and off            | 78     |
| Ouside temperature, communication              | 211    |
| Output assignment                              | 25     |
| Output balance                                 | 87     |
| Outside sensor 4                               | 1, 190 |
| Outside temperature                            | 162    |
| Outside temperature lock                       | 107    |
| Outside temperature relay                      | 194    |
| Outside temperature sensor                     | 41     |
| Outside temperature simulation                 | 192    |
| Overflow value                                 | 188    |
| Overload message twin pumps                    | 72     |
|                                                |        |

### Ρ

| Password                         |     |
|----------------------------------|-----|
| Password level                   |     |
| Plant behavior                   | 197 |
| Plant operation selector enduser | 106 |
| Plant stop                       | 197 |
| Plant types                      | 22  |
| Precontrol                       | 138 |
| Predefined fault inputs          | 199 |
|                                  |     |

228/232

| Pressure shocks                            |         |
|--------------------------------------------|---------|
| Priorities boiler sequence                 | 81      |
| Product documentation                      | 13      |
| Product range                              | 11      |
| Properties outputs                         | 31      |
| Proportion of windows                      |         |
| Protection against boiler overtemperatures | 119     |
| Protective boiler startup                  | 65, 117 |
| Pulse limitation main controller / primary |         |
| controller                                 |         |
| Pulse valency                              |         |
| Pump control heating circuit               | 152     |
| Pump control primary controller            |         |
| Pump kick in general                       | 63, 119 |
| Pump kick primary controller               | 147     |
| Pump kick twin pumps                       | 72      |
| Pump kick, heating circuit                 |         |
| Pump overrun in general                    | 63      |
| Pump overrun primary controller            | 147     |
| Pump overrun protection against boiler     |         |
| overtemperatures                           | 119     |
| Pump overrun, boiler                       | 176     |
| Pump supervision                           | 70      |
|                                            |         |

## Q

| Quick setback | 7 | ' | 1 |  |
|---------------|---|---|---|--|
|---------------|---|---|---|--|

#### R

| Radiator exponent                                | 164   |
|--------------------------------------------------|-------|
| RC units                                         | 31    |
| Rectification of faults                          | 217   |
| Release DHW                                      | 84    |
| Release input boiler                             | 106   |
| Release input boiler sequence                    | 84    |
| Release integral burner control                  | 114   |
| Release logic burner stage 2                     | 110   |
| Release of DHW                                   | 92    |
| Releasing a boiler                               | 106   |
| Remote setting clock slave                       | 206   |
| Reset                                            | 196   |
| Resetting texts                                  | 221   |
| Return temperature limitation, heating circuit   | 173   |
| Return temperature limitation, primary controlle | r 175 |
| Room control combination                         | 179   |
| Room model                                       | 170   |
| Room operating mode contact                      | 154   |
| Room operating modes                             | 152   |
| Room temperature sensor, type                    | 177   |
| Room temperature setpoint adjuster, absolute.    | 160   |
| Room temperature setpoint adjuster, relative     | 162   |
| Room temperature setpoints, adjustment           | 159   |
| Room temperature, maximum limitation             | 172   |
| Room unit QAW740                                 | 154   |
| Room unit, communication                         | 209   |
| Run priority                                     | 71    |
|                                                  |       |

# S

| Select-and-push knob                 | 16     |
|--------------------------------------|--------|
| Sensor assignment                    | 25     |
| Setpoint boost lag boiler            | 82     |
| Setpoint boost primary controller    | 143    |
| Setting / resetting meter readings   | 188    |
| Setting aids mixing valve control    | 67     |
| Setting level                        | 17     |
| Settings, trend                      | 185    |
| Several RMK770                       | 44     |
| Short designations extension modules | 32     |
| Shutoff valve                        | 104    |
| Signal priority                      | 197    |
| Simple fault                         | 198    |
| Simulation outside temperature       | 192    |
| Slave pointer function               | 122    |
| Software version                     | 46     |
| Special day input                    | 42, 61 |
| Special days                         | 59, 60 |
| Standard fault                       | 198    |
| Storage                              | 14     |
| Summer operation input               | 84     |
| Summer-/wintertime changeover        | 52     |
| Supervision of flow                  | 72     |
| Suppression units                    | 31     |
| Sustained mode                       | 85     |
| Switching boilers off                | 86     |
| Switching boilers on                 | 85     |
| Switching boilers on and off         | 78     |
| Synchronization pulse                | 69     |
| System topology                      | 12     |
|                                      |        |

### т

| Temperature units                          | 54     |
|--------------------------------------------|--------|
| Temperature-time integral                  | 85, 86 |
| Terminal assignment                        | 31     |
| Terminal assignment outputs                | 31     |
| Terminal markings configuration diagrams   | 218    |
| Test mode boiler                           | 108    |
| Text designation main controller / primary |        |
| controller                                 | 147    |
| Text entry                                 | 54     |
| Texts, resetting                           | 221    |
| Time formats                               | 52     |
| Time switch operation                      | 57     |
| Time switch operation (master, slave)      | 208    |
| Timer function                             | 155    |
| Transport                                  | 14     |
| Trend                                      | 184    |
| Twin pumps                                 | 70     |
| Types of hydraulic circuit                 | 23     |
| Types of primary controller                | 139    |
|                                            |        |

# U

| Universal fault inputs       | 199 |
|------------------------------|-----|
| Urgent fault status messages | 197 |

| Use                           | 14      |
|-------------------------------|---------|
| User requests from the room   | 154     |
| User-defined text             | 221     |
|                               |         |
| V                             |         |
| Valve kick in general         | 63, 119 |
| Valve kick primary controller | 147     |

Views, trend......184 Virtual heating circuit ......41, 135, 150

| W                                               |  |
|-------------------------------------------------|--|
| Weather-compensated heating circuit control 162 |  |
| Wiring 14                                       |  |
| Wiring test 45, 204                             |  |
| Y<br>Yearly clock                               |  |

| Y                             |         |
|-------------------------------|---------|
| Valve kick in general         | 63, 119 |
| Valve kick primary controller | 147     |
| Valve kick, heating circuit   | 176     |

Siemens Switzerland Ltd Industry Sector Building Technologies Division International Headquarters HVAC Products Gubelstrasse 22 CH-6301 Zug Tel. +41 41 724 24 24 Fax +41 41 724 35 22 www.sbt.siemens.com

232/232

Building Technologies HVAC Products © 2004-2009 Siemens Switzerland Ltd Subject to alteration